## **Manuel technique**

# Honeywell

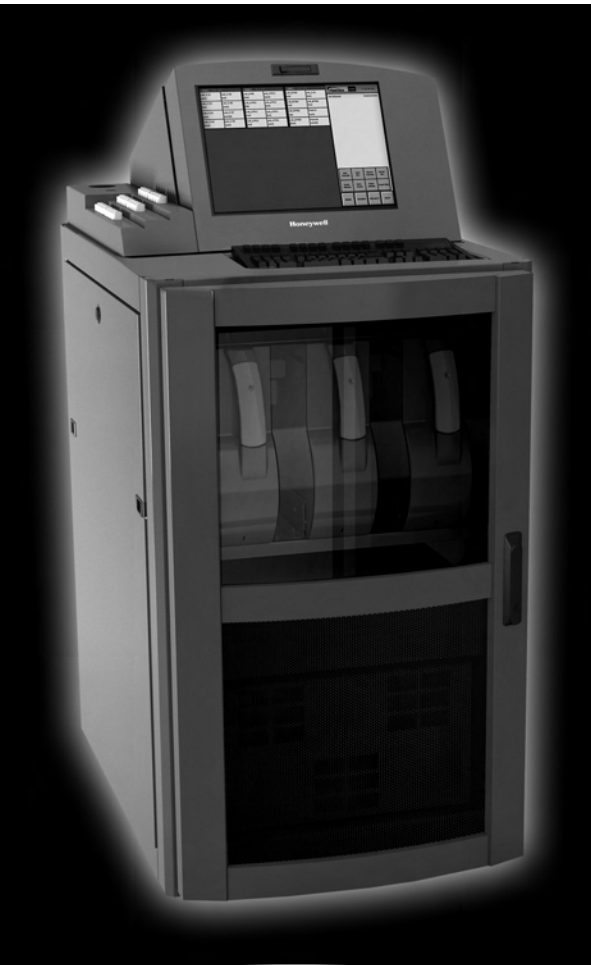

## Système de surveillance continue des gaz Vertex M

- <u>Sommaire</u>
- Introduction
- Installation
- Présentation générale
- Fonctionnement
- <u>Maintenance</u>
- <u>Dépannage</u>

- Schémas d'installation
- <u>Spécifications</u>
- <u>Gaz détectables</u>
- <u>Pièces de rechange et</u> <u>consommables</u>
- <u>Spécifications des relais en</u> option

- Interface réseau et options
- Option de sortie analogique
  <u>4-20 mA</u>
- Option pour le test d'intégrité des tuyaux
- <u>Garantie</u>

#### Symboles utilisés sur votre instrument

L'instrument MDA Scientific de Honeywell Analytics utilise différents symboles pour fournir des informations. Chaque symbole se présente sous la forme d'un pictogramme et est donc facilement identifiable dans n'importe quelle langue, contrairement à du texte standard.

Le tableau suivant répertorie les symboles employés sur les produits MDA Scientific en donnant une brève description de chacun d'eux (votre modèle de produit n'utilise peut-être pas tous ces symboles) :

|            | Interrupteur de marche/arrêt en position marche                                                                                                    |
|------------|----------------------------------------------------------------------------------------------------|
| 0          | Interrupteur de marche/arrêt en position arrêt                                                                                                    |
|            | Attention : reportez-vous aux documents<br>correspondants. Des symboles de mise<br>en garde sont utilisés pour indiquer des<br>dangers ou des pratiques dangereuses<br>qui pourraient provoquer des blessures<br>légères, ou endommager l'appareil ou des<br>biens. |
|            | Avertissement : reportez-vous aux<br>documents correspondants. Des symboles<br>d'avertissement sont utilisés pour<br>indiquer des dangers ou des pratiques<br>dangereuses qui pourraient provoquer des<br>blessures graves, voire mortelles.                        |
| 4          | Avertissement : risque électrique potentiel, risque d'électrocution.                                                                                                    |
|            | Borne de mise à la terre                                                                                                    |
| Remarque : | Les remarques donnent des informations utiles.                                                                                                    |
| HOT 🛫      | Surfaces brûlantes derrière ce panneau.<br>Faites preuve de prudence en ouvrant/<br>intervenant sur cette partie de l'instrument.                                                                                                    |

#### Compatibilité électromagnétique

Votre instrument MDA Scientific de Honeywell Analytics a été fabriqué conformément aux normes en vigueur en matière de compatibilité électromagnétique (CEM). Il est doté des systèmes de filtrage, de blindage et de dérivation. Lors de sa certification, des simulations ont été réalisées sur différentes configurations client d'entrées/sorties (E/S).

La suppression des émissions et la réduction de la susceptibilité électromagnétique offertes sur le CM4 peuvent être altérées par certaines interactions. Ainsi, en apportant des modifications à votre instrument, vous risquez non seulement d'augmenter ses émissions, mais aussi de l'exposer davantage aux rayonnements externes.

Pour une compatibilité électromagnétique optimale, respectez les directives données dans la présente section consacrée à la CEM. Les directives qui suivent s'appliquent uniquement aux émissions d'entrée/sortie. Elles ne concernent pas les connexions électriques CA et CC de l'instrument.

#### Câblage

Tous les câbles doivent disposer, au minimum, d'un blindage tressé. Pour un résultat optimal, préférez un câble à paires torsadées blindées individuellement par une feuille métallique et enveloppées dans une tresse/feuille sur 90 %. Veillez également à respecter les réglementations électriques locales.

Choisissez des câbles possédant les caractéristiques suivantes :

| Blindage tressé            | Blindage nécessaire sur 90 % minimum                                                                                                    |
|----------------------------|----------------------------------------------------------------------------------------------------|
| Blindage par<br>feuille    | En association avec un blindage tressé, il offre un blindage à<br>100 %.<br>N'utilisez pas le blindage par feuille seul en raison de sa<br>tendance à se rompre.                                                                                                    |
| Paire torsadée             | Annule les signaux induits par les champs magnétiques.                                                                                                    |
| Paire toronnée             | Offre la plus grande surface.                                                                                                    |
| Terminaison de<br>blindage | Le prolongement du blindage à la terre est essentiel. Pour<br>des terminaisons de câbles discrètes, les adaptateurs<br>« pigtail » (connecteurs) reliés à la masse de l'armoire<br>doivent être extrêmement courts (absolument inférieurs à<br>7,6 cm ou 3 pouces). Pour les terminaisons de connecteurs<br>multiconducteurs, employez uniquement des boîtiers blindés. |

#### **REMARQUE :**

Lors des tests sur les produits MDA Scientific, les câbles utilisés sont des câbles toronnés à paires torsadées AWG 24 dotées d'un blindage tressé sur plus de 90 % et enveloppées dans une feuille de blindage (câblage minimal pour tous les tests de qualification et de certification).

#### Connecteurs

Toutes les qualifications et certifications des produits MDA Scientific ont été obtenues avec des connecteurs haute qualité assurant un blindage sur 360°. Ces connecteurs étaient généralement dotés de boîtiers métalliques.

Assurez-vous que les connecteurs soient correctement fixés à l'équipement. À défaut, ils entraînent d'importantes émissions. Veillez également à ce qu'ils soient bien assemblés et de qualité, faute de quoi ils risquent d'être source de bruit et de laisser pénétrer des signaux externes dans l'instrument.

| Table des                                                    | s matières                                                                         |
|--------------------------------------------------------------|------------------------------------------------------------------------------------|
| Symboles utilisés sur votre instrumenti                      | 1.10 Système de contrôle1-16                                                       |
| Compatibilité électromagnétiquei                             | 1.10.1 Ordinateur d'acquisition des données 1-17                                   |
| Câblagei                                                     | 1.10.2 Automate programmable1-17                                                   |
| Connecteursii                                                | 2 Installation                                                                     |
| 1 Introduction                                               | 2.1 Introduction2-2                                                                |
| 1.1 Présentation du système1-2                               | 2.2 Étude du site d'installation2-2                                                |
| 1.1.1 Fabricant1-2                                           | 2.2.1 Emplacement du Vertex M2-2                                                   |
| 1.1.2 Sécurité1-2                                            | 2.2.2 Exposition à la poussière et à l'humidité 2-2                                |
| 1.2 Éléments du système1-2                                   | <u>2.2.3 Tempsdetransportdes</u>                                                   |
| 1.2.1 Avant du Vertex M1-3                                   | prélèvements2-2                                                                    |
| 1.2.2 Arrière du Vertex M1-4                                 | 2.2.4 Dimensions de l'instrument2-2                                                |
| 1.2.3 Ports de câblage, tuyau d'échappement                  | 2.2.5 Zones de prélèvement2-2                                                      |
| et tuyaux de prélèvement1-5                                  | 2.2.6 Utilisation de filtres à particules surles                                   |
| 1.2.4 Panneau latéral d'analyseur1-6                         | tuyaux de prélèvement2-3                                                           |
| 1.2.5 Avant de l'analyseur1-7                                | 2.3 Montage au sol (en option)2-3                                                  |
| 1.2.6 Commandes du système1-7                                | 2.4 Instal lat ion des tuyaux                                                      |
| 1.2.7 Ordinateur d'acquisition des                           | de prélèvement/filtres2-3                                                          |
| <u>données (arrière)1-8</u>                                  | 2.4.1 Conditions d'installation des tuyaux                                         |
| <u>1.2.8 Arrière du module Chemcassette<sup>®</sup>1-9</u>   | de prélèvement2-4                                                                  |
| 1.2.9 Automate principal1-10                                 | 2.4.2 Branchements des tuyaux                                                      |
| 1.2.10 Automate avec option de sortie                        | de prélévement2-4                                                                  |
| <u>analogique 4-20 mA1-11</u>                                | 2.4.3 Installation des filtres à particulessur les                                 |
| 1.3 Arborescence des menus1-12                               | tuyaux de prelevement2-4                                                           |
| <u>1.4 Modules analyseurs1-13</u>                            | 2.5 Installation du tuyau d'echappement                                            |
| 1.5 Système de prélèvement1-13                               | <u>de la pompe2-4</u>                                                              |
| <u>1.6 Système de détection Chemcassette<sup>®</sup>1-13</u> | 2.5.1 Conditions d Installation du tuyau                                           |
| 1.6.1 Éléments optiques de détection1-14                     | $\frac{d \text{ echappement }}{252 \text{ Branch om on the tury au}}$              |
| 1.6.2 Disposition des teintes1-14                            | $\frac{2.3.2 \text{ DT a II C II e III e II C U C U Y a U}{\text{d'échannement}} $ |
| <u>1.6.3 Bandes Chemcassette<sup>®</sup>1-15</u>             | 2.5 Alimentation électrique                                                        |
| 1.6.4 ChemCam en option1-15                                  | 2.6 1 Branchomont do l'alimentation CA 2-5                                         |
| 1.6.5 Filtres de prélèvement1-15                             | 2.6.2 Mise on marcho/arrôt 2-6                                                     |
| 1.7 Système de détection des modules                         | 2.5.2 Mise en maiene/arret                                                         |
| pyrolyseurs1-15                                              | 2.7 Systeme d'acquisi t ion des données2-0                                         |
| 1.7.1 Ventilateur du pyrolyseur1-16                          | 2.7.2 Connexion à un réseau externe                                                |
| <u>1.8 Pompes à vide1-16</u>                                 | 2.7.2 Socurité de l'ordinatour résoau 2.7                                          |
| 1.9 Surveillance de plusieurs gaz1-16                        | 2.1.3 Securite de l'ordinateur reseau2-1                                           |

# Moneywell

## Table des matières

| 2.8 Câblage des relais d'alarme2-7                |
|---------------------------------------------------|
| 2.8.1 Contacts des relais2-7                      |
| 2.8.2 Instructions de câblage2-8                  |
| 3 Présentation générale                           |
| 3.1 Démarrage3-2                                  |
| 3.1.1 Première mise en marche3-2                  |
| 3.1.2 Configuration d'usine3-2                    |
| 3.2 Mise en route3-2                              |
| 3.3 Vérification de l'installation3-2             |
| 3.4 Mise en marche3-2                             |
| 3.5 Démarrage du logiciel3-4                      |
| 3.6 Utilitaire de configuration3-6                |
| 3.6.1 Définition des zones de surveillance3-17    |
| 3.6.2 Configuration des analyseurs et             |
| des points3-19                                    |
| 3.6.3 Fenêtre de configuration de l'analyseur3-20 |
| 3.6.4 Configuration des points3-21                |
| 3.6.5 Définition et affectation des relais3-27    |
| 3.6.6 Configuration de l'automate3-28             |
| 3.6.7 Définition des relais d'alarme3-29          |
| 3.6.8 Définition des relais d'erreur3-31          |
| 3.6.9 Gestion des profils : Menu File3-33         |
| 3.6.10 Menu Other3-33                             |
| 3.7 Chargement de la bande3-33                    |
| 3.8 Vérification de l'étanchéité des tuyaux       |
| de prélèvement3-33                                |
| 3.9 Vérification des débits et du vide en         |
| alimentation3-34                                  |
| 3.9.1 Vérification des débits3-34                 |
| 3.10 Reconfiguration3-38                          |
| 3.11 Transfert sur un autre site3-38              |
| 3.12 Arrêt du système3-38                         |
| 4 Fonctionnement                                  |
| 4.1 Introduction4-2                               |
| 4.2 Présentation du mode de surveillance4-2       |
| 4.3 Écran principal4-3                            |
|                                                   |

| 4.3.1 Zone d'affichage d'informations système4-4             |
|--------------------------------------------------------------|
| 4.3.2 Zone d'affichage du détail des points4-8               |
| 4.3.3 Boutons de fonction4-10                                |
| 4.4 Fonctions du projet4-10                                  |
| 4.4.1 Connexion et déconnexion4-11                           |
| 4.4.2 Changement de mot de passe4-11                         |
| 4.4.3 Mise à jour des programmes4-11                         |
| 4.4.4 Récupération du clavier visuel4-11                     |
| 4.4.5 Arrêt du projet4-12                                    |
| 4.5 Fonctions d'affichage4-12                                |
| 4.5.1 Historique des événements4-13                          |
| <u>4.5.2 Tendances4-20</u>                                   |
| 4.5.3 Option ChemCam4-20                                     |
| 4.5.4 Liste des événements4-21                               |
| 4.6 Boutons de menu4-22                                      |
| 4.6.1 Options d'exécution4-22                                |
| 4.6.2 Étalonnage de débit4-28                                |
| 4.6.3 Maintenance4-35                                        |
| 4.6.4 Diagnostics4-36                                        |
| 4.6.5 Service4-39                                            |
| 4.6.6 Accès sécurisé4-42                                     |
| 4.6.7 Configuration4-43                                      |
| 4.7 Clavier visuel4-43                                       |
| 4.7.1 Récupération du clavier visuel4-43                     |
| <u>5 Maintenance</u>                                         |
| 5.1 Introduction5-2                                          |
| 5.2 Calendrier de maintenance5-2                             |
| 5.3 Maintenance de l'analyseur Chemcassette <sup>®</sup> 5-3 |
| 5.3.1 Retrait et remplacement des filtres à                  |
| particules de l'analyseur5-3                                 |
| 5.3.2 Retrait des filtres5-4                                 |
| 5.3.3 Remplacement des filtres5-4                            |
| 5.3.4 Changement de bande Chemcassette <sup>®</sup> 5-5      |
| 5.3.5 Remplacement d'orifices5-6                             |
| 5.4 Remplacement d'un analyseur5-7                           |

Table des matières

| 5.4.1 Déconnexion de câbles5-7                        |  |
|-------------------------------------------------------|--|
| 5.4.2 Retrait d'un analyseur5-8                       |  |
| 5.4.3 Installation d'un analyseur5-8                  |  |
| 5.5 Retrait et remplacement des filtres               |  |
| de pyrolyseur5-8                                      |  |
| 5.5.1 Retrait des filtres5-9                          |  |
| 5.5.2 Remplacement des filtres5-9                     |  |
| 5.6 Retrait et installation des pompes5-10            |  |
| 5.6.1 Retrait d'une pompe5-11                         |  |
| 5.6.2 Installation d'une pompe neuve5-11              |  |
| 5.7 Retrait et installation des modules               |  |
| d'alimentation5-12                                    |  |
| 5.7.1 Retrait d'un module d'alimentation5-12          |  |
| 5.7.2 Remplacement d'un module                        |  |
| d'alimentation5-12                                    |  |
| 5.8 Nettoyage de l'écran tactile5-12                  |  |
| 5.9 Vérification de la batterie de secours            |  |
| du module de l'automate5-13                           |  |
| 5.10 Sauvegarde des fichiers5-14                      |  |
| 5.11 Nettoyage des éléments optiques5-14              |  |
| <u>6 Dépannage</u>                                    |  |
| 6.1 Introduction6-2                                   |  |
| 6.2 Problèmes généraux liés au système6-2             |  |
| 6.3 Erreurs réclamant une maintenance6-5              |  |
| 6.4 Erreurs liées à l'instrument6-11                  |  |
| 6.5 Événements informatifs6-17                        |  |
| 6.5.1 Événements informatifs liés au test LIT6-19     |  |
| 6.6 Contrôle manuel de l'analyseur6-20                |  |
| A Schémas d'installation                              |  |
| A.1 Introduction A-2                                  |  |
| A.2 Encombrement au sol A-3                           |  |
| A.3 Considérations générales et refroidissement . A-4 |  |
| A.4 Câblage A-5                                       |  |
| A.5 4 Collecteur 4 ports en option A-7                |  |
| A.6 Montage au sol en optionA-8                       |  |
| A.7 Montage au sol en optionA-9                       |  |
|                                                       |  |

| <u>b Specifications</u>                                                                                                    |
|----------------------------------------------------------------------------------------------------|
| B.1 IntroductionB-2                                                                                                    |
| B.2 Compatibilité des filtres B-2                                                                                                    |
| B.3 Spécifications générales du Vertex MB-3                                                                                                    |
| B.4 Temps nominaux de transportB-4                                                                                                    |
| <u>C Gaz détectables</u>                                                                                                    |
| C.1 Gaz détectablesC-2                                                                                                    |
| D Pièces de rechange et consommables                                                                                                    |
| D.1 Consommables D-2                                                                                                    |
| D.1.1 Bandes Chemcassette <sup>®</sup> D-2                                                                                                    |
| D.1.2 Filtres à particules pour extrémité                                                                                                    |
| <u>de tuyau (voir Annexe B)D-2</u>                                                                                                    |
| D.1.3 Filtres pour analyseursD-2                                                                                                    |
| D.1.4 Filtres pour pyrolyseursD-2                                                                                                    |
| D.1.5 Filtres pour rackD-2                                                                                                    |
| D.2 Cartes électroniques D-2                                                                                                    |
| D.2.1 PyrolyseursD-2                                                                                                    |
| D.2.3 Tous les analyseursD-2                                                                                                    |
| D.2.4 Module de distribution de l'alimentation D-2                                                                                                    |
|                                                                                                    |
| D.3 Composants D-2                                                                                                    |
| D.3 ComposantsD-2<br>D.3.1 Tous les analyseursD-2                                                                                                    |
| D.3 ComposantsD-2<br>D.3.1 Tous les analyseursD-2<br>D.3.2 PyrolyseursD-3                                                                                                    |
| D.3 ComposantsD-2D.3.1 Tous les analyseursD-2D.3.2 PyrolyseursD-3D.3.3 RacksD-3                                                                                                    |
| D.3 ComposantsD-2D.3.1 Tous les analyseursD-2D.3.2 PyrolyseursD-3D.3.3 RacksD-3D.3.3.1 Module de distribution de l'alimentationD-3                                                                                                    |
| D.3 ComposantsD-2D.3.1 Tous les analyseursD-2D.3.2 PyrolyseursD-3D.3.3 RacksD-3D.3.3.1 Module de distribution de l'alimentationD-3D.3.4 Modules de pompesD-3                                                                                                    |
| D.3 ComposantsD-2D.3.1 Tous les analyseursD-2D.3.2 PyrolyseursD-3D.3.3 RacksD-3D.3.3 RacksD-3D.3.4 Modules de pompesD-3E Spécifications des relais en option                                                                                                    |
| D.3 Composants    D-2      D.3.1 Tous les analyseurs    D-2      D.3.2 Pyrolyseurs    D-3      D.3.3 Racks    D-3      D.3.4 Module de distribution de l'alimentation    D-3      D.3.4 Modules de pompes    D-3      E Spécifications des relais en option    E-2                                                                                                    |
| D.3 Composants    D-2      D.3.1 Tous les analyseurs    D-2      D.3.2 Pyrolyseurs    D-3      D.3.3 Racks    D-3      D.3.3.1 Module de distribution de l'alimentation D-3      D.3.4 Modules de pompes    D-3      E Spécifications des relais en option      E.1 Contacts des sorties relais    E-2      E.2 Caractéristiques nominales des contacts                                                                                                    |
| D.3 Composants    D-2      D.3.1 Tous les analyseurs    D-2      D.3.2 Pyrolyseurs    D-3      D.3.3 Racks    D-3      D.3.4 Module de distribution de l'alimentation    D-3      D.3.4 Modules de pompes    D-3      E Spécifications des relais en option    E-2      E.1 Contacts des sorties relais    E-2      E.2 Caractéristiques nominales des contacts    E-2                                                                                                    |
| D.3 Composants    D-2      D.3.1 Tous les analyseurs    D-2      D.3.2 Pyrolyseurs    D-3      D.3.3 Racks    D-3      D.3.4 Module de distribution de l'alimentation    D-3      D.3.4 Modules de pompes    D-3      E Spécifications des relais en option    E-2      E.1 Contacts des sorties relais    E-2      E.2 Caractéristiques nominales des contacts    E-2      E.3 Affectations des relais par défaut    E-2                                                                                                    |
| D.3 ComposantsD-2D.3.1 Tous les analyseursD-2D.3.2 PyrolyseursD-3D.3.3 RacksD-3D.3.3 RacksD-3D.3.4 Module de distribution de l'alimentationD-3D.3.4 Modules de pompesD-3E Spécifications des relais en optionE.1 Contacts des sorties relaisE-2E.2 Caractéristiques nominales des contacts<br>des relaisE-2E.3 Affectations des relais par défautE-2E.3.1 IntroductionE-2                                                                                                    |
| D.3 Composants    D-2      D.3.1 Tous les analyseurs    D-2      D.3.2 Pyrolyseurs    D-3      D.3.3 Racks    D-3      D.3.4 Module de distribution de l'alimentation    D-3      D.3.4 Modules de pompes    D-3      E Spécifications des relais en option    E-2      E.1 Contacts des sorties relais    E-2      E.2 Caractéristiques nominales des contacts    E-2      E.3 Affectations des relais par défaut    E-2      E.3.1 Introduction    E-2      E.3.2 Automate principal    E-2                                                                                                    |
| D.3 ComposantsD-2D.3.1 Tous les analyseursD-2D.3.2 PyrolyseursD-3D.3.3 RacksD-3D.3.3 RacksD-3D.3.4 Module de distribution de l'alimentationD-3D.3.4 Modules de pompesD-3E Spécifications des relais en optionE.1 Contacts des sorties relaisE-2E.2 Caractéristiques nominales des contactsdes relaisE-2E.3 Affectations des relais par défautE-2E.3.1 IntroductionE-2E.3.2 Automate principalE-2E.3.3 Affectation des bornes du module                                                                                                    |
| D.3 ComposantsD-2D.3.1 Tous les analyseursD-2D.3.2 PyrolyseursD-3D.3.3 RacksD-3D.3.3 RacksD-3D.3.4 Module de distribution de l'alimentationD-3D.3.4 Modules de pompesD-3E Spécifications des relais en optionE.1 Contacts des sorties relaisE-2E.2 Caractéristiques nominales des contactsdes relaisE-2E.3 Affectations des relais par défautE-2E.3.1 IntroductionE-2E.3.2 Automate principalE-2E.3.3 Affectation des bornes du moduleE-3                                                                                                    |
| D.3 Composants    D-2      D.3.1 Tous les analyseurs    D-2      D.3.2 Pyrolyseurs    D-3      D.3.3 Racks    D-3      D.3.4 Module de distribution de l'alimentation    D-3      D.3.4 Modules de pompes    D-3      E Spécifications des relais en option    E-2      E.1 Contacts des sorties relais    E-2      E.2 Caractéristiques nominales des contacts    des relais      des relais    E-2      E.3 Affectations des relais par défaut    E-2      E.3.1 Introduction    E-2      E.3.2 Automate principal    E-2      E.3.3 Affectation des bornes du module    de relais 1746-OW16      Le3.4 Affectation des bornes du module    E-3 |

### Table des matières

| F Interface réseau et options                       |
|-----------------------------------------------------|
| F.1 Interface réseau et options F-2                 |
| F.2 Interface OPC F-2                               |
| F.2.1 Configuration d'une application               |
| client OPC F-2                                      |
| F.3 Informations communes aux différents            |
| réseaux de terrain F-5                              |
| F.3.1 Alarmes et erreurs F-5                        |
| F.3.2 Concentrations F-5                            |
| F.3.3 Impulsions F-6                                |
| F.4 Tableau de correspondance des données F-6       |
| F.5 Option Profibus F-8                             |
| F.5.1 Connexions F-8                                |
| F.5.2 Configuration du module Profibus F-9          |
| F.6 Interface DeviceNet F-10                        |
| F.7 Interface ControlNet F-10                       |
| F.8 Interface DF1 (Réf. 1295-0343) F-10             |
| F.9 Interface Modbus Plus F-11                      |
| F.10 Interface LonWorks F-11                        |
| F.11 Interface Modbus/TCP (Réf. 1295-0520) F-12     |
| F.11.1 Configuration de l'adresse IP F-12           |
| F.12 Ethernet/CIP F-14                              |
| F.12.1 Configuration de l'adresse IP F-15           |
| F.13 Configuration de RSView32                      |
| Active Display Instructions F-15                    |
| <u>G Option de sortie analogique 4-20 mA</u>        |
| G.1 PrésentationG-2                                 |
| G.2 Configuration matérielle requiseG-2             |
| G.3 Configuration requiseG-2                        |
| G.4 Description du fonctionnementG-2                |
| <u>H Option pour le test d'intégrité des tuyaux</u> |
| <u>Garantie</u>                                     |
| Déclaration de garantie du système                  |
| Chemcassette <sup>®</sup> I-2                       |
| Garantie Chemcassette <sup>®</sup> I-2              |
|                                                     |

# **1** Introduction

1.1 Présentation du système

Le Vertex  $M^{TM}$  de Honeywell Analytics assure une surveillance continue des gaz toxiques sur 24 points distants. Lorsque la concentration de gaz détectée dépasse un des seuils d'alarme programmés, le Vertex M :

- déclenche les alarmes et ouvre les fenêtres d'événements afin d'avertir les opérateurs de concentrations anormalement élevées ou basses;
- déclenche les relais connectés aux systèmes externes;
- affiche la zone, le type de gaz et la concentration de gaz ;
- enregistre les informations sur l'alarme dans une base de données.

Le Vertex M offre une réponse rapide pour de nombreux gaz. Chaque point peut se trouver jusqu'à 122 m (400 pieds) du système. Le Vertex M est doté d'un ou de plusieurs analyseurs Chemcassette<sup>®</sup> de Honeywell Analytics (avec ou sans pyrolyseur) de façon à offrir une surveillance sur mesure, adaptée aux besoins des installations industrielles.

Il intègre également des fonctionnalités redondantes et des fonctionnalités de protection qui évitent les interruptions de la surveillance :

- Des modules analyseurs intelligents qui peuvent être arrêtés indépendamment les uns des autres
- Des alimentations redondantes
- Des pompes redondantes
- Une mémorisation du dernier mode de fonctionnement avant l'arrêt du système
- La possibilité de remplacer les filtres, les Chemcassette<sup>®</sup> et d'autres éléments d'un analyseur sans stopper les autres analyseurs

Le Vertex M peut être utilisé avec un écran tactile LCD ou sur un réseau local (LAN).

Chemcassette® est une marque déposée de Honeywell Analytics, Inc.

#### 1.1.1 Fabricant

Le système Vertex M est fabriqué par :

Honeywell Analytics Inc. 405 Barclay Boulevard Lincolnshire, IL 60069, États-Unis www.honeywellanalytics.com.

Honeywel

#### 1.1.2 Sécurité

Respectez les instructions d'installation et d'utilisation de cet appareil afin de garantir son bon fonctionnement.

Toute utilisation de l'appareil non conforme aux recommandations de Honeywell Analytics Inc. risque d'altérer la protection qu'il offre.

### 1.2 Éléments du système

Les composants, les ports, les connexions et les commandes du système Vertex M sont représentés sur les photos qui suivent. Pour accéder à la photo détaillée d'un élément, il vous suffit de cliquer sur sa légende dans les photos de l'avant et de l'arrière du système.

#### 1.2.1 Avant du Vertex M

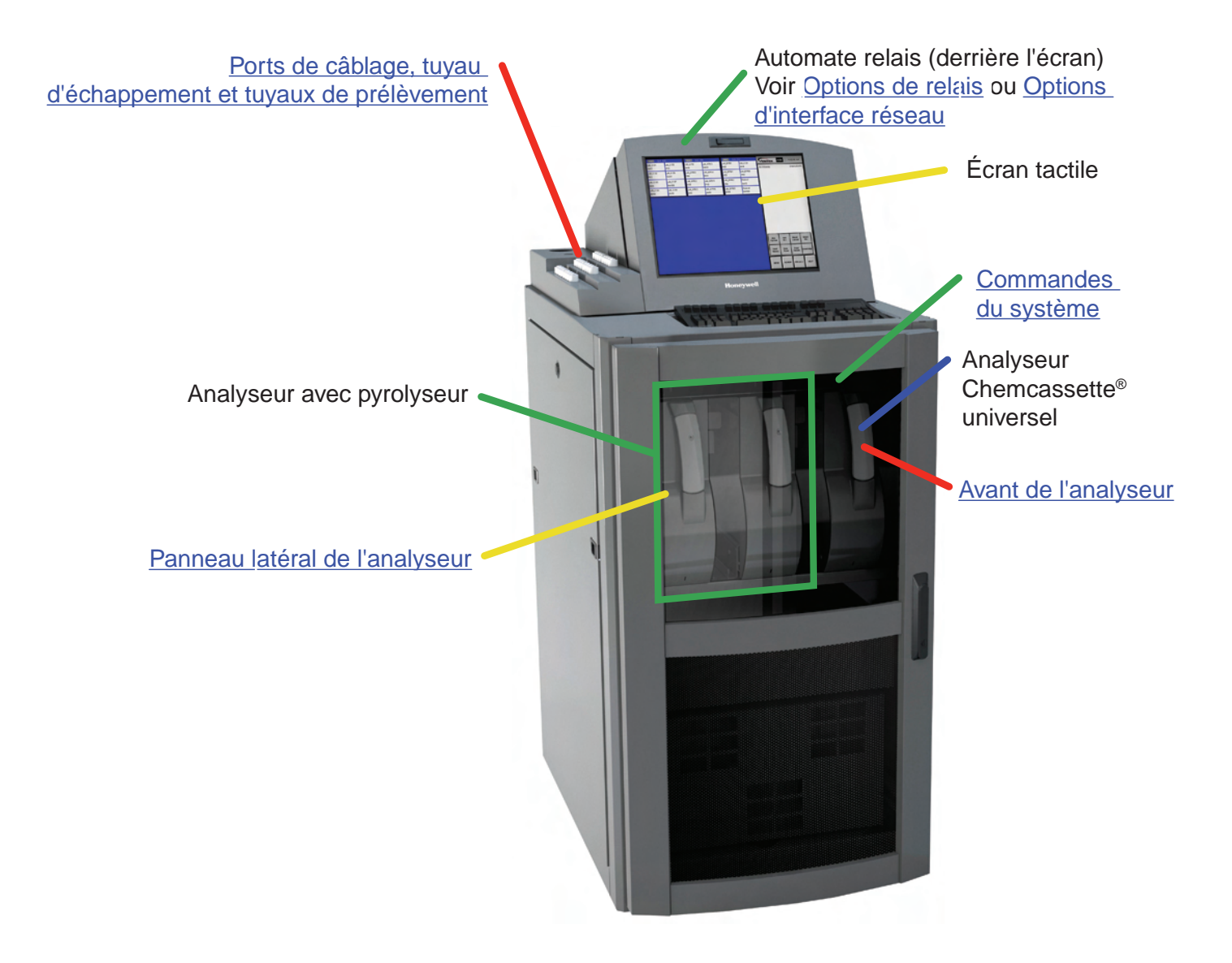

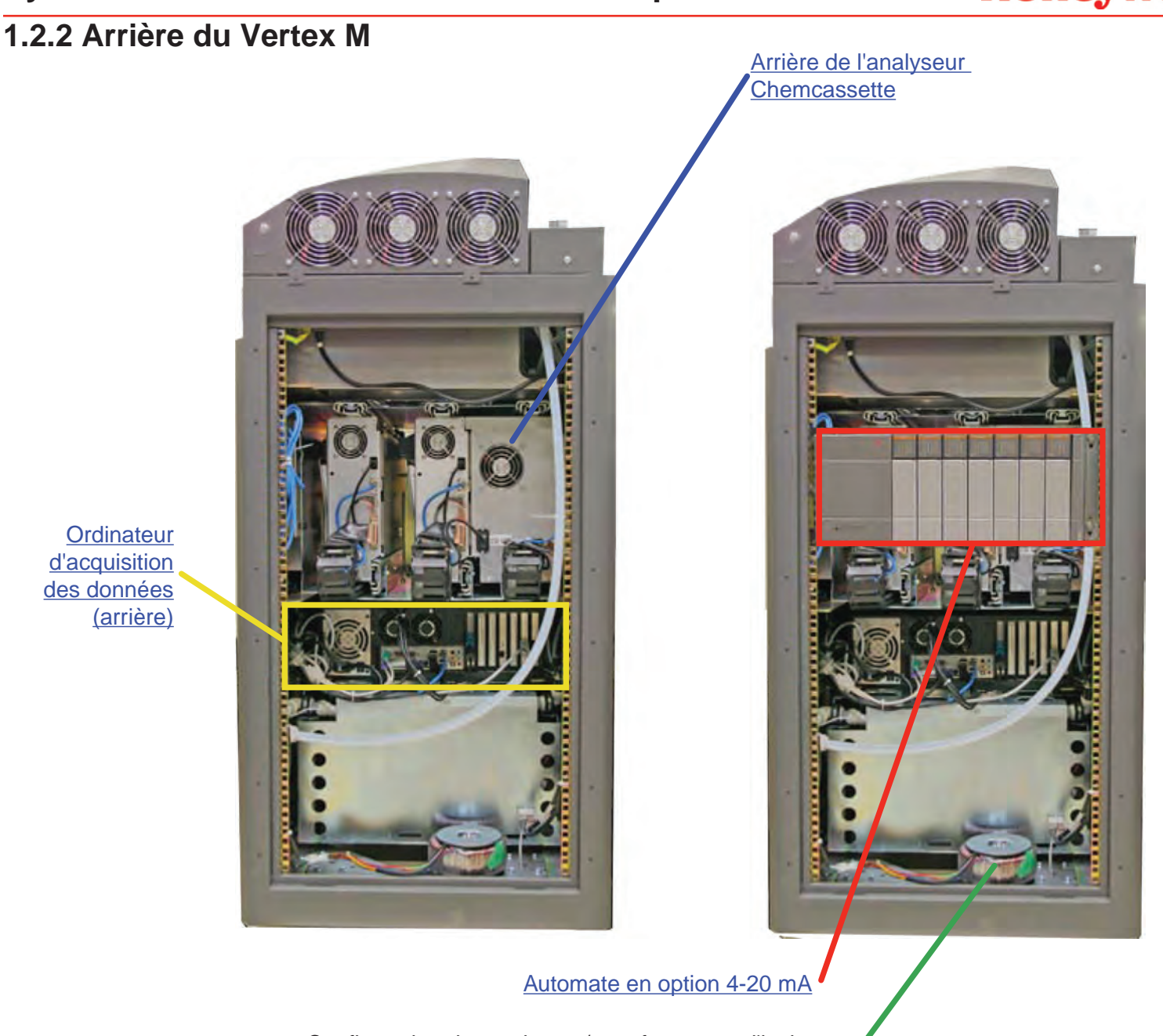

Configuration du pyrolyseur/transformateur d'isolement

#### 1.2.3 Ports de câblage, tuyau d'échappement et tuyaux de prélèvement

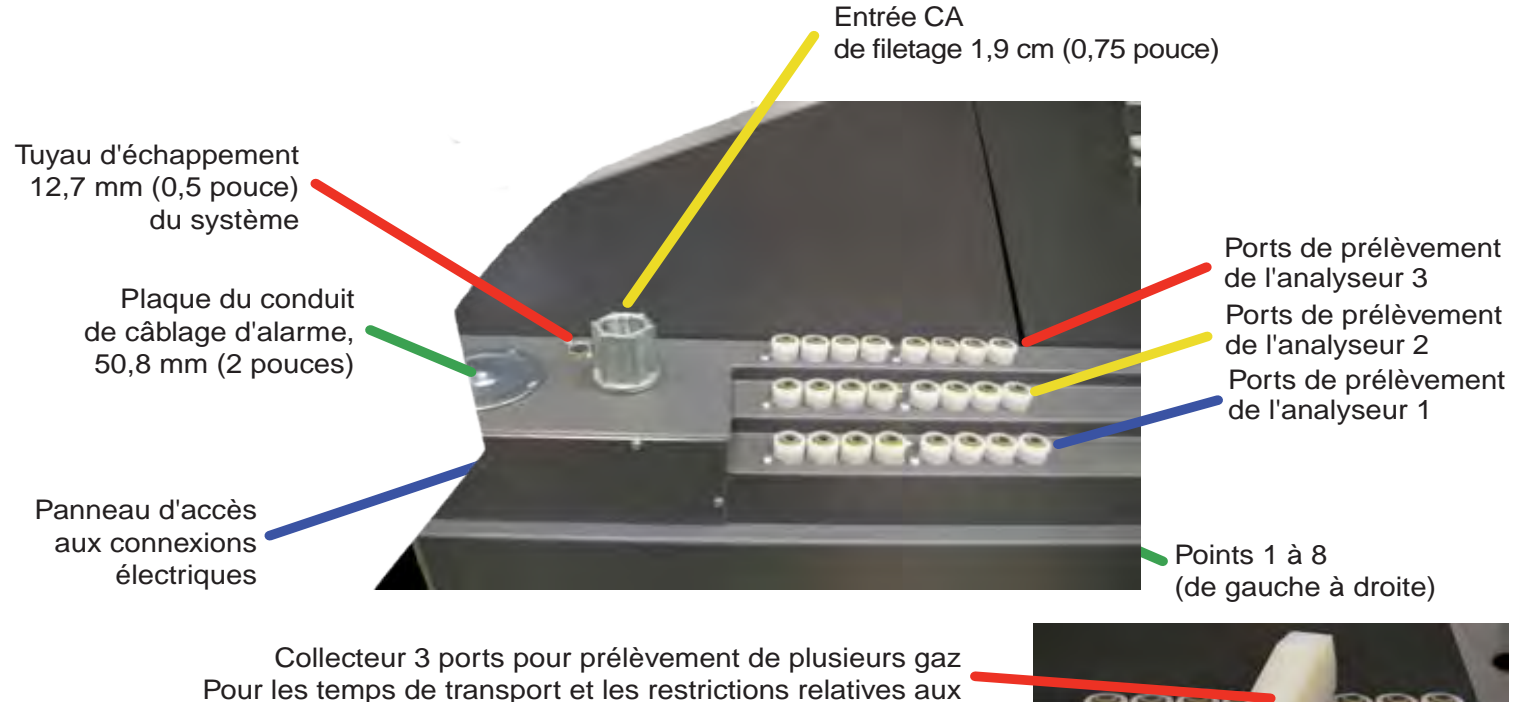

Pour les temps de transport et les restrictions relatives aux longueurs de tuyaux, <u>reportez-vous à la section B.4</u>

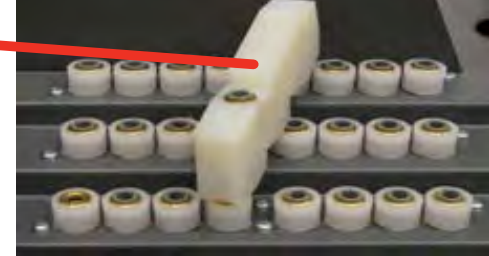

#### **REMARQUE :**

La plaque du conduit de câblage d'alarme doit rester en place lorsqu'elle n'est pas utilisée.

Honeywell

#### 1.2.4 Panneau latéral d'analyseur

Vue externe

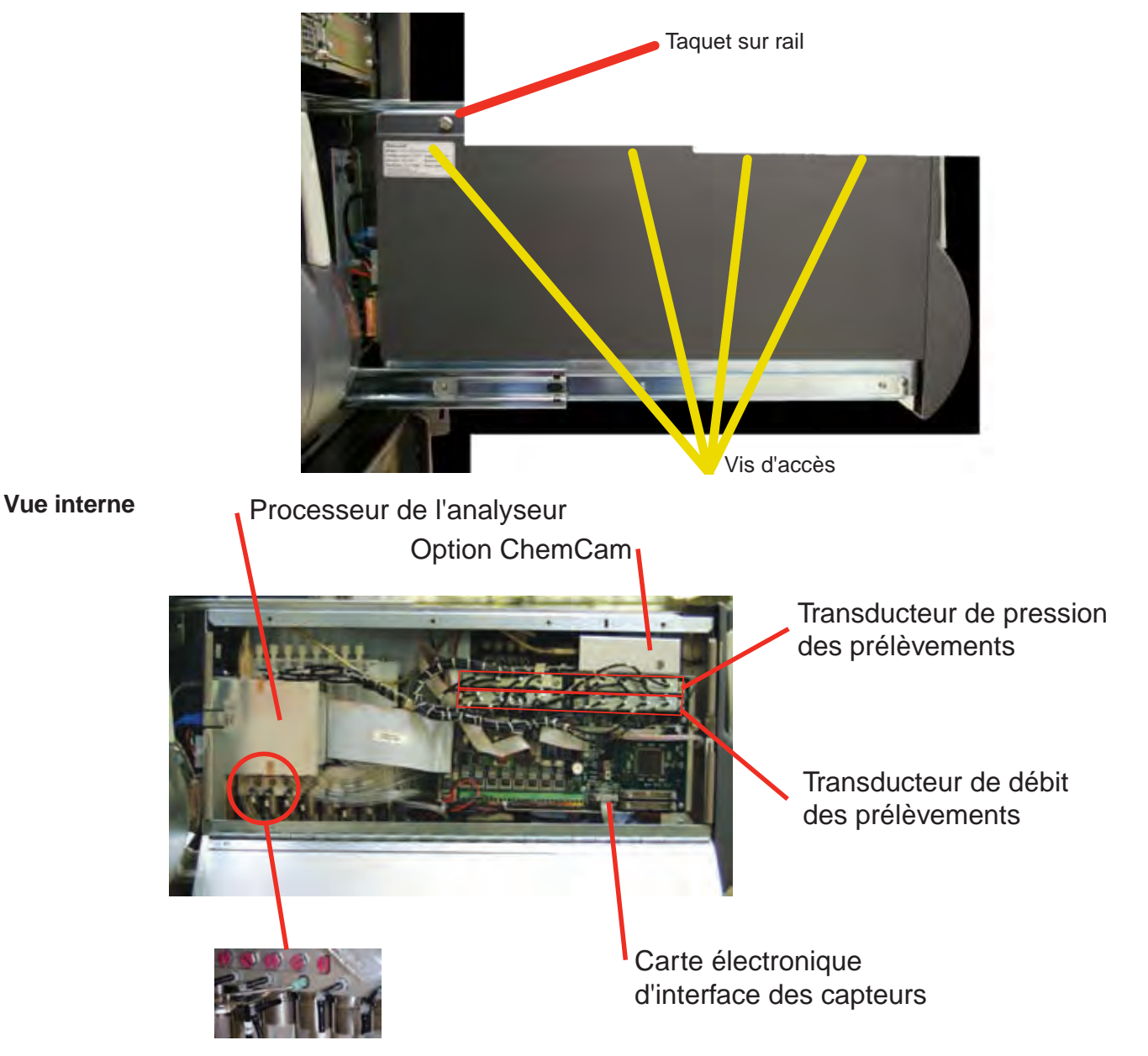

#### 1.2.5 Avant de l'analyseur

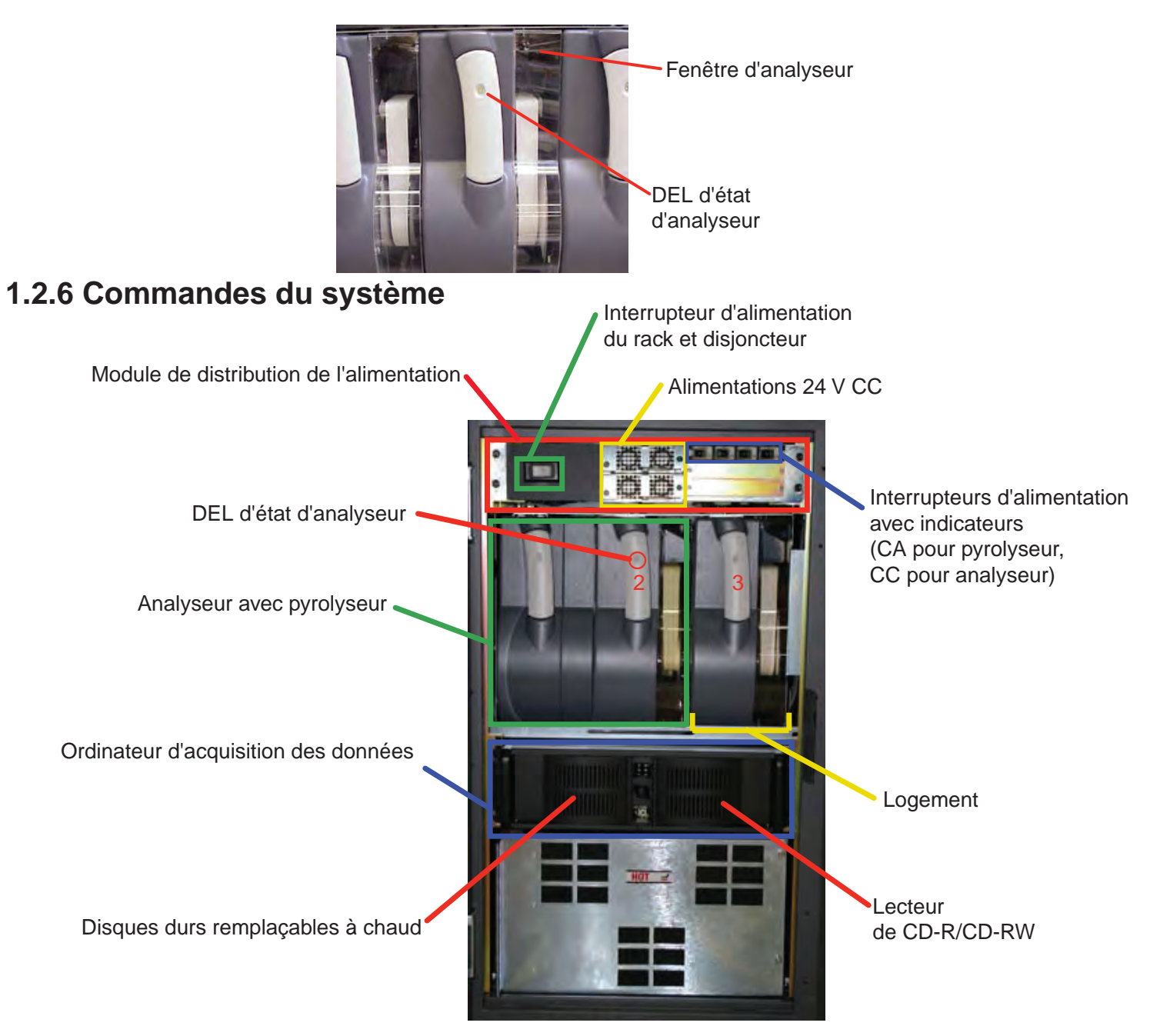

#### 1.2.7 Ordinateur d'acquisition des données (arrière)

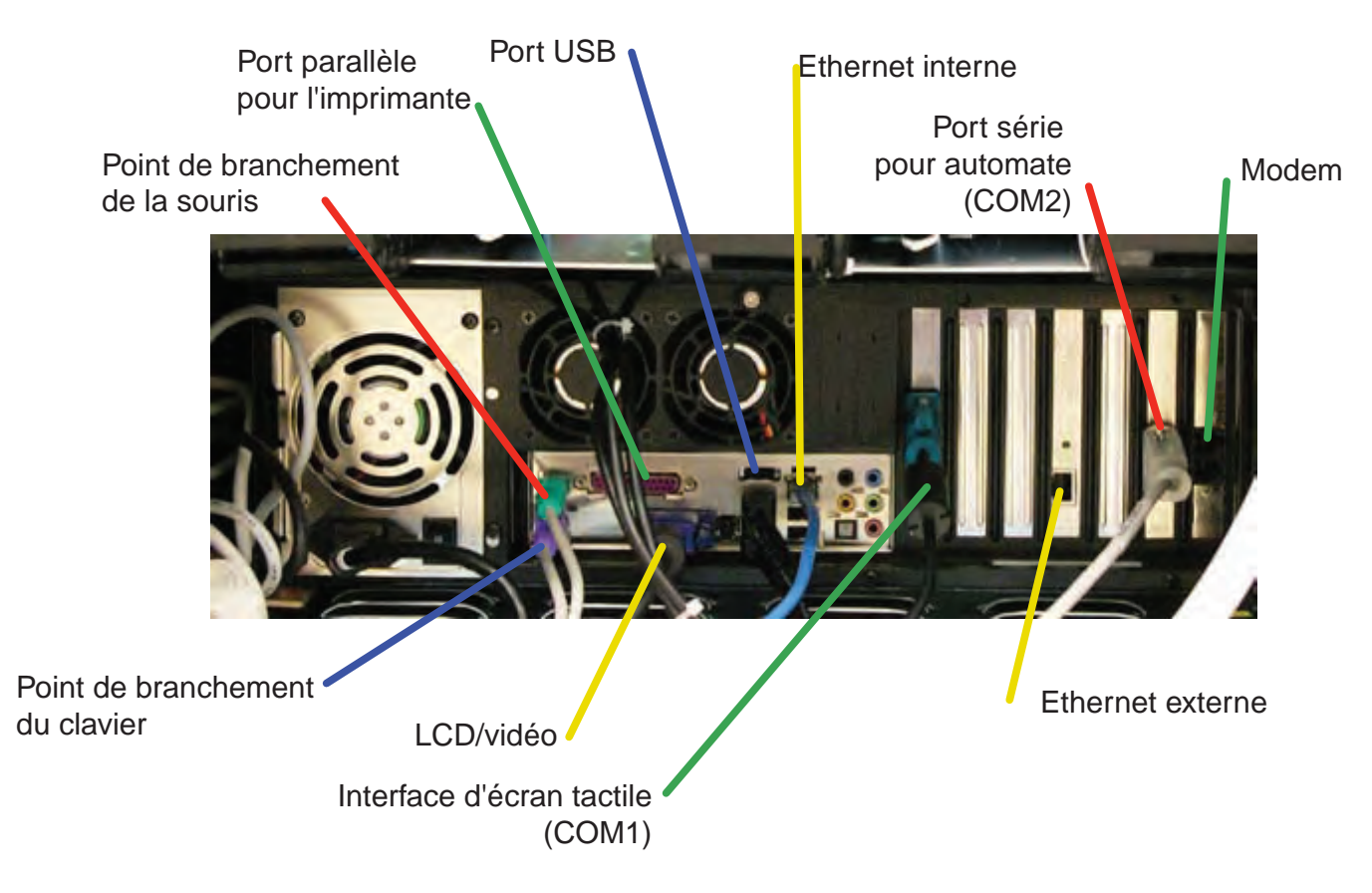

#### **REMARQUE :**

Cette photo montre une configuration de ports classique. Les ports et les emplacements peuvent être différents sur votre Vertex M.

1.2.8 Arrière du module Chemcassette®

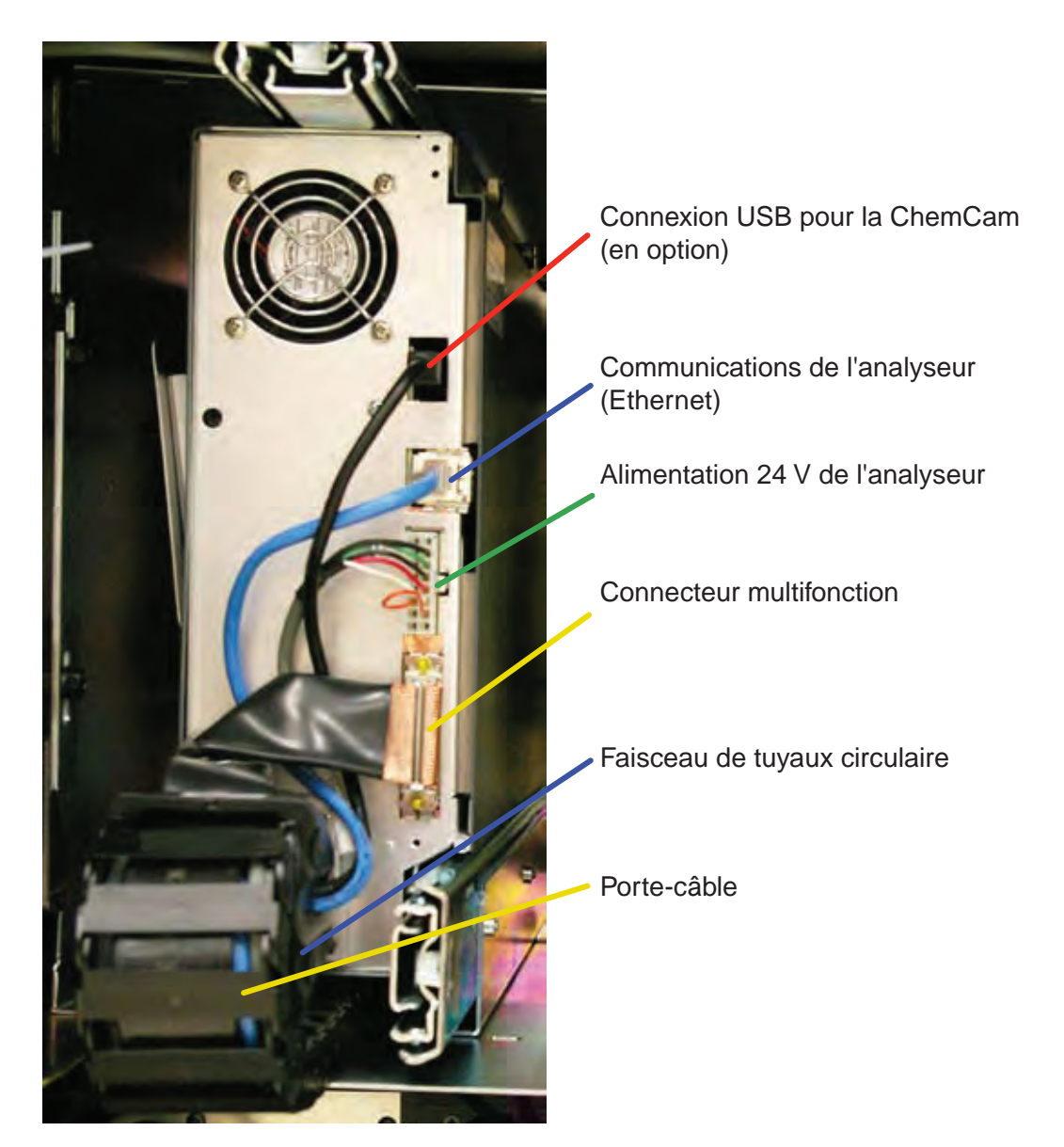

#### **REMARQUE :**

Un taquet sur rail assure la fixation des connexions. Appuyez vers le haut pour ouvrir et vers le bas pour fermer.

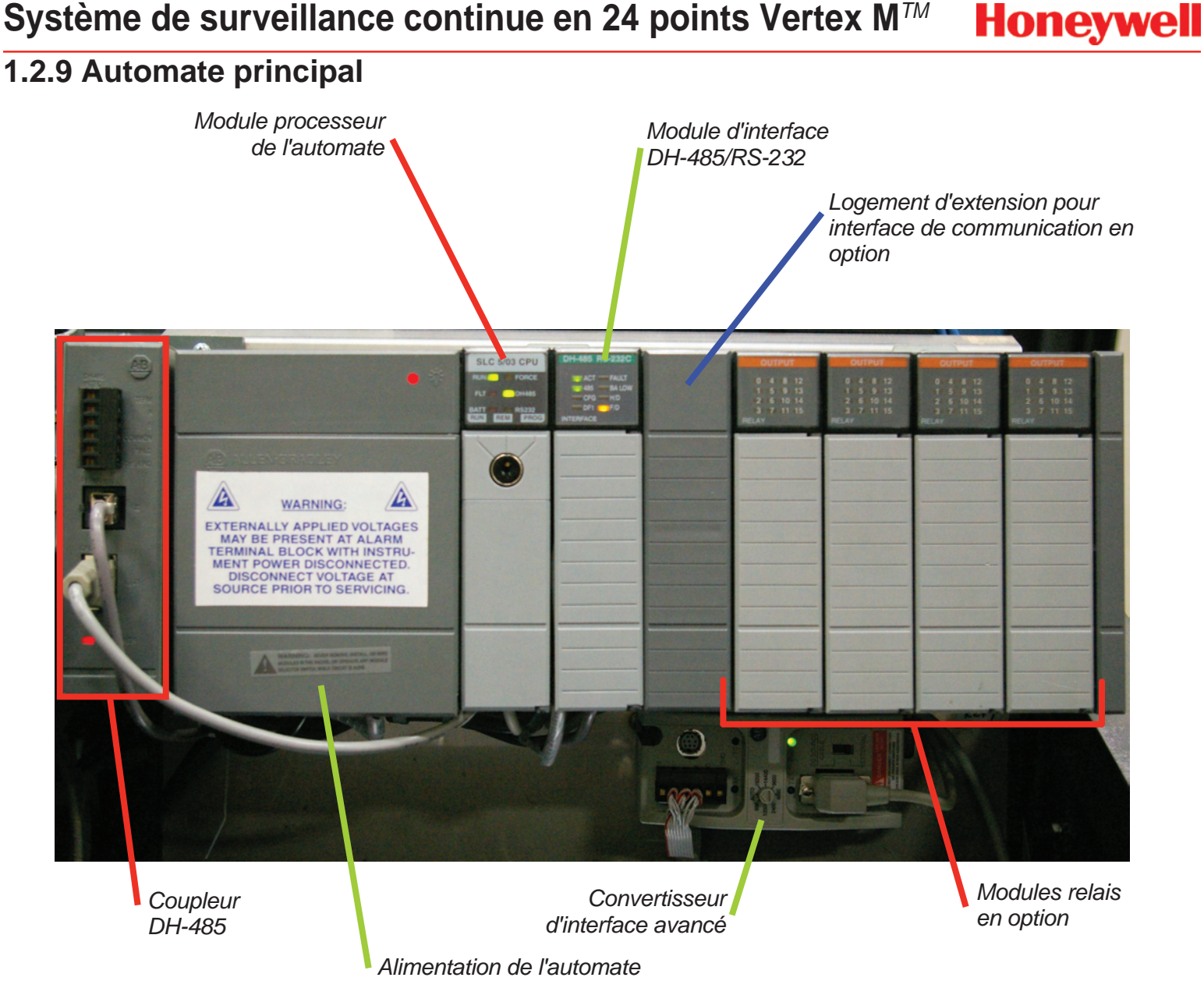

Honeywell

#### 1.2.10 Automate avec option de sortie analogique 4-20 mA

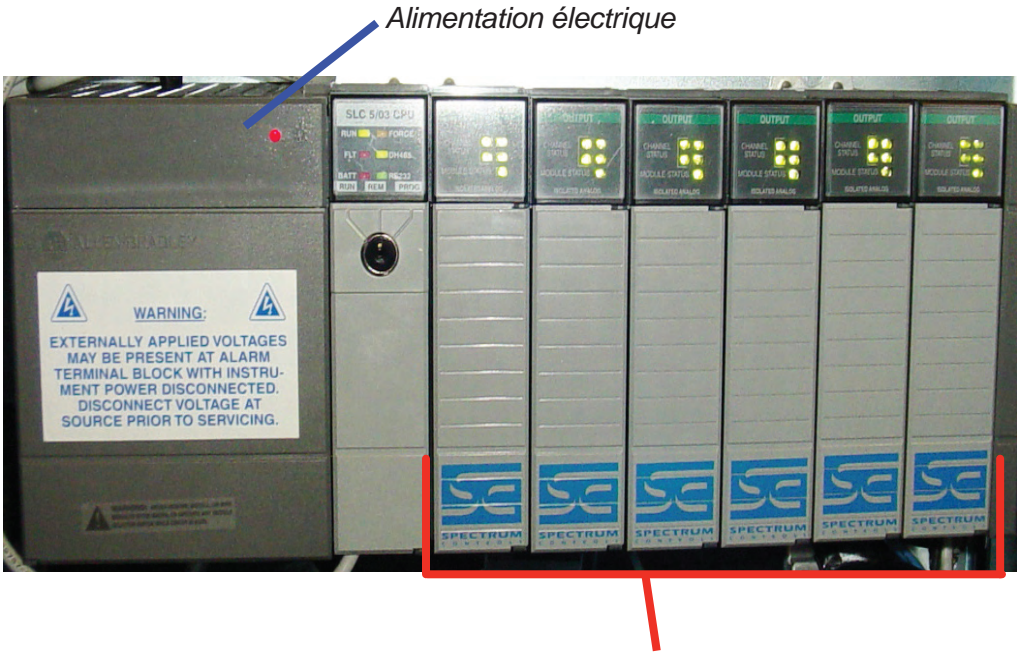

Modules à sortie 4-20 mA (6X)

Honeywell

#### 1.3 Arborescence des menus

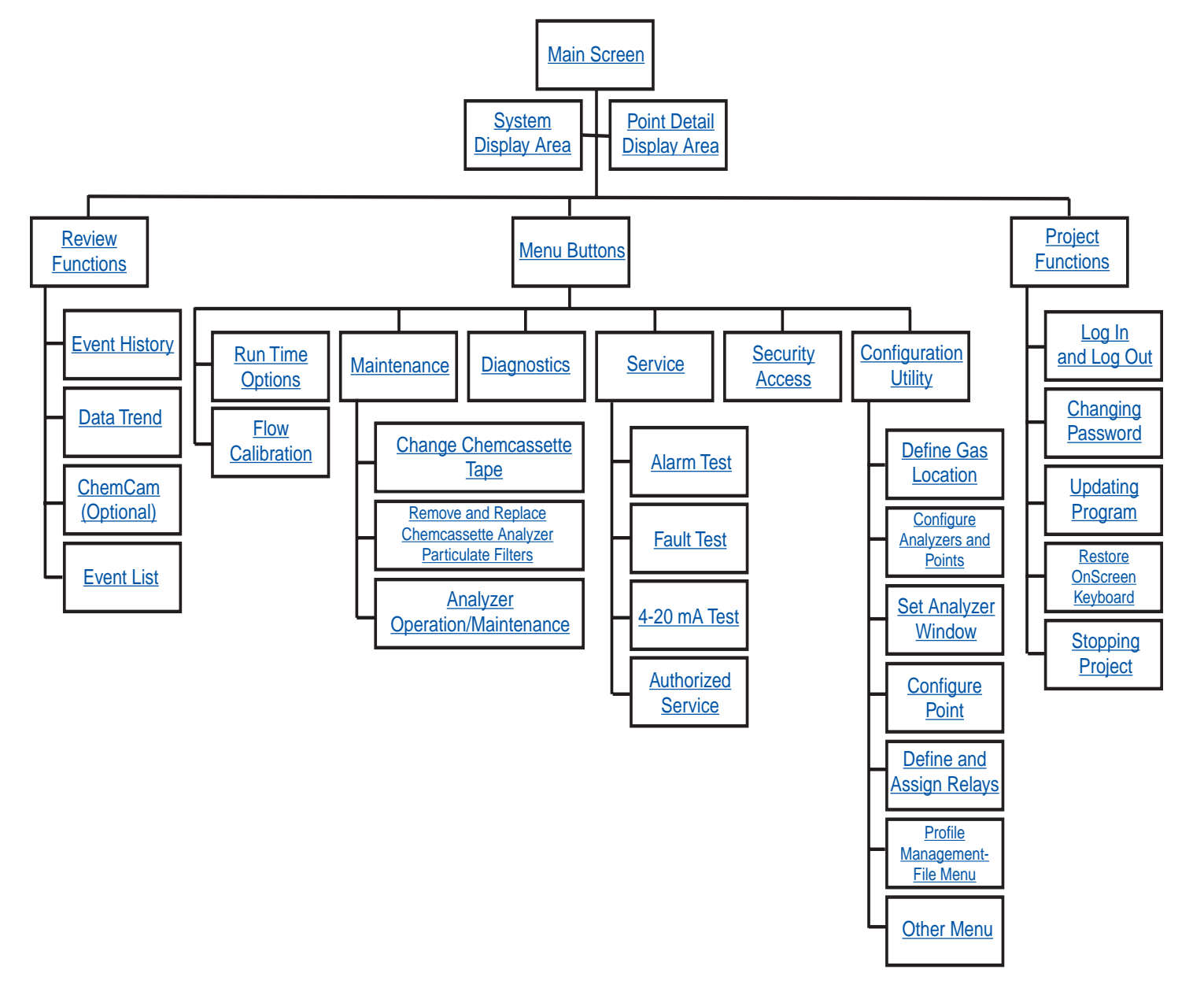

#### 1.4 Modules analyseurs

Un ou plusieurs types de modules analyseurs peuvent être installés dans le système Vertex M. Un même système peut renfermer des modules Chemcassette<sup>®</sup> ou des modules pyrolyseurs. Ces modules sont insérés dans des logements.

| Niveau 1 | Chem.      | Chem.      | Chom       |
|----------|------------|------------|------------|
|          | Pyrolyseur |            | Chem.      |
|          | Logement 1 | Logement 2 | Logement 3 |

Tableau 1-1 : Structure en niveaux des modules

Chaque module Chemcassette<sup>®</sup> occupe un emplacement. Les modules Chemcassette<sup>®</sup> avec pyrolyseur doivent toutefois être placés dans les logements 1 et 2. La configuration des pyrolyseurs et les informations d'état sont données par le logement 2.

|               | Nombre de points | Logement d'installation | Total possible<br>par Vertex M |
|---------------|------------------|-------------------------|--------------------------------|
| Chemcassette® | 8                | 1, 2 ou 3               | 3                              |
| Pyrolyseur    | 8                | 1 et 2 uniquement       | 1                              |

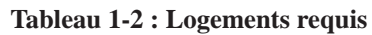

Exemples de combinaisons possibles dans un système Vertex M :

- Un, deux ou trois modules Chemcassette<sup>®</sup>
- Un module Chemcassette® avec pyrolyseur
- Un module Chemcassette<sup>®</sup> avec pyrolyseur, un module Chemcassette<sup>®</sup>

Votre Vertex M comprend uniquement les modules que vous avez spécifiés au moment de la commande.

## 1.5 Système de prélèvement

Chaque module analyseur constitue un centre de surveillance où convergent les tuyaux provenant des zones de prélèvement. Dans le contexte du système Vertex M, les mots « point », « tuyau » et « zone » se définissent comme suit :

- La zone correspond au lieu à surveiller.
- Le tuyau transporte l'air prélevé de la zone au système Vertex M.

 Un point est une des 24 connexions des tuyaux de prélèvement sur le système Vertex M. Un tuyau de prélèvement peut être connecté directement à un point ou à plusieurs points par le biais du collecteur 4 ports.

Honeywell

Le système reçoit l'air de toutes les zones en même temps. Ce flux est en deux parties :

- Le flux de transport : l'air se déplace en grande quantité et à haute vitesse dans les tuyaux.
- Le flux de prélèvement : l'air entre dans le système de détection Chemcassette<sup>®</sup>.

La vitesse élevée du flux de transport permet une surveillance et un temps de réponse rapides quand le Vertex M et les zones de surveillance sont séparés par de longs tuyaux. Une petite partie du flux de transport (le flux de prélèvement) est analysée afin d'obtenir la concentration de gaz.

Le système de prélèvement et de surveillance comprend les éléments suivants :

- Les tuyaux de prélèvement vers les zones surveillées
- Les connexions d'écoulement (ports de raccord rapide dans la paroi supérieure du système)
- Les câbles amovibles et les connecteurs
- Les pompes à vide
- Les analyseurs, incluant les collecteurs, les Chemcassette<sup>®</sup> et les filtres
- La vanne proportionnelle de régulation du débit
- Le port d'échappement supérieur

Le système comporte 24 entrées, une pour chaque zone surveillée. Un port d'échappement se trouve également sur le dessus de l'armoire du Vertex M.

#### 1.6 Système de détection Chemcassette<sup>®</sup>

Le module analyseur Chemcassette<sup>®</sup> est un système d'analyse autonome contrôlé par microprocesseur. Il occupe un logement dans le Vertex M. Un connecteur 10 tuyaux relie les tuyaux de prélèvement et la source de vide à la Chemcassette<sup>®</sup>.

Honeywell

À sa mise en marche, le système reprend le mode de fonctionnement qu'il avait à son arrêt. Les données sont conservées dans la mémoire du module jusqu'à ce que l'ordinateur d'acquisition des données les récupère.

Les modules analyseurs Vertex M reposent sur le système de détection optique Chemcassette<sup>®</sup> de Honeywell Analytics. Ils prélèvent et détectent un gaz spécifique ou une famille de gaz.

- Chaque module analyseur regroupe huit points et :
- gère le défilement de la bande Chemcassette<sup>®</sup> ;
- détecte les changements de coloration par mode optique ;
- dirige les prélèvements vers la Chemcassette<sup>®;</sup>
- stocke les données destinées à l'ordinateur d'acquisition des données.

Le système de détection comprend les éléments suivants :

- La bande de détection Chemcassette<sup>®</sup>
- Des composants optiques et électroniques
- Le mécanisme de défilement de la bande Chemcassette<sup>®</sup>
- Les vannes proportionnelles à réglage automatique

#### 1.6.1 Éléments optiques de détection

Le cœur du module Chemcassette<sup>®</sup> est un système de détection optique qui mesure la teinte prise par la bande Chemcassette<sup>®</sup> en présence du gaz cible. Chaque module analyseur huit points possède deux têtes de détection comprenant chacune quatre détecteurs.

#### 1.6.2 Disposition des teintes

L'illustration suivante représente la disposition des teintes sur la bande Chemcassette<sup>®</sup>.

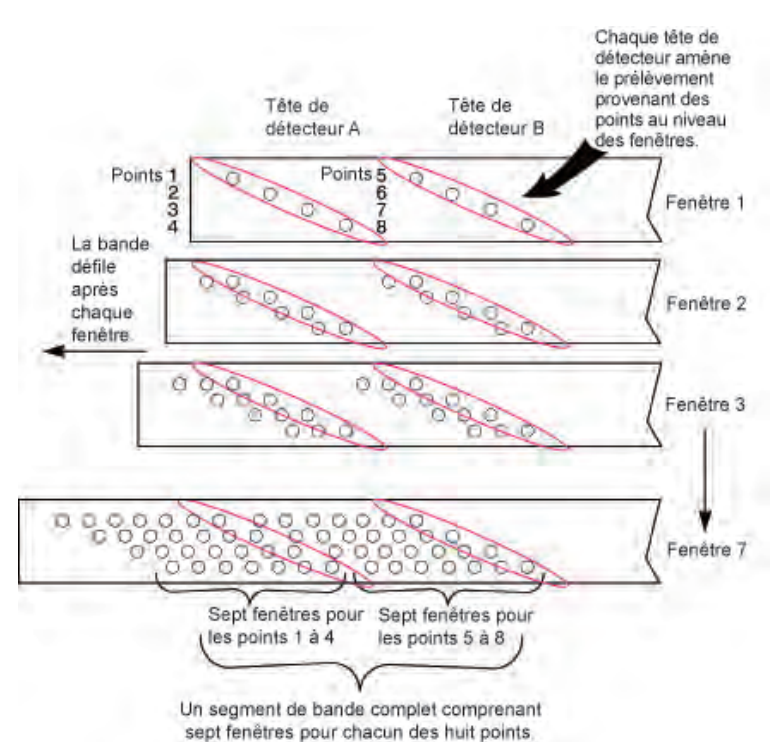

La surveillance d'une zone repose sur la détection et la mesure des gaz/familles de gaz présentes dans le prélèvement. Le microprocesseur du module analyseur interprète les données et répond en fonction.

- 1. Le prélèvement arrive par l'entrée (4), passe au travers de la bande Chemcassette<sup>®</sup> (1) et quitte le système par la sortie (5).
- 2. Le gaz cible qui se trouve dans ce flux réagit au contact de la bande Chemcassette<sup>®</sup> (1), produisant une teinte dont l'intensité est proportionnelle à sa concentration.
- 3. La DEL (2) placée dans la tête du détecteur éclaire la teinte du prélèvement. Le détecteur (3) mesure la teinte par analyse optique.

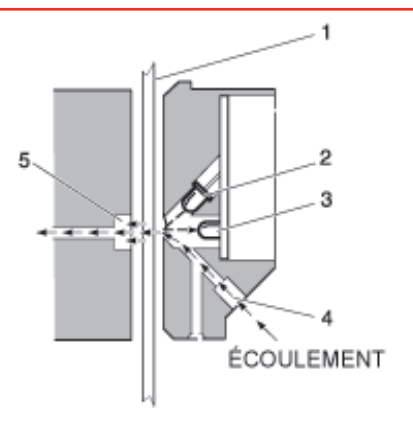

Système de détection

Le microprocesseur du module analyseur Chemcassette<sup>®</sup> interprète la teinte, calcule la concentration exacte, puis enregistre cette dernière dans la mémoire du module. Les concentrations de gaz sont données en partie par million (ppm), en partie par milliard (ppb) ou en milligramme par mètre cube (mg/m<sup>3</sup>).

#### 1.6.3 Bandes Chemcassette®

Les bandes Chemcassette<sup>®</sup> possèdent une radio-identification par marqueur (RFID) qui spécifie :

- leur numéro de série ;
- le type de bande/la famille de gaz ;
- le niveau de révision ;
- la date d'expiration de la bande ;
- les paramètres d'amorce de la Chemcassette<sup>®</sup>.

Grâce à une amorce sur les bandes Chemcassette<sup>®</sup>, les modules lancent un étalonnage des éléments optiques chaque fois qu'une nouvelle bande est installée. Cet étalonnage n'est pas obligatoire.

#### 1.6.4 ChemCam en option

La ChemCam est une petite caméra vidéo qui se trouve entre la bobine réceptrice et la tête optique du module. Elle permet d'observer les teintes des niveaux d'alarme.

#### 1.6.5 Filtres de prélèvement

Le module Chemcassette<sup>®</sup> comprend trois types de filtres. Ces filtres font partie du circuit des prélèvements. Les filtres à particules protègent l'orifice de précision interne des poussières. Un filtre antiacides est placé sur le tuyau commun en direction des pompes. Les deux types de filtres se trouvent dans un bloc filtre amovible sur le côté du module Chemcassette<sup>®</sup>. Un filtre à particules interne protège chaque vanne proportionnelle.

#### 1.7 Système de détection des modules pyrolyseurs

Les modules pyrolyseurs sont semblables aux modules Chemcassette<sup>®</sup> standards à ceci près qu'il détectent le trifluorure d'azote (NF3). Le prélèvement passe dans un système de chauffage haute température (pyrolyseur) qui convertit le NF<sub>3</sub> en fluorure d'hydrogène (HF). Ce composé est ensuite détecté par une bande Chemcassette<sup>®</sup> pour acides minéraux XPV ou standard. Le principe de détection est le même que celui du module Chemcassette<sup>®</sup>.

L'algorithme associant le HF et le  $NF_3$  est programmé dans le module. L'instrument affiche donc la concentration de  $NF_3$ .

Le module pyrolyseur du Vertex M détecte le  $NF_3$  uniquement et ne peut pas être utilisé pour la surveillance des acides minéraux.

Le compartiment à filtres de droite contient huit filtres à particules et un filtre d'épuration de l'acide, identiques à ceux de la Chemcassette<sup>®</sup> standard. Le compartiment de gauche accueille huit filtres à charbon qui éliminent les composés suivants :

| Freon 12 | Freon 113 | HF  |
|----------|-----------|-----|
| Freon 13 | Freon 114 | HCI |
| Freon 21 | Freon 116 | Cl  |

Freon<sup>®</sup> est une marque déposée de E.I. du Pont de Nemours & Company (DuPont).

D'autres composés peuvent être éliminés par les filtres à charbon. Contactez Honeywell Analytics pour en obtenir la liste. La référence de ces filtres à charbon (1874-0139) est spécifique au module pyrolyseur.

Honeywell

Deux logements adjacents sur un même niveau sont nécessaires à l'installation du pyrolyseur Vertex M et celui-ci occupe toujours les logements 1 et 2. Le rail inférieur et le taquet doivent être retirés du logement 1 pour pouvoir insérer le pyrolyseur.

#### 1.7.1 Ventilateur du pyrolyseur

Le pyrolyseur possède un ventilateur pour son refroidissement.

#### 1.8 Pompes à vide

Deux pompes remplaçables sur site assurent le transport de l'air et des prélèvements en créant un vide redondant. Une pompe tire le vide tandis que l'autre est inactive. La sortie des pompes est reliée au circuit central d'évacuation des gaz toxiques de l'usine.

#### **REMARQUE :**

Le tuyau d'échappement du Vertex M ne doit pas faire plus de 15 mètres (50 pieds).

Les pompes se trouvent au bas de l'armoire du Vertex M, dans une enceinte dotée d'une isolation phonique afin de réduire le bruit. Trois ventilateurs de refroidissement font circuler l'air vers les pompes.

Le Vertex M entraîne l'air de refroidissement dans un filtre installé sur la porte d'accès du module des pompes.

#### Indicateur d'état des pompes

Voir la partie Indicateur d'état des pompes à la <u>Section 4.3.1</u> (Zone d'affichage d'informations système).

#### 1.9 Surveillance de plusieurs gaz

Un système Vertex M équipé de plusieurs modules analyseurs est capable de surveiller plusieurs gaz ou familles de gaz (comme les hydrures ou les acides minéraux) sur une zone, soit une famille de gaz par module analyseur.

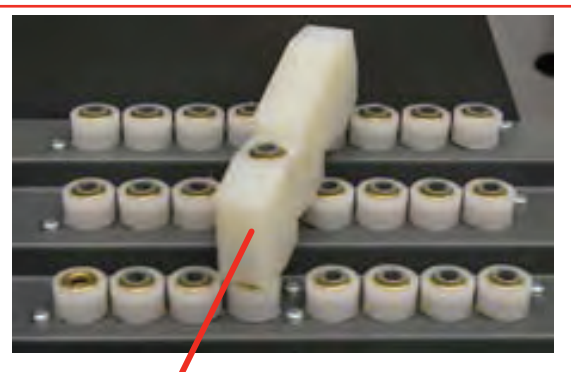

Collecteur optionnel pour la surveillance de plusieurs gaz.

#### 1.10 Système de contrôle

Le système de contrôle du Vertex M est un système redondant composé d'un ordinateur central d'acquisition des données (OAD), d'un automate programmable (AP) et d'un ou plusieurs modules analyseurs.

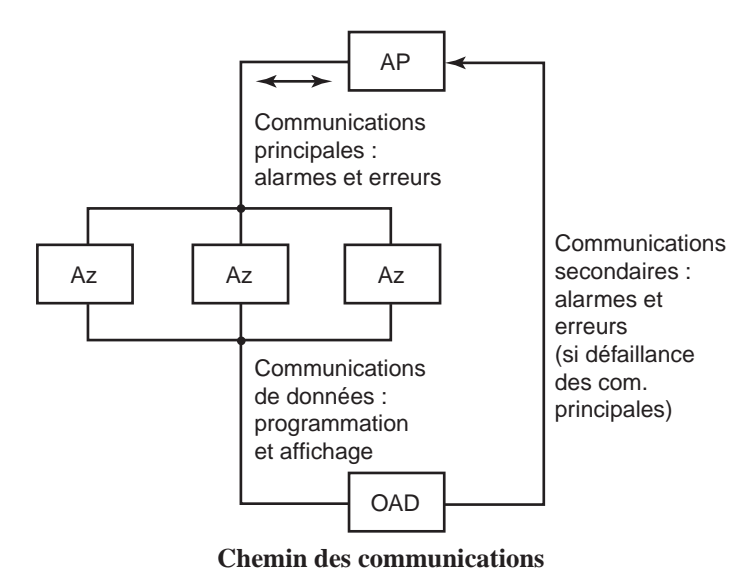

L'illustration ci-dessus montre sous forme simplifiée le chemin suivi par les communications du système de contrôle. Les modules analyseurs et l'automate sont contrôlés par un microprocesseur et contiennent une mémoire non volatile.

# 1.10.1 Ordinateur d'acquisition des données

L'ordinateur d'acquisition des données constitue le processeur central du système Vertex M. Il configure les analyseurs, enregistre les données et offre une interface réseau pour le transfert de données vers d'autres ordinateurs. Les informations sont affichées sur un écran tactile LCD avec clavier visuel/clavier externe inclus pour le contrôle par l'opérateur.

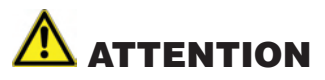

Il est déconseillé d'utiliser l'interface OPC sur TCP/IP via Ethernet pour la signalisation des alarmes.

#### 1.10.2 Automate programmable

L'automate programmable est l'intermédiaire entre l'ordinateur d'acquisition des données et les analyseurs. Il interroge les analyseurs afin d'obtenir les informations actuelles, active les relais connectés aux alarmes externes et gère les communications externes.

# **2** Installation

#### 2.1 Introduction

La procédure d'installation et de mise en marche initiale du Vertex M comprend sept étapes, décrites dans ce chapitre et dans les suivants :

- 2.2 Étude du site d'installation
- <u>2.3 Montage au sol (en option)</u>
- <u>2.4 Installation des tuyaux</u> <u>de prélèvement/filtres</u>
- <u>2.5 Installation du tuyau d'échappement</u> <u>de la pompe</u>
- <u>2.6 Alimentation électrique</u>
- <u>2.7 Système d'acquisition des données</u>
- 2.8 Câblage des relais d'alarme

## 2.2 Étude du site d'installation

Une étude du site vous permet de faire des choix essentiels avant l'installation de votre Vertex M. Les sections qui suivent vous aident à trouver le meilleur emplacement pour votre Vertex M et à évaluer les besoins de filtrage au niveau des zones de prélèvement.

Le site doit :

- être éloigné des zones surveillées, ne pas contenir le même air;
- offrir une ventilation suffisante pour le refroidissement de l'armoire ;
- disposer d'une source d'alimentation électrique ;
- être en intérieur dans une zone où l'humidité et les variations de température sont modérées.

#### **REMARQUE :**

L'instrument est conçu pour fonctionner par une humidité relative de 20 à 65 % et par des températures comprises entre 15 °C et 35 °C (59 °F et 95 °F).

#### 2.2.1 Emplacement du Vertex M

Installez le Vertex M dans un lieu abrité et éloigné des zones de fabrication/stockage qu'il surveille.

Vous pouvez placer le Vertex M jusqu'à 122 mètres (400 pieds) des zones de prélèvement.

# 2.2.2 Exposition à la poussière et à l'humidité

L'exposition à des substances/gaz corrosifs, à une humidité excessive, à la poussière ou à d'autres conditions ambiantes inhabituelles peut altérer considérablement la surveillance de l'instrument et même détériorer celui-ci.

Laissez suffisamment d'espace autour du Vertex M pour sa ventilation et pour pouvoir y accéder.

#### 2.2.3 Temps de transport des prélèvements

Installez le Vertex M à un emplacement central, équidistant des 24 zones de prélèvement afin d'obtenir le même temps de transport. Plus le tuyau de prélèvement est court, plus le temps de réponse est bref. Si l'instrument doit surveiller une zone critique, il est préférable de le rapprocher de celle-ci afin de réduire le temps de transport correspondant. Pour plus d'informations sur les temps de transport, reportez-vous à l'<u>Annexe B (Spécifications)</u>.

#### 2.2.4 Dimensions de l'instrument

Les dimensions de l'instrument sont une composante importante pour le choix de son emplacement. Le Vertex M fait 61 cm (24 pouces) de large, 91,4 cm (36 pouces) de profondeur et 144,8 cm (57 pouces) de hauteur. Avec trois analyseurs, le système pèse environ 249 kg (550 livres). Prévoyez 61 cm (24 pouces) pour l'ouverture de la porte, 12,3 cm (5 pouces) à l'arrière et 12,3 cm (5 pouces) sur les côtés Prévoyez également un dégagement au-dessus de l'instrument pour l'installation des tuyaux de prélèvement.

#### 2.2.5 Zones de prélèvement

Avant d'installer le Vertex M, évaluez la présence de poussière et d'humidité dans les zones de prélèvement. Un filtre externe doit être installé pour chaque zone. Assurezvous d'utiliser un filtre adapté. Il arrive parfois que les activités de construction et de fabrication produisent de la poussière, mais aussi que l'infiltration d'eau de pluie dans un tuyau (au niveau d'une zone de prélèvement en extérieur) ou la condensation liée à des variations de température forment de l'humidité. Cette condensation d'eau dans les tuyaux de prélèvement peut entraîner de fausses alarmes.

#### **REMARQUE :**

Certains facteurs, comme la circulation d'air, la masse moléculaire et la température du gaz cible, ou encore l'état matériel de la zone surveillée, pèsent sur le choix des zones de prélèvement. Avant d'installer les tuyaux de prélèvement, renseignez-vous auprès du responsable de la sécurité/hygiène industrielle de votre entreprise afin de connaître la politique de votre entreprise en la matière.

# 2.2.6 Utilisation de filtres à particules sur les tuyaux de prélèvement

Pour savoir quel type de filtre utiliser dans une zone, reportezvous à l'<u>Annexe B (Spécifications)</u>.

### 2.3 Montage au sol (en option)

Afin de renforcer la sécurité des installations au sol avec les supports en option, prévoyez des fixations : elles maintiendront la base de l'armoire et l'empêcheront de basculer. Pour plus d'informations sur l'installation au sol, reportez-vous à l'<u>Annexe A (Schémas d'installation</u>).

#### 2.4 Installation des tuyaux de prélèvement/filtres

Afin d'assurer le bon transport des prélèvements, utilisez uniquement des tuyaux en Teflon® FEP. Les autres matériaux n'offrent pas une inertie suffisante. Pour plus d'informations sur les tuyaux, reportez-vous à l'Annexe B (Spécifications). Vous pouvez commander des tuyaux en FEP auprès de Honeywell Analytics. Ces tuyaux sont fabriqués aux normes Honeywell Analytics et ont été nettoyés de façon à éliminer toute trace des sous-produits utilisés en fabrication. Vous pouvez cependant employer vos propres tuyaux FEP. Dans ce cas, faites attention à la margue de tuyau FEP choisie : certains contiennent en effet du fluorure d'hydrogène en quantité résiduelle. Les instruments MDA Scientific destinés à la détection des acides minéraux gazeux (HBr, HCl, HF, NF3) décèlent ce composé à leur mise en marche. Avant d'activer les systèmes d'alarme, assurez-vous que 1) vous avez installé la bonne Chemcassette® et 2) votre instrument affiche zéro comme mesure.

Les tuyaux provenant des zones de prélèvement s'installent sur le dessus du Vertex M. Cette procédure comprend plusieurs étapes :

- 2.4.1 Conditions d'installation des tuyaux de prélèvement
- 2.4.2 Branchements des tuyaux de prélèvement
- <u>2.4.3 Installation des filtres à particules sur les tuyaux</u> <u>de prélèvement</u>

Teflon® est une marque déposée de E.I. du Pont de Nemours & Company (DuPont).

#### 2.4.1 Conditions d'installation des tuyaux de prélèvement

Respectez les spécifications générales qui suivent lorsque vous procédez à l'installation des tuyaux de prélèvement.

- La longueur des tuyaux de prélèvement ne doit pas dépasser 122 m (400 pieds).
- Le trajet des tuyaux doit être aussi direct que possible afin d'écourter le transport. Pour plus d'informations sur les temps de transport, reportez-vous à l'<u>Annexe B</u> <u>(Spécifications)</u>.
- Évitez de faire passer les tuyaux de prélèvement dans des zones où les températures peuvent être extrêmes, par exemple près de conduites de vapeur ou de refroidissement.
- Veillez à ce que les tuyaux d'échappement ne soient pas pincés, coudés sur un rayon inférieur à 30,5 cm (12 pouces) ou placés dans une zone où des éléments lourds peuvent s'effondrer dessus. Les tuyaux de prélèvement doivent être faciles d'accès pour les inspections périodiques.
- Faites en sorte que les parties coudées des tuyaux soit aussi visibles que possible de manière à pouvoir déceler les éventuels pincements ou détériorations.
- Une fois l'installation du Vertex M terminée, vérifiez l'intégrité de tous les tuyaux de prélèvement afin de vous assurer qu'aucune fuite n'est présente. Pour plus d'informations sur cette procédure, reportez-vous à la <u>Section 3.8 (Vérification de l'étanchéité des tuyaux</u> <u>de prélèvement</u>). Suivez également cette procédure pour repérer les fuites/tuyaux endommagés après certains événements susceptibles d'altérer l'intégrité des tuyaux, comme des travaux.

#### 2.4.2 Branchements des tuyaux de 2.4.3 Installation des filtres à particules prélèvement

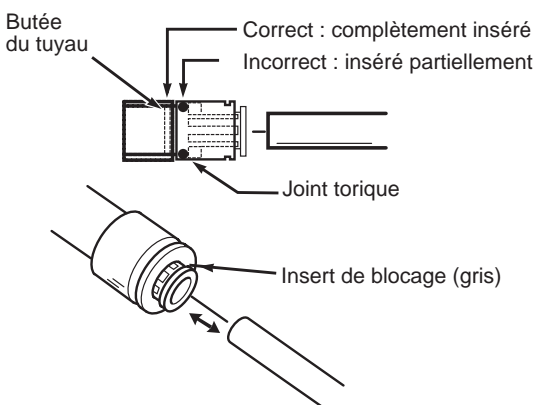

Branchements des tuyaux de prélèvement

Avant de procéder à l'installation des tuyaux de prélèvement, sortez le tuyau en Teflon FEP du kit d'installation. 25 points de branchement sont disponibles sur le dessus de l'instrument :

- 24 entrées pour les prélèvements •
- Une sortie d'échappement (voir Section 2.5 pour le branchement du tuyau d'échappement de la pompe)

#### **REMARQUE:**

Vérifiez toujours l'étanchéité après l'installation de tuyaux de prélèvement. Pour plus d'informations sur cette procédure, reportez-vous à la Section 3.8 (Vérification de l'étanchéité des tuyaux de prélèvement).

Toutes les entrées disposent d'un raccord rapide avec joint torique interne et anneau d'attache externe. Pour brancher un tuyau sur une entrée, insérez-le dans le raccord et enfoncezle bien afin qu'il passe à la fois dans l'anneau d'attache externe et dans le joint torique. Il doit alors être bloqué contre la butée. Quand il est correctement branché, le tuyau doit être enfoncé sur 12 à 16 mm (1/2 à 5/8 pouce). Vérifiez s'il est bien inséré en plaçant votre pouce à l'endroit où il sort du raccord, puis en mesurant la profondeur d'insertion une fois le tuyau débranché.

# sur les tuyaux de prélèvement

Placez un filtre à l'extrémité de tous les tuyaux de prélèvement (côté zone de prélèvement).

# TENTION

Gardez à l'esprit que l'encrassement des filtres réduit l'écoulement des prélèvements et affecte donc les mesures de concentration de l'analyseur.

Pour connaître le type de filtre à utiliser avec chaque gaz cible, reportez-vous à l'Annexe B (Spécifications).

#### 2.5 Installation du tuyau d'échappement de la pompe

Cette section décrit les branchements et l'installation du tuyau d'échappement. Le Vertex M est équipé d'une pompe à vide. Celle-ci se trouve dans le bas de l'armoire du système. Le tuyau d'échappement de la pompe est relié au circuit central d'évacuation des gaz toxiques de l'usine.

#### 2.5.1 Conditions d'installation du tuyau d'échappement

Respectez les spécifications générales qui suivent lorsque vous procédez à l'installation des tuyaux d'échappement.

La longueur du tuyau ne dois pas dépasser 15 mètres (50 pieds). Pour des longueurs supérieures, contactez Honeywell Analytics. Veillez à ce que les tuyaux d'échappement ne soient pas pincés, coudés sur un rayon inférieur à 30,5 cm (12 pouces) ou placés dans une zone où des éléments lourds peuvent s'effondrer dessus. Faites en sorte que les parties coudées des tuyaux soit aussi visibles que possible de manière à pouvoir déceler les éventuels pincements ou détériorations.

Des variations de pression au niveau de l'échappement peuvent provoquer une défaillance de la pompe ou des problèmes d'écoulement.

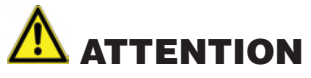

Si le tuyau est mal branché, le prélèvement peut être dilué.

# Honeywell

# 2.5.2 Branchement du tuyau d'échappement

L'instrument est fourni avec un tuyau en polyéthylène de 15 mètres (50 pieds) possédant un diamètre interne de 10 mm (3/8 pouce) et un diamètre externe de 13 mm (1/2 pouce). Introduisez le tuyau dans le port d'échappement sur le dessus de l'instrument en l'enfonçant sur 23 mm (0,9 pouce).

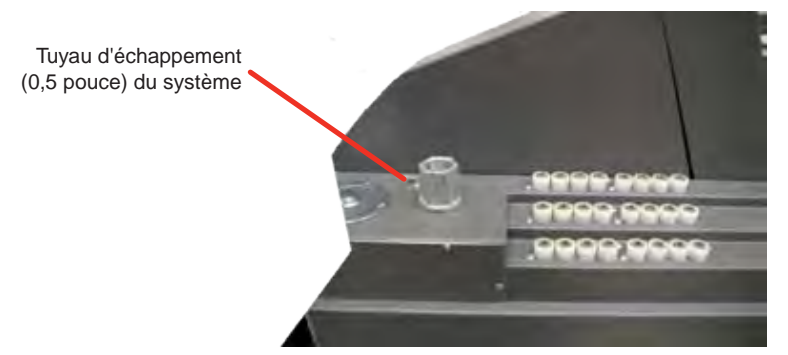

#### 2.6 Alimentation électrique

Le Vertex M doit être connecté à une alimentation électrique. Un interrupteur d'alimentation/secteur doit être installé près de l'instrument et cet interrupteur doit être marqué comme le dispositif de coupure principal du Vertex M. L'avertissement suivant doit figurer au niveau de l'interrupteur :

# AVERTISSEMENT

Des tensions dangereuses peuvent résider au niveau des contacts d'alarme de cet instrument, même lorsque l'interrupteur de marche/arrêt est en position arrêt. Assurezvous que l'instrument soit déconnecté à hauteur de sa source d'alimentation avant toute intervention sur les contacts.

#### 2.6.1 Branchement de l'alimentation CA

Spécifications d'alimentation :

 Tension de fonctionnement : 110 ou 230 VCA ±10 % (sous charge) à 50/60 Hz ; 15 A maximum, monophasé Le Vertex M doit disposer d'un circuit dédié présentant une tension nominale de 110 ou 230 V à 50/60 Hz en courant alternatif monophasé de 15 A. La tension de la connexion ne doit pas varier de plus de 10 %. Un interrupteur externe doit être installé et clairement identifié conformément aux réglementations électriques locales. Le câble d'alimentation doit être de taille AWG 14 minimum. Le câble de mise à la terre doit être de taille supérieure ou égale à celle des autres câbles de branchement. Branchez le câble d'alimentation dans le bornier trois positions qui se trouve à l'arrière du rack.

Voir Illustration 1.

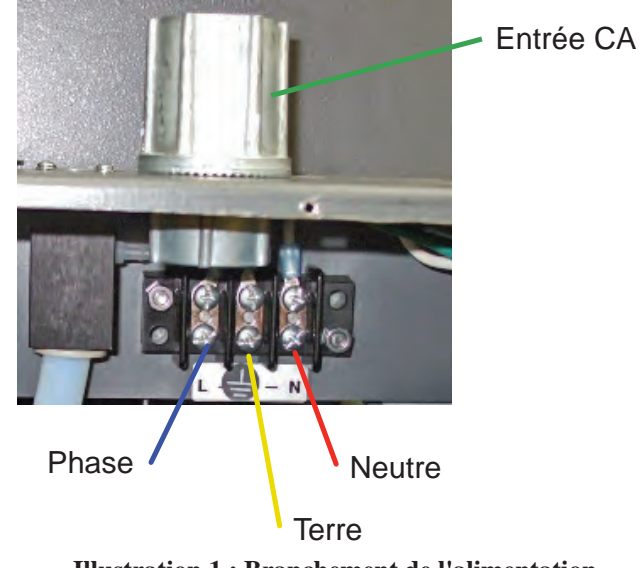

Illustration 1 : Branchement de l'alimentation

#### 2.6.2 Mise en marche/arrêt

Un interrupteur de marche/arrêt est situé derrière la porte, au niveau du rack.

Après ses auto-diagnostics, le Vertex M passe en affichage principal et reprend l'état de fonctionnement qu'il avait à son arrêt.

Indicateurs et interrupteurs de marche/ arrêt des analyseurs/du pyrolyseur Interrupteur de marche/arrêt du rack

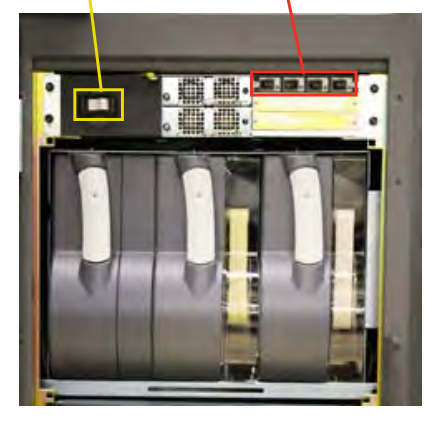

Interrupteur de marche/arrêt du rack

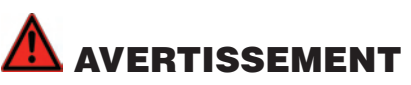

Des tensions dangereuses peuvent résider au niveau des contacts d'alarme de cet instrument, même lorsque l'interrupteur de marche/arrêt est en position arrêt. Assurez-vous que l'instrument soit déconnecté à hauteur de sa source d'alimentation avant toute intervention sur les contacts.

#### 2.7 Système d'acquisition des données

L'ordinateur d'acquisition des données constitue l'ordinateur central du système Vertex M. Les informations sont affichées sur un écran tactile LCD avec clavier visuel ou clavier externe sur le dessus du système pour le contrôle par l'opérateur.

Le clavier visuel fonctionne comme un clavier standard, abstraction faite des touches de modification (CTRL, ALT et SHIFT).

Pour utiliser ces touches :

- 1. Appuyez sur la touche de modification souhaitée. Celle-ci change pour indiquer qu'elle est verrouillée.
- 2. Appuyez sur la deuxième touche de la combinaison.

| Esc   |   | F1  | F2 | F3         | F4 | F5 F6 |   | F7 F8 |   | F9 | F1  | 0 F11 | F12  |                                                                                                    |
|-------|---|-----|----|------------|----|-------|---|-------|---|----|-----|-------|------|----------------------------------------------------------------------------------------------------|
| •     | 1 | 2   | 3  | 4          | 5  | 6     | 7 | 8     | 9 | 0  | -   | =     | +    | -                                                                                                    |
| Tab   | q | w   | е  | r          | t  | У     | u | I     | 0 | р  | 1   | 1     |      | in the second second se |
| Caps  | a | S   | d  | f          | g  | h     | j | k     | I | ;  | •   | Enter |      |                                                                                                    |
| Shift |   | z   | x  | С          | v  | b     | n | m     | , |    | 1   | Shift | 1    |                                                                                                    |
| Ctrl  |   | Alt |    | Mg-T-Teveh |    |       |   |       |   |    | Alt |       | Ctrl |                                                                                                    |

**Clavier visuel** 

#### 2.7.1 Imprimante

Le logiciel Vertex M peut être programmé pour imprimer vers une imprimante réseau ou locale. Pour installer une imprimante locale, branchez-la sur le port parallèle comme illustré. Vous pouvez également utiliser le port USB. Pensez à installer les pilotes d'imprimante associés.

Port parallèle pour l'imprimante Port USB

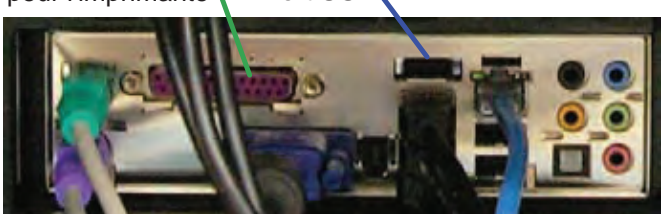

Branchement de l'imprimante

#### 2.7.2 Connexion à un réseau externe

Le Vertex M peut être connecté à un réseau Ethernet externe via le port illustré.

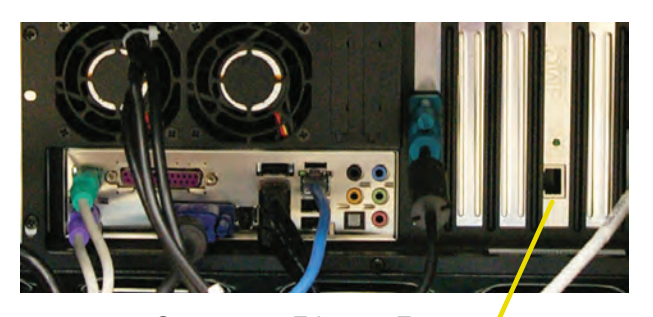

Connecteur Ethernet Externe

## 

Ne connectez pas de réseau externe au concentrateur Ethernet du Vertex M. Utilisez uniquement le connecteur Ethernet externe (voir illustration ci-dessus) situé à l'arrière de l'ordinateur d'acquisition des données. En employant le concentrateur pour un tel raccordement, vous altérerez la surveillance de l'instrument.

#### 2.7.3 Sécurité de l'ordinateur réseau

Sur le Vertex M, la protection contre les modifications non autorisées dépend du système de comptes/mots de passe de RSView, comme expliqué à la <u>Section 4.6.6</u> de ce manuel. Microsoft<sup>®</sup> Windows<sup>®</sup> possède son propre système de comptes/mots de passe. RSView32 doit être exécuté sous un compte Windows<sup>®</sup> bénéficiant de privilèges administrateur, faute de quoi des messages d'erreur s'affichent. Le Vertex M doit être considéré comme n'importe quel autre ordinateur du réseau et protégé comme tel par un antivirus efficace. Avant d'installer des mises à jour ou des Service Packs Microsoft, contactez votre représentant local Honeywell Analytics.

#### 2.8 Câblage des relais d'alarme

Honeywell

Cette section décrit :

- les contacts des relais ;
- les calibres des relais ;
- leur câblage.

# AVERTISSEMENT

Faites preuve de prudence lorsque vous intervenez au niveau des borniers de l'automate. Les contacts sont alimentés par une source électrique externe. Pour plus d'informations sur les tensions des relais d'alarme et sur les contacts, reportez-vous à l'<u>Annexe E (Spécifications des relais en option)</u>.

#### 2.8.1 Contacts des relais

Le Vertex M possède des relais bipolaires à une direction de forme A. Ces relais activent les systèmes d'alarme externes. Des contacts sont disponibles pour chaque circuit afin de permettre l'installation de systèmes externes.

Des panneaux de relais se trouvent derrière l'écran LCD du Vertex M. Pour plus d'informations, reportez-vous à l'<u>Annexe E (Spécifications des relais en option)</u>.

#### 2.8.2 Instructions de câblage

Pour câbler les relais d'alarme :

 Utilisez des câbles homologués possédant une isolation pour 300 V.

# 

Veillez à bien séparer le câblage d'alimentation du câblage des alarmes.

- Faites passer les câbles par le chemin prévu à cet effet et faites-les ressortir par le dessus de l'armoire.
- Utilisez un conduit ou un câble blindé.

## 

Si vous oubliez de remettre le matériel en place et de le refixer après une intervention, les performances de l'instrument et la conformité en termes de compatibilité électromagnétique (EMC) risquent d'être fortement affectées. Assurez-vous que toutes les fixations soient réinstallées et fermement serrées pour une bonne mise à la terre.

- Employez un fil torsadé ou simple (ne dépassant pas 14 AWG ou 2,5 mm2 de section) par borne.
- N'appliquez pas un courant continu aux contacts des relais, sauf si vous utilisez une force contreélectromotrice en protection, telle qu'une diode de suppression.
- N'utilisez pas l'alimentation électrique du Vertex M pour les alarmes.

#### **REMARQUE :**

Assurez-vous que toutes les connexions soient conformes aux normes en matière de parasites radioélectriques et d'interférences électromagnétiques.

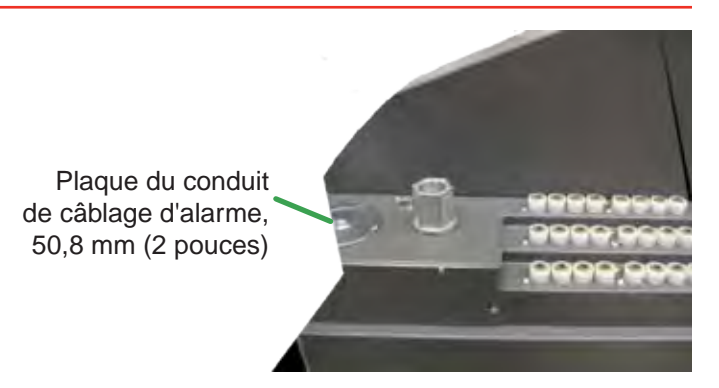

Honeywell

#### **REMARQUE :**

La plaque du conduit de câblage d'alarme doit rester en place lorsqu'elle n'est pas utilisée.

# **3 Présentation générale**

Honeywell

## 3.1 Démarrage

Cette section décrit les étapes de démarrage du Vertex M.

#### 3.1.1 Première mise en marche

Cette section vous explique le démarrage de votre Vertex M et comment configurer les modules analyseurs pour vos zones de prélèvement spécifiques. Cette procédure compte six étapes :

- 3.3 Vérification de l'installation
- 3.4 Mise en marche
- <u>3.5 Démarrage du logiciel</u>
- <u>3.6 Utilitaire de configuration</u>
- <u>3.7 Chargement de la bande</u>
- <u>3.8 Vérification de l'étanchéité des tuyaux</u> <u>de prélèvement</u>
- <u>3.9 Vérification des débits et du vide en alimentation</u>

#### 3.1.2 Configuration d'usine

Honeywell Analytics préinstalle en usine tous les logiciels sur l'ordinateur d'acquisition des données. Les analyseurs Chemcassette<sup>®</sup> universels sont configurés pour une famille de gaz (acides minéraux) et les analyseurs pyrolyseurs pour le  $NF_3$ . Vous devez définir le gaz à détecter (gaz cible) pour chaque point.

#### 3.2 Mise en route

Avant de mettre en marche et de configurer votre Vertex M, déterminez :

- la zone à laquelle chaque point est relié ;
- le gaz cible dans chaque zone ;
- les seuils d'alarme ;
- la configuration des relais.

## 3.3 Vérification de l'installation

Avant de passer aux étapes de démarrage, assurez-vous que les éléments suivants ont été correctement installés/ branchés :

- Tuyaux de prélèvement
- Tuyau d'échappement
- Chapitre 3 Présentation générale

- Alimentation CA
- Relais

Pour plus d'informations sur les branchements, reportez-vous au <u>Chapitre 2 (Installation</u>).

#### 3.4 Mise en marche

Pour mettre en marche le Vertex M, utilisez l'interrupteur de marche/arrêt qui se trouve sur le rack, derrière la porte avant du système.

- 1. Ouvrez la porte avant.
- 2. Mettez l'interrupteur sur le rack en position de marche.
- 3. De la même façon, mettez en marche les analyseurs souhaités.
- 4. Fermez et verrouillez la porte avant.

Après 15 secondes, les DEL d'état des analyseurs entament quatre séquences de toutes les couleurs.

Indicateurs et interrupteurs de marche/ arrêt des analyseurs/du pyrolyseur Interrupteur de marche/arrêt du rack

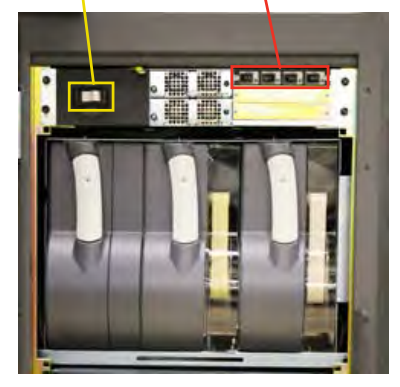

| État du           | État d'alorma     | Errour          | Temps en millisecondes |        |        |        |      |        |      |        |      |      |
|-------------------|-------------------|-----------------|------------------------|--------|--------|--------|------|--------|------|--------|------|------|
| système           | Etat u alarme     | Ellen           | 500                    |        |        |        |      |        | 100  |        |      |      |
|                   |                   | aucune          | noir                   |        |        |        |      |        |      |        | vert |      |
|                   | 0                 | maintenance     | orange                 |        |        |        |      |        |      |        | noir |      |
| inactif           |                   | instrument      | orange noir            |        |        |        |      |        |      |        |      |      |
|                   | 1                 | oui             | rouge                  |        |        |        |      |        |      |        |      | noir |
|                   | 2                 | oui             | rouge                  |        |        |        | noir |        |      |        |      |      |
| n ní ob o uffo no | 0                 | aucune          | vert noir              |        |        |        |      |        |      |        |      |      |
| precnaumage       | U                 | maint. ou inst. | vert noi               |        |        |        |      |        |      | noir   |      |      |
|                   | 1                 | oui             | vert                   |        |        |        |      |        | no   | noir   |      |      |
|                   |                   | aucune          | vert                   |        |        |        |      |        |      |        |      | noir |
|                   | 0                 | maintenance     | orange                 |        |        |        |      |        |      |        | vert |      |
| surveillance      |                   | instrument      |                        |        | orange |        |      |        |      |        |      |      |
|                   | 1                 | oui             | rouge                  |        |        |        |      |        |      | vert   |      |      |
|                   | 2                 | Oui             | rouge                  |        |        |        |      |        |      |        |      |      |
| prograr           | nme principal noi | orange          | noir                   | orange | noir   | orange | noir | orange | noir | orange | noir |      |
|                   | noir              |                 |                        |        |        |        |      |        |      |        |      |      |
|                   | vert              |                 |                        |        |        |        |      |        |      |        |      |      |
|                   | orange            |                 |                        |        |        |        |      |        |      |        |      |      |
|                   | rouge             |                 |                        |        |        |        |      |        |      |        |      |      |

Tableau 3-1 : DEL d'état des analyseurs

#### 3.5 Démarrage du logiciel

Dès qu'il est mis en marche, l'ordinateur d'acquisition des données exécute automatiquement Windows et charge le logiciel du Vertex M. Après les deux ou trois minutes de la séquence de démarrage, l'écran principal du Vertex M s'ouvre.

#### **REMARQUE :**

Un défaut des communications à la mise en marche du Vertex M peut entraîner des erreurs réclamant une maintenance.

Pour savoir comment supprimer ces erreurs, reportez-vous à la <u>Section 4.5.4 (Liste des événements</u>).

#### **REMARQUE :**

Sous Windows, ouvrez la boîte de dialogue Propriétés de Date et heure pour modifier le fuseau horaire, l'heure et la date sur votre Vertex M. Arrêtez le projet si vous réglez la date et le fuseau horaire. Relancez-le dès que vous avez terminé. Pour savoir comment arrêter le projet, reportez-vous à la <u>Section 4.4.5</u>.

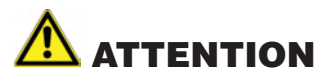

Ne changez pas la langue dans la configuration Windows.
# Système de surveillance continue en 24 points Vertex M<sup>TM</sup>

# Honeywell

| MONT 1-             | 1 CC                | DLE 1-1           | 2 CC              | MONT 1-            | 3 CC               | Pump 1 Pu        | imp 2         | February 26      | ,2009               |
|---------------------|---------------------|-------------------|-------------------|--------------------|--------------------|------------------|---------------|------------------|---------------------|
| Point 1-1-1<br>AsH3 | Point 1-1-5<br>AsH3 | Point 1-2-1<br>HF | Point 1-2-5<br>HF | Point 1-3-1<br>NH3 | Point 1-3-5<br>NH3 | No Of Events     | OFF           | 02:34:33<br>D    | PM<br>isplay Events |
| Point 1-1-2<br>AsH3 | Point 1-1-6<br>AsH3 | Point 1-2-2<br>HF | Point 1-2-6<br>HF | Point 1-3-2<br>NH3 | Point 1-3-6<br>NH3 | 0                |               |                  | 1 - 4               |
| Point 1-1-3<br>AsH3 | Point 1-1-7<br>AsH3 | Point 1-2-3<br>HF | Point 1-2-7<br>HF | Point 1-3-3<br>NH3 | Point 1-3-7<br>NH3 |                  |               |                  |                     |
| Point 1-1-4<br>AsH3 | Point 1-1-8<br>AsH3 | Point 1-2-4<br>HF | Point 1-2-8<br>HF | Point 1-3-4<br>NH3 | Point 1-3-8<br>NH3 |                  |               |                  |                     |
|                     |                     |                   |                   |                    |                    |                  |               |                  |                     |
|                     |                     |                   |                   |                    |                    | Ack<br>Current   | Ack<br>All    | Reset<br>Current | Reset<br>ALL        |
|                     |                     |                   |                   |                    |                    | Event<br>History | Data<br>Trend | Point<br>Details | Event<br>Help       |
|                     |                     |                   |                   |                    |                    | MENU             | REVIEW        | PROJECT          | HELP                |

Écran principal du Vertex M

# 3.6 Utilitaire de configuration

Avant que le Vertex M puisse commencer à surveiller, vous devez créer un profil de configuration. Ce profil regroupe tous les réglages de l'instrument dans un même fichier sur le disque dur. Les profils de configuration contiennent diverses informations sur le système, les points et l'analyseur. Pour créer un profil ou en modifier un, vous devez utiliser le menu de configuration.

Vous pouvez accéder à ce menu en appuyant sur l'écran principal, puis sur Menu et Configuration.

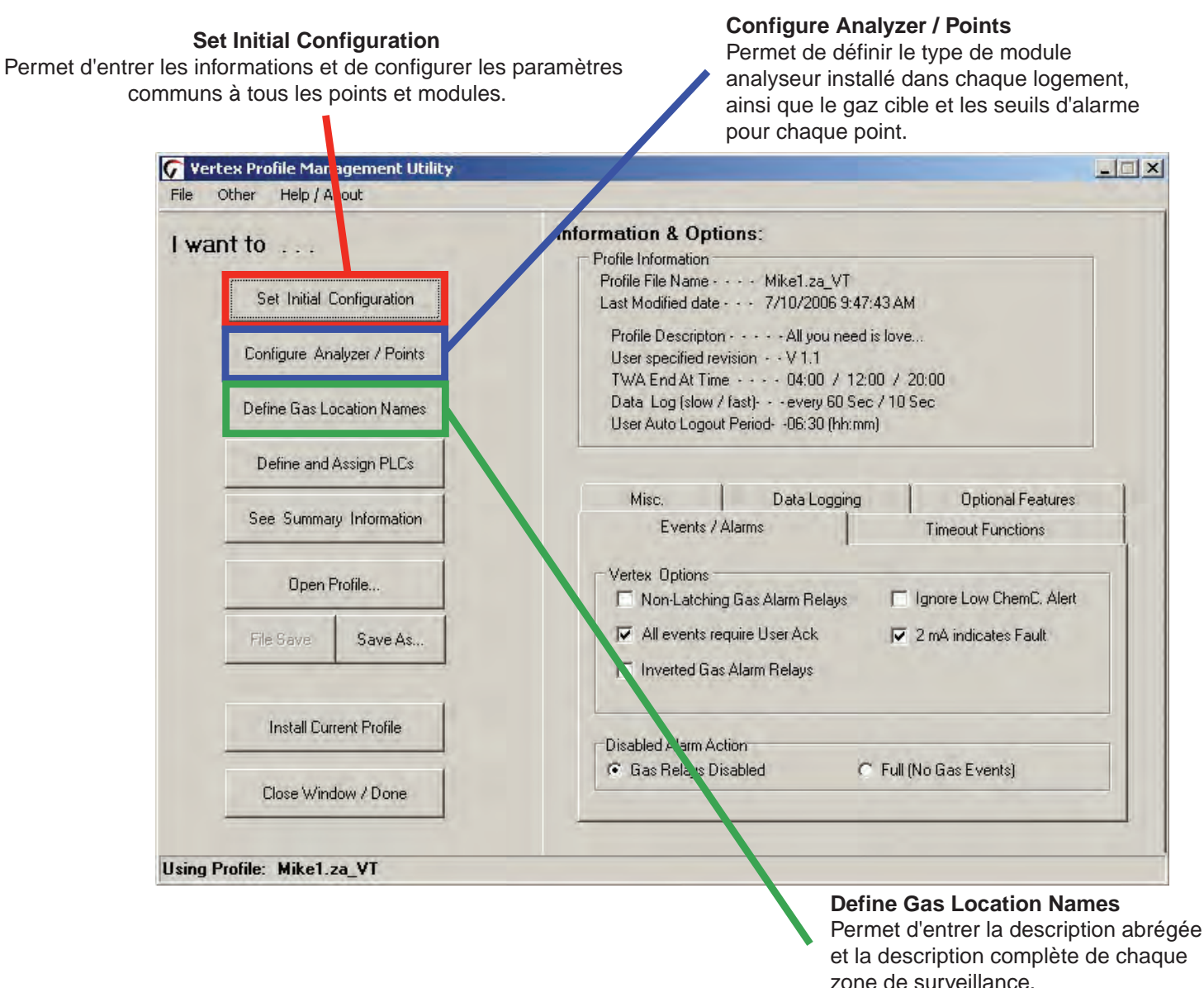

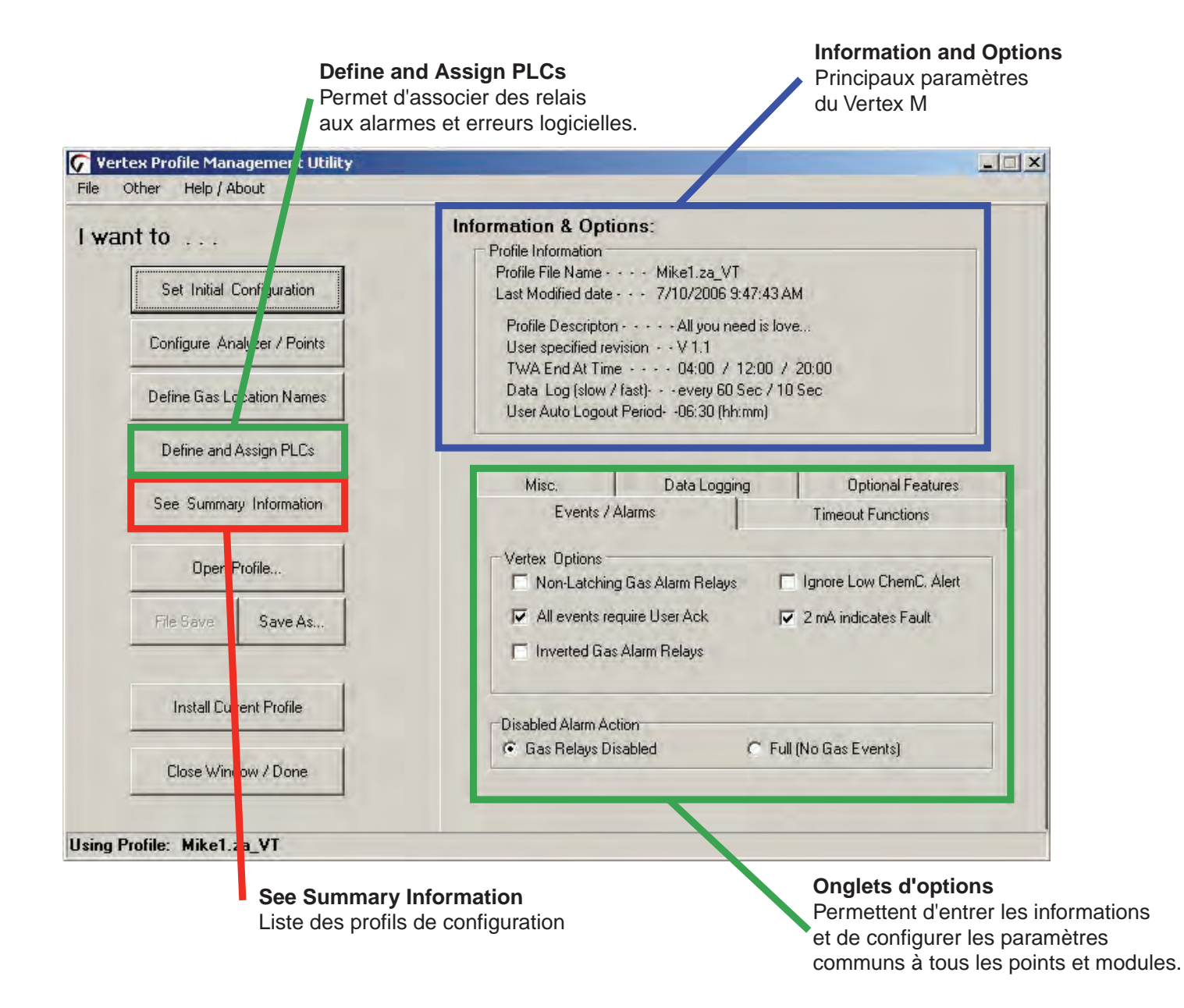

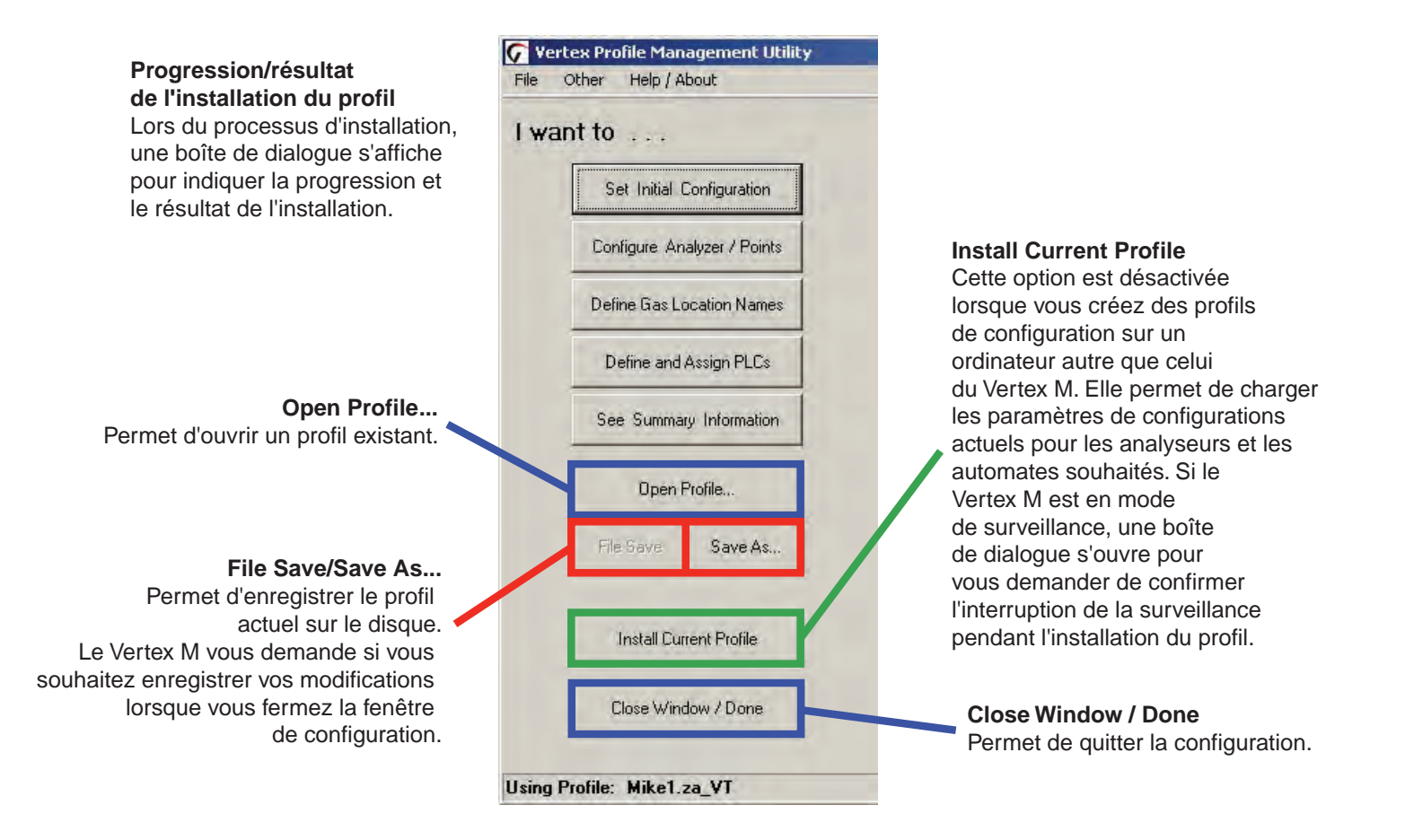

## Non-Latching Gas Alarm Relays

Un relais d'alarme dédié au gaz s'active quand une concentration de gaz atteint le seuil d'alarme 1 ou le seuil d'alarme 2. Si un verrouillage est configuré, le relais reste activé jusqu'à ce qu'un opérateur autorisé réinitialise l'alarme. Dans le cas contraire, l'événement d'alarme disparaît de lui-même dès que la concentration de gaz retombe en dessous du seuil d'alarme.

# Events Alarms Vertex Options Non-Latching Gas Alarm Relays All events require User Ack Inverted Gas Alarm Relays Disabled Alarm Action C tas Relays Disabled Full (No Gas Events)

#### **Inverted Gas Alarm Relays**

Par défaut, les relais d'alarme du Vertex M sont normalement ouverts (hors tension) quand aucune condition d'alarme n'est présente. Si vous cochez cette option, les relais d'alarme seront normalement fermés (sous tension) en l'absence d'alarme. Les relais d'erreur ne sont pas concernés par cette option et rester normalement fermés (sous tension), hormis lorsqu'une condition d'erreur survient.

#### All events require User Ack

Si vous cochez cette option, les événements d'alarme sans verrouillage restent listés tant qu'un opérateur n'a pas validé leur suppression. Les événements d'alarme avec verrouillage et les erreurs ne sont pas concernés par cette option étant donné que leur réinitialisation requiert déjà l'intervention d'un opérateur autorisé.

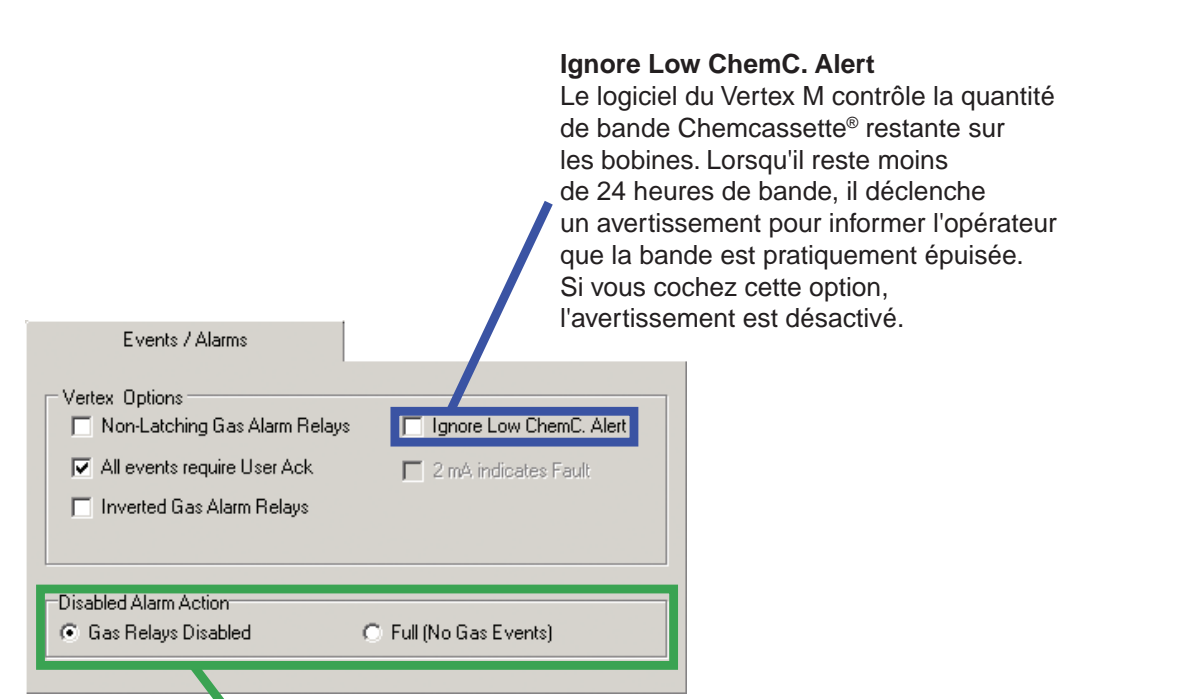

## Disabled Alarm Action : Gas Relays Disabled / Full (No Gas Events)

Ces options permettent de changer le mode de fonctionnement quand les alarmes sont désactivées dans la fenêtre des options d'exécution. Si vous sélectionnez l'option Full, le Vertex M ne génère pas d'événement d'alarme pour le(s) point(s) concerné(s) et aucune des actions associées n'est déclenchée (comme l'activation des relais). Si vous sélectionnez l'autre option, les événements d'alarme sont générés normalement lorsque vous utilisez des sorties de données en option, mais les relais d'alarme ne sont pas activés en réponse aux événements. Avec les sorties de données en option, il est fortement recommandé de sélectionner l'option Full afin d'éviter les alarmes inutiles.

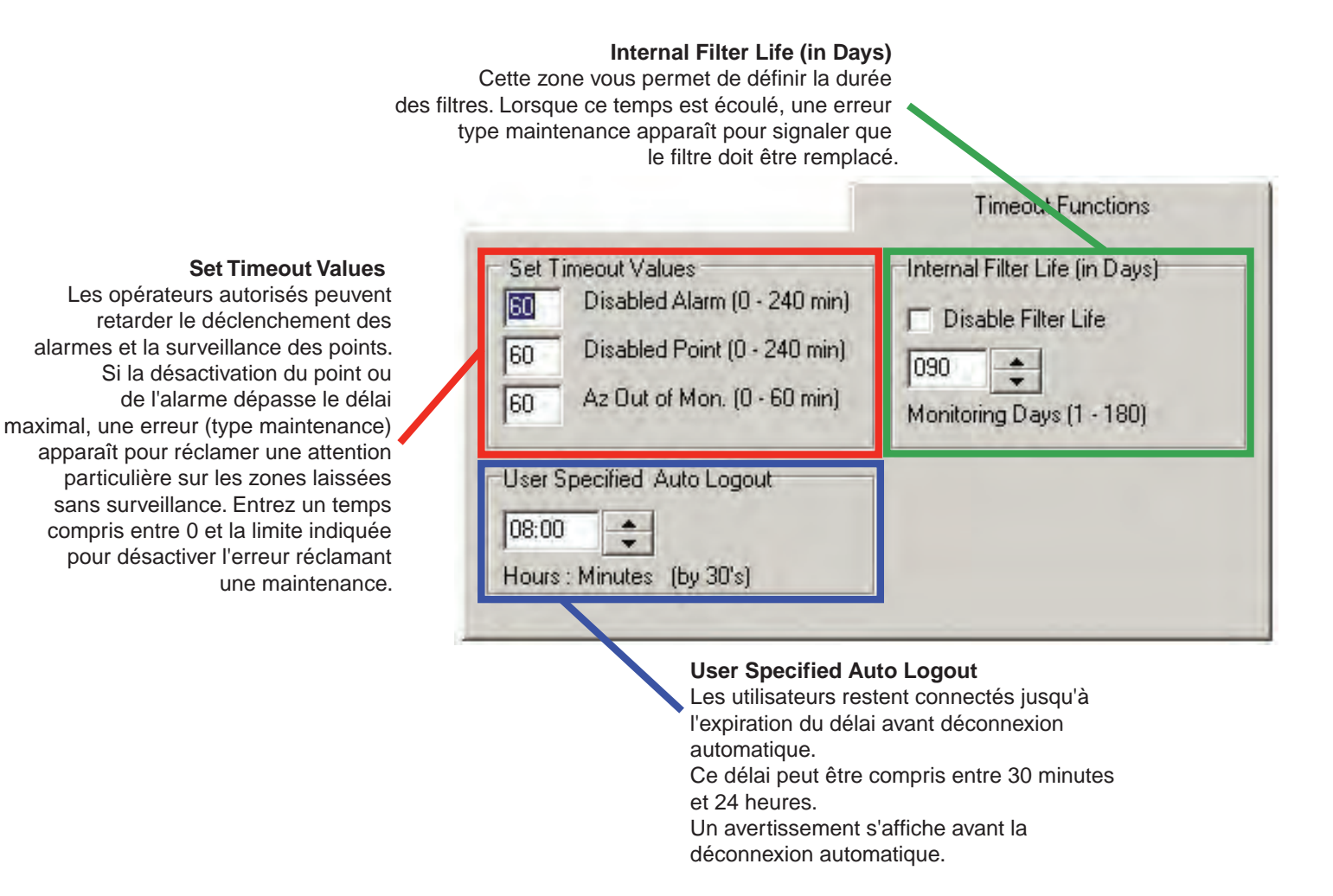

| Now / Fast Logging Rate                             | DB Mgmt |
|-----------------------------------------------------|---------|
| 20 Sec ▲ Fast Rate<br>Enter 1st TWA time of the day |         |

#### 1st TWA Time

Cette option permet de définir les heures de début et de fin des périodes de 8 heures sur lesquelles sont basées les moyennes pondérées dans le temps (TWA). Vous pouvez ainsi associer les périodes TWA aux périodes de travail ou à tout autre événement régulier.

Le système calcule et affiche la TWA après chaque cycle de 8 heures.

Par défaut, l'heure de début est réglée sur 04:00. Le Vertex M compte trois périodes successives. Dans le cas par défaut, la première période est donc de 04:00 à 11:59, la deuxième de 12:00 à 19:59 et la troisième de 20:00 à 3:59. N'oubliez pas que le Vertex M utilise une horloge sur 24 heures. Vous devez par conséquent saisir 15:00 pour spécifier 3 h 00 de l'après-midi.

En admettant que vous entriez 15:00 comme heure de début, vous pourrez lire dans le profil les heures de fin suivantes : 07:00, 15:00 et 23:00. Le système définit automatiquement les heures de début de la deuxième et de la troisième périodes à 8 heures d'intervalle.

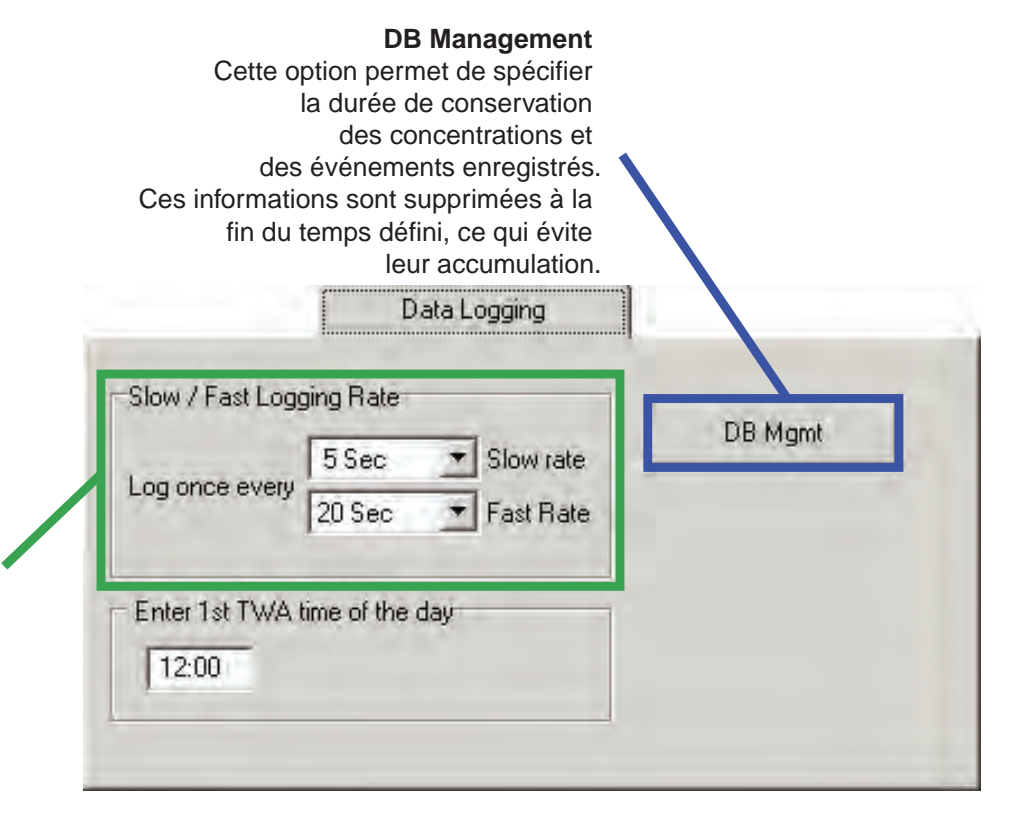

## Logging Rate

Cette option permet de définir la fréquence à laquelle le Vertex M inscrit les concentrations de gaz dans la base de données. Le système enregistre les données à fréquence réduite, hormis lorsque la concentration de gaz dépasse le seuil spécifié dans la fenêtre de configuration. Dès que la concentration atteint ce seuil. le Vertex M consigne les données de manièreplus fréquente. Pour les enregistrements à faible fréquence, plusieurs intervalles sont proposés : 5, 10, 30, 60 ou 120 secondes. Pour les enregistrements à fréquence élevée, vous avez le choix entre 5, 10, 15, 20, 30 et 45 secondes. (Voir Section 3.6.4 pour savoir comment définir la fréquence d'enregistrement.)

## **REMARQUE :**

Un Vertex M doté de trois analyseurs enregistre environ 15 Mo de données de concentrations par jour lorsqu'il est réglé sur un enregistrement continu à la fréquence la plus élevée, à savoir un enregistrement toutes les 5 secondes. Supprimez régulièrement les données afin d'éviter une saturation du disque.

# Système de surveillance continue en 24 points Vertex M<sup>™</sup>

## Gestion de la base de données : durées de conservation

Les durées de conservation peuvent être définies en jours ou en semaines. Les valeurs admises vont de 1 à 99. Le Vertex M ne recalcule pas les valeurs lorsque vous changez l'unité. Par exemple, si vous spécifiez une durée de 14 jours et que vous changez pour des semaines, le Vertex M applique une période de 14 semaines. La suppression des enregistrements est effectuée au terme de la durée de conservation, juste après minuit sur l'horloge de l'ordinateur d'acquisition des données.

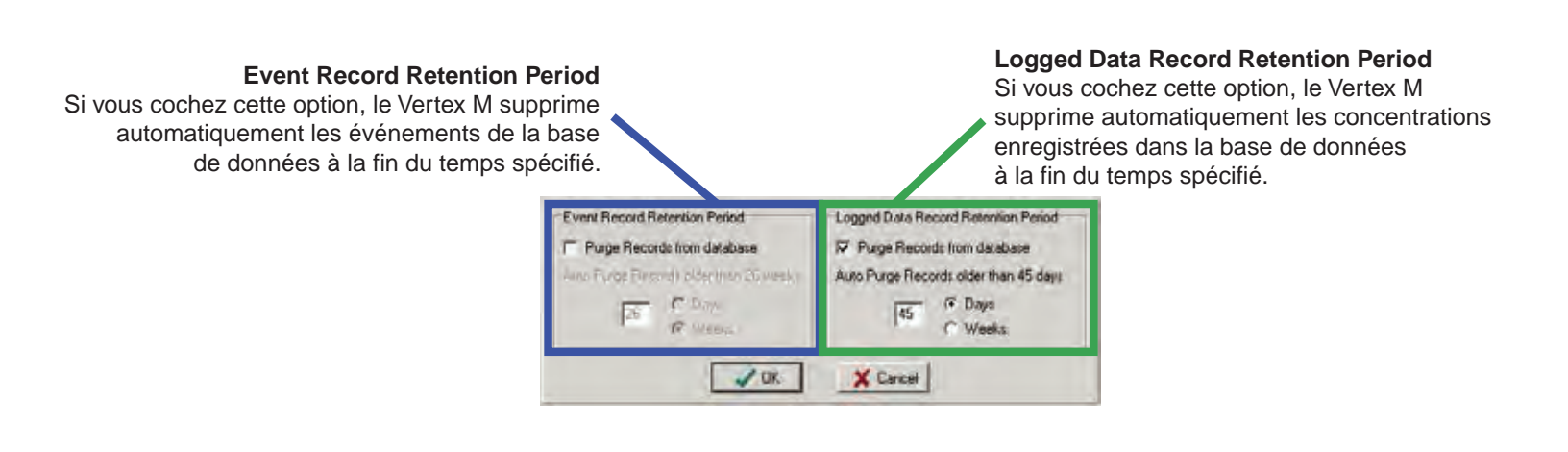

M<sup>™</sup> Honeywell

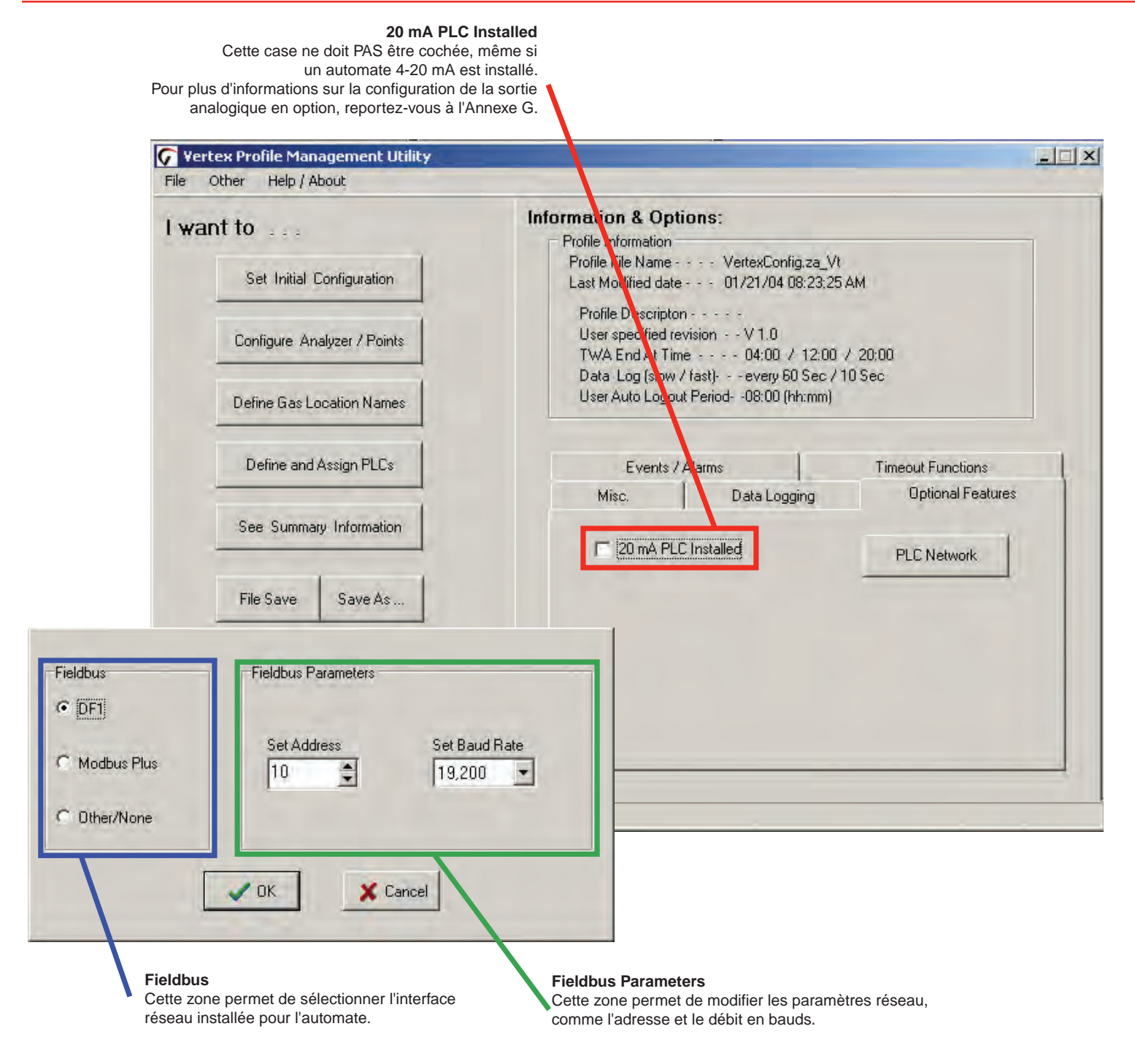

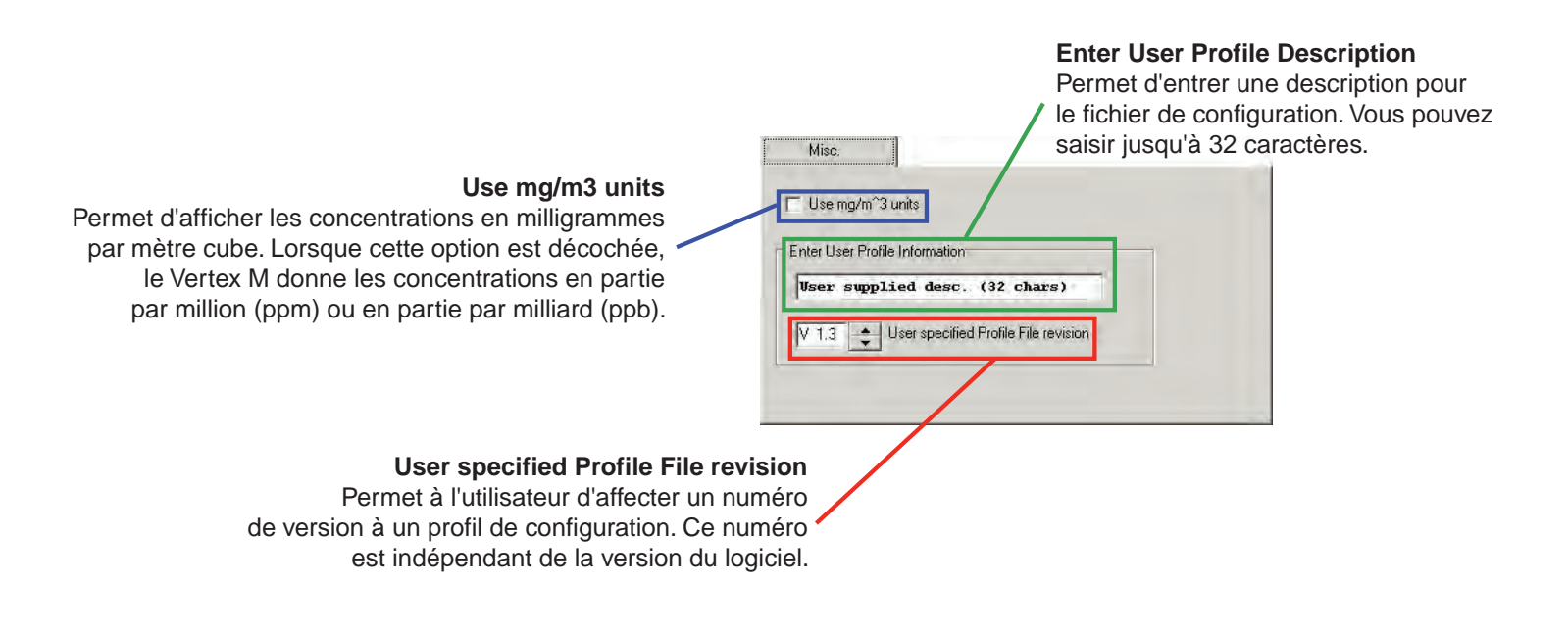

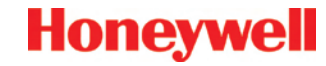

## 3.6.1 Définition des zones de surveillance

Pour modifier la liste des zones, appuyez sur le bouton Define Gas Location Names. Entrez une description abrégée et une description complète pour chaque zone.

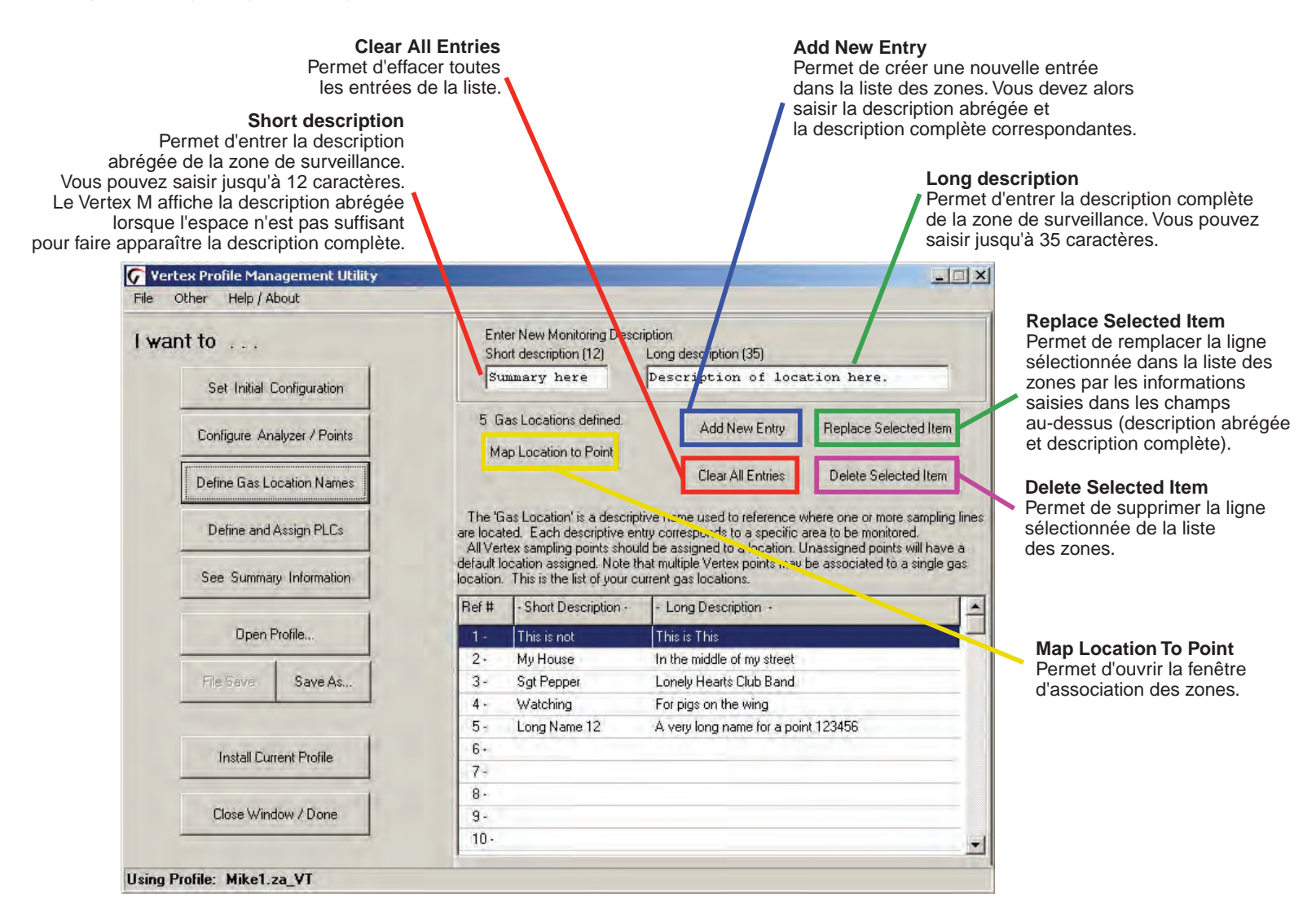

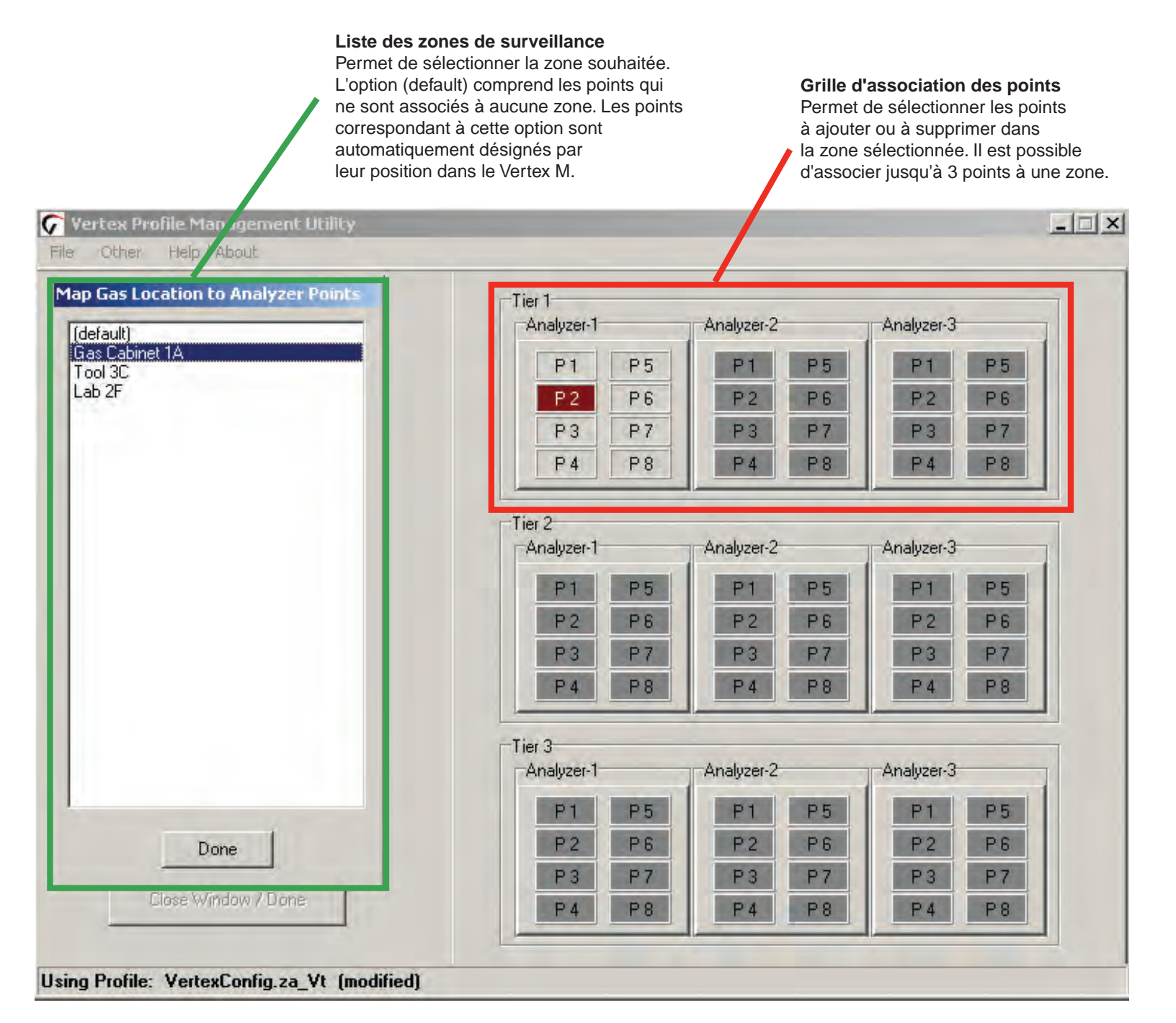

# Système de surveillance continue en 24 points Vertex M<sup>™</sup>

Honeywell

# 3.6.2 Configuration des analyseurs et des points

Appuyez sur le bouton Configure Analyser / Points pour afficher la représentation des modules du Vertex M, tels qu'ils sont physiquement installés, dans la partie droite de la fenêtre de configuration. Chaque logement est représenté par une case en deux parties.

Une fois configurés, le type d'analyseur et la famille de gaz sont indiqués dans le haut de la case. Le bas de la case comporte un bouton qui permet de définir les points dans l'analyseur.

## **REMARQUE :**

Seuls les analyseurs du premier niveau sont à configurer. Une erreur apparaît si vous tentez d'intervenir sur les niveaux 2 et 3.

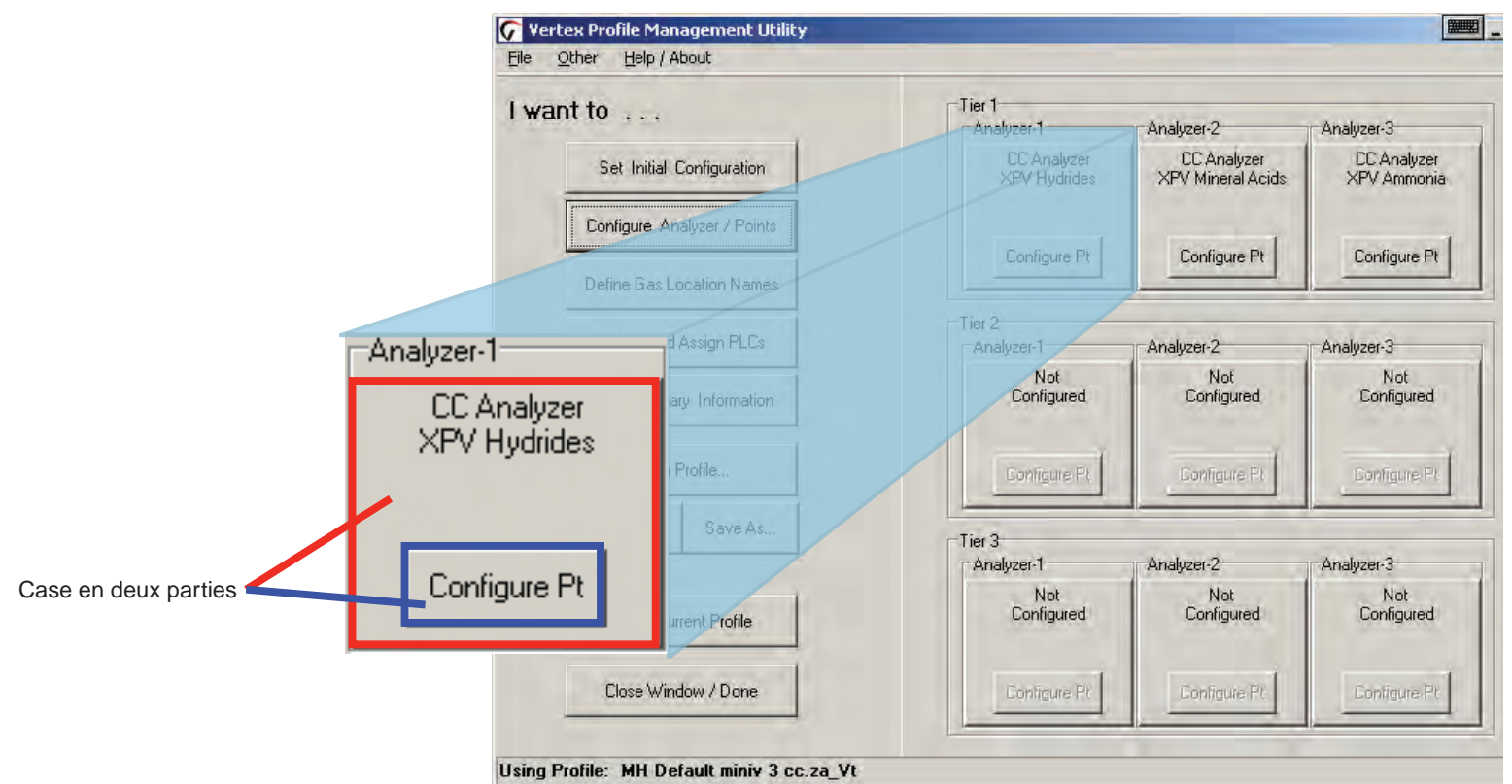

# 3.6.3 Fenêtre de configuration de l'analyseur

Pour configurer le type d'analyseur installé dans un logement, appuyez sur la case correspondante. La fenêtre de configuration de l'analyseur s'ouvre.

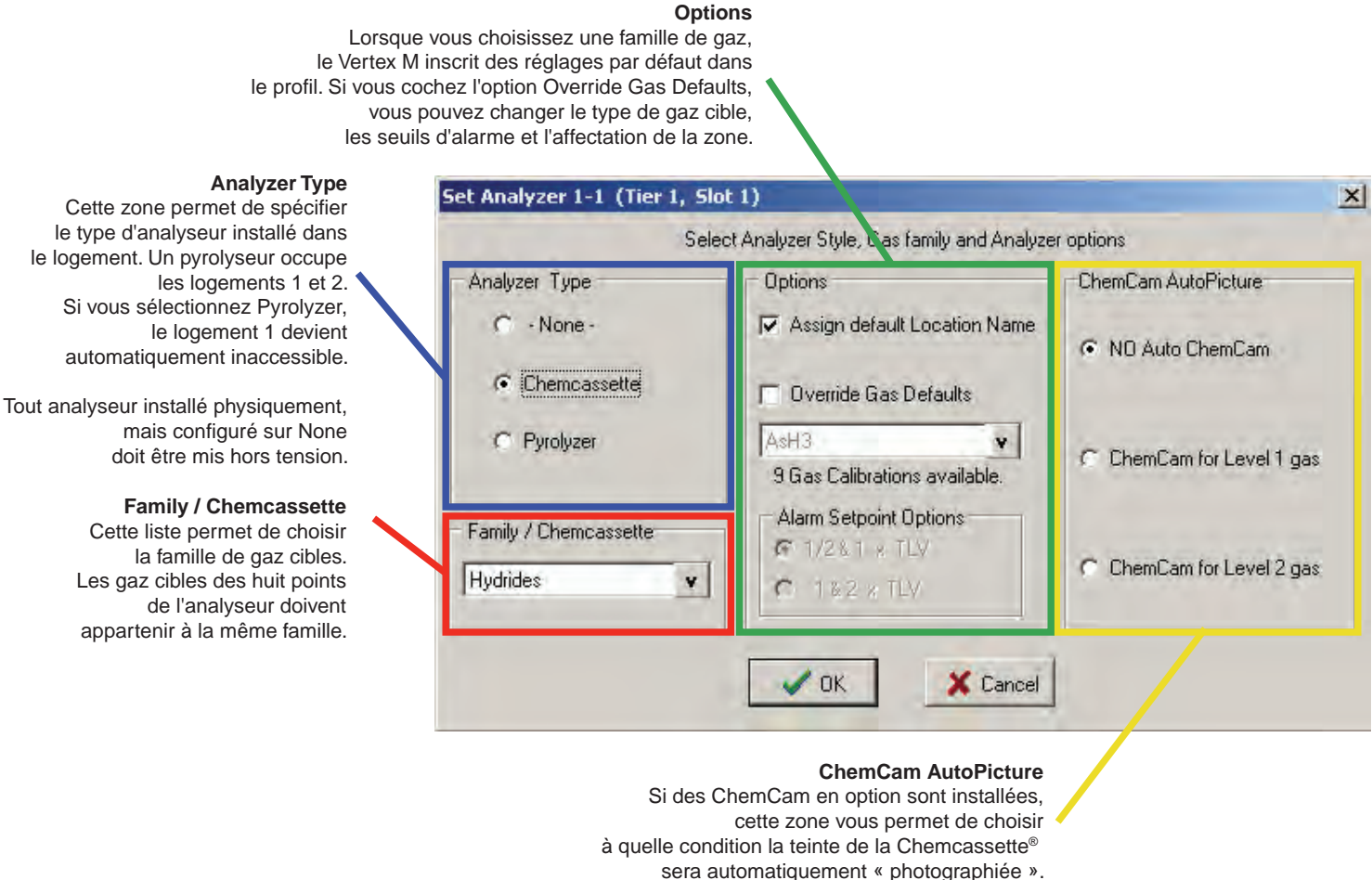

## ChemCam AutoPicture

Si vous sélectionnez l'option ChemCam for Level 1 gas ou ChemCam for Level 2 gas, le Vertex M enregistre une image de la teinte chaque fois qu'une alarme se déclenche. Cette « photographie » est effectuée dès que la bande Chemcassette<sup>®</sup> avance : la bande teintée s'arrête sous la ChemCam le temps que cette dernière prenne l'image, puis reprend son défilement. Le champ de la ChemCam se limite à quatre points. Pour plus d'informations sur les caractéristiques et les fonctions de la ChemCam, reportez-vous à la <u>Section 4.5.3 (Option ChemCam</u>).

## **REMARQUE :**

Cette opération augmente la consommation de bande. Certaines colorations sont à peine visibles avec la caméra.

# Système de surveillance continue en 24 points Vertex M<sup>™</sup>

3.6.4 Configuration des points

La fenêtre de configuration des points permet d'effectuer les opérations suivantes pour chaque point :

Sélectionner le gaz cible spécifique. Définir la zone de surveillance associée. Spécifier les seuils d'alarme. Activer/désactiver un point.

Configurer l'enregistrement des concentrations. Joindre une aide spécifique au point pour les événements. Définir la pleine échelle 4-20 mA.

Lorsque vous avez terminé de configurer le point et que toutes vos saisies sont valides, vous pouvez passer à un autre point de l'analyseur en utilisant les boutons de sélection ou de défilement. Appuyez sur Done lorsque vous avez terminé.

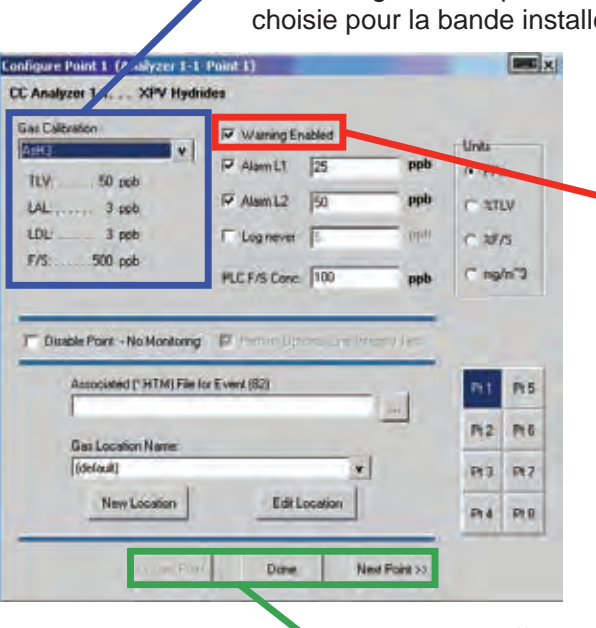

## **Gas Calibration**

Cette liste déroulante permet de sélectionner le gaz cible. Seuls les gaz correspondant à la famille de gaz choisie pour la bande installée apparaissent dans la liste.

## Warning Enabled

Lorsque cette option est cochée, un avertissement s'affiche lorsque la concentration de gaz dépasse le seuil inférieur de détection (LDL). Pour consulter la liste complète des LDL, reportez-vous à l'Annexe C (Gaz détectables). Les avertissements apparaissent sous la forme d'un « W » sur l'écran principal et ne déclenchent aucune action au niveau des relais.

Boutons pour afficher le point précédent/valider/afficher le point suivant

# Système de surveillance continue en 24 points Vertex M<sup>™</sup> Honeywell

## Seuils d'alarme 1 et 2

Lorsque vous choisissez un gaz cible, le Vertex M charge des seuils d'alarme par défaut. Pour consulter la liste des seuils d'alarme par défaut, reportez-vous à l'<u>Annexe C (Gaz détectables</u>). Vous pouvez changer les seuils, sous réserve de choisir des valeurs comprises dans la plage de détection du Vertex M.

Définissez les gaz cible avant de modifier les seuils d'alarme. Les seuils par défaut sont automatiquement restaurés dès que vous sélectionnez un autre gaz.

Le Vertex M vous empêche d'entrer des seuils d'alarme non valides ou inappropriés. Voici trois exemples d'opérations non valides rejetées par le Vertex M :

- Un seuil d'alarme 1 supérieur au seuil d'alarme 2
- Un seuil d'alarme inférieur à la concentration minimale d'alarme du gaz cible
- Un seuil d'alarme supérieur à la concentration maximale d'alarme du gaz cible

|                                      | Configure Point 1 (Analyzer 1-1 Point 1)                                                  | 1               |
|--------------------------------------|-------------------------------------------------------------------------------------------|-----------------|
|                                      | CC Analyzer 1-1     XPV Hydrides       Sas Calibration     IV       MHE     IV       TLV: | Units<br>(* PPs |
| Seuil d'alarme 1<br>Seuil d'alarme 2 | DL                                                                                        | C 35/5          |
|                                      | Associated (* HTM) File for Event (82)                                                    | PLI PLS         |
|                                      | Gas Location Name                                                                         | PY2 Pr6         |
|                                      | (default) v                                                                               | PI3 PI7         |
|                                      | New Location Edit Location                                                                | Pr4 Pt8         |
|                                      | U.L.mit Part Done Next Point >>                                                           |                 |

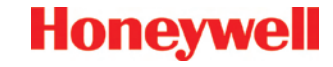

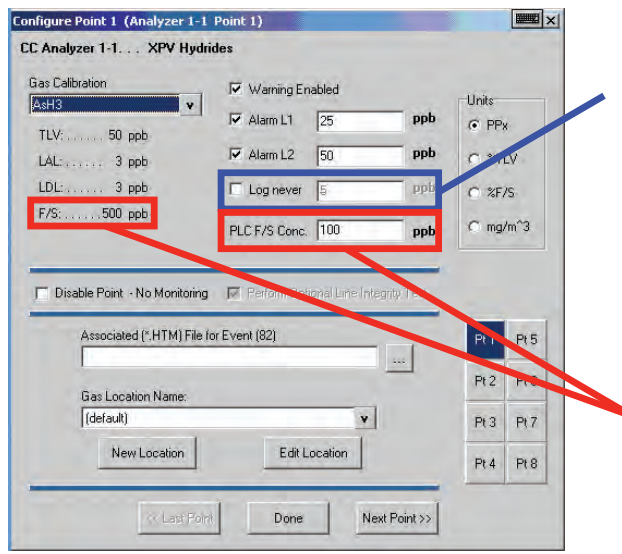

#### Log never/Log always/Log if Permet de définir la fréquence à laquelle

le Vertex M enregistre les données.

## PLC F/S Conc. (sortie de données)

Permet d'ajuster la boucle de courant du Vertex M ou les concentrations en fonction de la plage de sortie spécifiée par le client (autrement dit, une mise à l'échelle de la sortie en milliampères ou de la sortie de données vers l'automate externe). Par défaut, la valeur 20 mA correspond à deux fois la TLV, qui est généralement inférieure à la valeur de pleine échelle (F/S) du gaz étalonné.

|                                                                             | Log Always                               | Log if >=                               | Log Never               |
|-----------------------------------------------------------------------------|------------------------------------------|-----------------------------------------|-------------------------|
| Si la<br>concentration<br>est inférieure au<br>seuil configuré.             | Enregistrement<br>à fréquence<br>réduite | Aucun<br>enregistrement                 | Aucun<br>enregistrement |
| Si la<br>concentration<br>est supérieure<br>ou égale au<br>seuil configuré. | Enregistrement<br>à fréquence<br>élevée  | Enregistrement<br>à fréquence<br>élevée | Aucun<br>enregistrement |

## **REMARQUE :**

Un Vertex M doté de trois analyseurs enregistre environ 15 Mo de données de concentrations par jour lorsqu'il est réglé sur un enregistrement continu. Supprimez régulièrement les données afin d'éviter une saturation du disque.

Honeywell

## Unités

Vous pouvez sélectionner l'unité des concentrations de gaz indiquées. Ce changement d'unité s'applique uniquement à cette fenêtre. Il ne concerne pas les concentrations affichées lors du fonctionnement normal ou dans les événements.

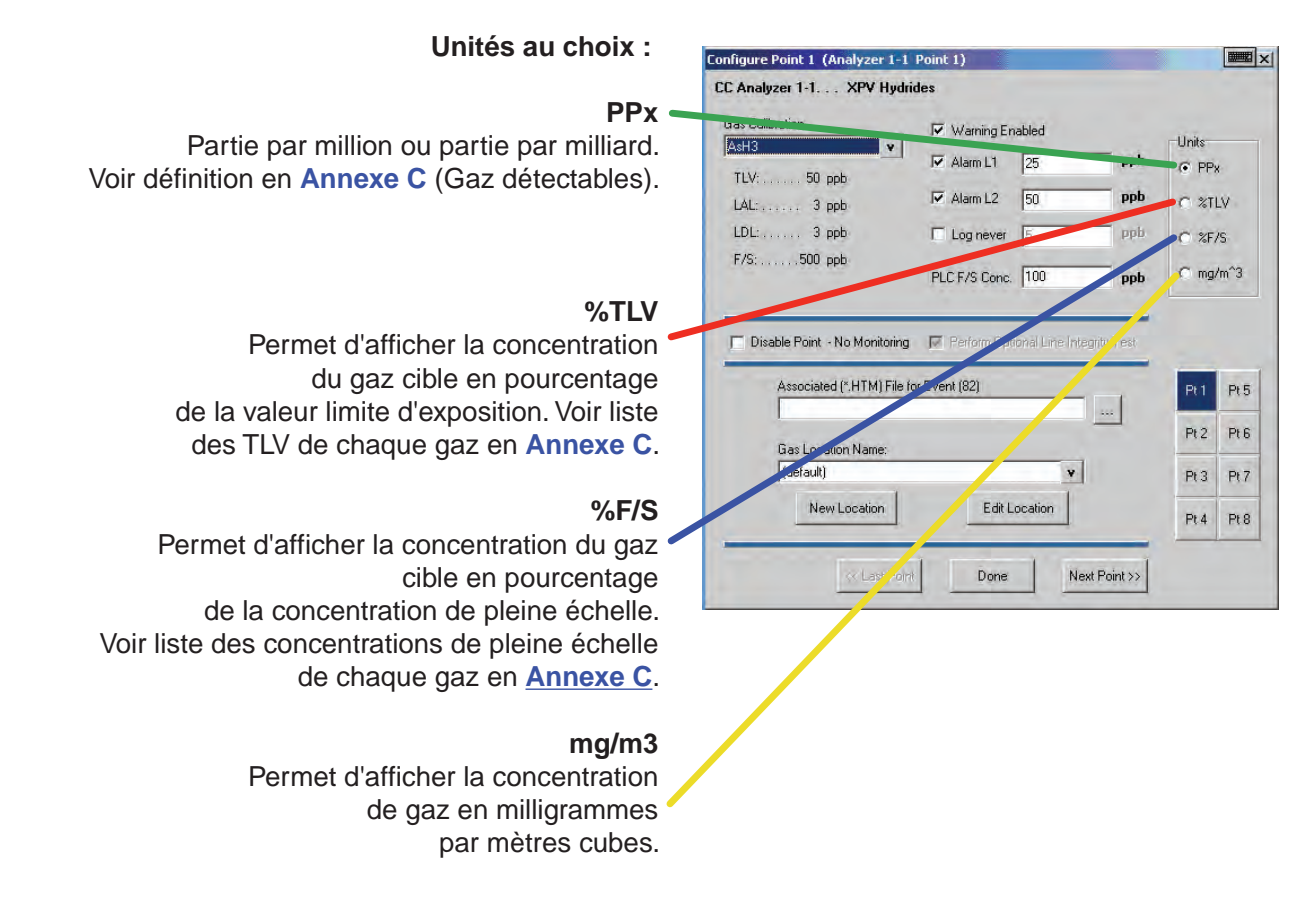

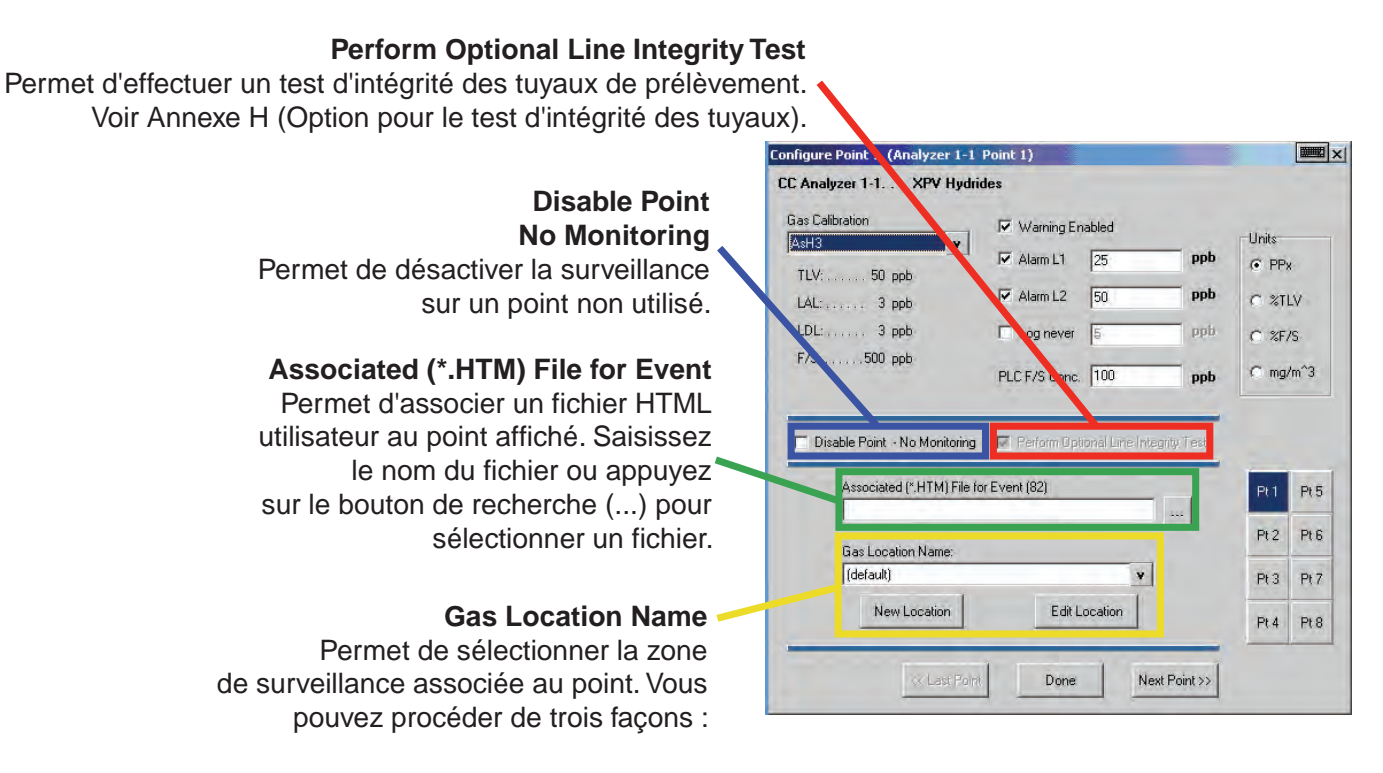

\* Choisir un nom de zone dans la liste. Voir « Définition des zones de surveillance » pour savoir comment ajouter des zones dans la liste.

\* Modifier la zone sélectionnée.

\* Créer une zone.

#### **PLC Network**

Permet de définir les paramètres de communication pour l'interface réseau en option de l'automate. F.8 Interface DF1 (Réf. 1295-0343) F.9 Interface Modbus Plus (Réf. 1295-0330)

| nt to                     |      | Information & Op                                                         | tions:                                                                        |                     |
|---------------------------|------|--------------------------------------------------------------------------|-------------------------------------------------------------------------------|---------------------|
| Set Initial Configuration |      | Profile File Name Mike1.za_VT<br>Last Modified date 7/12/2006 9:51:50 AM |                                                                               |                     |
| Configure Analyzer / Po   | ints | Profile Descript<br>User specified r<br>TWA End At Ti                    | on · · · · · All you need is<br>evision · · V 1.1<br>me · · · · 04:00 / 12:00 | ive                 |
| Define Gas Location Na    | mes  | Data Log (slow<br>User Auto Logo                                         | / fast) every 60 Sec / '<br>ut Period06:30 (hh:mm)                            | 10 Sec              |
| Define and Assign PLC     | Cs   | -                                                                        |                                                                               |                     |
| C C 11                    |      | Events                                                                   | / Alarms                                                                      | Times ut Functions  |
| Dere Driffe               |      | Misc. Data Logging                                                       |                                                                               |                     |
| open rome                 | _    | 1 2010411                                                                |                                                                               | PLC Network         |
| File Save Save A          | As   |                                                                          |                                                                               |                     |
|                           |      |                                                                          |                                                                               | Line Integrity Test |
| Install Current Profile   | 6    |                                                                          |                                                                               | Line mogny rest     |
| Close Window / Done       | e    |                                                                          |                                                                               |                     |
| -                         | _    |                                                                          |                                                                               |                     |
| Profile: Mike1.za VT      |      |                                                                          |                                                                               |                     |

Permet d'afficher l'utilitaire de configuration pour le test d'intégrité des tuyaux (fonction en option). Voir Annexe H (Option pour le test d'intégrité des tuyaux).

## 3.6.5 Définition et affectation des relais

Le Vertex M comprend plusieurs relais programmables. Vous pouvez associer ces relais à une ou plusieurs alarmes/erreurs afin de déclencher des dispositifs d'alarme externe ou des systèmes d'urgence. Les relais se trouvent sur des cartes (8 à 16 relais par carte).

## **REMARQUE :**

Les relais ne sont PAS configurés en usine.

Sur le Vertex M, les relais peuvent être configurés à partir de deux fenêtres. La fenêtre de configuration de l'automate affiche les contacts et les cartes de relais disponibles. Dans la seconde fenêtre, les analyseurs installés dans le Vertex M sont représentés.

Pour consulter les spécifications relatives aux relais d'alarme, reportez-vous à <u>l'Annexe E (Spécifications des relais en option)</u>.

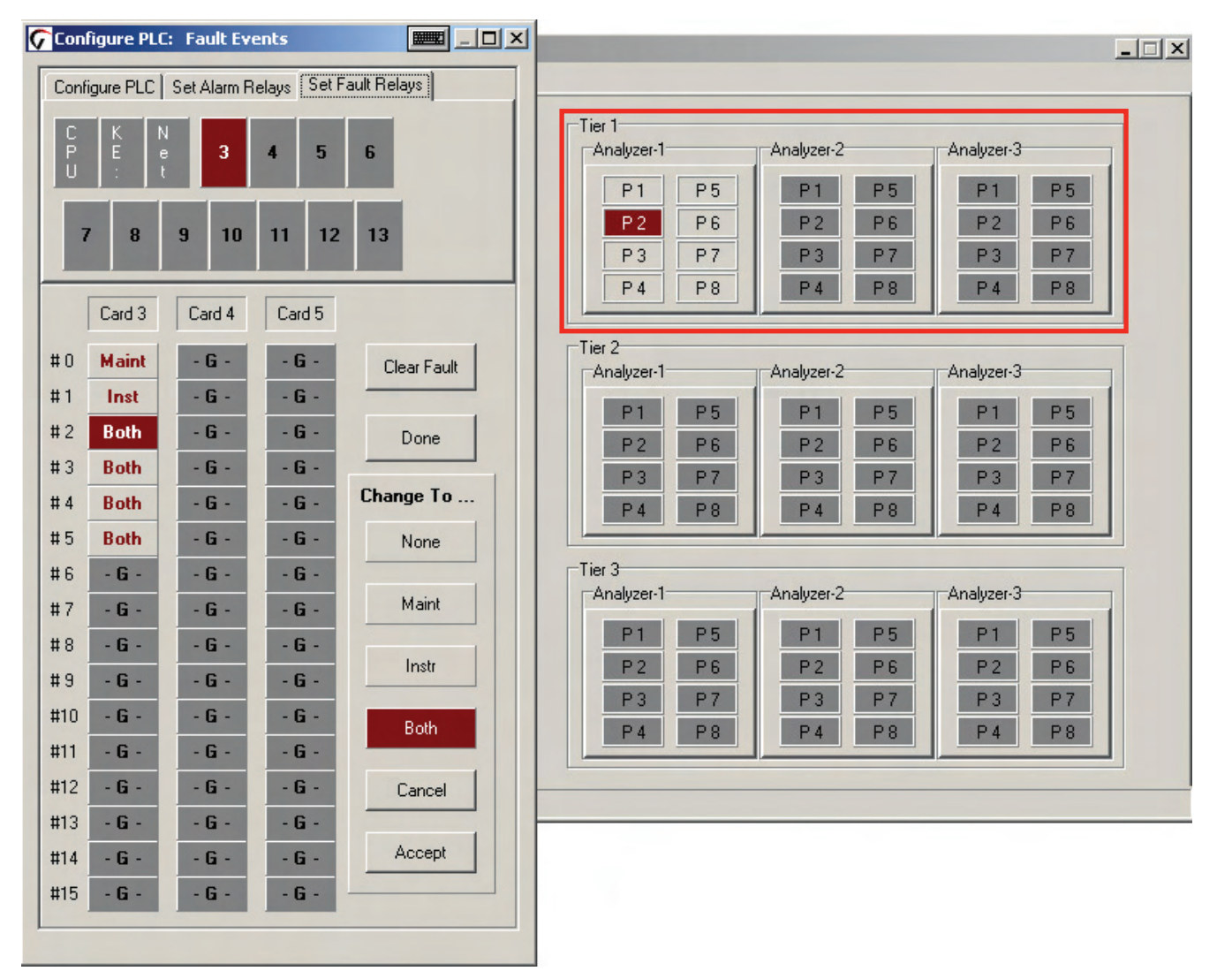

# Système de surveillance continue en 24 points Vertex M<sup>™</sup>

# 3.6.6 Configuration de l'automate

Sur l'onglet Configure PLC, vous pouvez définir :

- le nombre de cartes de relais installées ;
- le nombre de contacts par carte ;
- le nombre de relais désignés comme relais d'erreur.

## Cartes de relais de l'automate

Le Vertex M peut comporter jusqu'à 4 cartes de relais. Ces cartes sont numérotées de 3 à 6.

## **Relais par carte**

Les relais se trouvent sur des cartes (8 à 16 relais par carte).

- Les cartes à 16 relais partagent une connexion commune entre des groupes de huit contacts.
- Les cartes à 8 relais possèdent 8 paires isolées de contacts.

| 1<br>1<br>1 | 1 ↓ P<br>6 ↓ R<br>4 ↓ F | LC Relay Ca<br>elays per Ca<br>ault Relay Cc                                                                                                    | rds (0 · 11)<br>rd<br>ount (2 · 16)                                                                                                    | PLC Selection     Relay PLC's     C 20 mA PLC's |
|-------------|-------------------------|----------------------------------------------------------------------------------------------------|----------------------------------------------------------------------------------------------------|-------------------------------------------------|
|             | Card 3                  | Card 4                                                                                                    | Card 5                                                                                                    |                                                 |
| #0          | - X -                   | - X -                                                                                                    | - X -                                                                                                    | Clear ALL                                       |
| #1          | - X -                   | - X -                                                                                                    | - X -                                                                                                    |                                                 |
| #2          | - X -                   | - X -                                                                                                    | - X -                                                                                                    | Set Default                                     |
| #3          | - X -                   | - X -                                                                                                    | - X -                                                                                                    |                                                 |
| #4          | - X -                   | - X -                                                                                                    | - X -                                                                                                    | Done                                            |
| #5          | - X -                   | - X -                                                                                                    | - X -                                                                                                    |                                                 |
| #6          | - X -                   | - X -                                                                                                    | - X -                                                                                                    |                                                 |
| #7          | - X -                   | - X -                                                                                                    | - X -                                                                                                    |                                                 |
| #8          | - X -                   | - X -                                                                                                    | - X -                                                                                                    |                                                 |
| #9          | - X -                   | - X -                                                                                                    | - X -                                                                                                    |                                                 |
| #10         | - X -                   | - X -                                                                                                    | - X -                                                                                                    |                                                 |
| #11         | - X -                   | - X -                                                                                                    | - X -                                                                                                    |                                                 |
| #12         | - X -                   | - X -                                                                                                    | - X -                                                                                                    |                                                 |
| #13         | - X -                   | - X -                                                                                                    | - X -                                                                                                    |                                                 |
| #14         | - X -                   | - X -                                                                                                    | - X -                                                                                                    |                                                 |
|             | The Party Name          | Statement of the local division of the local division of the local | The Division of the local division of the local division of the lo |                                                 |

#### **Clear All** Permet d'effacer les définitions des relais d'erreur et d'alarme.

Honeywell

1 1 1

#### Set Default

Permet de restaurer les associations par défaut des relais.

# Système de surveillance continue en 24 points Vertex M<sup>TM</sup> Honeywell

## Nombre de relais d'erreur

Vous pouvez affecter 2 à 16 relais pour la signalisation des erreurs.

## **REMARQUE :**

Déterminez le nombre de relais d'erreur avant de définir les relais d'alarme. En effet, si vous changez le nombre de relais d'erreur, les définitions actuelles des relais deviennent incorrectes et doivent être redéfinies.

Lorsque vous effectuez une telle modification, le Vertex Mouvre la boîte de dialogue Fault Relay Definition Change. Appuyez sur Yes pour décaler les définitions d'alarme et sur No pour les remplir. Choisissez Cancel pour revenir à la configuration de l'automate sans changer les affectations des relais.

| ault Relay Definition Ch                                                        | lange                                                   |                                                                     |
|---------------------------------------------------------------------------------|---------------------------------------------------------|---------------------------------------------------------------------|
| Changing Fault Relay cou<br>The point mapping can be<br>to keep the current PLC | nt also changes<br>shifted or it ca<br>relay contact to | the gas alarm assignment<br>n be padded/truncated<br>point mapping, |
| Do you want to Shift all R                                                      | elay-Point defin                                        | itions?                                                             |
|                                                                                 | No                                                      | I control 1                                                         |

## Décalage

Les définitions des relais d'alarme se décalent vers le haut pour combler la suppression de relais d'erreur et vers le bas lorsque des relais d'erreur sont ajoutés.

Par exemple, si vous changez le nombre de relais d'erreur de 14 à 16, les affectations des relais d'alarme sont décalées de deux places vers le bas. La définition du relais 2 de la carte 5 passe au relais 4 de cette même carte. Celle du relais 3 passe au relais 5. La définition du relais 15 de la carte 5 passe au relais 1 de la carte 6, etc.

Inversement, si vous changez le nombre de relais d'erreur de 16 à 14, les affectations des relais d'alarme sont décalées de deux places vers le haut. La définition du relais 4 de la carte 5 passe au relais 2 de cette même carte. Celle du relais 5 passe au relais 3. La définition du relais 1 de la carte 6 passe au relais 15 de la carte 5, etc.

## Remplissage

Le remplissage conserve la plupart des définitions de relais d'alarme telles qu'elles sont. Certaines définitions d'alarme peuvent être écrasées ou des relais devenir non définis.

Par exemple, si vous changez le nombre de relais d'erreur de 14 à 16, les définitions d'alarme des relais 14 et 15 de la carte 3 sont écrasées par les affectations des relais d'erreur.

Inversement, si vous changez le nombre de relais d'erreur de 14 à 12, deux relais d'alarme (non définis) supplémentaires apparaissent sur la carte 3 en positions 12 et 13. Les définitions existantes ne sont pas déplacées.

## 3.6.7 Définition des relais d'alarme

Un relais configuré pour une alarme de niveau 1 se déclenche quand les seuils d'alarme 1 et 2 sont atteints. Un relais associé à une alarme de niveau 2 se déclenche uniquement lorsque le seuil d'alarme 2 est dépassé.

Aucun des relais n'est défini comme général ou spécifique à un point tant qu'il n'a pas été programmé/associé à un ou plusieurs points de l'analyseur.

## **REMARQUE :**

Déterminez le nombre de relais d'erreur avant de définir les relais d'alarme. En effet, si vous changez le nombre de relais d'erreur, les définitions actuelles des relais d'alarme peuvent être modifiées et doivent être redéfinies. Pour plus d'informations, reportez-vous à la <u>Section 3.5.6 (Configuration de l'automate)</u>.

L'association entre les points et les relais s'effectue en quatre étapes :

- 1. Choisissez les relais que vous souhaitez associer à un point.
- 2. Appuyez sur L1 Alarm ou sur L2 Alarm dans la zone Change To.
- 3. Appuyez sur la case du point ou des points à associer avec le relais. La couleur du point change pour indiquer la modification.
- 4. Appuyez sur Accept pour enregistrer le changement dans le profil de configuration. Si vous appuyez sur Cancel, la définition du relais d'alarme n'est pas modifiée.

Recommencez cette procédure pour tous les contacts.

Pour vérifier l'association entre un contact et les points de l'analyseur, sélectionnez ce contact. Les points associés changent de couleur.

# Système de surveillance continue en 24 points Vertex M<sup>TM</sup>

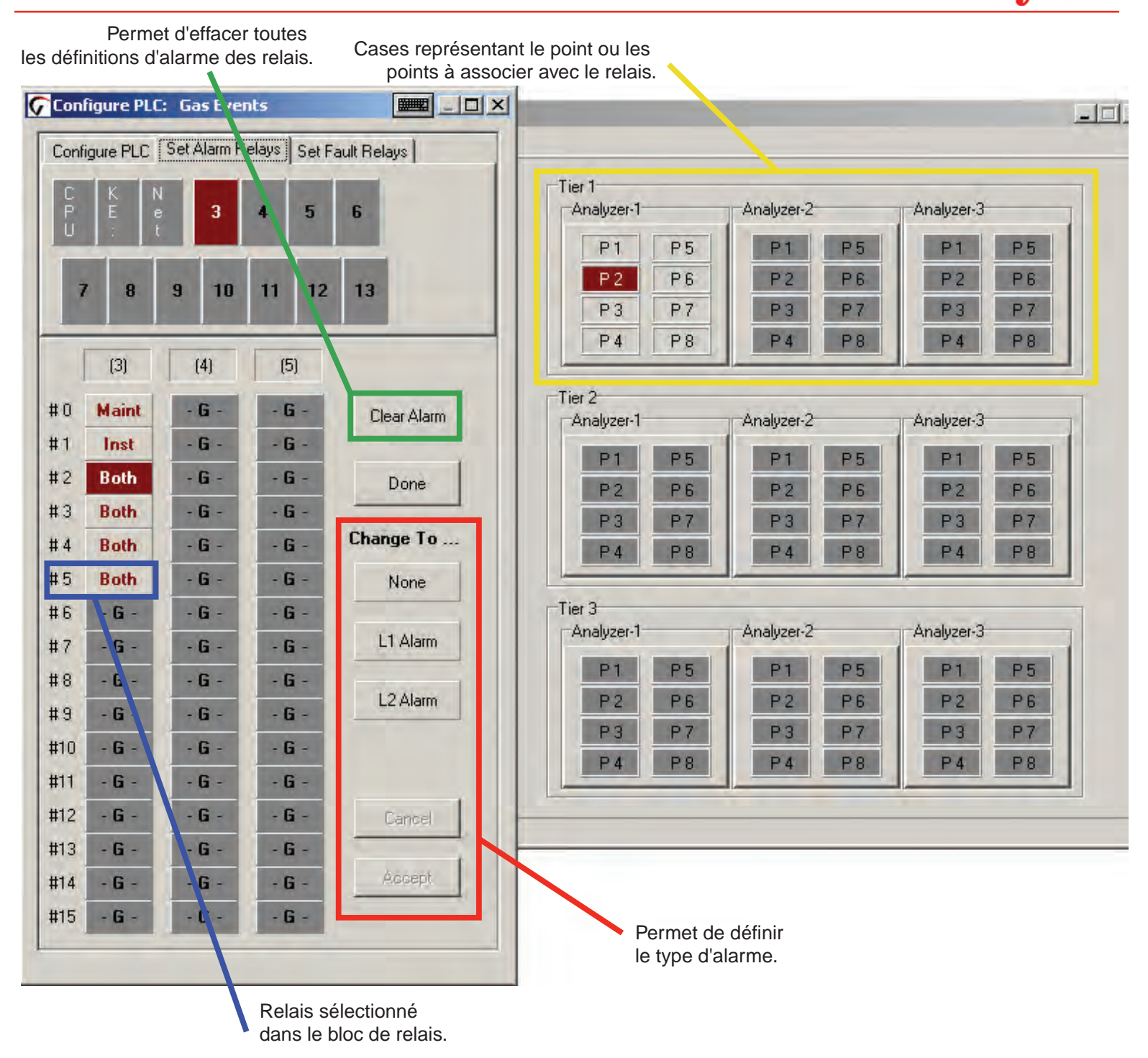

# 3.6.8 Définition des relais d'erreur

Les contacts des relais d'erreur s'activent en cas d'erreur liée à l'instrument ou d'erreur réclamant une maintenance. Les erreurs sont associées à l'ensemble de l'analyseur et pas à des points spécifiques.

- Une erreur liée à l'instrument indique l'interruption de la surveillance d'un ou plusieurs points.
- Une erreur réclamant une maintenance indique la nécessité d'intervenir sur le Vertex M. Toutefois, la surveillance n'est pas interrompue.

## **REMARQUE :**

Il est possible de configurer le nombre de relais destinés à la signalisation des erreurs. Pour plus d'informations, reportez-vous à la <u>Section 3.5.6</u> (Configuration de l'automate).

L'association entre les analyseurs et les relais s'effectue en quatre étapes :

- 1. Choisissez les relais que vous souhaitez associer à un analyseur.
- 2. Appuyez sur Instrument, Maintenance, puis Both ou None dans la zone Change To.
- 3. Appuyez sur la case de l'analyseur ou des analyseurs à associer avec le relais. La couleur de la case change pour indiquer l'association.
- 4. Appuyez sur Accept pour enregistrer la modification dans le profil de configuration. Si vous appuyez sur Cancel, la configuration n'est pas modifiée.

Recommencez cette procédure pour tous les relais souhaités.

Pour vérifier l'association entre un relais et les analyseurs, sélectionnez le contact. L'analyseur associé change de couleur.

Case représentant l'analyseur Permet d'effacer toutes les à associer avec le relais. définitions d'erreur des relais. - 0 × Configure PLC: Fault Events - - × Set Fault Relays Configure PLC Set Alarm Relays Tier 1 Analyzer-1 Analyzer-2 Analyzer-3 3 5 6 4 Fault Fault Fault 12 7 8 9 10 11 13 Card 3 Card 4 Card 5 Relais Tier 2 sélectionné #0 Both - G -- G -Clear Fault Analyzer-2 Analyzer-3 dans le bloc #1 Both - G -- G de relais. Fault Fault #2 Both - G -- G -Done #3 Both - G -- G -Change To ... #4 Both - G -- G -#5 Both - G -- G -None Tier 3 #6 Both - G -- G -Analyzer-1 Analyzer-2 Analyzer-3 Maint #7 Both - G -- G -- G -Fault Fault Fault #8 Both - G -Instr #9 none - G -- G -#10 none - G -- G -Both #11 - G -- G none #12 - G none - G -Cancel #13 none - G -- G -#14 - G -- G -- G -Permet de définir - G -- G -#15 - G le type d'erreur.

# Système de surveillance continue en 24 points Vertex M<sup>™</sup> Honeywell

## 3.6.9 Gestion des profils : Menu File

Dans le menu File, vous pouvez ouvrir, créer, enregistrer ou fermer un fichier de configuration. Les fichiers de configuration peuvent être enregistrés dans n'importe quel répertoire sur le disque dur du Vertex M.

Lorsque vous apportez des changements à un profil de configuration, le Vertex M vous demande toujours si vous souhaitez enregistrer vos modifications avant de fermer la fenêtre de configuration.

| Eile |                        |
|------|------------------------|
|      | <u>O</u> pen Profile   |
|      | <u>C</u> reate Profile |
|      | <u>S</u> ave Profile   |
|      | Save <u>A</u> s        |
|      | <u>C</u> lose Profile  |
|      | <u>1</u> Tuesday.za_Vt |
|      | <u>E</u> xit           |

## 3.6.10 Menu Other

Le menu Other comporte plusieurs raccourcis vous permettant de configurer le Vertex M plus rapidement.

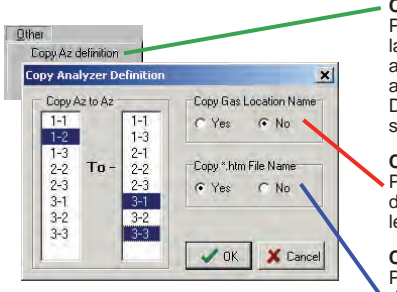

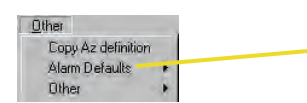

Copy Az definition Permet de copier la configuration d'un analyseur vers un autre analyseur dans le système. Deux options de copie sont proposées :

**Copy Gas Location Name** Permet de copier la zone du premier analyseur vers le second analyseur.

Copy \*.htm File Name Permet d'associer le fichier d'instructions du premier analyseur au second analyseur.

#### Alarm Defaults

Permet de définir les niveaux d'alarme 1 et 2 de tous les analyseurs dont les seuils ne sont pas encore configurés comme suit :

- \* 1/2 TLV et TLV
- \* TLV et 2 TLV \* 1/2 TLV et 2 TLV

# 3.7 Chargement de la bande

Une fois les analyseurs configurés, installez dans chacun d'eux la bande Chemcassette<sup>®</sup> adéquate, correspondant au gaz cible. Pour plus d'informations sur la procédure d'installation, reportez-vous à la <u>Section 5.3.5 (Changement</u> <u>de bande Chemcassette<sup>®</sup>)</u>. Pour consulter la liste des gaz cibles et les références des bandes Chemcassette<sup>®</sup>, reportezvous à l'Annexe C (Gaz détectables).

*Ne passez pas en mode surveillance sans avoir au préalable :* 

*vérifié l'étanchéité des tuyaux de prélèvement (voir <u>Section 3.7</u>);* 

vérifié les débits (voir Section 3.8.1).

# 3.8 Vérification de l'étanchéité des tuyaux de prélèvement

Vérifiez régulièrement l'étanchéité des tuyaux (selon les besoins de l'installation) et chaque fois qu'un tuyau est remplacé/déplacé. Dans le cadre de la procédure de vérification de l'étanchéité, vous devez obturer l'extrémité des tuyaux de prélèvement et vous assurer que plus rien ne s'écoule à l'intérieur de ceux-ci Procédez comme suit :

- 1. Mettez l'analyseur concerné en mode inactif.
- 2. Sur l'écran principal, appuyez sur Menu, Service, puis Authorized Service.
- 3. Sélectionnez Analyzer.
- 4. Activez la pompe.
- 5. Obturez hermétiquement l'extrémité des tuyaux de prélèvement à vérifier.
- 6. Assurez-vous que le débit des prélèvements est inférieur à 20 cm<sup>3</sup>/min et que le vide au niveau du point est égal au vide en alimentation à +/- 0,5 in. Hg.
- 7. Après avoir vérifié tous les points de l'analyseur choisi, désactivez la pompe.

## **REMARQUE :**

Vous devez activer les pompes (On) même si elles sont déjà en marche. Cette opération permet en effet d'actionner l'électrovanne qui alimente l'analyseur en vide.

Tout point de prélèvement qui ne répond pas aux conditions d'écoulement et de vide mentionnées à l'étape 6 présente une

fuite. Il peut s'agir d'une fuite dans le tuyau de prélèvement ou d'un mauvais branchement.

Pour déterminer l'origine du problème, débranchez le tuyau de prélèvement au niveau du port d'entrée sur le dessus de l'armoire du Vertex M. Obturez hermétiquement le port d'entrée et recommencez la procédure de vérification cidessus.

Si cette deuxième vérification ne révèle aucune fuite, le problème se situe quelque part dans le tuyau de prélèvement. Ce dernier doit donc être remplacé. Si la seconde vérification donne les mêmes résultats anormaux que la première, contactez Honeywell Analytics afin d'obtenir de l'aide.

# 3.9 Vérification des débits et du vide en alimentation

Une fois tous les analyseurs configurés, les bandes Chemcassette<sup>®</sup> installées et l'étanchéité vérifiée, vous devez contrôler les débits dans la fenêtre Flow Diagnostics. Sur l'écran principal, appuyez sur Menu, Service, puis Authorized Service. La fenêtre Authorized Service s'ouvre.

# 3.9.1 Vérification des débits

La fenêtre Authorized Service affiche sous forme graphique la plage de débits pour chaque point de l'analyseur sélectionné.

Choisissez un analyseur à l'aide du clavier de sélection situé en haut à droite Appuyez sur le bouton pour activer la pompe. Le débit des huit points s'affiche.

Adjusting Factor

-0.886

0.649

-0.458

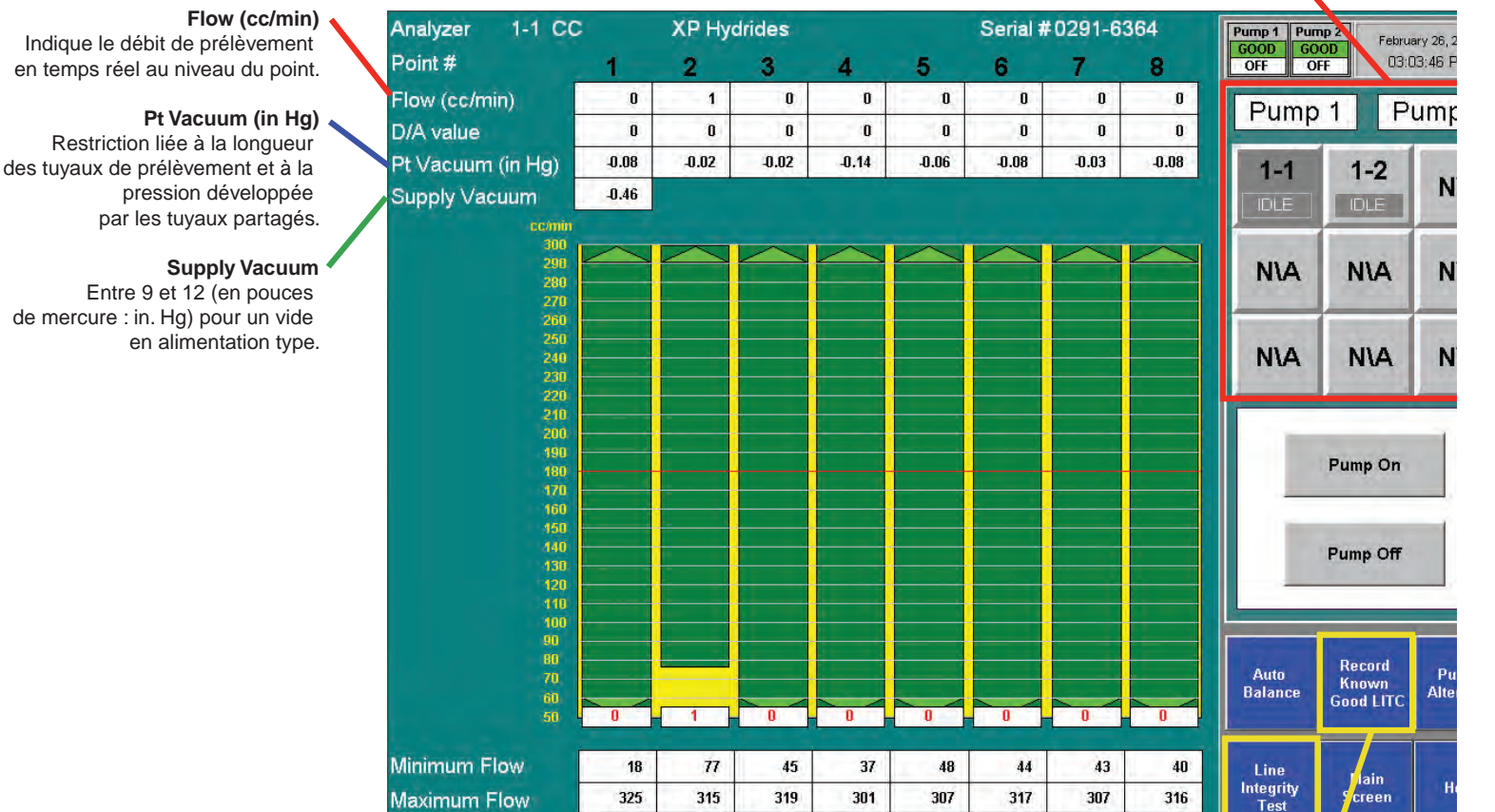

Clavier de sélection

Test d'intégrité des tuyaux (fonction en option) Voir Annexe H (Option pour le test d'intégrité des tuyaux).

-0.663

0.677

0.584

-0.705

0.499

Honeywell

#### Débit cible

Une ligne horizontale rouge indique le débit cible requis par le Vertex M pour effectuer une analyse correcte. Le débit cible est de 180 cm3/min à +/-5 % (171-189 cm3/min).

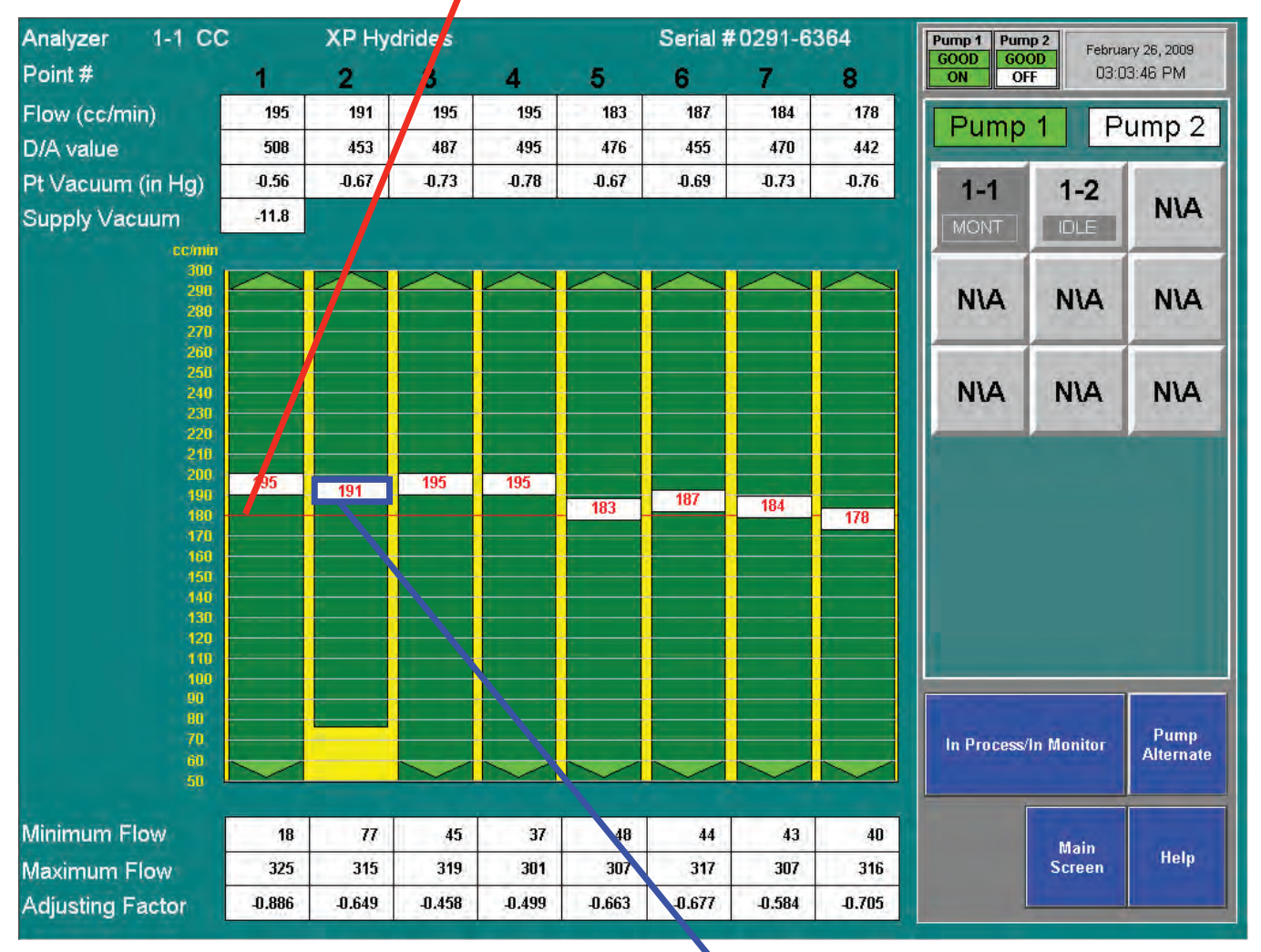

## Débit

La case flottante blanche indique le débit réel. Ce débit est représenté sous forme graphique (position de la case) et numérique (valeur dans la case).

# Système de surveillance continue en 24 points Vertex M<sup>TM</sup>

Honeywell

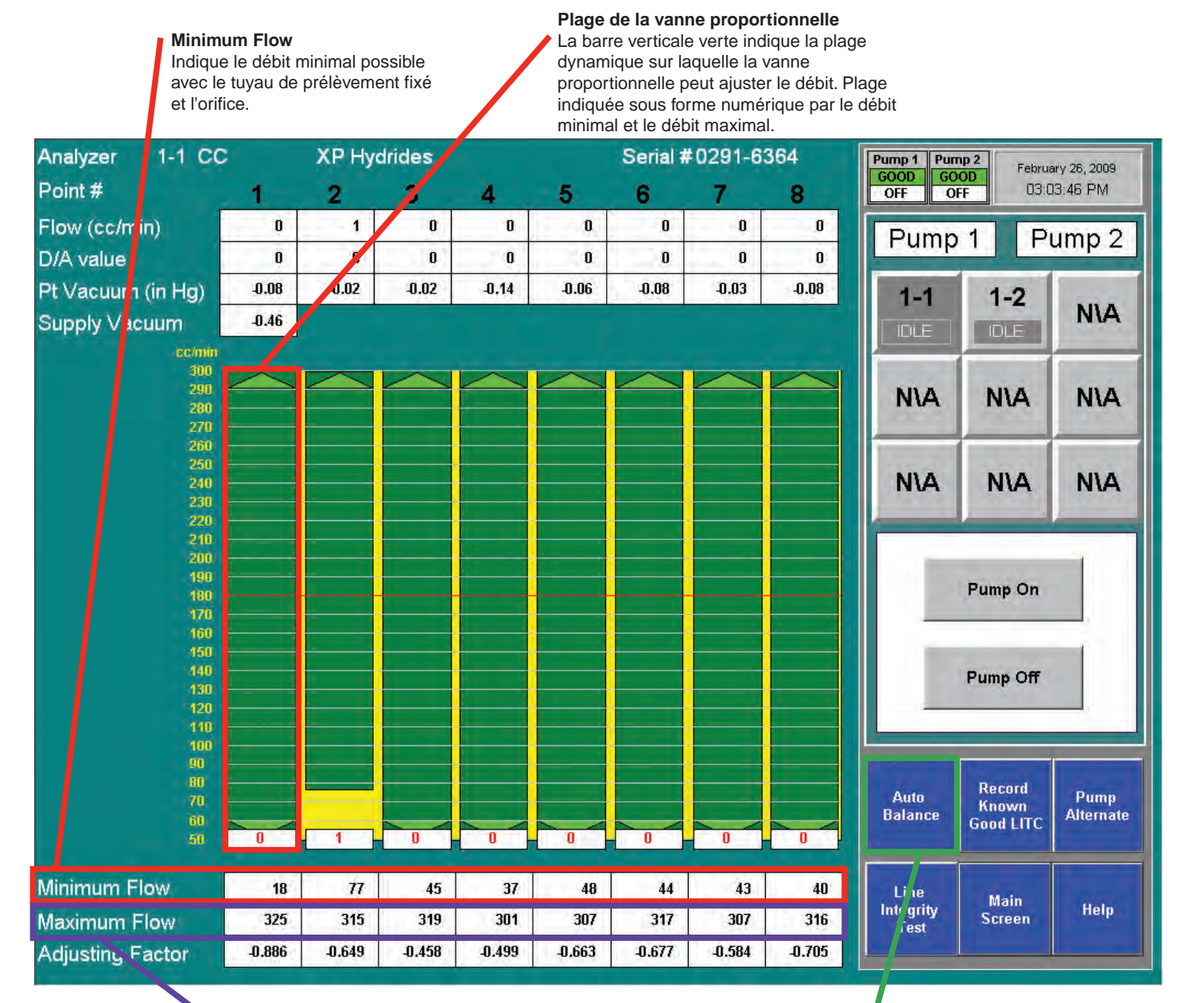

#### Maximum Flow

Indique le débit maximal possible avec le tuyau de prélèvement fixé et l'orifice.

#### Auto Balance

Voir Section 4.6.2 (Étalonnage de débit) pour savoir comment régler les débits.

# Système de surveillance continue en 24 points Vertex M<sup>TM</sup> Honeywell

# 3.10 Reconfiguration

Le Vertex M est doté d'une conception modulaire qui permet certains changements de configuration. Tous les câbles et tuyaux se trouvent derrière des logements non utilisés. Pour ajouter des modules :

- 1. Retirez le panneau fermant le logement.
- 2. Installez le nouvel analyseur. (Voir <u>Section 5.4</u> <u>Remplacement d'un analyseur</u>.)
- 3. Configurez le nouvel analyseur. (Voir <u>Section 3.6</u> <u>Utilitaire de configuration</u>.)
- 4. Chargez la bande. (Voir <u>Section 3.7 Chargement de</u> <u>la bande</u>.)
- 5. Vérifiez l'étanchéité des tuyaux de prélèvement. (Voir <u>Section 3.8</u>.)
- 6. Vérifiez les débits. (Voir Section 3.9.)

## **REMARQUE :**

Tous les analyseurs physiquement installés mais non inclus dans la configuration doivent être mis hors tension.

# 3.11 Transfert sur un autre site

Avant de transférer le Vertex M sur un autre site, prenez les précautions suivantes afin d'éviter de perdre des données ou d'endommager l'instrument :

- 1. Retirez toutes les bandes Chemcassette<sup>®</sup> et conservezles conformément aux politiques locales.
- 2. Fermez le programme du Vertex M. Appuyez sur Project, puis sur Stop Project.
- 3. Faites une sauvegarde des données et des fichiers de configuration. Voir <u>Section 5.10 (Sauvegarde des fichiers)</u>.
- 4. Ouvrez la porte avant et mettez tous les interrupteurs de marche/arrêt en position arrêt.
- 5. Débranchez tous les câbles électriques au niveau de la source d'alimentation, puis au niveau du bornier électrique, sur le côté de l'armoire.
- 6. Débranchez les tuyaux de prélèvement et obturez les tuyaux conformément aux politiques locales, sans oublier d'obturer les points d'entrée du Vertex M.

- 7. Débranchez le tuyau d'échappement et obturez le tuyau conformément aux politiques locales.
- 8. Déconnectez les relais d'alarme.

# 

Des tensions dangereuses peuvent résider au niveau des contacts d'alarme de cet instrument, même lorsque l'interrupteur de marche/arrêt est en position arrêt. Assurez-vous que l'instrument soit déconnecté à hauteur de sa source d'alimentation avant toute intervention sur les contacts.

Mettez le Vertex M dans une caisse en insérant des cales/ protections pour éviter qu'il soit endommagé durant le transport. Pour plus d'informations sur les emballages à utiliser, contactez le service après-vente de Honeywell Analytics.

# 3.12 Arrêt du système ATTENTION

Si vous n'arrêtez pas correctement le Vertex M, les fichiers du système risquent d'être corrompus.

1. Fermez le programme du Vertex M. Appuyez sur Project, puis sur Stop Project.

# Système de surveillance continue en 24 points Vertex M<sup>TM</sup>

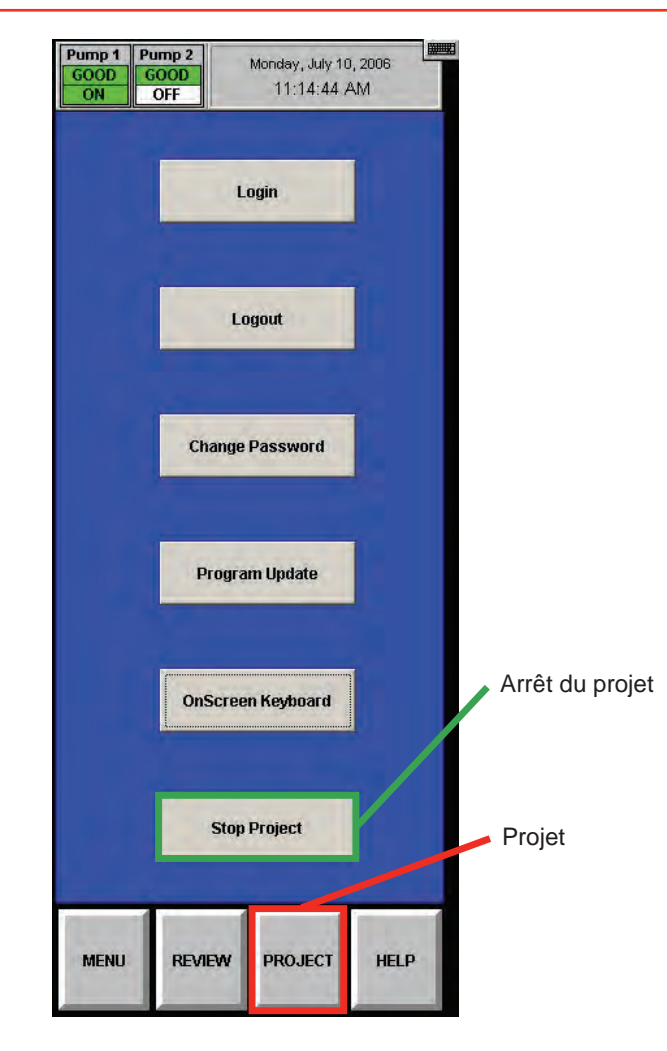

Système de surveillance continue en 24 points Vertex M<sup>TM</sup>

2. Une fois l'IHM du Vertex M fermée, quittez RSView32.

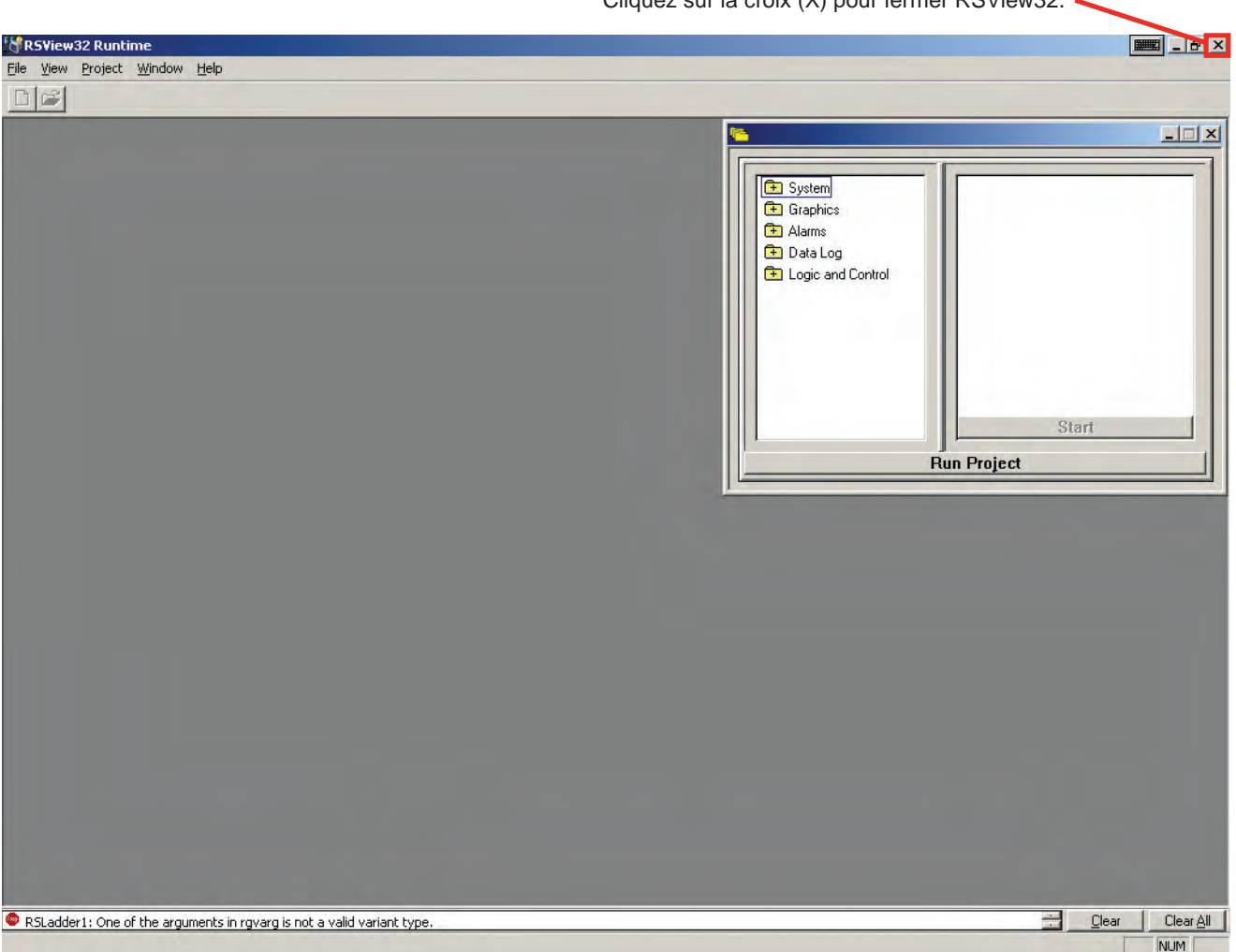

Cliquez sur la croix (X) pour fermer RSView32.
Moneywell

3. Fermez RSLinx.

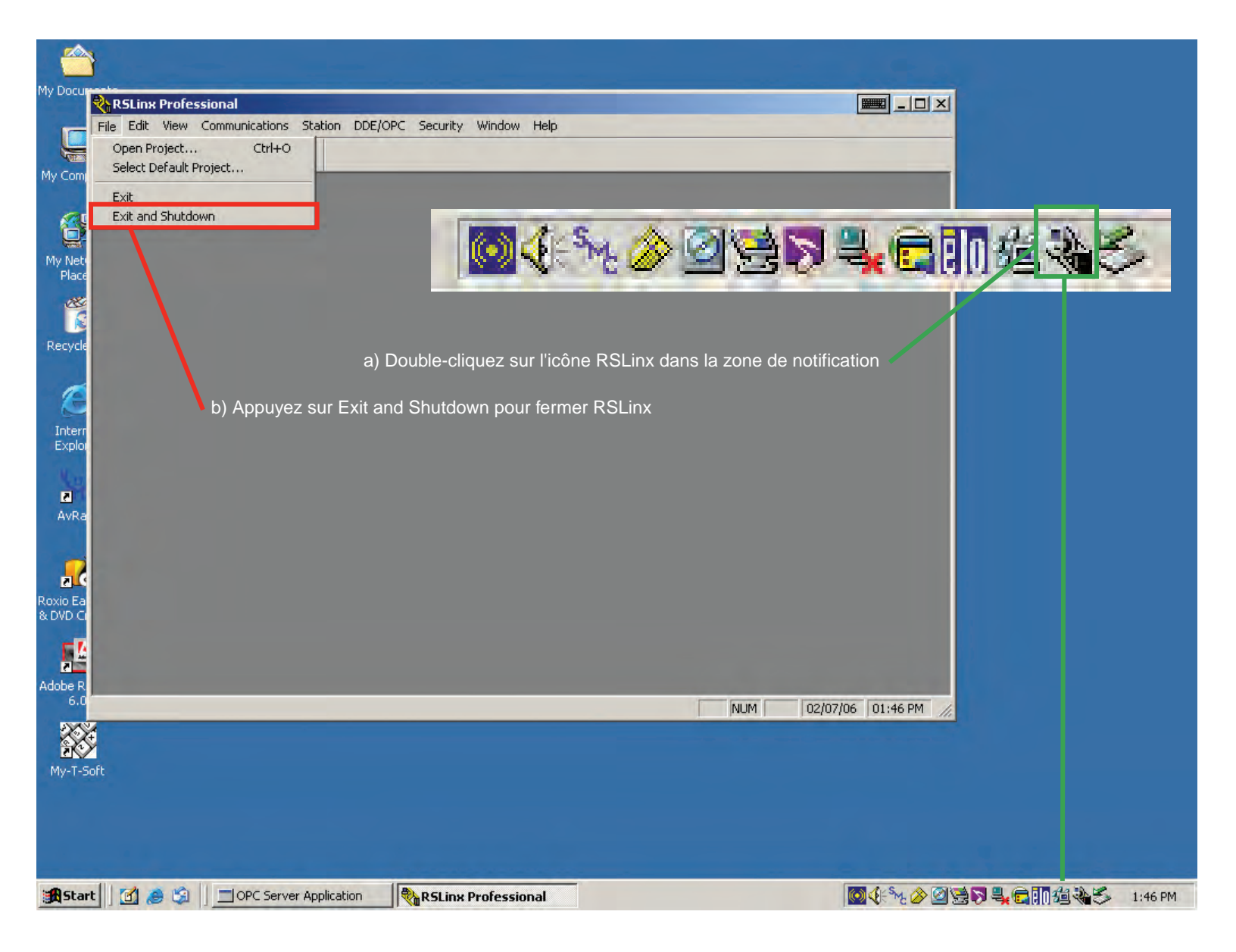

Honeywell

4. Fermez le serveur OPC.

### **REMARQUE :**

RSLinx doit être arrêté avant le serveur OPC faute de quoi ce dernier redémarre automatiquement.

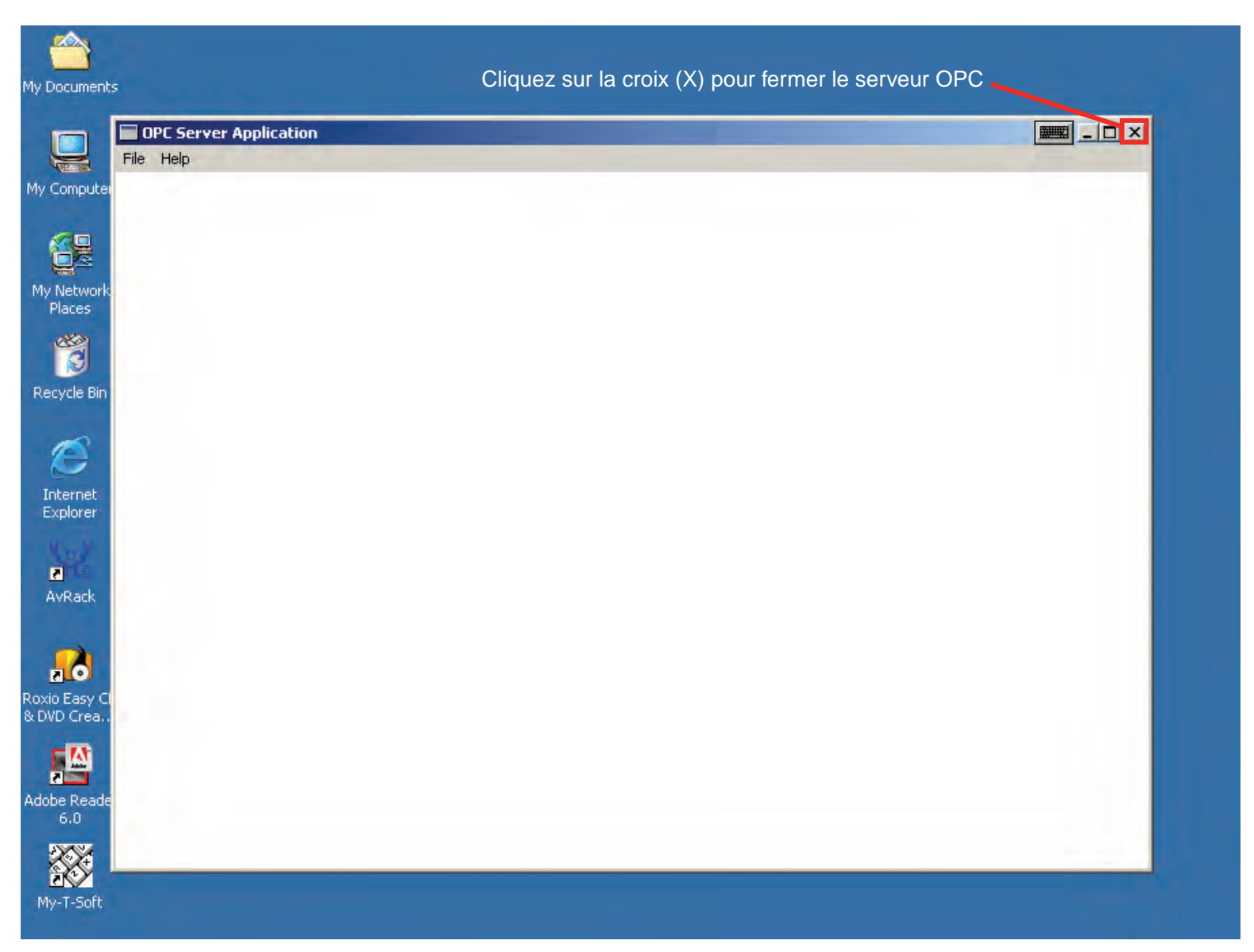

- 5. Dans la barre des tâches Windows, appuyez sur démarrer, puis sur Arrêter.
- 6. Ouvrez la porte avant et mettez tous les interrupteurs de marche/arrêt ainsi que celui du rack en position arrêt.

# 4. Fonctionnement

## 4.1 Introduction

Ce chapitre décrit le fonctionnement du Vertex M, notamment la surveillance, le contrôle du système et l'affichage de données.

*Il inclut les sections suivantes :* 

- 4.2 Présentation du mode de surveillance
- <u>4.3 Écran principal</u>
- <u>4.4 Fonctions du projet</u>
- <u>4.5 Fonctions d'affichage</u>
- <u>4.6 Boutons de menu</u>
- <u>4.7 Clavier visuel</u>

Reportez-vous au <u>Chapitre 3, Démarrage</u>, si les analyseurs du système Vertex M n'ont pas encore été configurés.

## 4.2 Présentation du mode de surveillance

Le mode de surveillance est l'état de fonctionnement standard du système Vertex M. Lorsque le système est mis en marche, il lance les procédures d'initialisation habituelles et repasse à l'état dans lequel il était à la mise à l'arrêt. En mode de surveillance, le système Vertex M calcule toutes les secondes les concentrations de chaque point activé. Ces concentrations peuvent :

- déclencher des relais d'alarme ;
- être affichées sur l'écran principal ;
- être entrées dans la liste des événements ;
- être affichées dans la zone d'affichage du détail des points.

Les informations de concentration sont disponibles via :

- la zone d'affichage du détail des points ;
- l'interface OPC ;
- les bus de terrain en option ;
- la sortie 4-20 mA en option ;
- I'enregistreur de données.

## 4.3 Écran principal

Lorsque le Vertex M est mis en marche, l'écran principal apparaît. Celui-ci est divisé en trois zones :

- Affichage d'informations système
- Affichage du détail des points
- Boutons de fonction

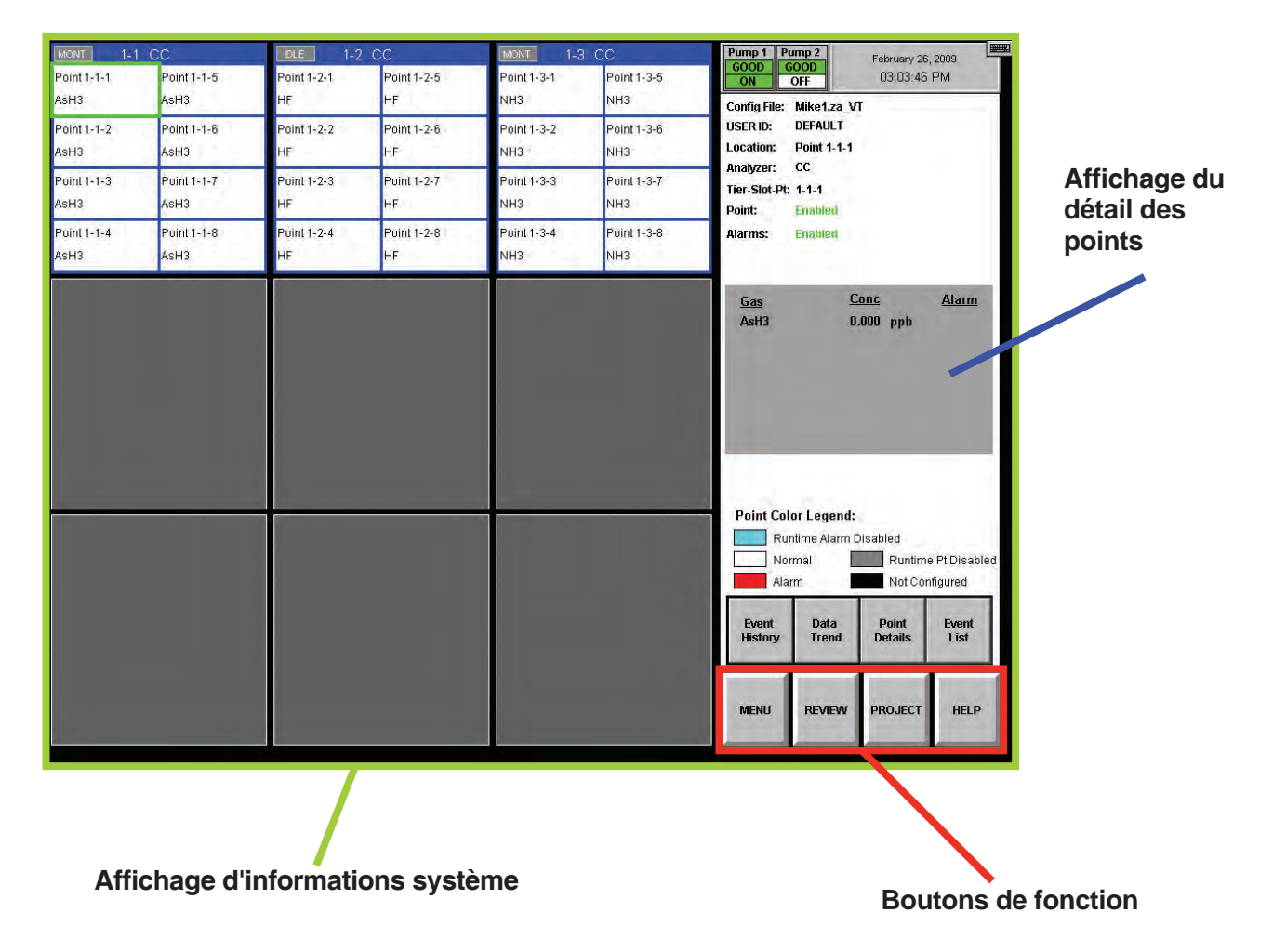

### 4.3.1 Zone d'affichage d'informations système

Cette zone contient des informations sur tous les points du système Vertex M. Chacun des 24 blocs de cette zone représente un point. Un groupe de 8 blocs correspond à un bloc d'analyseur, lequel possède une barre d'état située en haut du bloc. Le bloc d'analyseur avec pyrolyseur est illustré en bleu dans le logement 1 et le détail de points dans le logement 2.

Les modules sont affichés dans le même ordre que celui dans lequel ils sont installés dans le système. Le point actuellement sélectionné est délimité en vert. Si plusieurs points sont associés à la même zone de prélèvement de gaz que le point sélectionné, tous ces points sont délimités en vert.

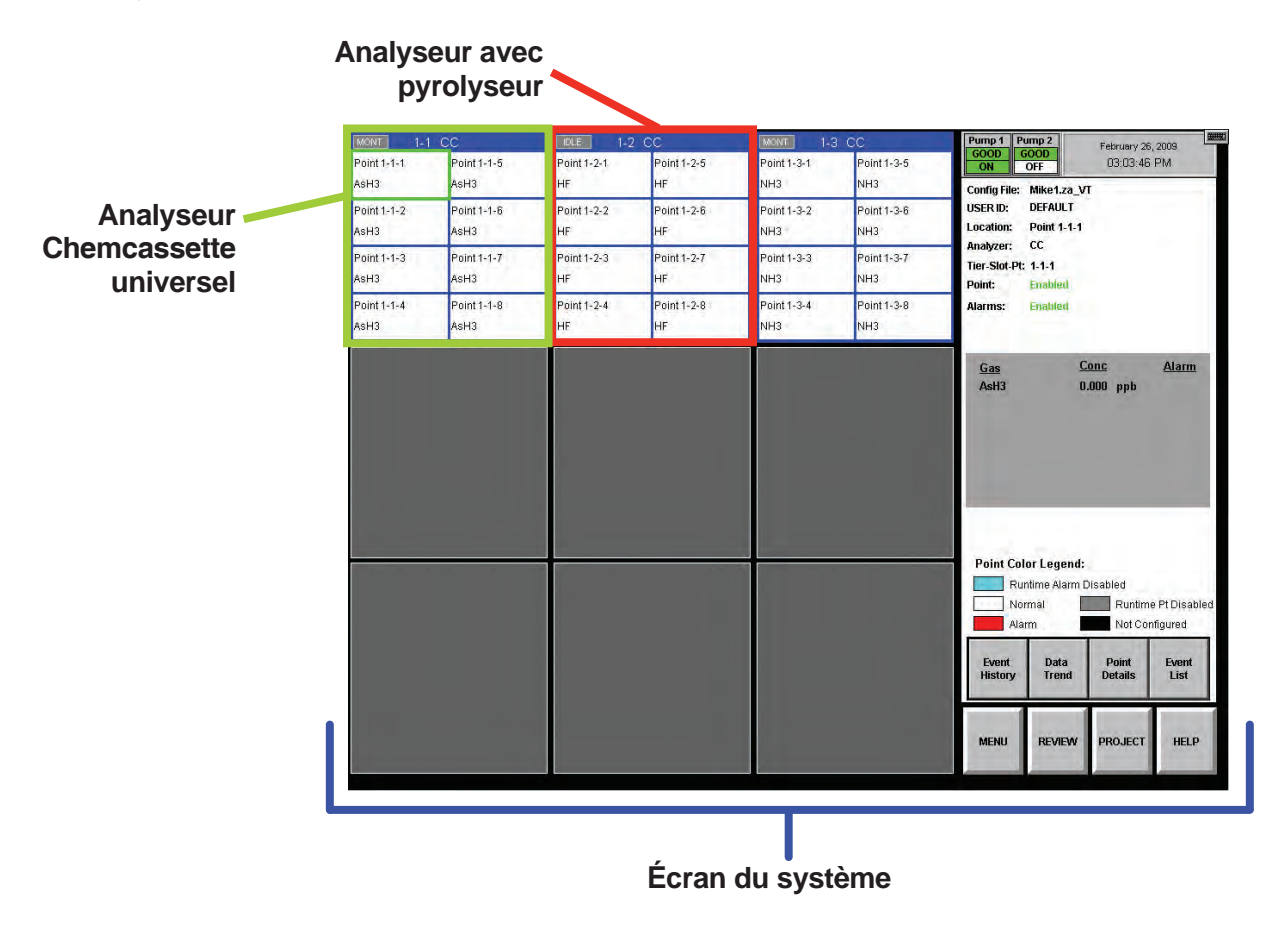

#### Indicateurs d'état

Les indicateurs d'état décrivent brièvement l'état d'un analyseur (par exemple, en cas de détection de panne, d'avertissements ou de fonctions de maintenance en cours).

|         | DLE 1-3           | 2 CC              |         |
|---------|-------------------|-------------------|---------|
| Point 1 | Point 1-2-1<br>HF | Point 1-2-5<br>HF | Point 5 |
| Point 2 | Point 1-2-2<br>HF | Point 1-2-6<br>HF | Point 6 |
| Point 3 | Point 1-2-3<br>HF | Point 1-2-7<br>HF | Point 7 |
| Point 4 | Point 1-2-4<br>HF | Point 1-2-8<br>HF | Point 8 |

Ces indicateurs d'état sont les suivants :

- *IDLE : l'analyseur ne surveille pas ou est en cours de maintenance.*
- MONT : l'analyseur surveille.
- LD CC : une Chemcassette<sup>®</sup> est en cours de chargement.
- PROG : un nouveau programme d'application est en cours de chargement dans l'analyseur.
- CONF : une nouvelle configuration est en cours de chargement dans l'analyseur.
- COMF : un problème de communication s'est produit entre l'ordinateur d'acquisition des données et l'analyseur.
- PYRO-W : un analyseur avec pyrolyseur préchauffe. Lorsque le pyrolyseur atteint une température stable, il passe automatiquement en mode surveillance.
- FLOW : une procédure d'auto-équilibrage du débit est en cours sur l'analyseur.

Le Vertex M affiche uniquement un nom abrégé de la zone et des gaz cibles dans chaque bloc de point. Lors d'une surveillance normale, le fond de chaque bloc est blanc. Ce fond change de couleur selon les conditions.

| Bleu  | Les alarmes de ce point sont désactivées<br>dans la fenêtre d'options d'exécution.                      |  |  |  |  |
|-------|----------------------------------------------------------------------------------------------------|--|--|--|--|
| Blanc | Fonctionnement normal.                                                                                  |  |  |  |  |
| Rouge | La concentration de gaz est supérieur<br>au niveau d'alarme.                                            |  |  |  |  |
| Gris  | Le point est désactivé dans la fenêtre<br>d'options d'exécution ou désactivé en<br>raison d'une erreur. |  |  |  |  |
| Noir  | Le point n'est pas configuré pour<br>procéder à une surveillance.                                       |  |  |  |  |

#### Tableau 4-1

#### Indicateurs d'alarme

Lorsque la concentration du gaz cible pour un point spécifique atteint un niveau d'alarme prédéfini, Vertex M affiche W, 1 ou 2 dans le bloc correspondant à ce point afin d'indiquer la gravité de l'alarme.

| Indicateur<br>d'alarme | Seuil de concentration             |  |  |  |
|------------------------|------------------------------------|--|--|--|
| W                      | Seuil inférieur de détection (LDL) |  |  |  |
| (si activé)            |                                    |  |  |  |
| 1                      | Alarme de niveau 1                 |  |  |  |
| 2                      | Alarme de niveau 2                 |  |  |  |

Pour plus d'informations sur la définition des niveaux d'alarme 1 et 2, reportez-vous à la <u>Section 3.6.4 Configuration de</u> <u>point</u>.

Pour plus d'informations sur les valeurs par défaut des alarmes, reportez-vous à la <u>Section 3.6.10 Menu Other</u>.

#### Indicateur d'état des pompes

Cet indicateur se trouve en haut à droite de l'écran principal du Vertex M. La ligne du bas précise quelles pompes fonctionnent actuellement. La valeur « ON » sur fond vert indique que la pompe fonctionne, tandis que la valeur « OFF » sur fond blanc indique qu'elle est arrêtée.

La ligne du haut fournit une information sur la situation de la pompe. La valeur « GOOD » sur fond vert indique que la pompe a fourni au système le niveau de vide requis, tandis que la valeur « BAD » sur fond rouge indique que les erreurs

112 ou 219 relatives aux pompes ont été générées. Par ailleurs, la valeur « UNKNOWN » sur fond blanc s'affiche après l'installation d'un logiciel ou après l'ajout ou le déplacement d'analyseurs.

La valeur « UNKNOWN » ou « BAD » repasse sur « GOOD » uniquement lorsque les pompes fonctionnent correctement pendant le contrôle de gaz. Après avoir réparé ou remplacé une pompe défectueuse, vous pouvez mettre au point la nouvelle pompe ou celle qui a été réparée en alternant le fonctionnement des pompes. Pour ce faire, il suffit d'appuyer sur le bouton PUMP ALTERNATE pendant une surveillance (reportez-vous à la <u>Section 4.6.2 Étalonnage du débit</u>). Si la pompe fonctionne normalement, la valeur « GOOD » s'affiche.

Honeywell Analytics recommande d'alterner les pompes régulièrement afin de s'assurer de leur bon état de marche.

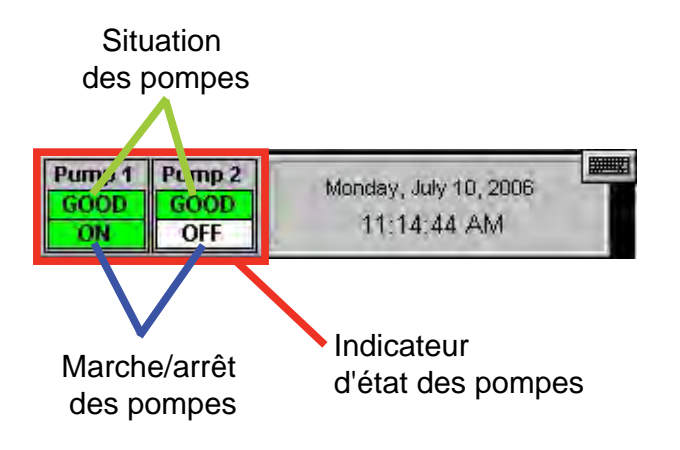

#### Indicateurs d'erreurs

Outre le changement de couleur, une fenêtre d'événement qui s'ouvre indique un nouvel événement. Un carré jaune situé dans la barre d'état d'un bloc d'analyseur indique une erreur spécifique à l'analyseur. Un carré jaune situé à l'intérieur d'un bloc de point indique une erreur spécifique au point.

Reportez-vous à la Section 6.3 Erreurs réclamant une maintenance

Reportez-vous à la Section 6.5 Événements informatifs

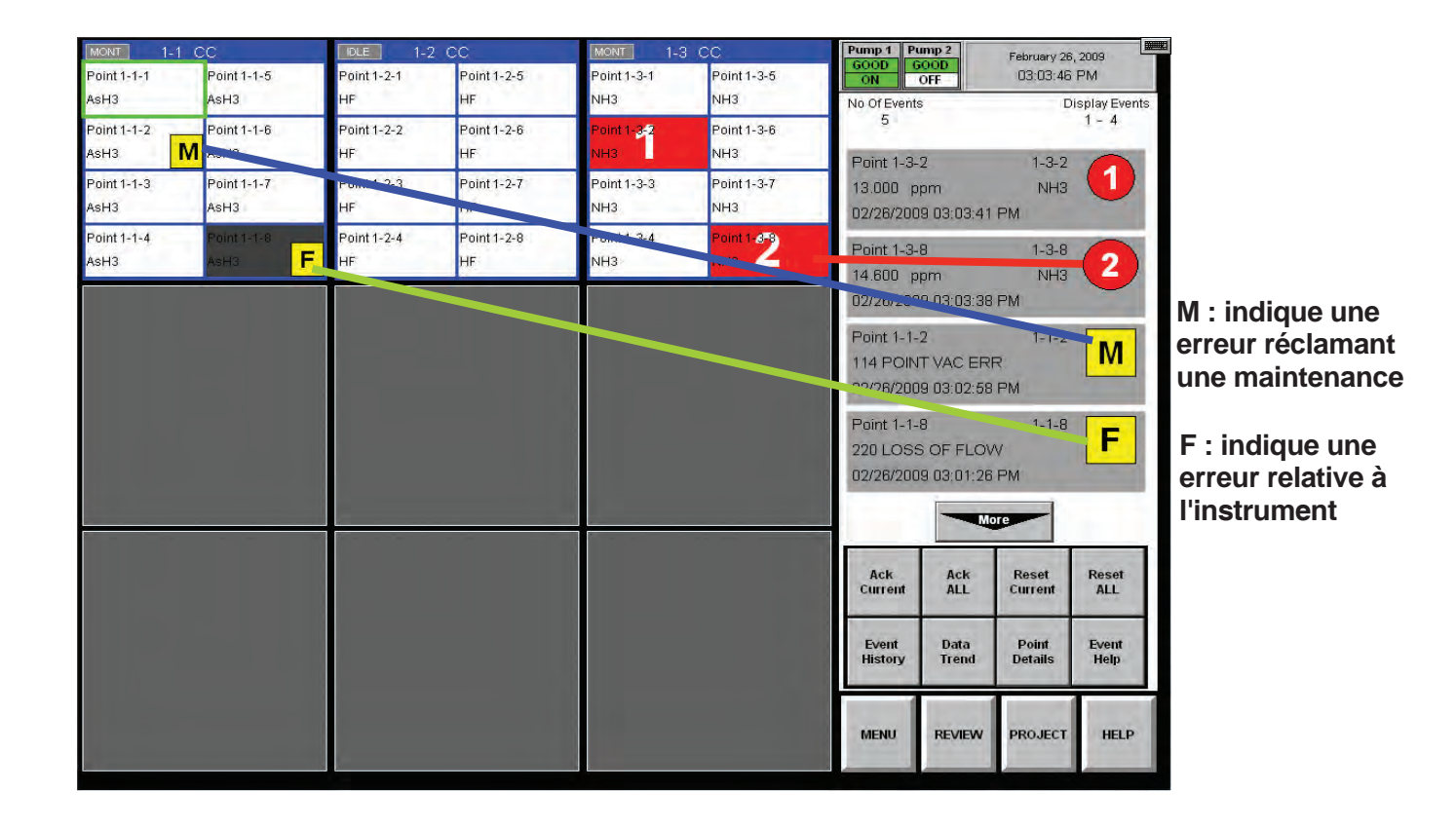

Honeywell

### 4.3.2 Zone d'affichage du détail des points

Cette zone contient des informations complètes sur chaque zone de prélèvement. Il vous suffit d'appuyer sur un bloc pour afficher les informations actuelles correspondantes.

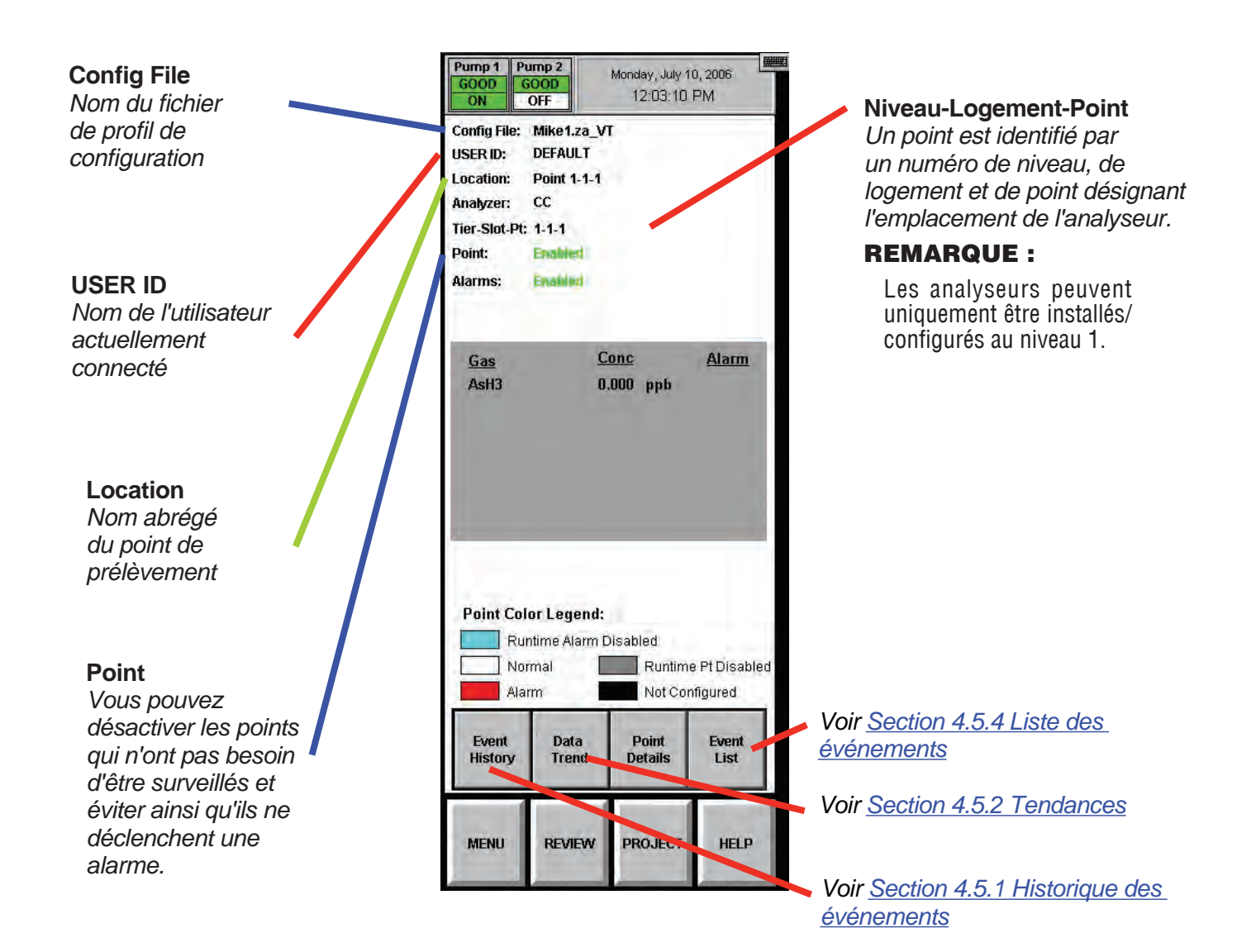

Pump 1 Pump 2 Monday, July 10, 2006 GOOD GOOD 12:03:10 PM ON OFF Analyzer Config File: Mike1.za\_VT Alarms Type d'analyseur DEFAULT USER ID: Un point peut être Location: Point 1-1-1 activé et l'alarme Analyzer: CC désactivée. Tier-Slot-Pt: 1-1-1 Point: Enabled Alarms: Enabled Conc Alarm Gas AsH3 0.000 ppb **Point Color Legend** Signification des couleurs Données relatives au(x) de fond dans la zone gaz d'affichage d'informations Point Color Legend: Nom du ou des gaz système (jusqu'à trois gaz par zone) Runtime Alarm Disabled Runtime Pt Disabled Normal Concentration actuelle Not Configured Alarm pour chaque gaz Alarmes (le cas échéant) Event Data Point Event relatives à ce point et History Trend Details List au(x) gaz en question. Ce champ est vide ou accompagné de la valeur MENU REVIEW PROJECT HELP « on ».

#### **REMARQUE :**

Un Vertex M équipé de deux modules analyseurs ou plus peut surveiller jusqu'à trois gaz différents par zone. Toutefois, vous ne pouvez pas programmer un analyseur pour plus d'une famille de gaz à la fois. Si, lors de la configuration du Vertex M pour plusieurs gaz par zone de prélèvement, vous appuyez sur un point situé dans la zone d'affichage d'informations système, la délimitation des autres points associés à la même zone de prélèvement changera également. Les informations relatives à une zone et figurant dans la zone d'affichage du détail des points sont identiques, quel que soit le point sélectionné dans la zone d'affichage d'informations système.

### 4.3.3 Boutons de fonction

Ces boutons, situés sous la zone d'affichage du détail des points, permettent d'accéder aux fonctions suivantes :

**Menu** : permet de modifier le temps d'exécution, d'étalonner le débit, de procéder à la maintenance, d'effectuer des diagnostics, d'exécuter des fonctions de service, de changer les paramètres de sécurité et de configurer le système.

**Review** : permet d'afficher les données de concentration de gaz ou les événements enregistrés dans l'historique, mais aussi d'accéder à la fonctionnalité ChemCam.

**Project** : permet de se connecter/déconnecter, de changer de mot de passe, de mettre à jour les programmes et d'arrêter le projet (quitter le Vertex M).

**Help** : ouvre une fenêtre qui décrit les fonctions de l'écran principal.

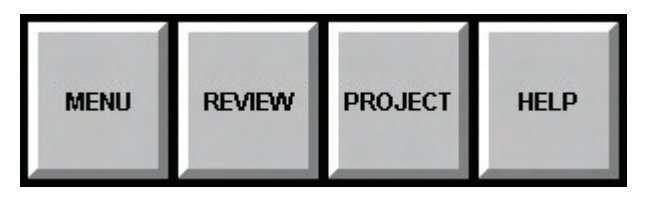

## 4.4 Fonctions du projet

Ces fonctions permettent de vous connecter/déconnecter, de changer de mot de passe, d'actualiser les programmes et d'arrêter le projet (quitter le Vertex M).

| Pump 1 Pu<br>GOOD C<br>ON | ump 2<br>000D<br>OFF | Monday, July 10<br>11:14:44 / | 1, 2006<br>AM |  |  |  |  |  |  |
|---------------------------|----------------------|-------------------------------|---------------|--|--|--|--|--|--|
|                           | Login                |                               |               |  |  |  |  |  |  |
|                           | Logout               |                               |               |  |  |  |  |  |  |
|                           | Change Password      |                               |               |  |  |  |  |  |  |
|                           | Program Update       |                               |               |  |  |  |  |  |  |
|                           | OnScreen Keyboard    |                               |               |  |  |  |  |  |  |
|                           | Stop                 | Project                       |               |  |  |  |  |  |  |
|                           | DD CD4               |                               |               |  |  |  |  |  |  |
| MENU                      | REVIEW               | PROJECT                       | HELP          |  |  |  |  |  |  |

### 4.4.1 Connexion et déconnexion

Afin de garantir l'intégrité du système, le Vertex M propose des menus avec des fonctions protégées ou accessibles à tous. Par exemple, si vous souhaitez accéder à un menu protégé, vous devez vous connecter à un compte utilisateur vous autorisant à utiliser ce menu. L'administrateur du Vertex M configure les comptes utilisateur de façon à autoriser ou interdire l'accès aux fonctions protégées.

Pour plus d'informations, reportez-vous à la <u>Section 4.6.6</u> <u>Accès sécurisé</u>.

#### Connexion

| RSView32 Login | X      |
|----------------|--------|
| <b>=</b> 0     | OK     |
| User:          | Cancel |
| Password:      | Help   |

Pour vous connecter, appuyez sur l'écran principal, puis sur Project et Log In. La fenêtre de connexion s'ouvre. Indiquez le nom de votre compte utilisateur ainsi que votre mot de passe, puis appuyez sur Entrée.

Après vous être connecté, le système vérifie vos droits d'accès. Lorsque vous sélectionnez un menu du Vertex M, seuls les boutons associés aux fonctions auxquelles vous avez accès sont actifs. Si certaines fonctions vous sont refusées, les boutons correspondants sont grisés.

Un utilisateur peut sélectionner Logout pour choisir le compte utilisateur par défaut.

#### Déconnexion

Pour vous déconnecter, appuyez sur l'écran principal, puis sur Project et Logout.

Après une certaine durée d'inactivité, le Vertex M déconnecte automatiquement tout utilisateur. Cette durée est définie par défaut sur 8 heures. Elle peut être modifiée par n'importe quel utilisateur autorisé via le menu de configuration.

Trente secondes avant la fin de cette durée, le Vertex M affiche un avertissement avant de déconnecter l'utilisateur.

### 4.4.2 Changement de mot de passe

*Vous pouvez changer de mot de passe à tout moment. Pour ce faire, procédez comme suit :* 

- 1. Connectez-vous avec le mot de passe à changer.
- 2. Appuyez sur Project, puis sur Change Password.
- 3. Entrez le mot de passe à changer.
- 4. Entrez le nouveau mot de passe dans les champs Password et Confirmation.
- 5. Appuyez sur Entrée.

Pour que le nouveau mot de passe soit accepté par le système, il doit être identique dans les champs Password et Confirmation.

| assword       |        |
|---------------|--------|
| <b>~</b>      | OK     |
| User: DEFAULT | Cancel |
| Old Password: | Help   |
| New Password  |        |
| Password:     |        |
| Confirmation: |        |

### 4.4.3 Mise à jour des programmes

Contactez Honeywell Analytics pour plus d'informations.

### 4.4.4 Récupération du clavier visuel

Le bouton associé au clavier visuel permet d'afficher de nouveau le clavier si celui-ci est masqué.

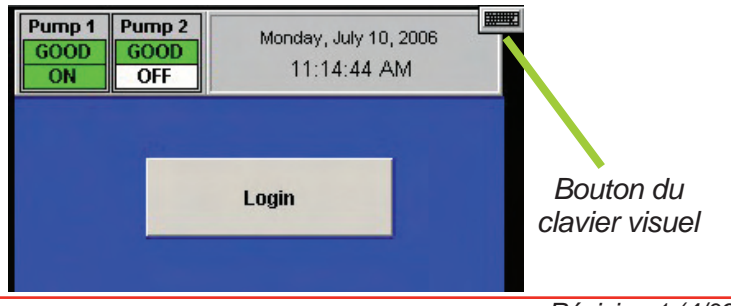

### 4.4.5 Arrêt du projet

Pour quitter le Vertex M, appuyez sur Project, puis sur Stop Project.

Même si le Vertex M ne fonctionne pas, les analyseurs individuels continuent de surveiller et d'enregistrer des données dans leur mémoire interne.

### 4.5 Fonctions d'affichage

| Pump 1 Pu<br>GOOD GO<br>ON C | mp 2<br>OOD<br>DFF | April 22, 200<br>09:26:26 A | 09<br>M |  |  |  |  |  |
|------------------------------|--------------------|-----------------------------|---------|--|--|--|--|--|
|                              | Event              | t History                   |         |  |  |  |  |  |
|                              | Data Trend         |                             |         |  |  |  |  |  |
|                              | ChemCam            |                             |         |  |  |  |  |  |
|                              | Eve                | nt List                     |         |  |  |  |  |  |
| MENU                         | REVIEW             | PROJECT                     | HELP    |  |  |  |  |  |

Ces fonctions permettent d'afficher des informations enregistrées dans la base de données du Vertex M. Le bouton Review permet :

- de consulter les événements en cours via la liste des événements ;
- de consulter les événements archivés dans l'historique des événements ;
- d'afficher les données de concentration enregistrées dans l'historique ou en temps réel via la fenêtre Data Trend ;
- d'accéder à la fonctionnalité ChemCam.

### 4.5.1 Historique des événements

Un événement est une action que le Vertex M entre obligatoirement dans la base de données. À mesure que des événements se produisent, le Vertex M les enregistre dans une base de données sur l'ordinateur d'acquisition des données. Le format de base de données par défaut est Microsoft Access.

La fenêtre d'historique des événements permet de trier et de filtrer les données de l'historique.

| vent History Viewer   |                   |          |           |                |                                 |     |
|-----------------------|-------------------|----------|-----------|----------------|---------------------------------|-----|
| DateTime              | Event             | Module   | Point Gas | Conc/Data Unit | Message                         | -   |
| 7/10/2006 10:07:20 AM | USER RESET        | ALL      | 0         | 0              | Command - User Reset All Events |     |
| 7/10/2006 10:07:19 AM | RESET INST FAULT  | Az1-2    | 3         | 0              | 210 Optics Noise                |     |
| 7/10/2006 10:07:19 AM | RESET INST FAULT  | Az1-2    | 1         | 0              | 210 Optics Noise                |     |
| 7/10/2006 10:07:17 AM | ALM WARNING       | Az3-3    | 8 HF      | 0.40000001 ppm | Concentration > Warning         |     |
| 7/10/2006 10:07:16 AM | RESET ALM WARNING | Az3-3    | 8         | 0.40000001     | Concentration > Warning         |     |
| 7/10/2006 10:05:57 AM | INFO              | Az1-2    | 2 NH3-II  | 3              | ALDE Detected                   |     |
| 7/10/2006 10:05:55 AM | TWA               | Az1-2    | 1 NH3-II  | 0 ppm          | Time Weighted Average           |     |
| 7/10/2006 10:05:55 AM | TWA               | Az1-2    | 3 NH3-II  | 0 ppm          | Time Weighted Average           |     |
| 7/10/2006 10:05:53 AM | INST FAULT        | Az1-2    | 3 NH3-II  | 15             | 210 Optics Noise                |     |
| 7/10/2006 10:05:53 AM | INST FAULT        | Az1-2    | 1 NH3-II  | 15             | 210 Optics Noise                |     |
| 7/10/2006 10:05:39 AM | INFO              | Az1-2    | 4 NH3-II  | 72             | ALDE Detected                   |     |
| 7/10/2006 10:05:30 AM | ALM WARNING       | Az3-3    | 8 HF      | 0.40000001 ppm | Concentration > Warning         |     |
| •                     |                   |          |           |                |                                 |     |
| Filter Options:       | Sort Option       |          |           | <<             | >> PageUp PageDown I OTAL: 50   | 10  |
| r mer options.        |                   |          |           |                |                                 |     |
| C On Date:            | Mod               | ile: All |           |                | Apply/Refresh Display           | All |
|                       |                   |          |           | Station:       |                                 |     |
| Date From: From:      | 6/26/2006 Point   | : All    | 1         | Jser ID: All   | More Fields Prin                |     |
| To:                   | 7/10/2006 Max     | 500      | <u> </u>  | -vent All      |                                 |     |

Les événements incluent notamment :

- les alarmes et les erreurs
- des informations de connexion et de déconnexion des utilisateurs
- les changements de configuration
- des informations sur la maintenance du système

- · les changements de paramètres de sécurité
- l'heure et la date de la mise en marche
- les commentaires des utilisateurs
- Lorsqu'une alarme est générée, la concentration de crête est indiquée dans le champ Conc/Data de la réinitialisation. Cette valeur complète celle indiquée dans l'événement d'alarme, qui correspond à la première concentration indiquée par le Vertex M après le premier dépassement du seuil d'alarme.

Chaque enregistrement d'événement contient au moins les informations suivantes :

- la date et l'heure de l'événement
- le nom du module

- un message relatif à l'événement incluant l'état de l'alarme, l'état de la connexion de l'utilisateur ou un commentaire
- le nom du poste d'enregistrement.

Pour consulter l'historique des événements, appuyez sur l'écran principal, puis sur Review et Event History. À moins que l'historique n'ait déjà été trié, le Vertex M affiche les événements par ordre chronologique, en commençant par le plus récent.

# Honeywell

#### **Sort Options**

Cet onglet permet de trier les données en fonction des valeurs de l'une des listes de tri. Par défaut, les événements sont triés par ordre chronologique, en commençant par les plus récents.

Plus la base de données est volumineuse, plus le tri est long.

| ateTime              | Event             | Module   | Point Gas  | Conc/Data Unit | Message                         |
|----------------------|-------------------|----------|------------|----------------|---------------------------------|
| 10/2006 10:07:20 AM  | USER RESET        | ALL      | 0          | 0              | Command - User Reset All Events |
| 10/2006 10:07:19 AM  | RESET INST FAULT  | Az1-2    | 3          | 0              | 210 Optics Noise                |
| 9/2006 10:07:19 AM   | RESET INST FAULT  | Az1-2    | 1          | 0              | 210 Optics Noise                |
| 10, 906 10:07:17 AM  | ALM WARNING       | Az3-3    | 8 HF       | 0.40000001 ppm | Concentration > Warning         |
| 10/2005 10:07:16 AM  | RESET ALM WARNING | Az3-3    | 8          | 0.40000001     | Concentration > Warning         |
| 10/2006 19:05:57 AM  | INFO              | Az1-2    | 2 NH3-II   | 3              | ALDE Detected                   |
| 10/2006 10:05:55 AM  | TWA               | Az1-2    | 1 NH3-II   | 0 ppm          | Time Weighted Average           |
| 10/2006 10:05:55 AM  | TWA               | Az1-2    | 3 NH3-II   | 0 ppm          | Time Weighted Average           |
| 10/2006 10:05:53 X M | INST FAULT        | Az1-2    | 3 NH3-II   | 15             | 210 Optics Noise                |
| 10/2006 10:05:53 AM  | INST FAULT        | Az1-2    | 1 NH3-II   | 15             | 210 Optics Noise                |
| 10/2006 10:05:39 AM  | 'NFO              | Az1-2    | 4 NH3-II   | 72             | ALDE Detected                   |
| 10/2006 10:05:30 AM  | ALYWARNING        | Az3-3    | 8 HF       | 0.40000001 ppm | Concentration > Warning         |
|                      |                   |          |            |                |                                 |
|                      |                   |          |            | <<             | >> PageUp PageDown I Otal: 500  |
| Filter Options:      | Sort Options      | SC .     |            |                |                                 |
|                      |                   |          |            |                |                                 |
| C Or Data:           | Modu              |          |            | aging MENTEND  | Apply/Refresh Display A         |
|                      | Wout              | ale. All | Si         | tation:        |                                 |
| From: L              | Point             | All      |            |                |                                 |
| From F               |                   | 1        | U          | ser ID: All    | More Fields Print               |
| Date I               |                   |          |            |                |                                 |
| Range: To: T         | 7/10/2006         |          |            |                |                                 |
| Range: To: 7         | //10/2006 Max     | 500      | — <u> </u> |                |                                 |

#### **Filter Options**

Cet onglet permet d'appliquer des filtres afin de rechercher un sous-ensemble d'événements dans l'historique. Une fois la recherche lancée, seuls les résultats répondant aux critères spécifiés apparaissent dans la liste des résultats.

#### **REMARQUE :**

Pour appliquer les changements apportés aux options de tri et de filtre, vous devez d'abord appuyer sur Apply/Refresh. << >>

Ces boutons permettent de faire défiler l'écran horizontalement pour afficher des champs supplémentaires

#### Apply/Refresh

Appuyez sur ce bouton pour appliquer les options de tri ou de filtre.

#### PageUp/PageDown

Ces boutons permettent de faire défiler l'écran verticalement pour afficher des champs supplémentaires.

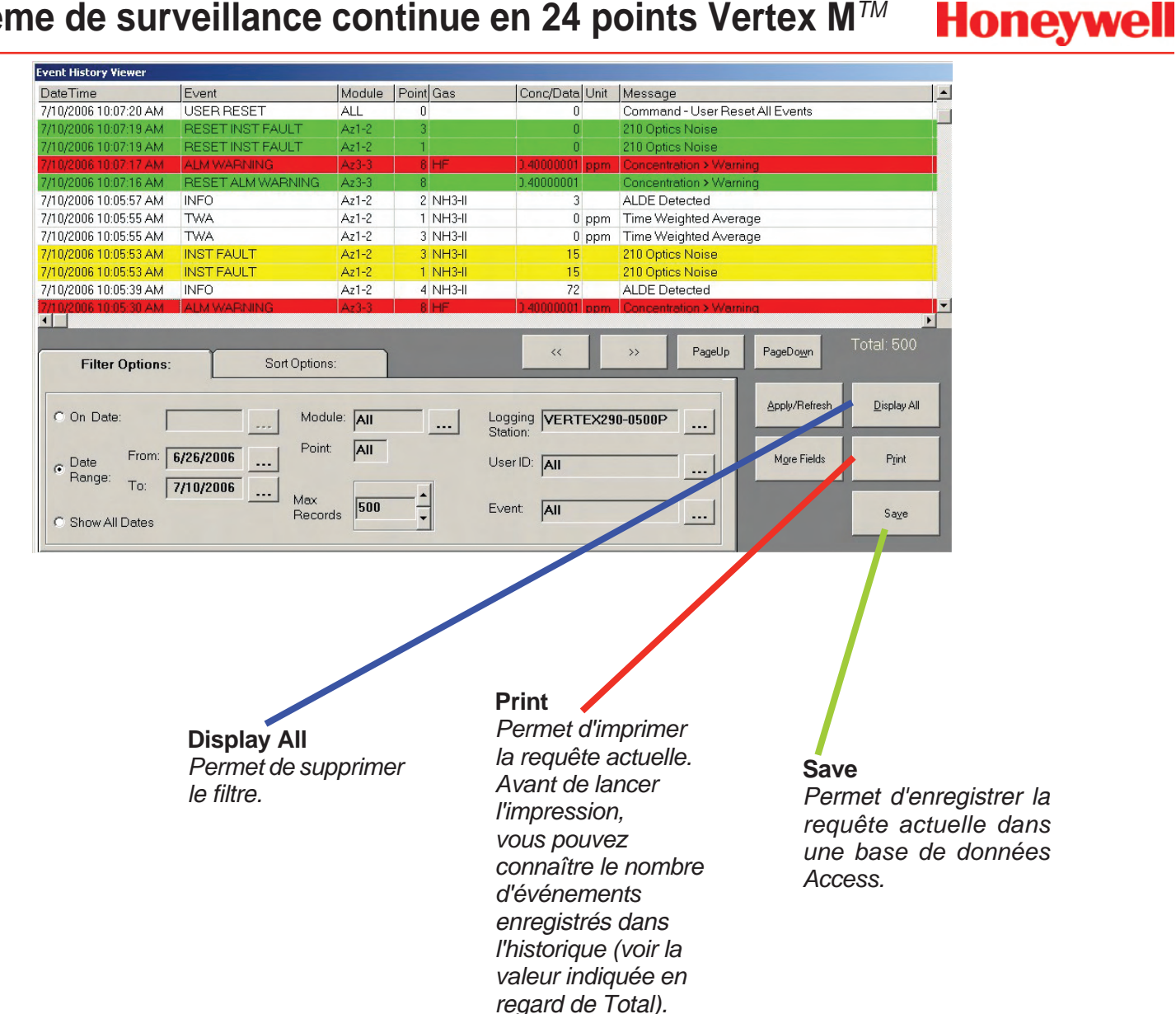

# Honeywell

#### Champs de date

lls sont définis par défaut sur la date du jour. Dans le cas présent, la date de fin de l'option Date Range est définie par défaut sur la date du jour, tandis que la date de début est antérieure de deux semaines.

| Event History Viewer                           |                       |          |                       |                                   |                                   |
|------------------------------------------------|-----------------------|----------|-----------------------|-----------------------------------|-----------------------------------|
| DateTime                                       | Event                 | Module   | Point Gas             | Conc/Data U                       | nit Message                       |
| 7/10/2006 10:07:20 AM                          | USER RESET            | ALL      | 0                     | 0                                 | Command - User Reset All Events   |
| 7/10/2006 10:07:19 AM                          | RESET INST FAULT      | Az1-2    | -3                    | 0                                 | 210 Optics Noise                  |
| 7/10/2006 10:07:19 AM                          | RESET INST FAULT      | Az1-2    | 1                     | 0                                 | 210 Optics Noise                  |
| 7/10/2006 10:07:17 AM                          | ALM WARNING           | Az3-3    | 8 HF                  | 0.40000001 p                      | om Concentration > Warning        |
| /10/2006 10:07:16 AM                           | RESET ALM WARNING     | Az3-3    | 8                     | 0.40000001                        | Concentration > Warning           |
| /10/2006 10:05:57 AM                           | INFO                  | Az1-2    | 2 NH3-II              | 3                                 | ALDE Detected                     |
| 7/10/2006 10:05:55 AM                          | TWA                   | Az1-2    | 1 NH3-II              | 0 pj                              | om Time Weighted Average          |
| //10/2006 10:05:55 AM                          | TWA                   | Az1-2    | 3 NH3-II              | 0 pj                              | om Time Weighted Average          |
| 7/10/2006 10:05:53 AM                          | INST FAULT            | Az1-2    | 3 NH3-II              | 15                                | 210 Optics Noise                  |
| 7/10/2006 10:05:53 AM                          | INST FAULT            | Az1-2    | 1 NH3-II              | 15                                | 210 Optics Noise                  |
| 7/10/2006 10:05:39 AM                          | INFO                  | Az1-2    | 4 NH3-II              | 72                                | ALDE Detected                     |
| Filte Options:                                 | Sort Option           | s:       |                       |                                   |                                   |
| © On Date: □                                   | Mod                   | ule: All |                       |                                   | Apply/Refresh Display All         |
| - Date From:                                   | 6/26/2006 Point       | All      | s                     | serID:                            | More Fields Print                 |
| Range: To: F                                   | 7/10/0000             | _        |                       | l                                 |                                   |
| 10. L                                          | Max                   | 500      |                       |                                   |                                   |
| C Show All Dates                               | Recor                 | ds 500   |                       | vent: All                         | Sa <u>v</u> e                     |
| S ONOW AND DOLES                               | and the second second |          |                       |                                   |                                   |
| ir le nombre                                   | ,                     | -        |                       |                                   |                                   |
| istrements à<br>Mpeutaffichei<br>registrements | r<br>S                |          | <b>Optio</b><br>Ces b | n <b>s de filt</b> i<br>outons pe | re avancées<br>rmettent d'affiner |

Max Records

Permet de dé maximal d'enr afficher. Le Verte jusqu'à 10 000 enregistrements (valeur par défaut : 500). Appuyez sur les touches vers le haut/bas pour respectivement augmenter/ diminuer la valeur actuelle par incrément de 100.

le tri.

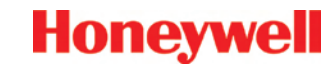

#### Options de filtre avancées – Événements

Ces onglets permettent de filtrer des alarmes, des erreurs ou d'autres événements spécifiques.

| Alarm Fault       | s System            | User      |
|-------------------|---------------------|-----------|
| I▼ Alm 1          | 🔽 Reset Alm 1       |           |
| 🔽 Alm 2           | 🔽 Reset Alm 2       |           |
| 🔽 Alarm Warning   | 🔽 Reset Alarm W     | 'aming    |
| 🔽 Alarm Simulate  | 🔽 Reset Alarm Si    | mulate    |
| Out of Alarm      |                     |           |
|                   | SetAll              | Clear All |
| Set ALL<br>Events | Clear ALL<br>Events | Cancel    |
|                   |                     | Ok        |

| Alarm Faults      | System User          |
|-------------------|----------------------|
| 🔽 User Login      | I Sim-Alm Request    |
| 🔽 User Logout     | 🔽 Sim-Fault Request  |
| 🔽 User Reset      | Pt Enable Request    |
| 🔽 Config Install  | I Pt Disable Request |
| Comment           | I⊽ Ack               |
|                   | Set All Clear All    |
| Set ALL<br>Events | Clear ALL Cancel     |
|                   | Qk                   |

| Alarm Faults      | System                         | Use       |
|-------------------|--------------------------------|-----------|
| 🔽 Inst Fault      | I Reset Inst Fault             |           |
| 🔽 Maint Fault     | Reset Maint Fault              |           |
| Fault Simulate    | Reset Fault Simul              | ate       |
|                   |                                |           |
|                   | SetAll                         | Clear All |
| Davis (           | Set All                        | Clear All |
| Set ALL<br>Events | Set All<br>Clear ALL<br>Events | Clear All |

| Alarm Faul        | lts System User                  |
|-------------------|----------------------------------|
| TWA.              | System No Record                 |
| Calibration       | 🔽 Az No Record                   |
| 🔽 Default Reset   | I⊄ Info                          |
| Runtime           |                                  |
|                   |                                  |
|                   | SetAll Clear All                 |
| Set ALL<br>Events | Clear AllClear AllClear AllConce |

Honeywell

#### Options de filtre avancées - Modules

Cette fenêtre permet de filtrer des événements en fonction de points, d'analyseurs ou autres modules logiciels spécifiques.

| 🐂 Advance Filter Options - Select Modules |            | ×         |
|-------------------------------------------|------------|-----------|
| Select desired Modules                    | Select Pts |           |
| IZ Az 1-1 IZ Az 1-2 IZ Az 1-3             | C Point 1  | C Point 5 |
| I Az 2-1 I Az 2-2 I Az 2-3                | C Point2   | C Point 6 |
| IZ Az 3-1 IZ Az 3-2 IZ Az 3-3             | C Point 3  | C Point 7 |
|                                           | C Point 4  | C Point 8 |
| Set All Clear All                         | ¢ A        | l 8 Pts.  |
| IF OPC IF Pump IF PLC<br>IF HMI           | SetAll     | Clear All |
| Set All Clear All                         | Cancel     | OK.       |
|                                           |            |           |

Sélection du poste d'enregistrement ou de l'ID utilisateur

Ces fenêtres permettent de sélectionner un utilisateur ou un poste Vertex M spécifique.

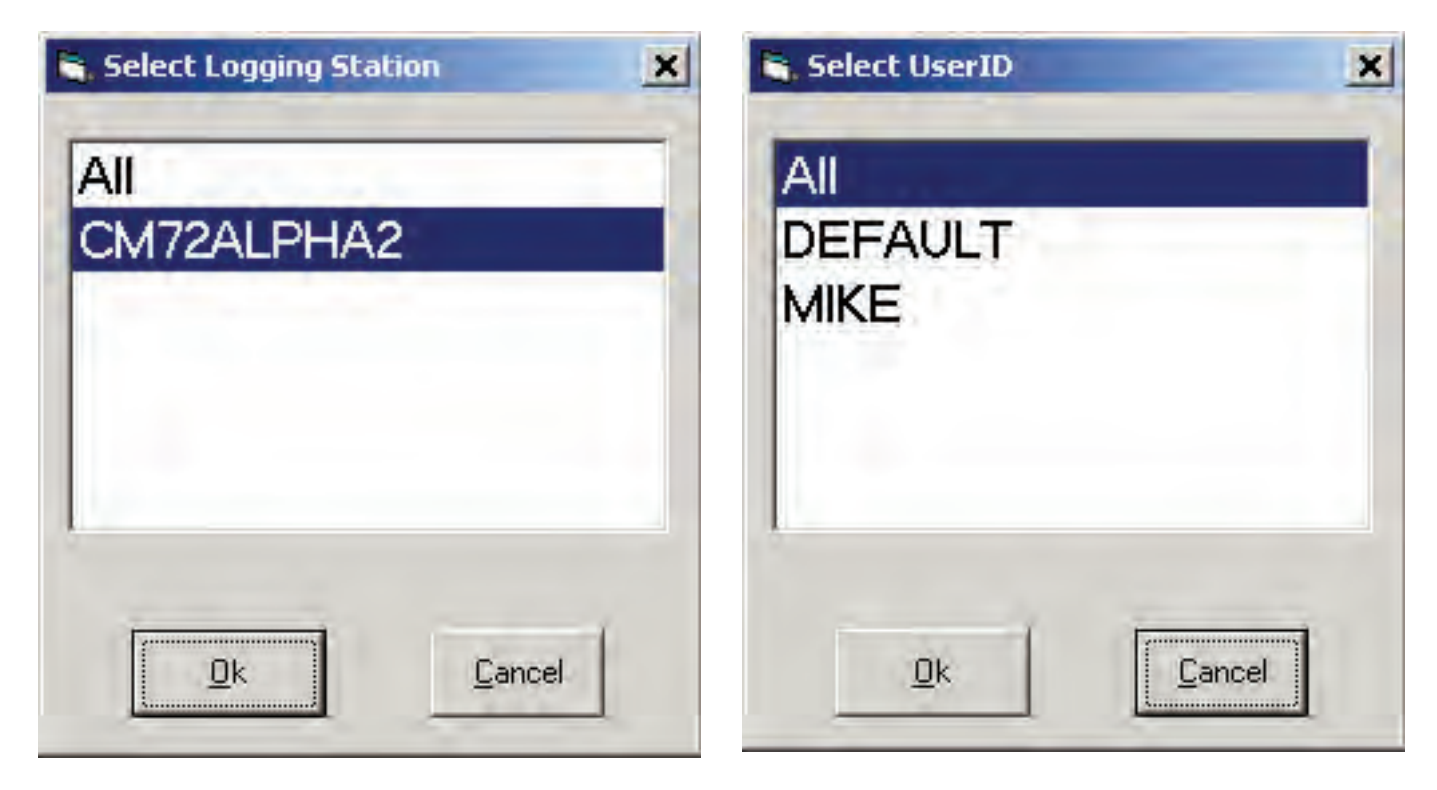

Honeywell

## 4.5.2 Tendances

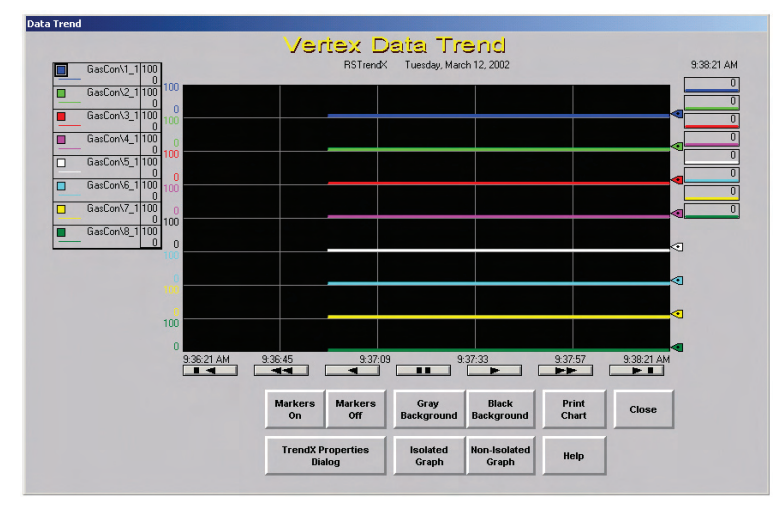

Le Vertex M fournit un suivi de la concentration de gaz dans la fenêtre Data Trend. Vous pouvez suivre la tendance de plusieurs points identifiés par des lignes de couleur. Il peut s'agir de données provenant de l'historique ou de données continues affichées en temps réel.

Ces tendances peuvent être illustrées de deux façons :

Graphique uni : chaque ligne suit le même axe Y.

Graphique distinct : le Vertex M divise l'écran en deux parties ou plus. Chaque ligne suit un axe Y indépendant.

Le bouton TrendX Properties permet d'attribuer une couleur, mais aussi de sélectionner, filtrer et trier les données. Pour plus d'informations sur l'utilisation des propriétés TrendX, appuyez sur Help.

## 4.5.3 Option ChemCam

L'option ChemCam du Vertex M permet d'observer les colorations sur la dernière fenêtre d'une bande Chemcassette<sup>®</sup>. Elle est constituée d'une petite caméra située entre la bobine réceptrice de la Chemcassette<sup>®</sup> et la tête optique. Le Vertex M enregistre les images des colorations en mode AutoPicture ou ChemCam Live. Pour plus d'informations, reportez-vous à la <u>Section 3.6.3 Définition d'une fenêtre d'analyseur</u>.

### **REMARQUE :**

Certaines colorations sont à peine visibles avec la caméra.

Pour ouvrir la fenêtre ChemCam, appuyez sur l'écran principal, puis sur Review et ChemCam.

### ChemCam Live

L'onglet ChemCam Live permet d'enregistrer manuellement une image dans la base de données ChemCam.

- 1. Il vous suffit d'appuyer sur l'image sélectionnée pour la capturer. Le bord de l'image devient vert.
- 2. Ajoutez des commentaires sur l'image dans le champ Comment.
- 3. Appuyez sur Capture. Le bord de l'image devient rouge.
- 4. Lorsque le bord redevient vert, la capture est terminée. Choisissez une autre image à capturer ou appuyez sur Close.

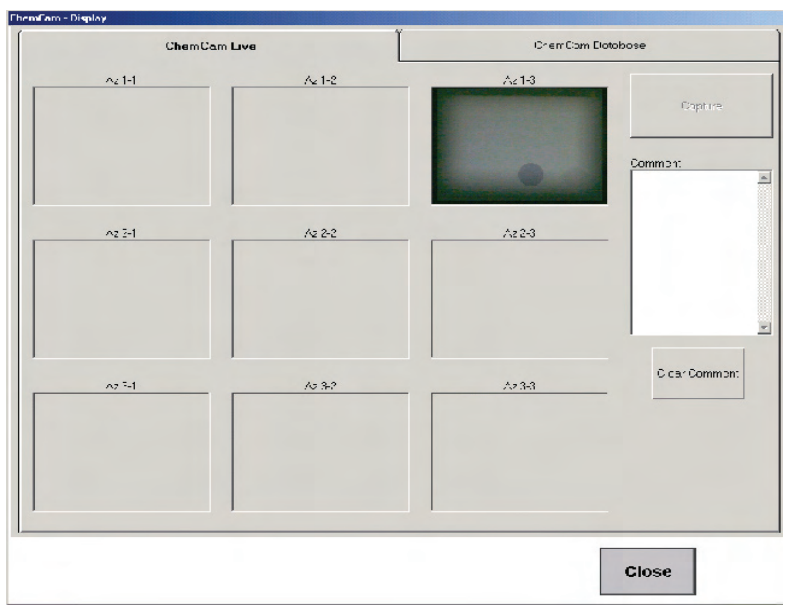

### Base de données ChemCam

L'onglet ChemCam Database permet d'afficher, d'imprimer ou de supprimer des enregistrements de la base de données ChemCam. Le bouton Refresh permet d'actualiser la fenêtre avec les enregistrements stockés depuis l'ouverture de la fenêtre.

Chaque enregistrement de la base de données inclut :

- l'heure et la date de la capture ;
- le type de capture (manuelle ou automatique) ;
- l'analyseur associé à l'entrée de la base de données;
- le numéro de série de la Chemcassette®;
- le nom de l'ordinateur.

D'autres informations relatives aux enregistrements stockés en mode AutoPicture incluent :

- le numéro du point qui a déclenché l'alarme ;
- la concentration de gaz au moment de l'alarme ;
- l'unité de mesure de la concentration ;
- le niveau d'alarme atteint par la concentration ;
- I'ID de la zone.

|                           | Ch.     | e~Ciom . | -ve  |       |       |      |             | ChemCi     | ChemCam Database |              |    |  |
|---------------------------|---------|----------|------|-------|-------|------|-------------|------------|------------------|--------------|----|--|
| TimeStamp                 | Type    | Ana vaci | Fort | 1.5cm | Units | AbL/ | Location 10 | Eventil    | DD Scra No       | Locaina Str  | 1  |  |
| 10/17/2001 2.125:<br>FM   | ZMANLAL | 1-1      | 0    | C     |       | 0    |             | 0          | C                | Chr22ET.o4   |    |  |
| 1074/2001 11.435<br>AM    | 1 AU-0  | 1-5      | -    | 50.4  | -h.n  | 2    | Point 1-3-1 | 402353813  | C                | Ch/725ET.p4  |    |  |
| 10/4/2001 11.42.24<br>Alz | 0-للم   | 1-3      | -    | 2" 2  | -p ii | 1    | Poin. 1-8-1 | 402553805  | ¢                | Chr2EET.e4   | P  |  |
| 10/4/2001 11.40.41<br>Alz | O-UA    | 1-5      | -    | 25.6  | -11   | 2    | Puin, 1-5-1 | 402553802  | Ç                | Ch 725ETA4   |    |  |
| 10/4/2001 11:37:24<br>Alz | O-UA    | 1-3      |      | 137   | -1/11 | 1    | Poin. 1-3-1 | 402253792  | C                | Ch/725ET.o4  | 1  |  |
| 7/6/2001 12.3/.25<br>FM   | NT0     | 1-2      | 6    | 75    | -12.0 | 2    | Puin. 1-3-6 | 202853500  | c                | CH 725ETA4   |    |  |
| 7/6/2101 10.53.31<br>Al⁄  | ~U_0    | 1-2      | 6    | 29.6  | -12.0 | 2    | Poin.* 3-6  | 402853478  | ¢                | CH725ET/A    |    |  |
| 7/3/2001 1.33.03<br>FM    | VD_0    | 1-5      | 6    | 75    | -µ II | 2    | Point 53-6  | 202853821  | ¢                | Chr25ETr4    | 1  |  |
| 7/3/2101 11:47:38<br>Alz  | ~U_0    | 1-2      | 5    | £* 6  | cp'n  | 2    | Poin: 1-3-5 | /02553291  | C                | Ch/725ET/A   | 1  |  |
| 7/3/2201 10:48:17<br>AM   | VN_0    | 1-2      | 5    | 75    | :p'n  | 2    | Poin: 1-3-5 | /02553282  | C                | CI2725ET/M   |    |  |
| 7/3/2001 7:55:45<br>AM    | ~U_0    | 1-3      | ?    | 45    | :pm   | 2    | Poin: 1-6-7 | / 02555261 | ¢                | Chr23ETrA    |    |  |
| ie                        | -       | Cu       | ment |       | -     |      |             |            | 1                | 1            |    |  |
|                           |         |          |      |       |       | 4    |             |            |                  | Page Kp. Pag | Dn |  |
|                           |         |          |      |       |       | Ŧ    |             | Delete     |                  | Retresh      |    |  |

### 4.5.4 Liste des événements

La liste des événements permet d'afficher et d'accuser réception d'alarmes et d'erreurs. Le Vertex M affiche l'événement le plus récent en haut de liste. Faites défiler les événements à l'aide des boutons Back et More. Pour sélectionner un événement, tel que l'événement en cours, il vous suffit d'appuyer dessus. L'événement sélectionné est délimité en vert.

| Pump 1 Pu<br>GOOD G<br>ON 0 | February 26, 2009       GOOD<br>OFF     03:03:46 PM |         |                        |  |  |  |
|-----------------------------|-----------------------------------------------------|---------|------------------------|--|--|--|
| No Of Events<br>5           |                                                     | C       | isplay Events<br>1 - 4 |  |  |  |
| Point 1-3-                  | 2                                                   | 1-3-2   | 1                      |  |  |  |
| 13.000 p                    | pm                                                  | NH3     |                        |  |  |  |
| 02/26/200                   | 9 03:03:41                                          | PM      |                        |  |  |  |
| Point 1-3-                  | 8                                                   | 1-3-8   | 2                      |  |  |  |
| 14.600 p                    | pm                                                  | NH3     |                        |  |  |  |
| 02/26/200                   | 9 03:03:38                                          | PM      |                        |  |  |  |
| Point 1-1-                  | 2                                                   | 1-1-2   | Μ                      |  |  |  |
| 114 POIN                    | T VAC ERF                                           | २       |                        |  |  |  |
| 02/26/200                   | 9 03:02:58                                          | РМ      |                        |  |  |  |
| Point 1-1-                  | 8                                                   | 1-1-8   | F                      |  |  |  |
| 220 LOSS                    | OF FLOV                                             | V       |                        |  |  |  |
| 02/26/200                   | 9 03:01:26                                          | PM      |                        |  |  |  |
|                             | M                                                   | ore     |                        |  |  |  |
| Ack                         | Ack                                                 | Reset   | Reset                  |  |  |  |
| Current                     | ALL                                                 | Current | ALL                    |  |  |  |
| Event                       | Data                                                | Point   | Event                  |  |  |  |
| History                     | Trend                                               | Letails | Help                   |  |  |  |
| MENU                        | REVIEW                                              | PROJECT | HELP                   |  |  |  |

Ack Current Permet d'indiquer que vous avez vu/ accusé réception de l'événement en cours.

#### **Reset Current**

Permet de supprimer l'événement actif de la liste. Si le problème n'a pas été résolu, l'événement se produit à nouveau.

#### Reset All

Permet de supprimer tous les événements de la liste. Cette suppression n'est pas instantanée. Le Vertex M peut ne pas supprimer des événements de la liste avant plusieurs secondes.

#### Ack All

Permet d'indiquer que vous avez vu/accusé réception de tous les événements.

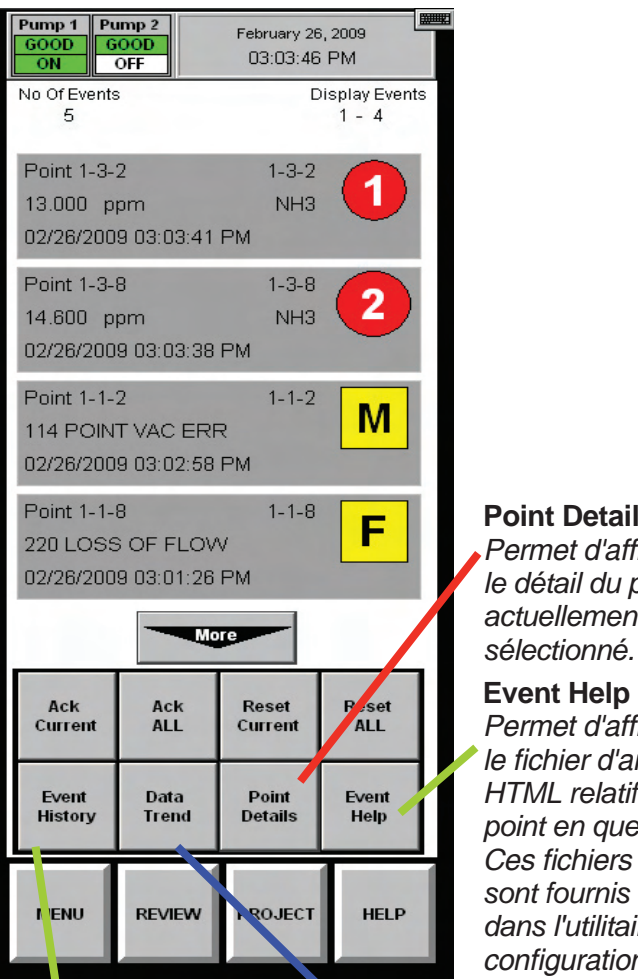

#### **Event History** Permet d'ouvrir la fenêtre d'historique des événements

**Point Details** Permet d'afficher le détail du point actuellement

### **Event Help**

Permet d'afficher le fichier d'aide HTML relatif au point en question. Ces fichiers d'aide sont fournis en lien dans l'utilitaire de configuration.

#### Data Trend

Permet d'ouvrir la fenêtre Data Trend

### 4.6 Boutons de menu

Les boutons du menu servent à diverses opérations :

Honeywell

- 4.6.1 Options d'exécution •
- 4.6.2 Étalonnage de débit
- 4.6.3 Maintenance (Voir également Chapitre 5 Maintenance)
- 4.6.4 Diagnostics
- 4.6.5 Service
- 4.6.6 Accès sécurisé
- 4.6.7 Configuration (Voir également Section 3.6 Utilitaire de configuration)

### 4.6.1 Options d'exécution

La fenêtre d'options d'exécution permet :

- d'activer ou d'arrêter un analyseur ; •
- d'activer ou de désactiver temporairement un point ;
- d'activer ou de désactiver temporairement une alarme :
- d'ajouter un commentaire dans la liste des événements.

Un point ou une alarme désactivé(e) dans la fenêtre d'options d'exécution reste désactivé(e) tant qu'il ou elle n'a pas été de nouveau activé(e) dans cette même fenêtre. Toutefois, une fenêtre d'événement s'ouvre pour vous rappeler que l'alarme ou le point n'est pas activé(e). L'événement se produit au terme du délai défini dans la fenêtre de configuration.

Le Vertex M affiche toujours les éléments ci-après dans la fenêtre d'options d'exécution.

Honeywell

#### Activation ou arrêt d'un analyseur

L'arrêt d'un analyseur empêche le système de déclencher des alarmes par erreur pendant un test ou une opération de maintenance.

- 1. Appuyez sur le bouton de fonction Monitoring situé en bas de l'écran.
- 2. Sélectionnez l'analyseur ou les analyseurs à l'aide du clavier. L'analyseur ou les analyseurs sélectionné(s) deviennent gris foncé sur le clavier.
- 3. Appuyez sur Stop Monitor ou Start Monitor pour changer l'état de l'analyseur.

L'indicateur d'état change en fonction de l'état actuel sur l'écran principal, ainsi que sur le bouton de l'analyseur situé sur le clavier.

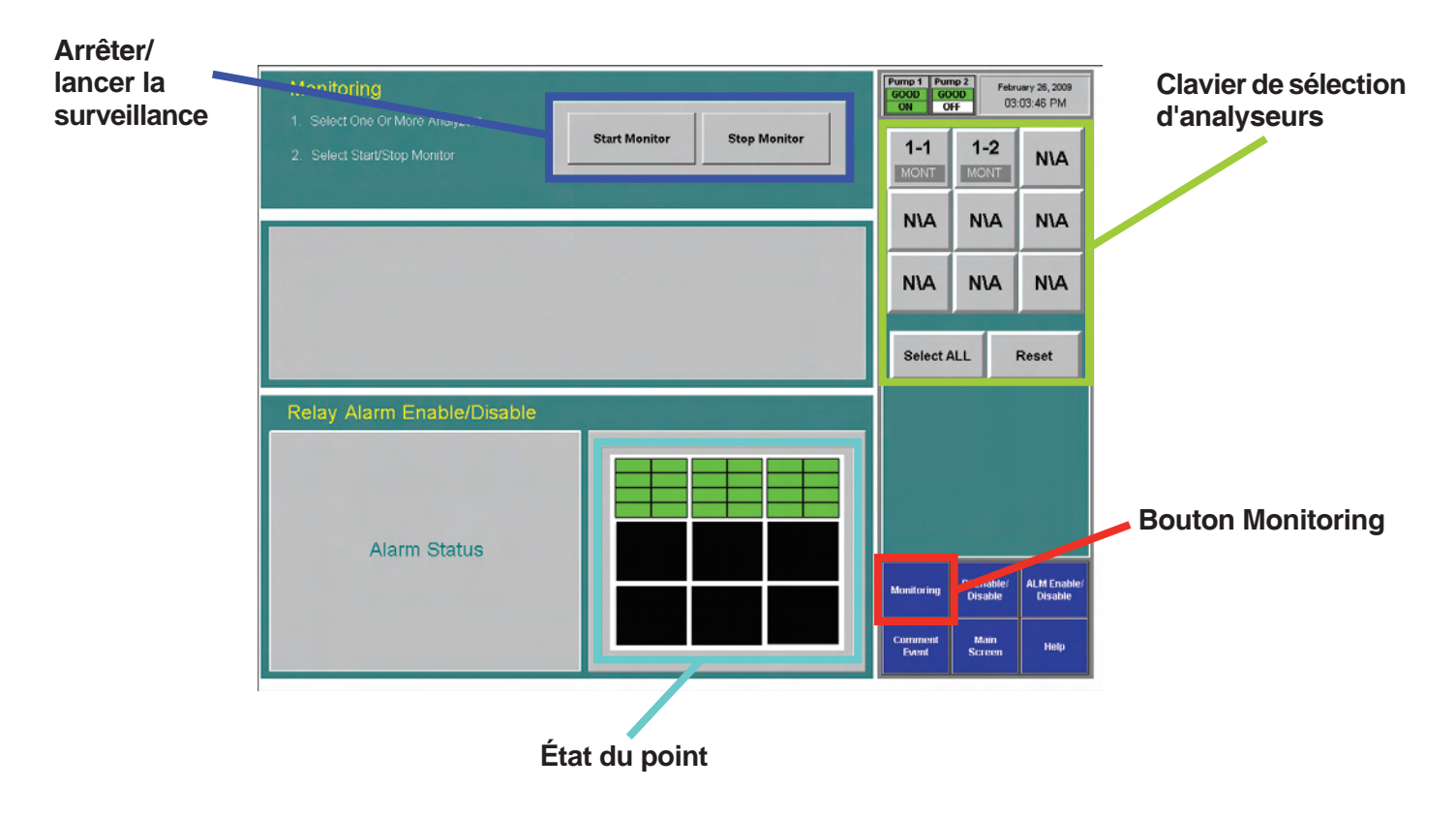

#### Activation ou désactivation d'un point

La désactivation d'un point empêche le système de déclencher des alarmes par erreur pendant un test ou une opération de maintenance. Le Vertex M ne contrôle pas les erreurs spécifiques à des points désactivés.

- 1. Appuyez sur le bouton de fonction Point Enable/Disable.
- 2. Sélectionnez l'analyseur et le point à l'aide du clavier. Les boutons des points sélectionnés deviennent gris foncé sur le clavier.

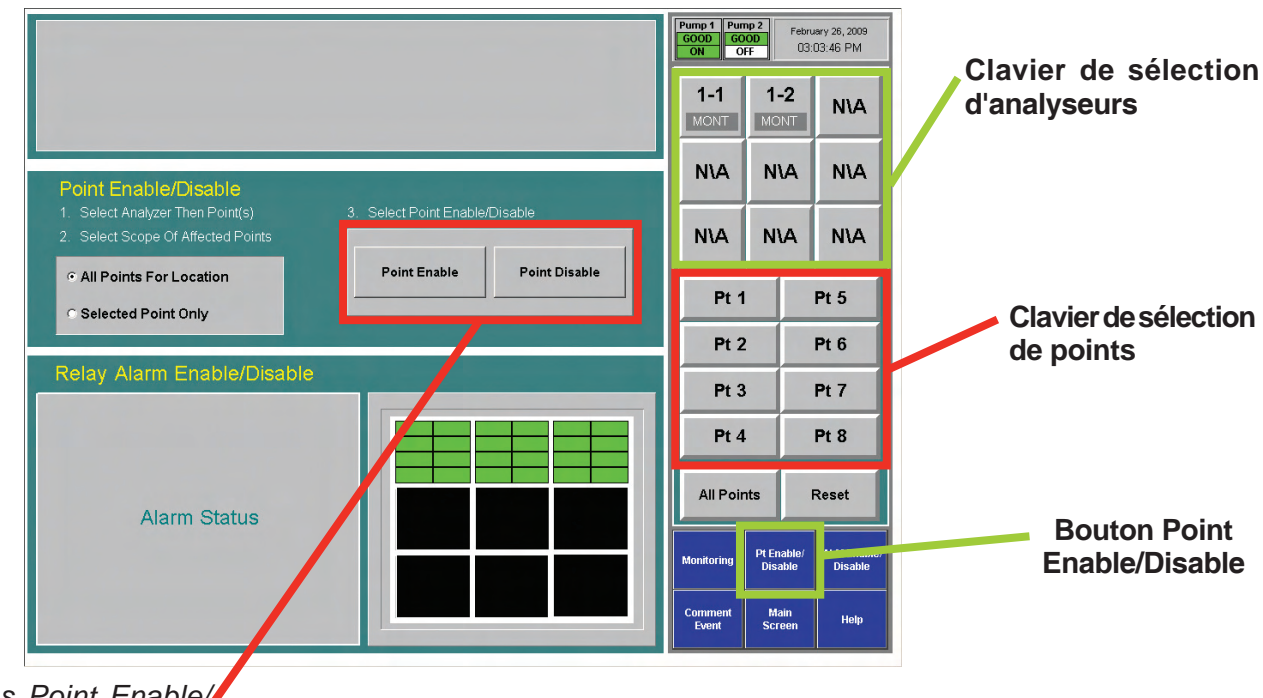

Boutons Point Enable/ Point Disable

<sup>™</sup> Honeywell

3. Sélectionnez Selected Point Only pour activer/désactiver un seul point

ou

Sélectionnez All Points For Location pour activer/désactiver tous les points associés à une zone.

4. Appuyez sur Point Enable ou Point Disable pour changer l'état du point.

Lorsqu'un point est désactivé, il devient gris clair. En revanche, un point activé apparaît en vert dans la fenêtre d'état de points.

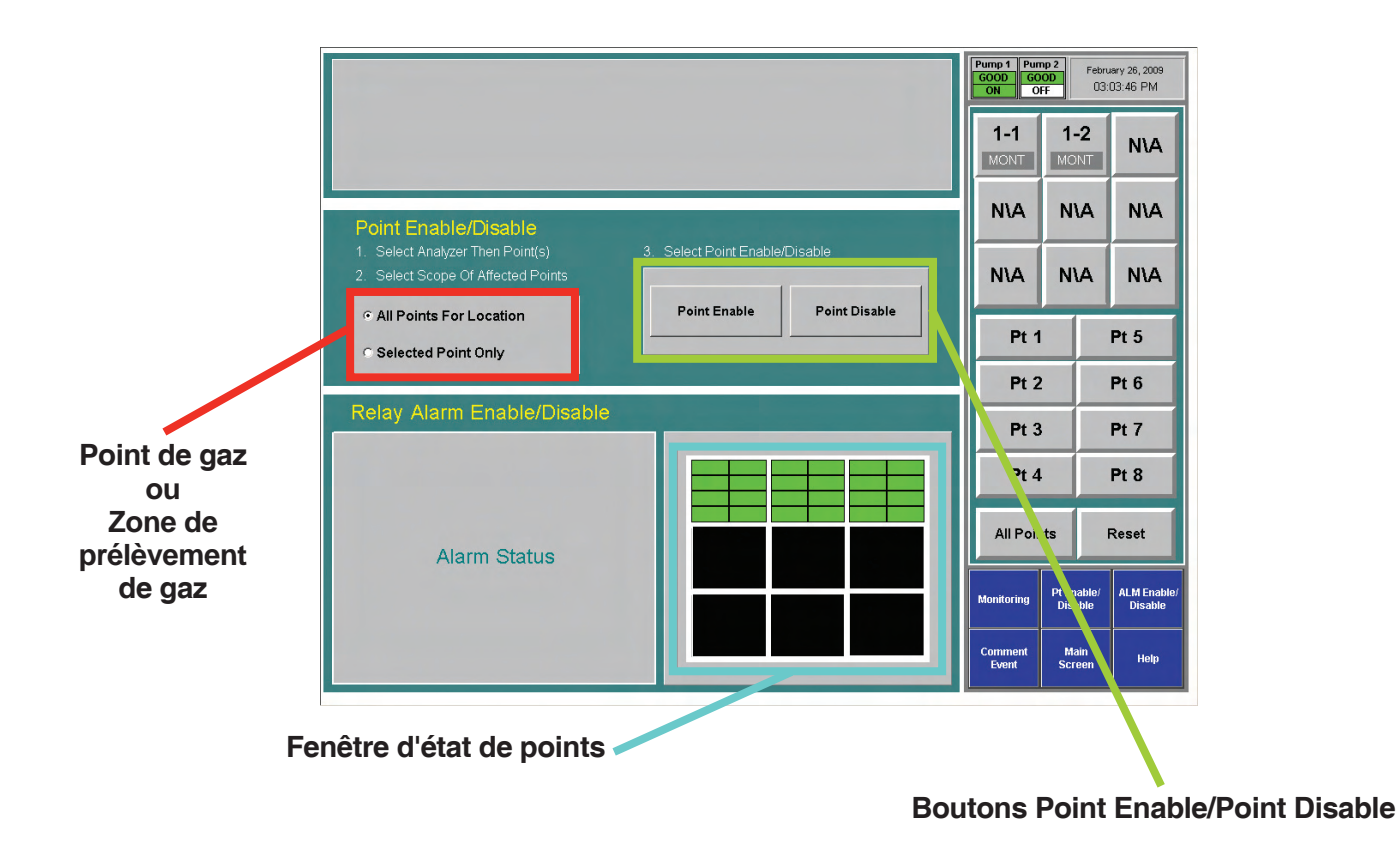

Activation ou désactivation d'alarmes

La désactivation d'alarmes empêche le système de déclencher des alarmes par erreur pendant un test ou une opération de maintenance.

- 1. Sélectionnez l'analyseur et le point à l'aide du clavier. Les points sélectionnés deviennent gris foncé sur le clavier.
- 2. Sélectionnez Selected Point Only pour activer/désactiver une alarme sur seul point

#### ou

Sélectionnez All Points For Location pour activer/désactiver toutes les alarmes associées à une zone.

3. Appuyez sur Alarm Enable ou Alarm Disable pour changer l'état du point. Lorsqu'une alarme est désactivée, elle devient bleu clair. En revanche, une alarme activée apparaît en vert dans la fenêtre d'état de points.

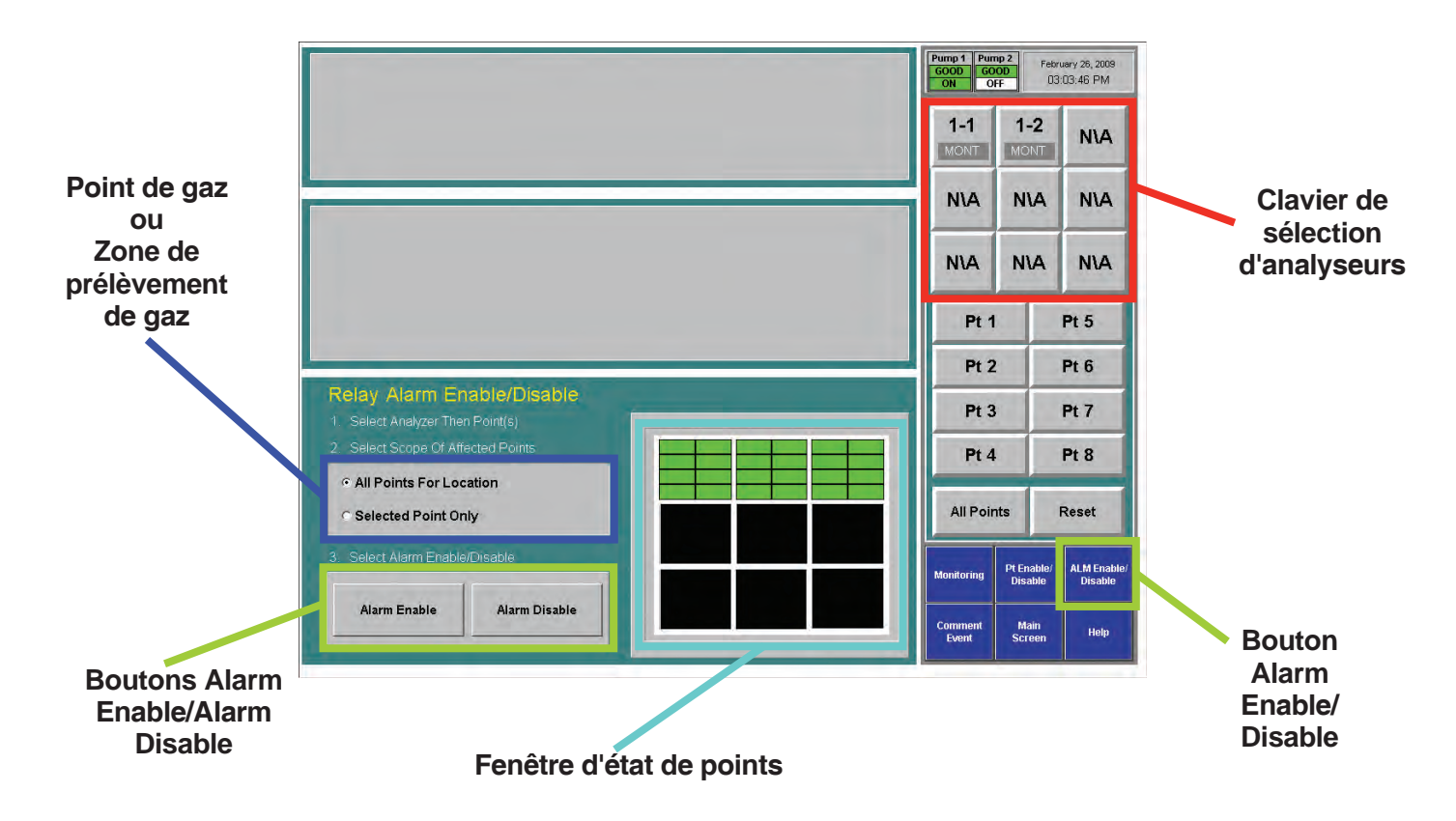

#### Événement de commentaire

La fenêtre de commentaires permet d'entrer des informations sur un point ou un analyseur que le Vertex M n'aurait pas ajouté automatiquement dans la base de données. Les commentaires sont stockés dans l'historique des événements.

- 1. Pour ajouter un commentaire :
- 2. Appuyez sur Comment Event.
- 3. Entrez votre commentaire.
- 4. Spécifiez l'analyseur et le point à associer au commentaire (facultatif).
- 5. Appuyez sur Create Event.

Le commentaire est associé à l'analyseur et au point sélectionnés sur le clavier. Pour ajouter un commentaire non associé à un point, appuyez sur Reset Az & Pt.

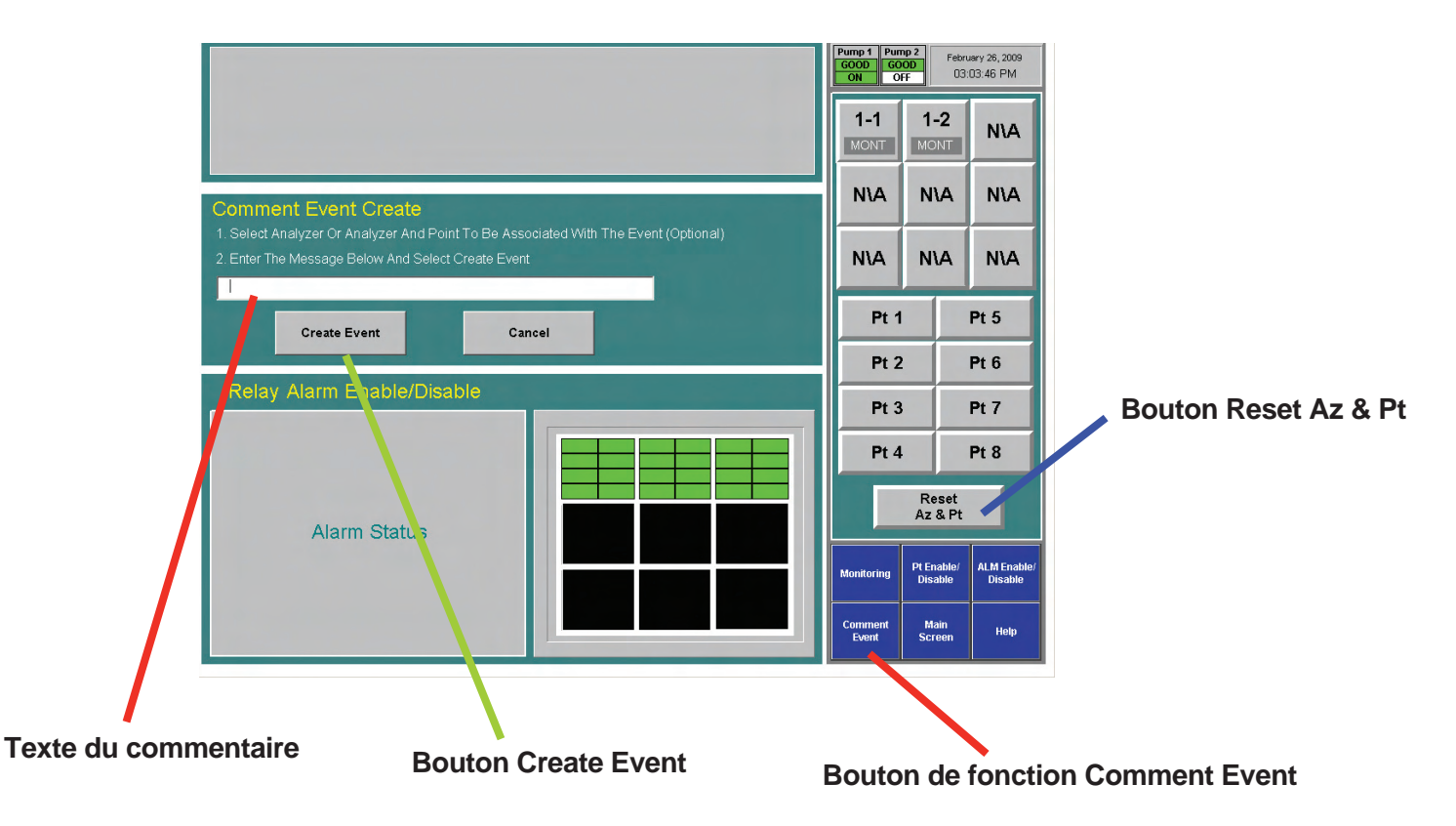

### 4.6.2 Étalonnage de débit

Le Vertex M requiert des valeurs de vide et des débits exacts pour une détection de gaz précise. Plusieurs facteurs affectent le débit, tels que la longueur des tuyaux de prélèvement, le type d'analyseur installé, l'état des filtres et la valeur de vide en alimentation.

Pour ouvrir la fenêtre d'étalonnage de débit, appuyez sur l'écran principal, puis sur Menu, Runtime Options et Calibration.

#### Fenêtre d'étalonnage de débit

Cette fenêtre est divisée en trois parties :

- une zone d'affichage de débit
- un clavier de sélection d'analyseurs
- des boutons de fonction

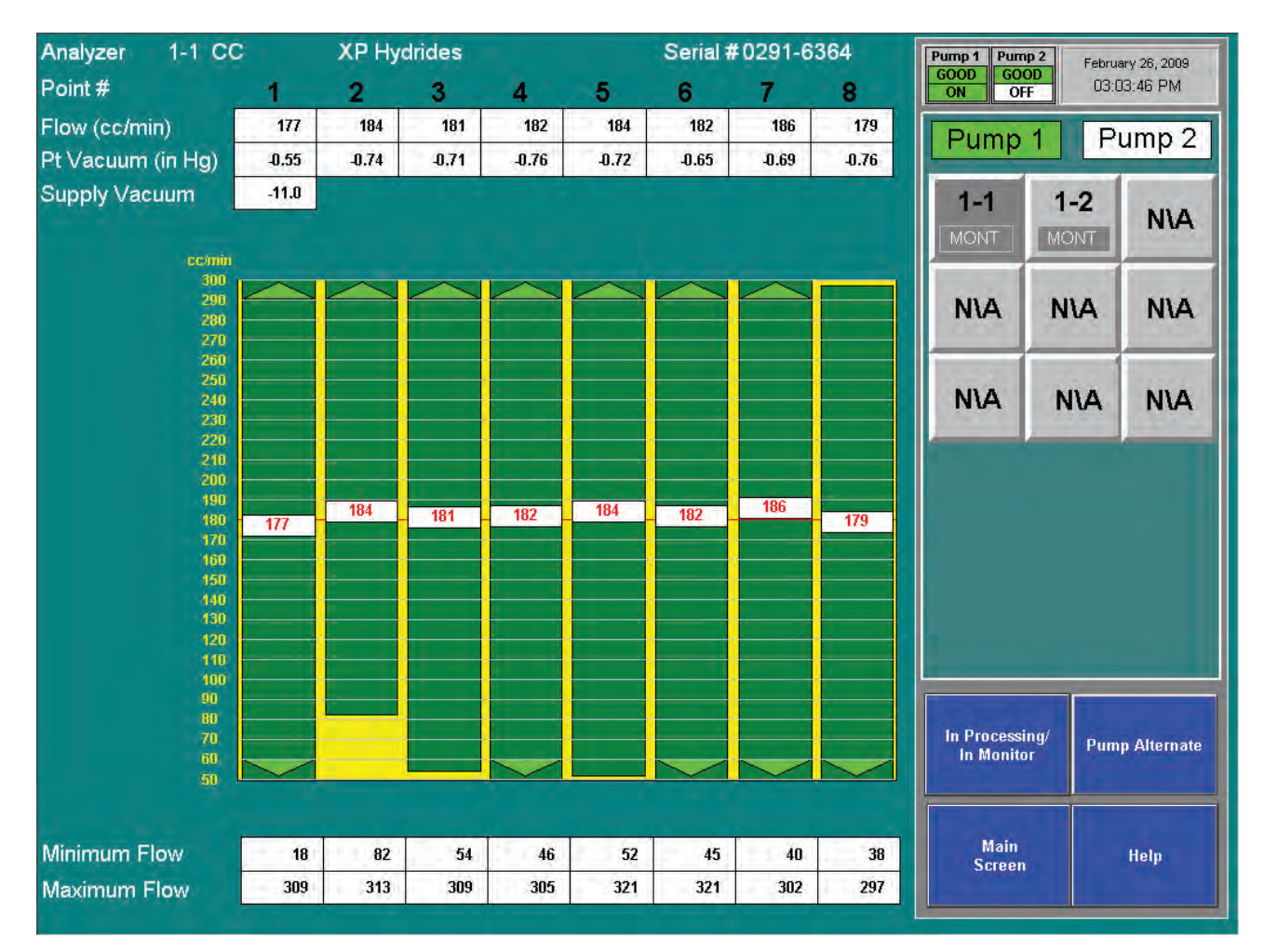

#### Zone d'affichage de débit

Cette zone contient des informations cruciales permettant de vérifier le débit de chaque point.

Vous pouvez choisir un analyseur à l'aide du clavier de sélection situé en haut à droite et afficher le débit des huit points correspondants.

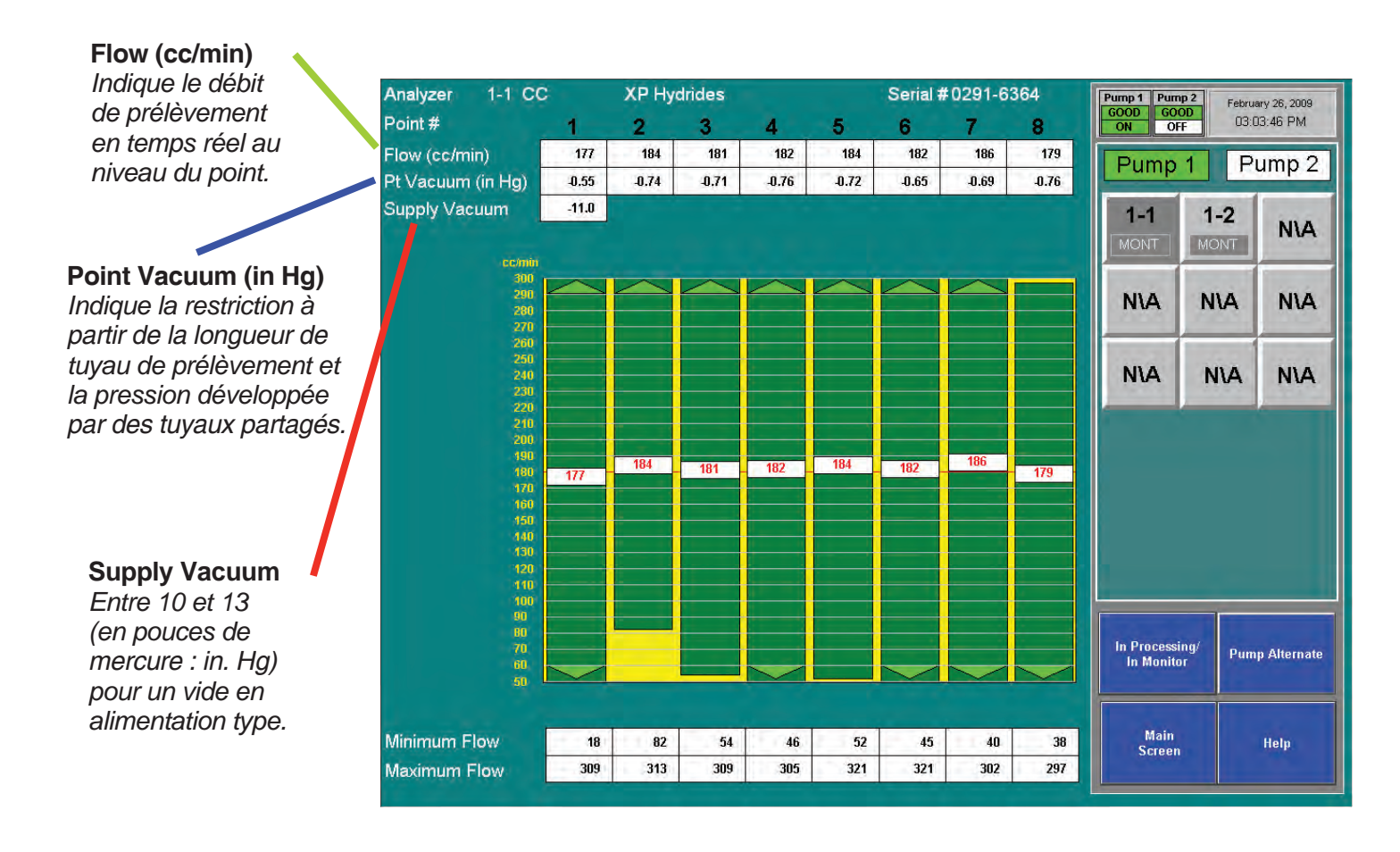

# Honeywell

Plage de la vanne proportionnelle La barre verticale verte indique la

plage dynamique la plage dynamique sur laquelle la vanne proportionnelle peut ajuster le débit. Plage indiquée sous forme numérique par le débit minimal et le débit maximal.

#### **Minimum Flow**

Indique le débit minimal possible avec le tuyau de prélèvement fixé et l'orifice.

#### **Maximum Flow**

Indique le débit maximal possible avec le tuyau de prélèvement fixé et l'orifice.

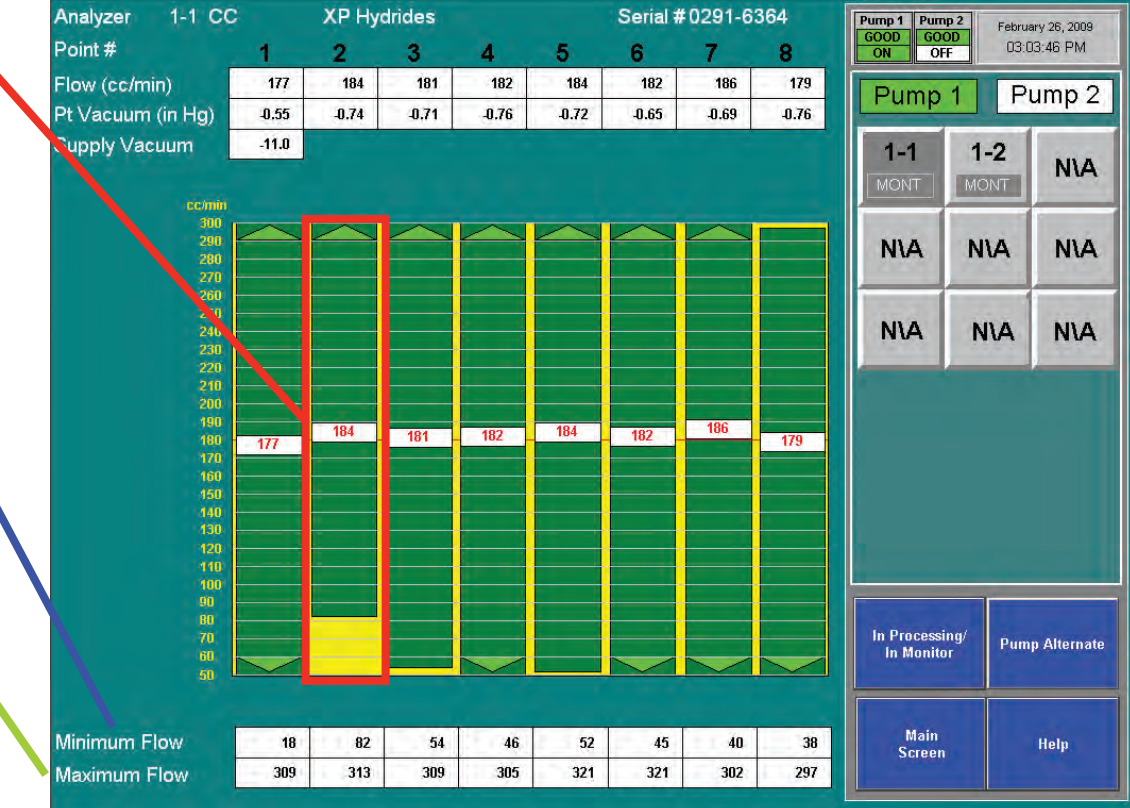

# Honeywell

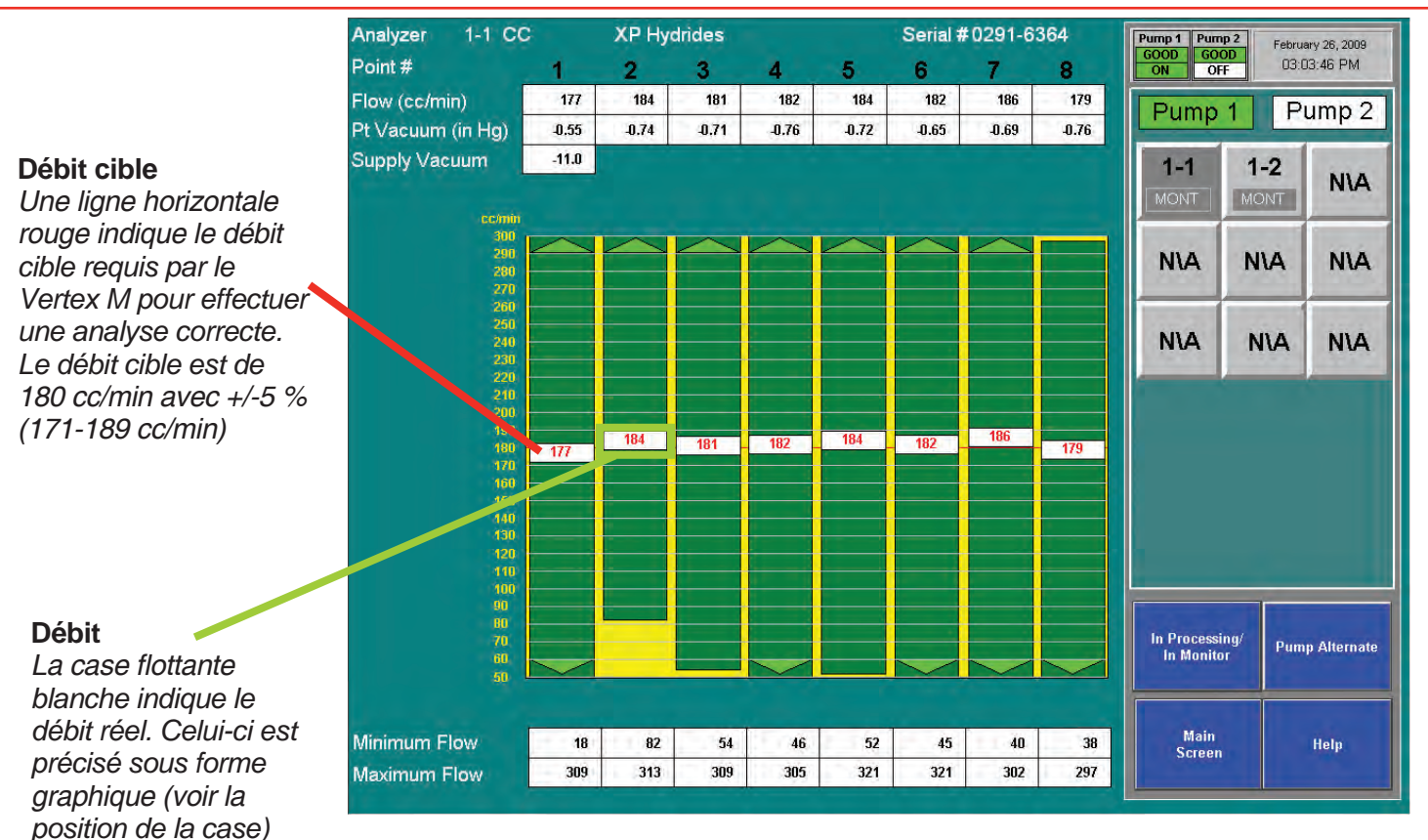

#### \_\_\_\_\_

et numérique (voir la valeur dans cette

case).

#### **Boutons de fonction**

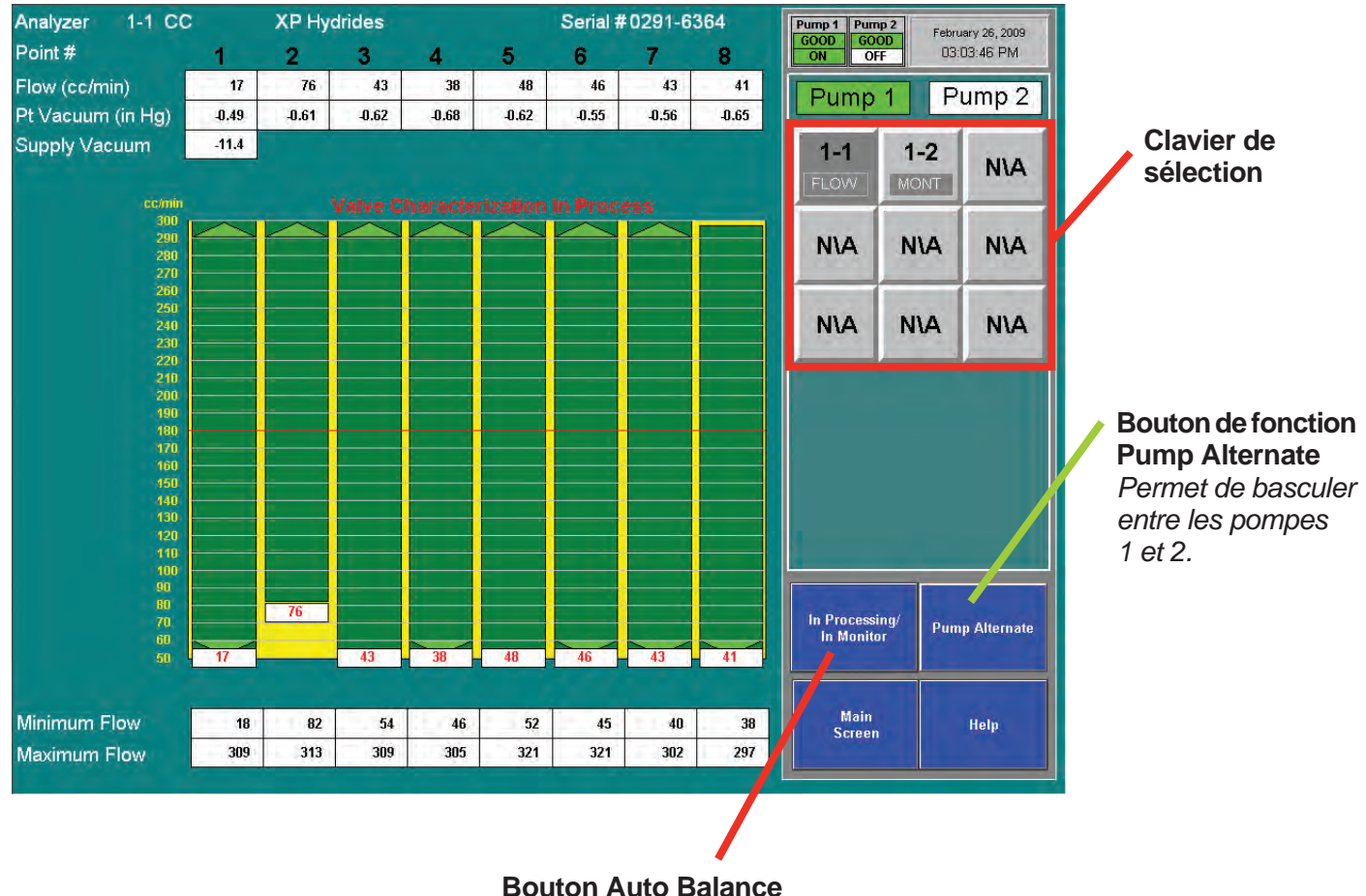

Permet d'ajuster la plage de la vanne proportionnelle.

#### Auto-équilibrage du débit

#### **REMARQUE :**

Tous les analyseurs doivent être en mode de surveillance sauf celui qui est en cours d'autoéquilibrage.

*Cet auto-équilibrage doit être effectué dans les cas suivants :* 

- Modification de la longueur d'un tuyau
- Remplacement des filtres à l'extrémité des tuyaux
- Changement de famille de gaz
- Installation d'une nouvelle Chemcassette®
- Ajout d'analyseurs dans un rack du Vertex M

Avant un auto-équilibrage :

- 1. Assurez-vous qu'une Chemcassette® est installée.
- 2. Désactivez l'analyseur (il ne doit pas être en mode de surveillance). Pour plus d'informations sur la procédure, reportez-vous à la <u>Section 4.6.1 Options d'exécution</u>.
- 3. Si nécessaire, appuyez sur l'écran principal, puis sur Menu et Calibration. La fenêtre de diagnostics de débit s'ouvre.
- 4. Choisissez un analyseur à l'aide du clavier de sélection situé en haut à droite.
- Appuyez sur le bouton de fonction Auto Balance. Le Vertex M ajuste le débit entre les valeurs minimum et maximum. Ces données permettront de régler le débit sur 180 cc/min lorsque vous remettrez l'analyseur en mode de surveillance. L'auto-équilibrage dure environ 130 secondes.
- 6. Si nécessaire, répétez cette procédure pour les autres analyseurs.

### **REMARQUE :**

Si le Vertex M ne peut pas ajuster le débit sur la plage appropriée (150 à 210 cc par minute dans le pire des cas), contactez Honeywell Analytics.

Honeywell

Étalonnage de débit pendant un auto-équilibrage

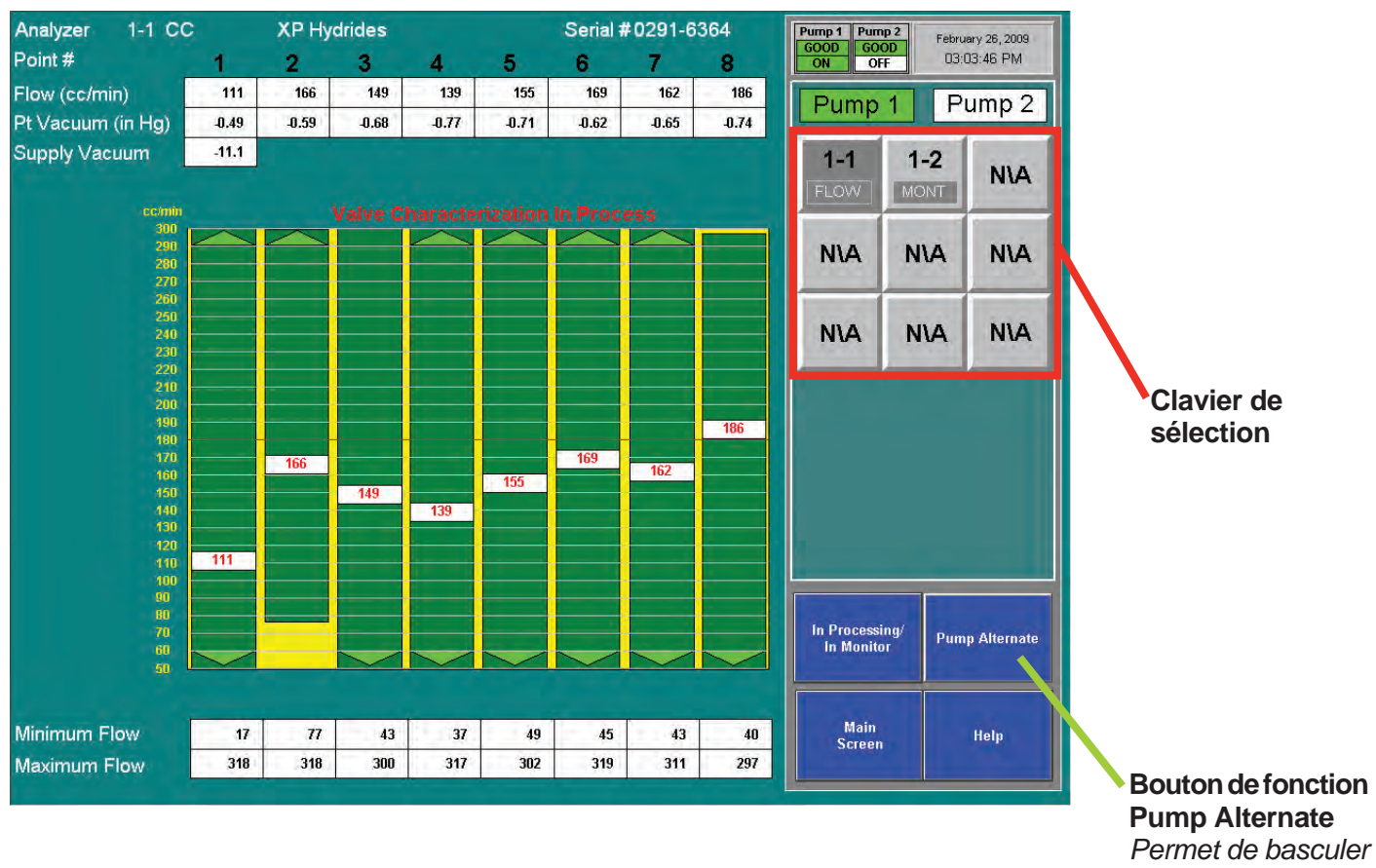

entre les pompes 1 et 2.
## 4.6.3 Maintenance

La fenêtre de maintenance permet :

- de charger et de changer une bande Chemcassette® (Voir <u>Section 5.3.5 Changement de bande Chemcassette®;</u>
- de changer les filtres (Voir <u>Section 5.3.3 Retrait de filtres</u>) ;
- d'accéder à des fonctions d'utilisation des analyseurs (voir les pages suivantes).

#### Fenêtre Analyzer Operation

Cette fenêtre offre quatre fonctions utiles au fonctionnement d'un analyseur. Vous pouvez ainsi :

- avancer la bande et déverrouiller l'analyseur (lorsque celui-ci est en mode de surveillance) ;
- ouvrir et fermer la porte du bloc optique (uniquement en mode inactif).

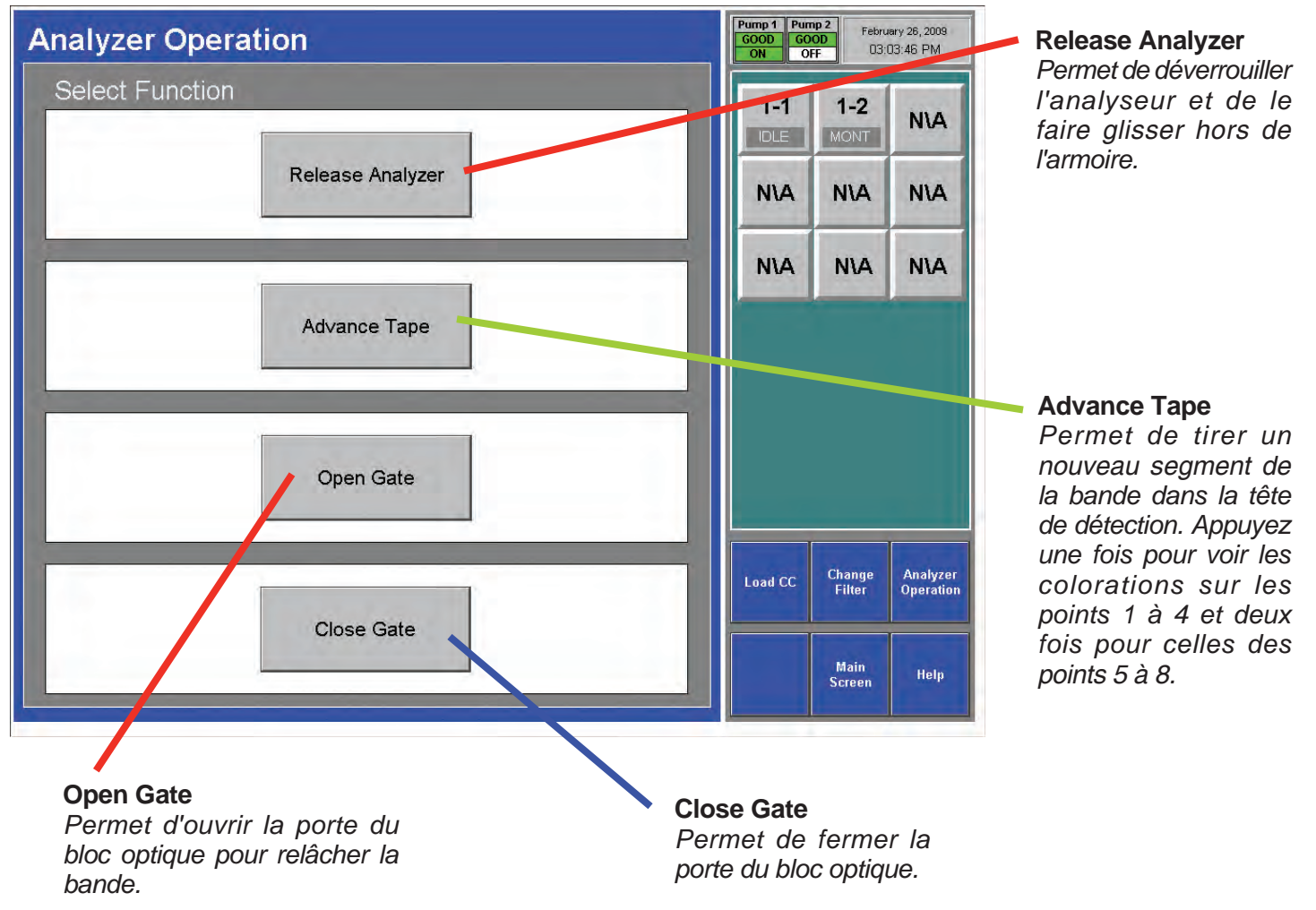

Ouverture de la porte du bloc optique

Désactivez l'analyseur dans la fenêtre d'options d'exécution.

- 1. Appuyez sur l'écran principal, puis sur Menu, Maintenance et Analyzer Operations.
- 2. Appuyez sur le numéro d'un module à l'aide du clavier de sélection.
- 3. Appuyez sur Gate Open.
- 4. Une fois l'opération terminée, appuyez sur Gate Close et remettez l'analyseur en mode de surveillance à partir de la fenêtre d'options d'exécution.

#### 4.6.4 Diagnostics

La fenêtre de diagnostics contient des informations et des paramètres de fonctionnement relatifs à un analyseur précis ou au Vertex M. Pour ouvrir cette fenêtre, appuyez sur Menu, puis sur Diagnostics.

**System Information** : cette section contient l'ID de profil, le nom du fichier de profils et d'autres informations importantes relatives au système.

L'ID de profil est un code unique généré chaque fois que l'utilitaire de gestion des profils du Vertex M enregistre un fichier de configuration. Le Vertex M enregistre cet ID dans l'ordinateur d'acquisition des données, l'automate et chaque analyseur. Si les ID de profils sont différents, une erreur est générée et la surveillance ne peut pas commencer.

| HMI Version 1.23                               | Pump 1 Pum<br>GOOD GO<br>ON OI | <b>OD</b><br>Febru<br>F          | ary 26, 2009<br>03:46 PM |
|------------------------------------------------|--------------------------------|----------------------------------|--------------------------|
| System Information                             | 1-1                            | 1-2                              | NIA                      |
| Profile ID: 49A6F19B                           |                                | WONT                             |                          |
| Profile File Name∶ MH Default mini∨ 3 cc.za_Vt | N\A                            | N۱A                              | NIA                      |
|                                                | N\A                            | NIA                              | NIA                      |
|                                                | Analyzer<br>Info               | System<br>Info<br>Main<br>Screen | PLC<br>Info<br>Help      |

Choisissez un analyseur à l'aide du clavier de sélection situé en haut à droite Les informations suivantes relatives à l'analyseur s'affichent :

- L'ID de profil. Ce code unique est généré chaque fois que l'utilitaire de gestion des profils du Vertex M enregistre un fichier de configuration. Le Vertex M enregistre cet ID dans l'ordinateur d'acquisition des données, l'automate et chaque analyseur. Si les ID de profils sont différents, une erreur est générée et la surveillance ne peut pas commencer.
- Des informations sur la famille de gaz
- L'adresse IP
- La version logicielle de l'analyseur
- Le numéro de série de l'analyseur
- La durée restante du filtre
- La durée restante de la bande Chemcassette®
- Les paramètres d'enregistrement des données de l'analyseur
- Les analyseurs avec pyrolyseur affichent également la température du pyrolyseur.

| HMI Version 1.2           | 3                                        | Pump 1 Pum<br>GOOD GO<br>ON OI | np 2<br>OD<br>FF D3: | ary 26, 2009<br>03:46 PM |
|---------------------------|------------------------------------------|--------------------------------|----------------------|--------------------------|
| Analyzer 1-1              |                                          | 1-1                            | 1-2                  | NIA                      |
| Profile ID:               | 49A6F19B                                 | IDLÉ                           | MONT                 | N.A.                     |
| Gas Family Number:        | 18                                       |                                |                      |                          |
| IP Address:               | 192.168.254.101                          | NVA                            | NIA                  | NIA                      |
| Analyzer Revision:        | 01.12                                    |                                |                      |                          |
| Analyzer Serial Number:   | 0291-6364                                | N\A                            | N\A                  | N۱A                      |
| Filter Left:              | 68 days                                  |                                | -                    | -                        |
| Chemcassette Tape Left:   | 62.6 days                                |                                |                      |                          |
| DataLog Pt: 1 2<br>NEV NE | 3 4 5 6 7 8<br>V NEV NEV NEV NEV NEV NEV |                                |                      |                          |
| Threshold: 5.0 5.(        | 5.0 5.0 5.0 5.0 5.0 5.0                  |                                |                      |                          |
|                           |                                          | Analyzer<br>Info               | System<br>Info       | PLC<br>Info              |
|                           |                                          |                                | Main<br>Screen       | Help                     |

Honeywell

#### PLC Information

Cette section contient l'ID de profil dans l'automate.

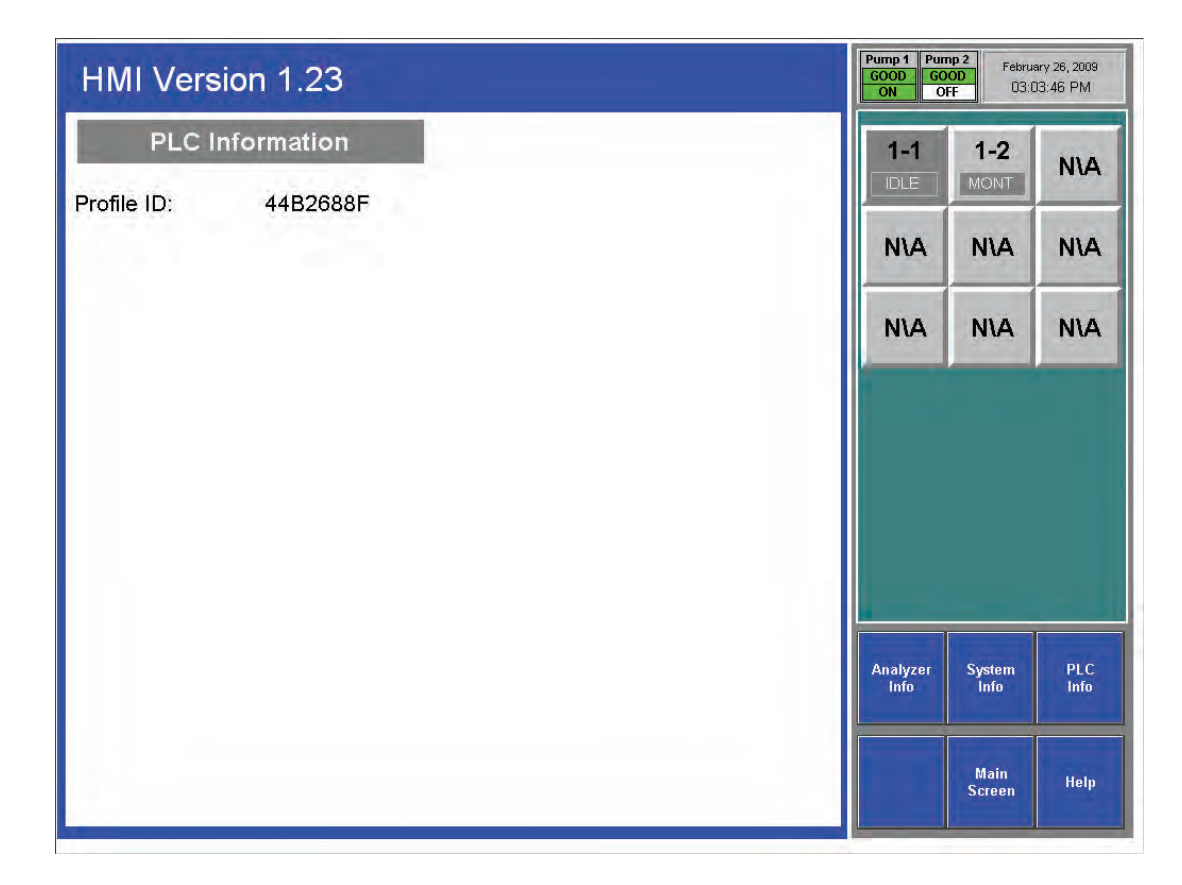

## 4.6.5 Service

La fenêtre de service permet de déclencher les relais d'alarme et d'erreur.

|                                              | Fault Test                                                                         |     |     |     | Pump 1<br>UNK<br>Off          | Pump 2<br>GOOD<br>OFF              | February 2<br>03:03:4 | 3, 2009<br>9 PM |
|----------------------------------------------|------------------------------------------------------------------------------------|-----|-----|-----|-------------------------------|------------------------------------|-----------------------|-----------------|
|                                              | 1. Select Analyzer                                                                 | 1-1 | 1-2 | 1-3 | No Of Even                    | 1-2                                | 1-1-2                 | 1 - 4           |
|                                              | <ol> <li>Select Fault Simulation Event</li> <li>Select Create Fault Now</li> </ol> | N\A | NIA | NIA | 50.000<br>7/10/200            | ppb<br>16 11:11:25 A               | AsH3                  | 2               |
| Create Fault Now                             |                                                                                    | N\A | N\A | N\A | Az1-1<br>Simulati<br>7/10/200 | ed Event<br>16 11:10:57 /          | M                     | Μ               |
| Ce bouton apparaît<br>uniquement après       | Instrument<br>Fault                                                                |     |     |     |                               |                                    |                       |                 |
| avoir sélectionné un<br>analyseur et un type | Maintenance<br>Fault                                                               |     |     |     |                               |                                    |                       |                 |
| dessus pour générer<br>l'erreur définie pour | Click below to create an Instrument Fault<br>on Az 1-1                             |     |     |     | Ack<br>Current                | Ack<br>ALL                         | Reset<br>Current      | Reset<br>ALL    |
| le test.                                     | Create Fault Now                                                                   |     |     |     | Alarm<br>Test                 | Fault<br>Test                      | Event<br>History      | Event<br>Help   |
|                                              |                                                                                    |     |     |     | PLC Cont<br>4-20 mA<br>Test   | <sup>d</sup> Authorized<br>Service | Main<br>Screen        | Help            |

Fault Test : cette fenêtre permet de vérifier le fonctionnement des relais d'erreur.

#### **REMARQUE :**

Le test d'erreur consiste à simuler une erreur réelle pour vérifier si le Vertex M active les relais d'erreur. Avertissez le personnel concerné lorsque vous prévoyez de procéder à un tel test.

Pour effectuer un test d'erreur :

- 1. Appuyez sur l'écran principal, puis sur Menu, Service et Fault Test.
- 2. Sélectionnez un analyseur.
- 3. Sélectionnez une erreur liée à l'instrument ou une erreur réclamant une maintenance.
- 4. Appuyez sur Create Fault Now pour activer le ou les relais connectés à l'analyseur sélectionné. Une erreur doit apparaître dans la liste des événements.
- 5. Pour continuer le test, répétez les étapes 2 à 4.

Pour supprimer des événements, reportez-vous à la Section 4.5.4 Liste des événements.

Alarm Test : cette fenêtre permet de simuler une concentration de gaz pour n'importe quel analyseur.

#### **REMARQUE :**

Le test d'alarme consiste à simuler une alarme réelle pour vérifier si le Vertex M active tous les relais d'alarme. Avertissez le personnel concerné lorsque vous prévoyez de procéder à un tel test.

| Alarm Test                                                                                     |      |      |      | Pump 1 P<br>UNK (<br>OFF         | ump 2<br>5000<br>OFF    | February 26<br>03.03:46 | , 2009<br>PM            |
|------------------------------------------------------------------------------------------------|------|------|------|----------------------------------|-------------------------|-------------------------|-------------------------|
|                                                                                                | 1-1  | 1-2  | 1-3  | No Of Event                      | 5                       | C                       | )isplay Events<br>1 - 4 |
|                                                                                                | MONT | IDLE | MONT | Point 1-1-                       | -2<br>ipb               | 1-1-2<br>AsH3           | 2                       |
|                                                                                                | N\A  | N\A  | N\A  | 1/17/2008                        | 02:30:05 P              | М                       | _                       |
| <ol> <li>Select Simulation Scope</li> <li>Select Create Alarm Now</li> </ol>                   | N\A  | N\A  | N\A  | Az 1-1<br>Simulater<br>1/16/2008 | d Event<br>8 10:53:17 A | м                       | M                       |
| Alarm Alarm<br>Level 1 Level 2                                                                 | Pt 1 |      | Pt 5 |                                  |                         |                         |                         |
| Simulation Scope                                                                               | Pt 3 |      | Pt 7 |                                  |                         |                         |                         |
| <ul> <li>○ Event And Relays Only</li> <li>○ Full Simulation With Concentration</li> </ul>      | Pt 4 |      | Pt 8 | Ack                              | Ack                     | Reset                   | Reset                   |
| Click below to create a Level 1 alarm on<br>Pt 1-1-1 <lincolnshire illinois=""></lincolnshire> |      |      |      | Alarm<br>Test                    | Fault<br>Test           | Event<br>History        | Event<br>Help           |
| Create Alarm Now                                                                               |      |      |      | PLC Conc/<br>4-20 mA<br>Test     | Authorized<br>Service   | Main<br>Screen          | Help                    |

Pour effectuer un test d'alarme :

1. Appuyez sur l'écran principal, puis sur Menu, Service et Alarm Test.

2. Sélectionnez un analyseur et un point.

3. Sélectionnez un niveau d'alarme et l'étendue de la simulation. Les deux étendues disponibles génèrent une alarme à reporter sur le réseau de commande, les relais (si installés) et la balise OPC correspondante. En outre, chaque étendue génère un événement associé à l'alarme définie pour le test dans la liste des événements.

4. Toutefois, si l'option Full Simulation With Concentration est sélectionnée, la concentration de gaz est également reportée sur le réseau de commande, la balise OPC associée, la zone d'affichage du détail des points et la liste des événements. Cette concentration correspond à celle du seuil d'alarme 1 ou 2, selon l'alarme simulée. Le seuil d'alarme lié à la concentration

est défini avec l'utilitaire de configuration (Voir <u>Section 3.6.4 Configuration de point</u>.) Le bouton Create Alarm Now apparaît uniquement après avoir sélectionné un analyseur, un point et un niveau d'alarme. Il suffit d'appuyer dessus pour générer l'alarme simulée. La capture d'écran illustrée ici offre un exemple de simulation d'alarme. Une concentration de 50 ppb est reportée sur le réseau de commande et l'OPC au niveau du point 2-2-3. La valeur de 50 ppb correspond au seuil d'alarme 2 associé à ce point dans le profil de configuration. Toutefois, aucune concentration n'est reportée pour le point 2-2-5, car l'étendue a été définie sur Event And Relays Only lorsque cet événement a été généré. Si vous appuyez sur le bouton Create Alarm Now, l'alarme de niveau 2 se déclenchera avec des concentrations sur le point 2-2-4.

5. Pour continuer le test, répétez les étapes 2 et 3.

Si vous souhaitez simuler une alarme de niveau 2, les relais d'alarme de niveaux 1 et 2 se déclencheront.

Pour supprimer des événements, reportez-vous à la Section 4.5.4 Liste des événements.

Honeywell

**4-20 mA Test** : cette fenêtre permet de tester ou d'étalonner des systèmes externes connectés à l'automate avec sortie 4-20 mA en option.

#### **REMARQUE :**

Le test 4-20 mA génère un courant de sortie réel sur l'automate avec sortie 4-20 mA en option. Avertissez le personnel concerné lorsque vous prévoyez de procéder à un tel test.

Pour effectuer un test 4-20 mA :

- 1. Appuyez sur l'écran principal, puis sur Menu, Service et 4-20 mA Test.
- 2. Sélectionnez un analyseur et un point.
- 3. Définissez le niveau de courant à l'aide des flèches vers le haut et vers le bas. Appuyez sur 20 mA Test pour lancer le test. Appuyez sur Reset pour arrêter le test.
- 4. Pour continuer le test, répétez les étapes 2 et 3.

Pour supprimer des événements, reportez-vous à la Section 4.5.4 Liste des événements.

| PLC Concentration / 4-20 m                              | Pump 1<br>GOOD<br>ON | Pump 2<br>GOOD<br>OFF | February 26<br>03:03:46 | i, 2009<br>PM                  |                                    |                     |                         |  |
|---------------------------------------------------------|----------------------|-----------------------|-------------------------|--------------------------------|------------------------------------|---------------------|-------------------------|--|
| 1. Select Analyzer                                      | 1-1                  | 1-2                   | 1-3                     | No Of Even<br>4                | nts                                | E                   | )isplay Events<br>1 - 4 |  |
| 2. Select Point                                         | MONT                 | IDLE                  | MONT                    | Point 1-:<br>210 OP            | 2-3<br>FICS NOISE                  | 1-2-3               | F                       |  |
| 3. Set the test level                                   | N\A                  | N\A                   | N\A                     | 7/10/200                       | 16 11:12:36 <i>)</i>               | AM                  |                         |  |
| 4. Make sure the selected<br>analyzer is out of monitor | N\A                  | N\A                   | N\A                     | Foint 1-<br>50.000<br>7/10/200 | 1-2<br>ppb<br>16 11:11:25 /        | 1-1-2<br>AsH3<br>AM | 2                       |  |
| 5. Press Update/Reset                                   | Pt 1                 |                       | Pt 5                    | Az1-1<br>Simulate<br>7/10/200  | ed Event<br>16 11:10:57 /          | AM                  | M                       |  |
|                                                         | Pt 2                 |                       | Pt 6                    |                                |                                    |                     |                         |  |
| 20 mA<br>100 % of Scale                                 | Pt 3                 |                       | Pt 7                    |                                |                                    |                     |                         |  |
|                                                         | Pt 4                 |                       | Pt 8                    |                                | _                                  |                     |                         |  |
|                                                         |                      |                       |                         | Ack<br>Current                 | Ack<br>ALL                         | Reset<br>Current    | Reset<br>ALL            |  |
| Update                                                  |                      |                       |                         | Alarm<br>Test                  | Fault<br>Test                      | Event<br>History    | Event<br>Help           |  |
| Reset                                                   |                      |                       |                         | PLC Cond<br>4-20 mA<br>Test    | <sup>/</sup> Authorized<br>Service | Main<br>Screen      | Help                    |  |

### 4.6.6 Accès sécurisé

L'accès aux fonctions du Vertex M est défini par une liste d'autorisations stockée dans un compte utilisateur. Seuls les utilisateurs autorisés à accéder au menu de configuration de sécurité peuvent créer ou changer des comptes utilisateur. L'administrateur système configure l'accès à la fenêtre de sécurité et aux autres fonctions protégées à partir du menu de configuration de sécurité.

Le Vertex M est préprogrammé avec deux comptes utilisateur : un compte utilisateur par défaut un compte administrateur système. L'ID et le mot de passe du compte administrateur système sont tous les deux définis sur ADMIN.

| - <mark>3</mark> Use | er Accounts         |   |    |   |   |     |      |        |    |        |   |   |   |        |   |   |    |              |
|----------------------|---------------------|---|----|---|---|-----|------|--------|----|--------|---|---|---|--------|---|---|----|--------------|
| Acco                 | unt ID: TAPECHANGER |   |    |   | 1 | F 9 | iec, | urity  | Co | des    |   |   | - |        |   |   | CI | ose          |
| Login                | Macro: SECURITYTRIG |   |    |   |   |     |      | A<br>E |    | B<br>F | 1 | G | 1 | D<br>H |   |   | P  | re <u>v</u>  |
| Logou                | t Macro:            |   |    |   |   | 1   |      |        |    | J      | Г | ĸ | Г | L      |   |   | N  | ext          |
| Passw                | vord:               |   |    |   |   | 1   |      | M      |    | N      |   | 0 | Г | Ρ      |   |   | Н  | elp          |
|                      | Account             | A | в  | C | D | E   | F    | G      | н  | 1      | J | K | L | м      | N | 0 | Р  | Login        |
| 1                    | DEFAULT             | Y | Y  | Y | Y | Y   | Y    | Y      | Y  | Y      | Y | Y | Y | Y      | Y | Y | N  | SECURITYTRIG |
| 2                    | ADMIN               | Y | Y  | Y | Y | Y   | Y    | Y      | Y  | Y      | Y | Y | Y | Y      | Y | Y | N  | SECURITYTRIG |
| 3                    | TAPECHANGER         | N | Y  | N | N | N   | N    | Y      | Y  | N      | N | N | N | N      | N | N | N  | SECURITYTRIG |
| 4                    |                     |   |    |   |   |     |      |        |    |        |   |   |   |        |   |   |    |              |
| 5                    |                     |   |    |   |   |     |      |        |    |        |   |   |   |        |   |   |    |              |
| 6                    |                     |   |    |   |   |     |      |        |    |        |   |   |   |        |   |   |    |              |
| 7                    |                     |   | 11 |   |   |     |      |        |    |        |   |   |   |        |   |   |    |              |
| 8                    |                     |   |    |   |   |     |      |        |    |        |   |   |   |        |   |   |    |              |
| 9                    |                     |   |    |   |   |     |      |        |    |        |   |   |   |        |   |   |    |              |
| 10                   |                     |   |    |   |   |     |      |        |    |        |   |   |   |        |   |   |    |              |
| 11                   |                     |   |    |   |   |     |      |        |    |        |   |   |   |        |   |   |    |              |
| 12                   |                     |   |    | L |   |     |      |        |    |        |   |   |   |        |   |   |    | 100          |
| 13                   | 1                   |   |    |   |   |     |      |        |    |        |   |   |   |        |   |   |    | F            |

Pour créer ou modifier un compte utilisateur :

- 1. Appuyez sur l'écran principal, puis sur Project et Login. Entrez votre nom d'utilisateur et votre mot de passe.
- 2. Appuyez sur l'écran principal, puis sur Menu et Security.

#### **REMARQUE :**

Vous devez auparavant avoir été autorisé à accéder au menu de configuration de sécurité.

- 3. Entrez un nouveau nom ou sélectionnez un nom existant.
- 4. Sélectionnez les codes de sécurité (voir la liste correspondante) à affecter au compte utilisateur. Le compte utilisateur et la liste de codes apparaissent. Le bit P n'a aucun effet.
- 5. Entrez SECURITYTRIG dans le champ Login Macro.
- 6. Sélectionnez Prev ou Next pour parcourir les noms de la liste de comptes.
- 7. Une fois terminé, sélectionnez Close.

# Honeywell

#### **REMARQUE :**

Si SECURITYTRIG n'est pas indiqué dans le champ Login Macro, le logiciel du Vertex M ne met pas à jour les droits d'accès lorsque la fenêtre de sécurité se ferme.

Certains détenteurs du Vertex M choisissent de configurer plusieurs comptes afin que le personnel moins qualifié puisse installer des Chemcassettes<sup>®</sup> sans connaître le mot de passe de l'administrateur système et sans droit de désactivation de la surveillance pendant une certaine durée.

Malheureusement, l'installation de Chemcassette<sup>®</sup> exige d'interrompre la surveillance et de faire intervenir une personne. Le Vertex M peut être configuré de façon à générer une erreur si cette intervention n'est pas réalisée rapidement. Pour plus d'informations, reportez-vous à la minuterie Az Out of Mon dans la <u>Section 3.5</u>.

Toutefois, afin de renforcer la sécurité et d'éviter les erreurs commises par le personnel autorisé uniquement à installer des Chemcassettes<sup>®</sup>, la plupart des bits d'accès doivent être définis sur No. Plus précisément, les bits A, E, F, I, J, L et O doivent être définis sur No et le bit B sur Yes. Reportezvous à l'exemple illustré précédemment avec le compte TAPECHANGER.

#### Codes d'accès

- A Program Update Access
- B Maintenance Menu Access
- **C** Calibration Menu Access
- **D** Diagnostics Menu Access
- E Service Menu Access
- F Runtime Options Access
- G Event History Access
- H Data Trending Access
- I Security Setup
- J Configuration Access
- K Flow Adjust Commands
- L Event Ack/Reset Command
- M RFID bypass
- N ChemCam Access
- 0 ProjectStop Command

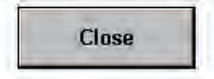

## 4.6.7 Configuration

Avant que le Vertex M puisse commencer la surveillance, vous devez créer un profil de configuration. Pour en créer un ou modifier un profil existant, vous devez utiliser le menu de configuration.

Pour plus d'informations sur les procédures relatives à la fenêtre de configuration, reportez-vous à la Section 3.6 Utilitaire de configuration.

## 4.7 Clavier visuel

Le Vertex M dispose d'un clavier visuel permettant d'entrer des données.

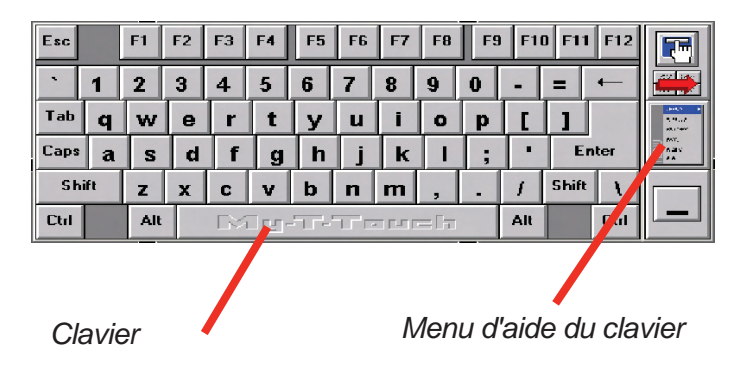

## 4.7.1 Récupération du clavier visuel

Si le clavier est masqué, vous pouvez le récupérer en appuyant sur le bouton correspondant à partir du menu Project.

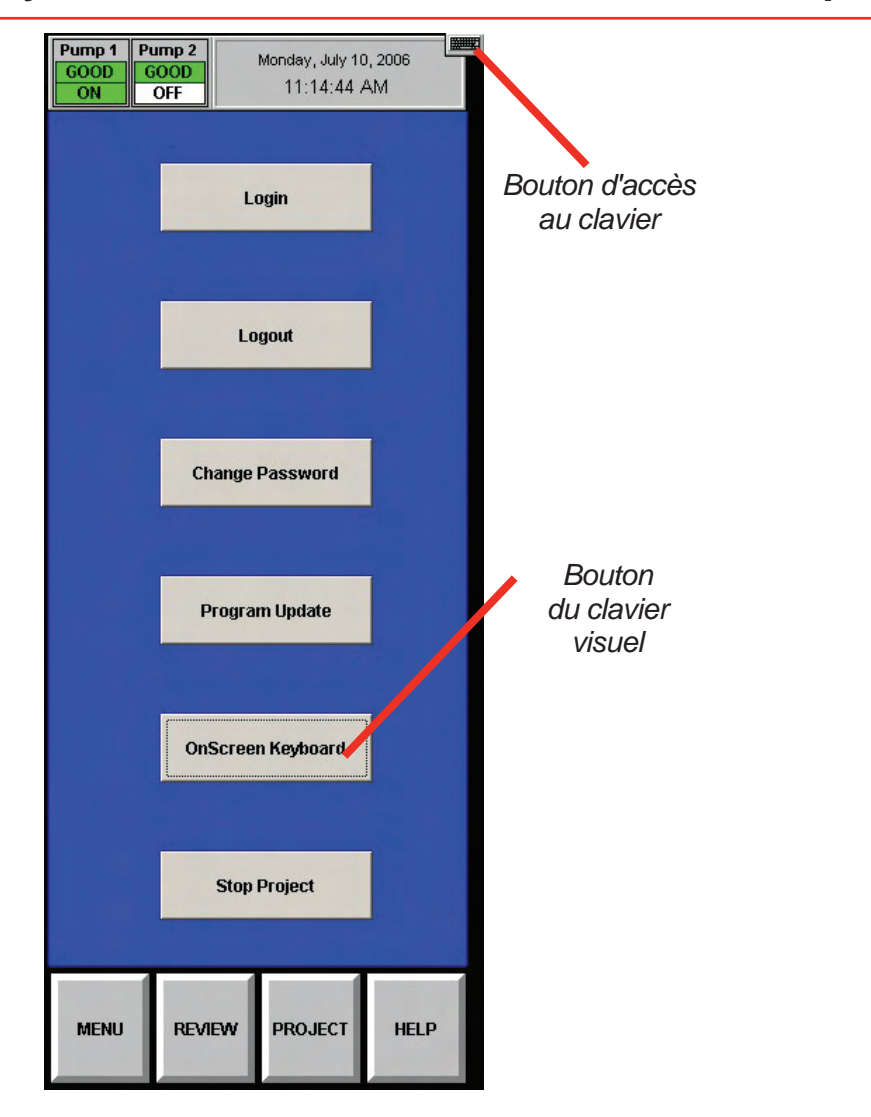

# **5** Maintenance

## 5.1 Introduction

Ce chapitre décrit les procédures de maintenance courante incluant la maintenance générale de l'instrument ainsi que la maintenance de la Chemcassette<sup>®</sup> et des analyseurs avec pyrolyseur.

Il comprend les sections suivantes :

- <u>5.3 Maintenance de l'analyseur Chemcassette<sup>®</sup></u>
- <u>5.4 Remplacement d'un analyseur</u>
- <u>5.5 Retrait et remplacement des filtres de pyrolyseur</u>
- <u>5.6 Retrait et installation des pompes</u>
- 5.7 Retrait et installation des modules d'alimentation
- <u>5.8 Nettoyage de l'écran tactile</u>
- <u>5.9 Vérification de la batterie de secours du module</u> <u>de l'automate</u>
- <u>5.10 Sauvegarde des fichiers</u>
- <u>5.11 Nettoyage des éléments optiques</u>

La plupart des procédures décrites dans ce chapitre font appel à des fonctions de la fenêtre de maintenance. Pour accéder à cette fenêtre, appuyez sur l'écran principal, puis sur Menu et Maintenance.

## 5.2 Calendrier de maintenance

Pour en savoir plus sur la fréquence de maintenance de certaines pièces, reportez-vous au tableau 5-1. Consultez également l'<u>Annexe D Remplacement et consommables</u> pour connaître les références des pièces.

| Pièce                                                          | Fréquence                    |
|----------------------------------------------------------------|------------------------------|
| Filtres de tuyau de prélèvement (extrémité de tuyau)           | 3 à 6 mois                   |
| Filtre à membrane en Teflon anticorrosion (extrémité de tuyau) | 1 mois                       |
| Filtre en Teflon anticorrosion                                 | 3 mois                       |
| Filtre de l'armoire<br>(situé à l'avant du module de pompes)   | 3 mois ou lorsque nécessaire |
| Palette de pompe (remplacement)                                | 2 ans (par pompe)            |
| Joint torique et tige de pompe                                 | 6 mois                       |
| Filtre de la vanne proportionnelle (dans l'analyseur)          | 1 an                         |
| Filtres à particules                                           | 3 à 6 mois                   |
| Filtre Fréon (pyrolyseur)                                      | 1 mois ou lorsque nécessaire |
| Filtre d'épuration de l'acide                                  | 6 mois                       |
| Pompes (alternance)                                            | 6 mois                       |
| Éléments optiques (nettoyage)                                  | 1 an ou lorsque nécessaire   |
| Fichiers système (sauvegarde)                                  | 1 an ou lorsque nécessaire   |

Tableau 5-1 Calendrier de maintenance recommandé

## 5.3 Maintenance de l'analyseur Chemcassette<sup>®</sup>

Cette section décrit les procédures de maintenance et de manipulation de l'analyseur Chemcassette<sup>®</sup>. Sauf indication contraire, ces procédures s'appliquent à la fois aux analyseurs Chemcassette<sup>®</sup> universels et aux analyseurs avec pyrolyseur.

# 5.3.1 Retrait et remplacement des filtres à particules de l'analyseur

L'analyseur Chemcassette<sup>®</sup> du Vertex M utilise différents filtres pour protéger l'unité des particules et des risques d'endommagement dus aux gaz. Pour en savoir plus sur la maintenance des filtres, reportez-vous au tableau 5-1.

Les filtres de l'analyseur du Vertex M figurent dans un chargeur spécifique. Pour remplacer des filtres, procédez comme suit :

- 1. Désactivez l'analyseur dans la fenêtre d'options d'exécution.
- 2. Appuyez sur l'écran principal, puis sur Menu, Maintenance et Change Filter.
- 3. Appuyez sur le numéro d'un module analyseur à partir du clavier de sélection d'analyseurs.
- 4. Appuyez sur Release Analyzer.
- 5. Sortez l'analyseur de l'armoire en le faisant glisser jusqu'à ce que le compartiment à filtres soit visible.

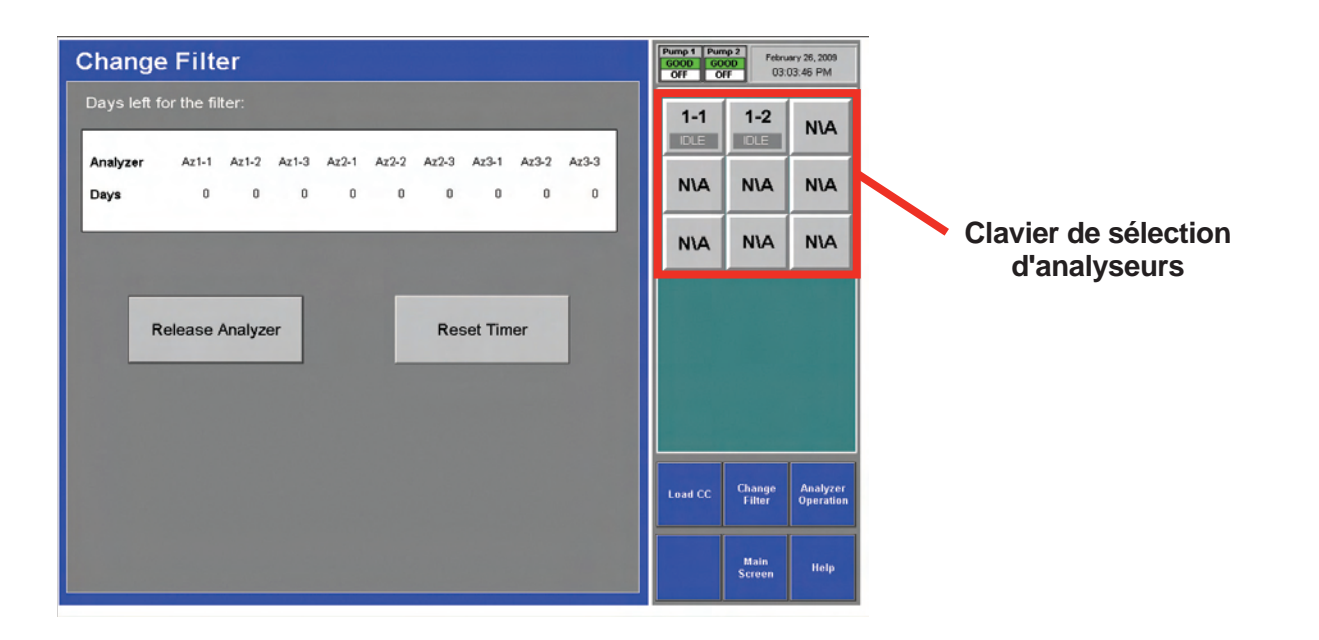

## 5.3.2 Retrait des filtres

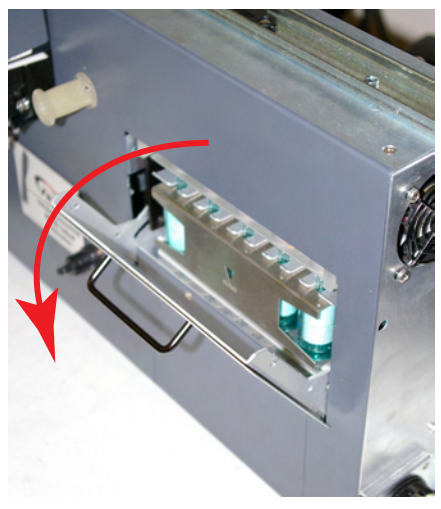

Porte d'accès aux filtres

Repérez l'emplacement du filtre / d'épuration de l'acide

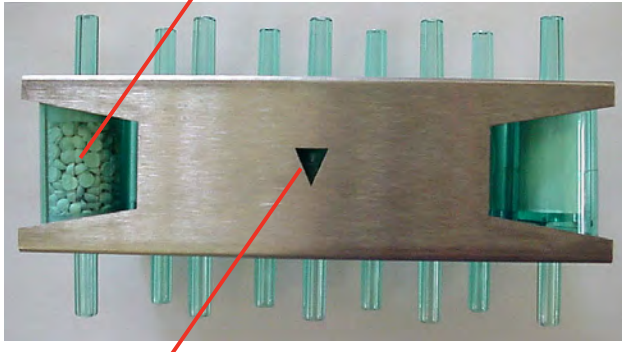

La flèche doit être orientée vers le bas Chargeur de filtres du Vertex M

- Ouvrez le compartiment à filtres en faisant pivoter le taquet vers le bas et en tirant la poignée vers le bas jusqu'à ce que la porte soit à un angle de 90°.
- 2. Saisissez le chargeur de filtres par le pouce et un autre doigt, puis retirez-le.

Chargement de filtres dans le chargeur

1. Retirez et mettez au rebut les filtres usagés.

2. Positionnez les filtres neufs dans le chargeur en veillant à ce que la flèche de direction du débit soit orientée vers le bas. Appuyez sur les filtres pour bien les mettre en place.

## 5.3.3 Remplacement des filtres

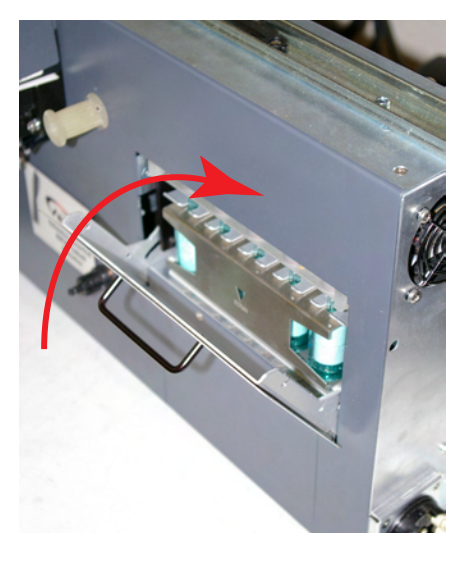

Porte d'accès aux filtres

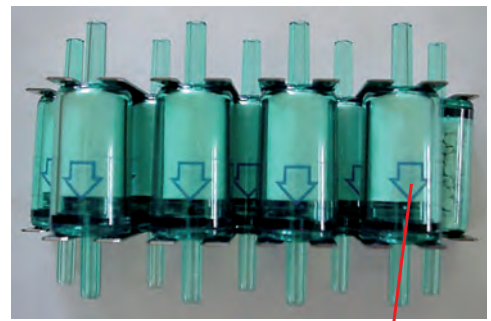

Les flèches doivent être orientées vers le bas.

Filtres du Vertex M

- 1. Insérez le chargeur dans le compartiment à filtres.
- 2. Notez le sens de la flèche sur le côté du chargeur.
- 3. Fermez le compartiment à filtres.

#### **Remise en service**

- 1. Appuyez sur le bouton Reset Timer situé dans la fenêtre de changement de filtres.
- 2. Insérez l'analyseur dans l'armoire.
- 3. Remettez l'analyseur en mode de surveillance à partir de la fenêtre d'options d'exécution.

#### 5.3.4 Changement de bande Chemcassette<sup>®</sup>

Vous devez changer la bande Chemcassette<sup>®</sup> du Vertex M dans les cas suivants :

- Durée d'utilisation prévue de la bande atteinte
- Avertissement signalant la fin prochaine de la bande Chemcassette<sup>®</sup> (erreur 102)
- Date d'expiration de la Chemcassette<sup>®</sup> atteinte (erreur 109)
- Fin de la Chemcassette<sup>®</sup> (erreur 203)
- Erreur de transport

#### **Préparation**

- 1. Réinitialisez l'événement signalant la fin de la Chemcassette<sup>®</sup>, le cas échéant.
- 2. Appuyez sur l'écran principal, puis sur Menu et Maintenance.
- 3. Appuyez sur le numéro d'un module à partir de la fenêtre de maintenance.
- 4. Appuyez sur Load CC. Suivez les instructions affichées pour procéder à l'opération suivante.

#### Changement de bande Chemcassette®

- 1. Sortez l'analyseur de l'armoire.
- 2. Retirez l'ancienne Chemcassette®.
- 3. Installez une bande neuve. Assurez-vous que le marqueur RFID est aligné avec le capteur RF.

Appuyez sur NEXT pour lire le capteur RF.

- 4. Chargez l'amorce de bande.
- 5. Positionnez la marque d'alignement située sur la bande Chemcassette<sup>®</sup> sous le bord avant de la tête optique.

6. Appuyez sur NEXT pour vérifier les éléments optiques. La bande défile à mesure que le Vertex M vérifie les éléments optiques.

Honeywell

7. Insérez l'analyseur dans l'armoire.

## 5.3.5 Remplacement d'orifices

Les orifices de circulation d'air et les vannes proportionnelles commandées électriquement régulent l'écoulement des prélèvements dans le système de détection optique. Ces orifices limitent l'écoulement d'air et peuvent affecter la plage sur laquelle les vannes proportionnelles peuvent ajuster l'écoulement des prélèvements. Vous pouvez avoir besoin de remplacer des orifices en cas de changement de longueur de tuyau, de surveillance de plusieurs gaz, de filtres à particules à l'extrémité des tuyaux, ainsi que du nombre d'analyseurs installés et de la fréquence de fonctionnement.

Préparation

1. Désactivez l'analyseur dans la fenêtre d'options d'exécution.

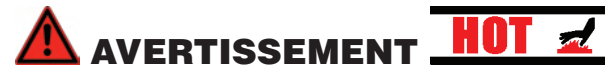

Le pyrolyseur peut atteindre des températures supérieures à 800 °C. Vous risquez donc de vous brûler si vous touchez le système de chauffage du pyrolyseur lorsqu'il est chaud. Attendez 30 minutes après l'arrêt du pyrolyseur avant d'ouvrir le module pyrolyseur pour y effectuer des opérations de maintenance.

- 2. Appuyez sur l'écran principal, puis sur Menu, Maintenance et Analyzer Operations.
- 3. Sélectionnez l'analyseur dont vous souhaitez remplacer des orifices. Appuyez sur Release Analyzer.
- 4. Ouvrez la porte avant, arrêtez l'analyseur et, si nécessaire, le pyrolyseur.
- 5. Sortez l'analyseur de l'armoire. Les taquets situés sur les glissières limitent la course de l'analyseur.

#### **Remplacement d'orifices**

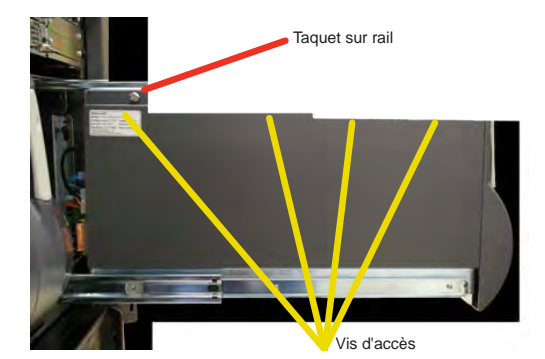

1. Desserrez les quatre vis situées sur le côté gauche du module, en haut. Ouvrez le panneau latéral de l'analyseur.

Honeywell

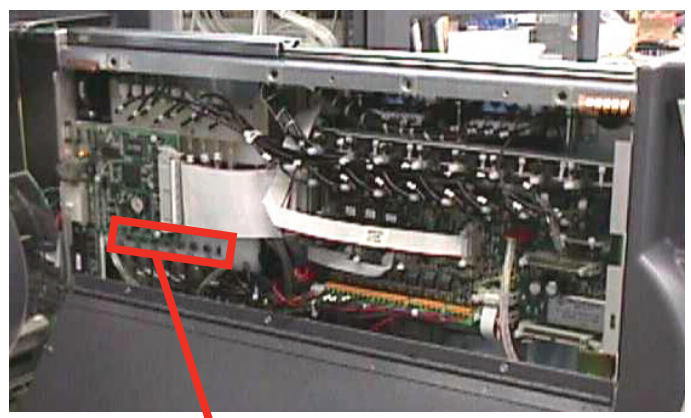

Orifices

- Identifiez les orifices à remplacer. L'orifice du point 1 est situé à l'avant de l'analyseur, tandis que celui du point 8 est à l'arrière.
- 3. Retirez l'orifice du collecteur à l'aide d'un tournevis plat.
- 4. Démarrez et serrez l'orifice dans le collecteur.

#### Remise en service de l'analyseur

- 1. Fermez le panneau latéral de l'analyseur.
- 2. Resserrez les quatre vis.
- 3. Réinstallez l'analyseur dans l'armoire en le faisant glisser.
- 4. Démarrez l'analyseur et le pyrolyseur.
- 5. Procédez à un auto-équilibrage. Voir <u>Section 4.6.2</u> <u>Étalonnage de débit</u>.
- 6. Remettez l'analyseur en mode de surveillance à partir de la fenêtre d'options d'exécution.

Chapitre 5 – Maintenance

## 5.4 Remplacement d'un analyseur

Le rack du Vertex M est conçu de façon à pouvoir remplacer rapidement des éléments majeurs. Vous pouvez remplacez à la fois les analyseurs Chemcassette<sup>®</sup> et pyrolyseurs pendant que d'autres analyseurs continuent leur surveillance.

### 5.4.1 Déconnexion de câbles

Aux étapes 4 et 5 de la procédure ci-après, il vous sera demandé de débrancher le faisceau de tuyaux circulaire ainsi que quatre câbles électriques à l'arrière de l'analyseur. Pour ce faire, vous devrez pouvoir accéder à l'arrière de l'analyseur comme illustré sur cette photo. Lorsque vous débranchez ou rebranchez le faisceau et les câbles, vous devez garder à l'esprit les points suivants :

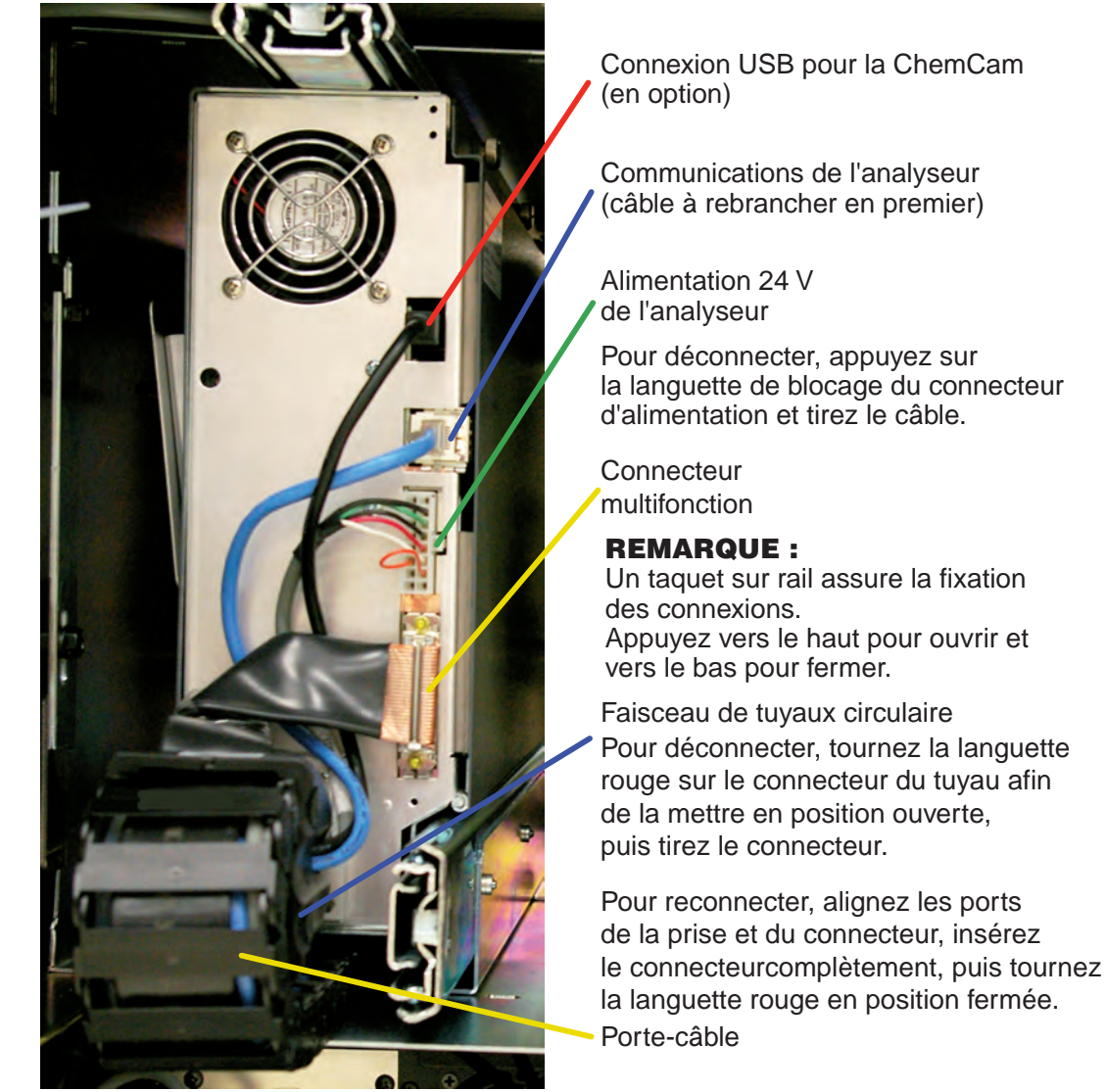

Chapitre 5 – Maintenance

5.4.2 Retrait d'un analyseur

1. Désactivez l'analyseur dans la fenêtre d'options d'exécution.

Appuyez sur l'écran principal, puis sur Menu, Maintenance et Analyzer Operations.

Sélectionnez l'analyseur à remplacer. Appuyez sur Release Analyzer.

- 2. Ouvrez la porte avant et arrêtez l'analyseur (ainsi que le pyrolyseur si vous remplacez ce dernier).
- 3. Sortez l'analyseur de l'armoire. Les taquets situés sur les glissières limitent la course de l'analyseur.
- 4. Accédez à l'arrière de l'analyseur et retirez les quatre câbles électriques.
- 5. Déverrouillez et retirez le faisceau de tuyaux.
- 6. Enlevez les taquets des rails.
- 7. Soutenez l'analyseur et retirez-le des rails.

## 5.4.3 Installation d'un analyseur

- 1. Faites passer les câbles en premier.
- 2. Placez l'analyseur sur les rails. Enfoncez l'analyseur jusqu'à ce que les taquets soient engagés.
- 3. Faites glisser l'analyseur jusqu'à ce qu'il soit entièrement sorti.
- 4. Accédez à l'arrière de l'analyseur, puis branchez et verrouillez le faisceau de tuyaux.

#### **REMARQUE :**

Lorsque vous rebranchez l'analyseur, branchez d'abord le câble de communication de l'analyseur.

- 5. Branchez le câble de communication de l'analyseur, le câble d'alimentation 24 V, le câble multifonction et le câble de la ChemCam.
- 6. Introduisez avec précaution une partie de l'analyseur dans l'armoire, puis sortez-le afin de vous assurer que tous les câbles ne sont pas gênés par quoi que ce soit et que les rails sont verrouillés. Enfoncez-le et sortez-le plusieurs fois pour qu'il glisse facilement sur les rails. Insérez l'analyseur dans l'armoire.

#### Remise en service

1. Ouvrez la porte avant et démarrez l'analyseur (ainsi que le pyrolyseur, si nécessaire).

Honeywell

- 2. Réinstallez le profil de configuration.
- 3. Installez la Chemcassette<sup>®</sup>.
- 4. Remettez l'analyseur en mode de surveillance à partir de la fenêtre d'options d'exécution.

## 5.5 Retrait et remplacement des filtres de pyrolyseur

Le module Chemcassette<sup>®</sup> avec pyrolyseur détecte le trifluorure d'azote en le « craquant » à de hautes températures. Lorsqu'il est chauffé, le trifluorure d'azote est converti en fluorure d'hydrogène, lequel est alors détecté par le pyrolyseur du Vertex M avec une Chemcassette<sup>®</sup> standard pour acides minéraux. Les systèmes de chauffage du pyrolyseur et les circuits de commande sont des éléments qui réclament une maintenance et qui ne figurent pas dans l'analyseur Chemcassette<sup>®</sup> universel.

Cette section décrit les procédures de maintenance uniques à l'analyseur avec pyrolyseur.

Il y a huit filtres dans le pyrolyseur qui ne figurent pas dans l'analyseur Chemcassette<sup>®</sup> universel. Les filtres supplémentaires sont remplis de charbon pour éliminer le Fréon et autres composés similaires du gaz prélevé avant de le « craquer » dans le pyrolyseur. Le filtre d'épuration de l'acide et les filtres à particules sont identiques à ceux de la Chemcassette<sup>®</sup> standard du Vertex M.

- 1. Désactivez l'analyseur dans la fenêtre d'options d'exécution.
- 2. Appuyez sur l'écran principal, puis sur Menu, Maintenance et Analyzer Operations.
- 3. Appuyez sur le numéro d'un module à partir de la fenêtre de maintenance.
- 4. Appuyez sur Release Analyzer.
- 5. Faites glisser l'analyseur jusqu'à ce qu'il soit entièrement sorti.

Les filtres Fréon se trouvent sur le côté gauche de l'analyseur.

## 5.5.1 Retrait des filtres

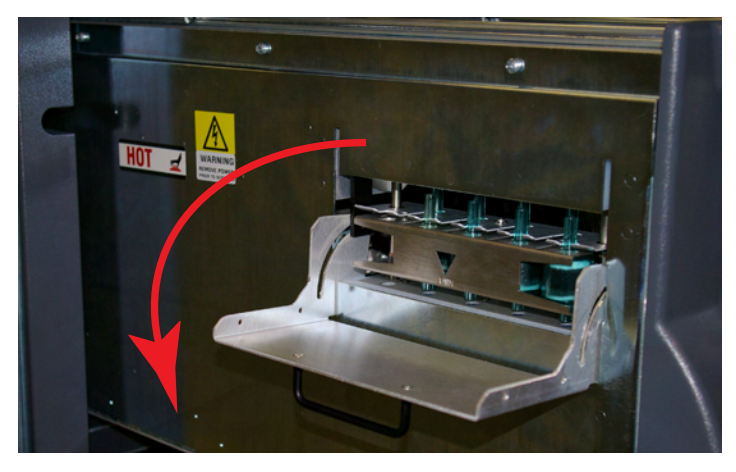

Porte d'accès aux filtres de pyrolyseur

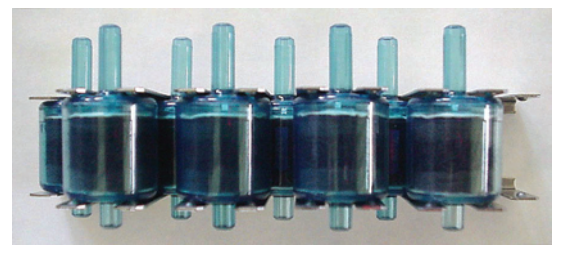

Filtres pyrolyseur du Vertex M

- 1. Ouvrez le compartiment à filtres en tirant la poignée vers le bas jusqu'à ce que la porte soit à un angle de 90°.
- 2. Saisissez le chargeur de filtres par le pouce et un autre doigt, puis retirez-le.

#### Chargement de filtres dans le chargeur

- 1. Retirez et mettez au rebut les filtres usagés.
- 2. Installez les filtres neufs dans le chargeur en veillant à ce que les extrémités longues soient orientées vers le haut et appuyez sur les filtres pour les mettre en place. Notez le sens des flèches.

## 5.5.2 Remplacement des filtres

Honeywell

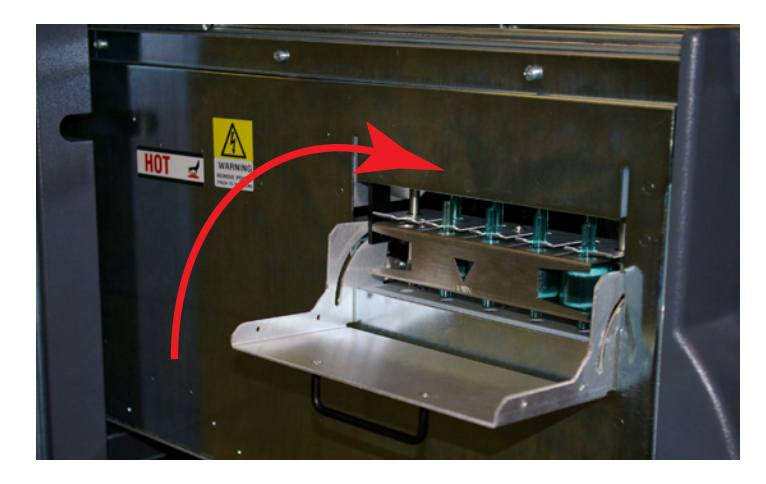

- 1. Notez le sens de la flèche sur le côté du chargeur.
- 2. Insérez le chargeur dans le compartiment à filtres.
- 3. Fermez le compartiment à filtres.

#### Remise en service

- 1. Insérez l'analyseur dans l'armoire.
- 2. Remettez l'analyseur en mode de surveillance à partir de la fenêtre d'options d'exécution.

Honeywell

## 5.6 Retrait et installation des pompes

Le Vertex M est équipé de deux pompes à vide. L'une d'elles fonctionne pendant que l'autre est à l'arrêt. Vous pouvez ainsi remplacer une pompe défectueuse pendant que l'autre continue de fonctionner.

#### **REMARQUE :**

Vous pouvez remplacer une pompe uniquement lorsque le système la place comme pompe de secours. Ne remplacez pas une pompe qui fonctionne.

Pour que le niveau d'usure des deux pompes soit équivalent, alternez-les tous les 6 mois.

Pour changer une pompe qui fonctionne sans interrompre manuellement la surveillance, appuyez sur l'écran principal, puis sur Menu, Service, Authorized Service et Pump Alternate.

L'indicateur de la pompe qui fonctionne est vert ou jaune, tandis que celui de la pompe inactive est blanc.

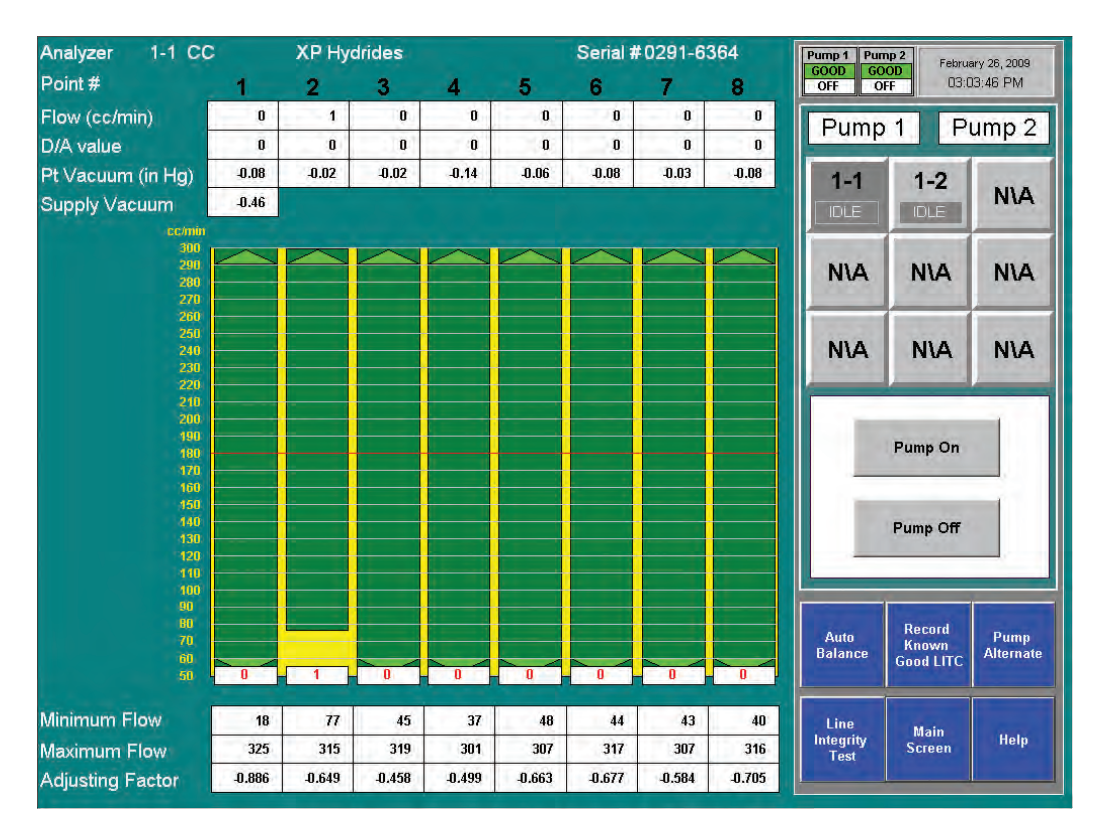

## 5.6.1 Retrait d'une pompe

- 1. Ouvrez la porte inférieure de l'armoire et retirez le filtre.
- 2. Tournez les vis dans le sens inverse des aiguilles d'une montre pour desserrer et ouvrir le compartiment à pompes.
- 3. Appuyez sur la plaque coulissante pour désengager la pompe.

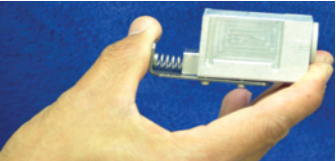

Tirez ensuite sur les fixations pour les retirer de la pompe.

4. Relevez le bouton d'éjection.

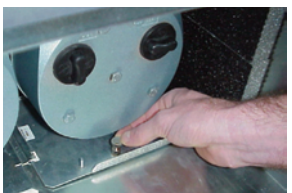

5. Sortez la pompe du compartiment en la faisant glisser.

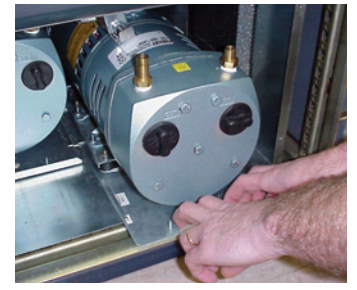

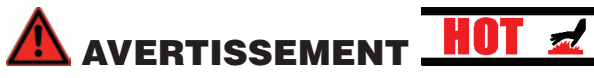

Les pompes peuvent être brûlantes. Pour éviter de vous brûler, laissez-les refroidir ou munissez-vous d'un vêtement de protection avant de les manipuler.

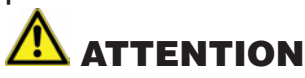

Lorsque vous retirez une pompe du Vertex M, le flux du raccord d'échappement peut s'élever à 1 l/min et représenter un danger. Pour éliminer tout risque de blessure, insérez un obturateur John Guest de 1/2 pouce (réf. 0235-0168) dans le raccord. Si nécessaire, contactez votre représentant local Honeywell Analytics.

### 5.6.2 Installation d'une pompe neuve

1. Faites glisser l'ensemble pompe dans le compartiment.

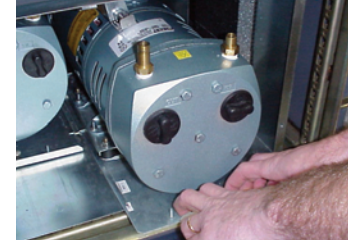

2. Enfoncez entièrement la pompe dans le compartiment jusqu'à ce que le bouton d'éjection s'enclenche en bas du compartiment.

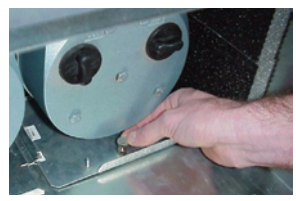

3. Enfoncez la plaque coulissante pour la réinstaller sur les fixations.

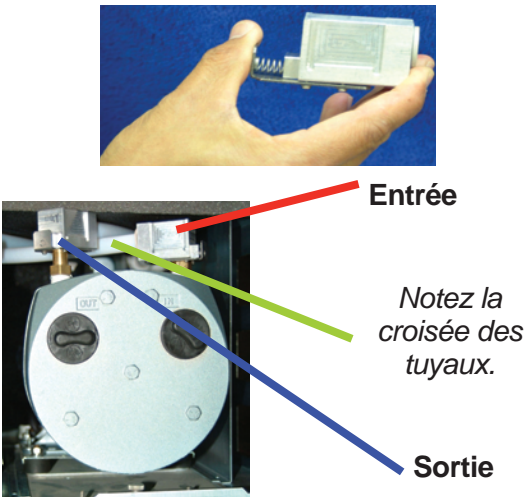

4. Fermez et serrez le compartiment à pompes, installez le filtre et refermez la porte inférieure de l'armoire.

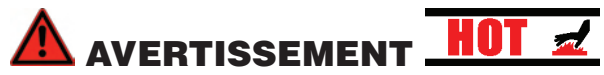

Des pompes à côté l'une de l'autre peuvent être brûlantes. Pour éviter de vous brûler, laissez-les refroidir ou munissez-vous d'un vêtement de protection avant de les manipuler.

# 5.7 Retrait et installation des modules d'alimentation

## 5.7.1 Retrait d'un module d'alimentation

Le Vertex M est alimenté par deux modules remplaçables. Un Vertex M tout équipé fonctionne avec un seul module d'alimentation. Vous pouvez ainsi remplacer un module défectueux pendant que le système continue de fonctionner.

#### Préparation

- 1. Ouvrez la porte avant.
- 2. Identifiez le module d'alimentation qui ne fonctionne pas.
- 3. Tournez le bouton dans le sens inverse des aiguilles d'une montre pour desserrer.
- 4. Tirez fermement le module d'alimentation pour le retirer de son logement.

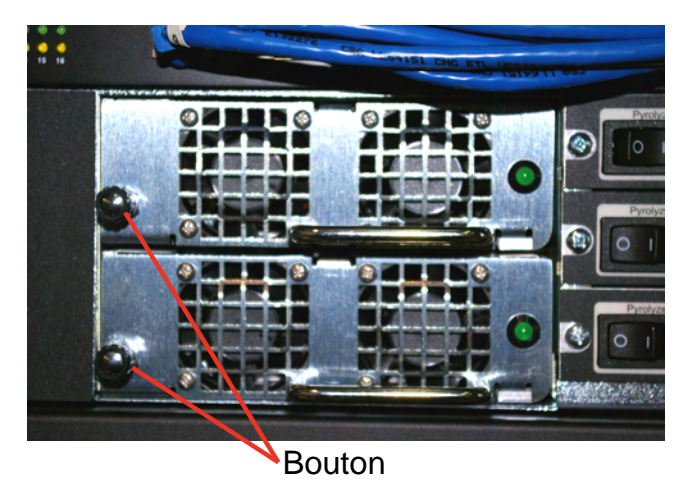

# 5.7.2 Remplacement d'un module d'alimentation

- 1. Insérez un nouveau module d'alimentation dans le logement.
- 2. Assurez-vous que la poignée est à gauche du module d'alimentation.

- 3. Appuyez fermement sur le module pour le mettre en place.
- 4. Assurez-vous que le bouton a verrouillé le module dans le logement.
- 5. Tirez sur la poignée pour vérifier si le module est correctement installé.

## 5.8 Nettoyage de l'écran tactile

Nettoyez l'écran tactile avec une serviette légèrement humide. Ne vaporisez pas de produit nettoyant directement sur l'écran, l'excès de liquide risquerait de couler et de perturber le fonctionnement.

Pour plus d'informations, reportez-vous au manuel de l'écran tactile.

## 5.9 Vérification de la batterie de secours du module de l'automate

- 1. Pour connaître l'état de la batterie, repérez le témoin correspondant illustré sur la photo, à gauche.
- 2. S'il est allumé, la batterie est défectueuse. Contactez l'assistance de Honeywell Analytics.

#### **REMARQUE :**

Certaines cartes de communication série (situées dans le logement 2) ne possèdent pas de batterie de secours.

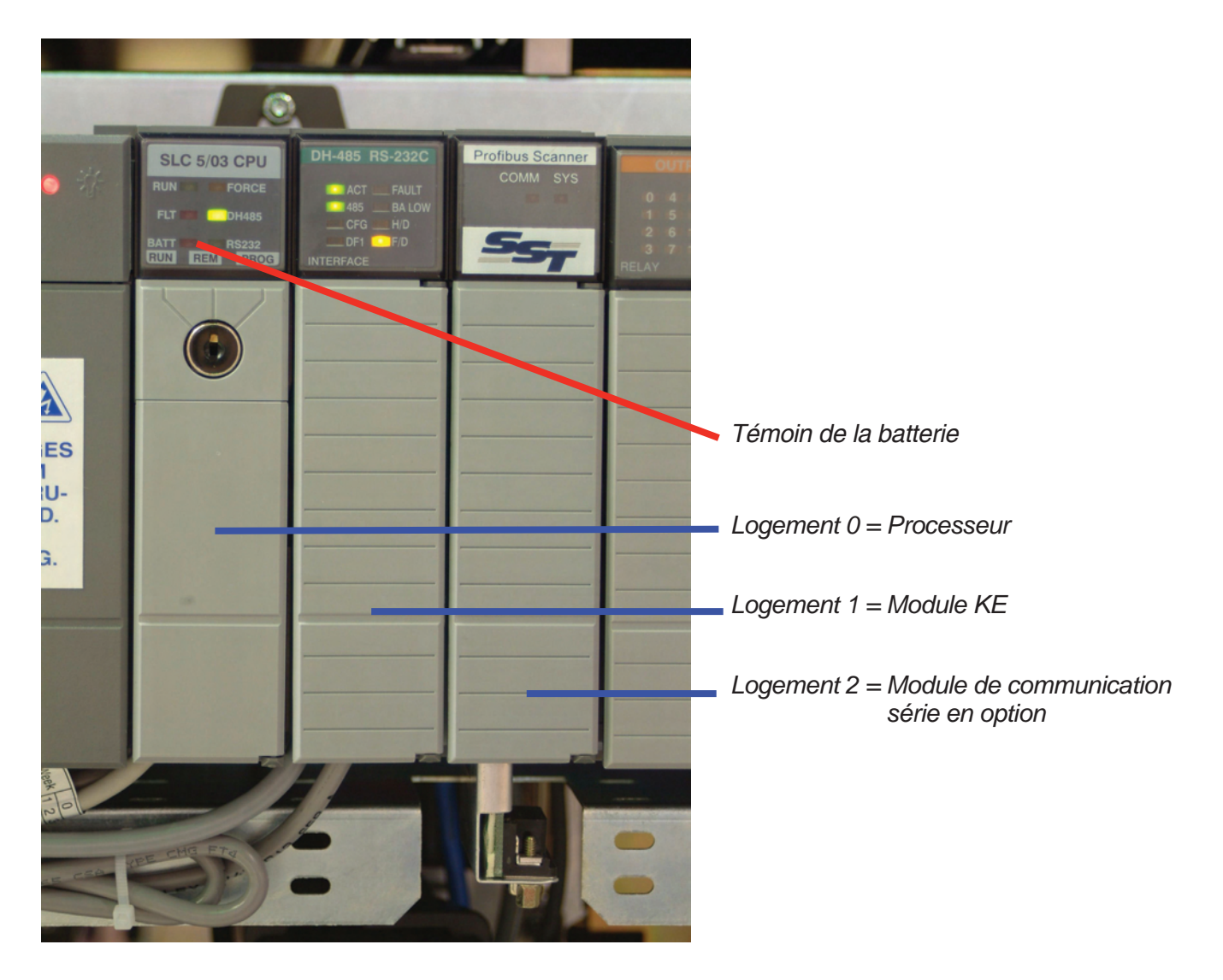

## 5.10 Sauvegarde des fichiers

Cette section décrit la procédure permettant de réaliser des copies de sauvegarde des fichiers de la base de données du Vertex *M*.

- 1. Appuyez sur Project, puis sur Stop Project pour arrêter l'application Vertex M. Vous devez disposer des droits d'accès appropriés pour réaliser cette étape.
- 2. Fermez l'application RSView32 en appuyant sur File, puis sur Exit RSView32.
- 3. Effectuez une copie de sauvegarde hors ligne des fichiers répertoriés ci-après dans le tableau 5-3 Emplacement des fichiers.

Les fichiers suivants du Vertex M doivent être copiés à un emplacement de sauvegarde sur votre réseau local, un support amovible ou un CD-R/CD-RW.

#### **REMARQUE :**

Certains supports de sauvegarde peuvent enregistrer les fichiers en lecture seule, ce qui nécessite de changer les propriétés des fichiers concernés pour que vous puissiez les utiliser.

Des bases de données vides pour les événements, la concentration et la ChemCam sont disponibles dans le dossier Databases figurant sur le CD-ROM du manuel technique du Vertex M.

| Nom de fichier                                         | Description                                                     | Emplacement    |  |  |  |  |  |
|--------------------------------------------------------|-----------------------------------------------------------------|----------------|--|--|--|--|--|
| *.za_Vt                                                | Profils de configuration                                        | C:\HMI\P_Util  |  |  |  |  |  |
| CM72Data.dsn                                           | Source de données ODBC pour la base de données d'événements     | C:\HMI         |  |  |  |  |  |
| ConcData.dsn                                           | Source de données ODBC pour la base de données de concentration | C:\HMI         |  |  |  |  |  |
| ChemCam.dsn                                            | Source de données ODBC pour la base de données de la ChemCam    | C:\HMI         |  |  |  |  |  |
| CM72.mdb *                                             | Base de données d'événements                                    | C:\HMI         |  |  |  |  |  |
| CM72Conc.mbd*                                          | Base de données de concentration                                | C:\HMI         |  |  |  |  |  |
| ChemCam.mdb *                                          | Base de données de la ChemCam                                   | C:\HMI\ChemCam |  |  |  |  |  |
| * Obligatoire si enregistré localement sur le Vertex M |                                                                 |                |  |  |  |  |  |

REMARQUE : La taille des fichiers est limitée à 2 Go.

Tableau 5-3 : Emplacement des fichiers

## 5.11 Nettoyage des éléments optiques

Nettoyez les éléments optiques de la Chemcassette<sup>®</sup> tous les ans ou chaque fois qu'une erreur nécessitant de vérifier le système optique se produit.

Équipement nécessaire :

• Aérosol d'air comprimé

#### **REMARQUE :**

N'utilisez pas d'air comprimé à proximité des détecteurs de gaz à pyrolyse, les gaz halogénés risquent de déclencher des alarmes. Utilisez plutôt du N2 ou une source comprimée sans huiles ni contaminants.

- Ouvrez la porte du bloc optique.
- Retirez la Chemcassette<sup>®</sup>.
- Ouvrez le panneau latéral du Vertex M.
- Retirez les tuyaux (voir photo) un à un et soufflez de l'air comprimé.
- Refermez le panneau latéral et rechargez la Chemcassette<sup>®</sup>.

#### **REMARQUE :**

Retirez et nettoyez chaque tuyau séparément pour vous assurer de le repositionner dans le bon sens. N'enlevez pas les tuyaux capillaires (microtuyaux).

# 🕂 ΑΤΤΕΝΤΙΟΝ

Si vous oubliez de remettre le matériel en place et de le refixer après une intervention, les performances de l'instrument et la conformité en termes de rayonnement électromagnétique (EMC) risquent d'être fortement affectées. Assurez-vous que toutes les fixations soient réinstallées et fermement serrées.

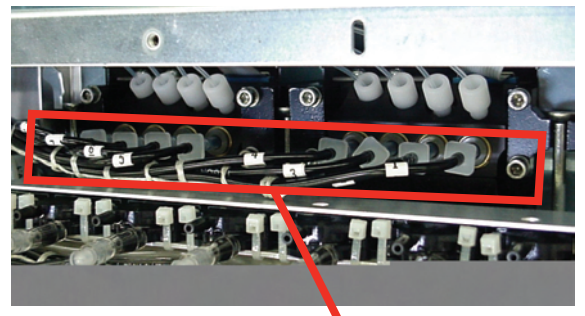

Tuyaux à retirer un à un pour les nettoyer

# 6. Dépannage

## 6.1 Introduction

Ce chapitre a pour but de vous aider à déterminer la source d'une erreur ou d'une défaillance du Vertex M et à appliquer la solution adaptée. De manière générale, la nécessité d'un entretien ou d'une maintenance intervient dans trois cas :

- Défaillance générale empêchant le bon fonctionnement (Voir Section 6.2 Problèmes généraux liés au système)
- Génération d'une erreur réclamant une maintenance (Voir <u>Section 6.3 Erreurs réclamant une</u> <u>maintenance</u>)
- Génération d'une erreur liée à l'instrument (Voir <u>Section 6.4 Erreurs liées à l'instrument</u>)

Les erreurs réclamant une maintenance et liées à l'instrument sont signalées par des messages d'auto-diagnostic du Vertex M. Ces messages font état d'anomalies de fonctionnement et fournissent une brève description. Le Vertex M enregistre ces erreurs dans l'historique des événements.

Ce chapitre traite également des événements informatifs, qui sont en fait des enregistrements d'activités n'ayant pas généré d'erreurs mais susceptibles de vous aider à résoudre les problèmes rencontrés (Voir<u>Section 6.5 Événements</u> <u>informatifs</u>). Ces événements informatifs englobent plusieurs données :

- Opérations de maintenance
- Simulations d'alarme
- Informations de connexion et de déconnexion des utilisateurs
- Changements de configuration

Si une erreur ou une défaillance n'est pas répertoriée dans le tableau de dépannage, ou si vous avez besoin d'aide supplémentaire, contactez l'assistance de Honeywell Analytics. Veillez à préciser le code de l'erreur réclamant une maintenance ou liée à l'instrument lors de votre appel.

En cas de défaillance de l'ordinateur d'acquisition des données, reportez-vous à la <u>Section 6.6 Contrôle manuel de l'analyseur</u>

# 6.2 Problèmes généraux liés au système

Cette section couvre les problèmes et les solutions qui ne sont pas consignés par le logiciel du Vertex M.

| Écran LCD                             |                                                                   |                                                                                                    |
|---------------------------------------|-------------------------------------------------------------------|----------------------------------------------------------------------------------------------------|
| Description                           | Cause                                                             | Solution                                                                                                    |
|                                       | Mauvaise connexion de l'ordinateur d'acquisition des données      | Vérifiez le branchement au niveau du connecteur SVGA situé à l'arrière de l'ordinateur d'acquisition de données. |
|                                       | Mauvaise connexion de l'écran                                     | Vérifiez le branchement à l'arrière de l'écran.                                                                  |
| Pas d'affichage                       | Écran non alimenté en courant                                     | Vérifiez le cordon d'alimentation entre le coffret de distribution électrique et l'écran.                        |
|                                       |                                                                   | Appuyez sur l'écran LCD.                                                                                         |
|                                       | Fonction Energy Star ou écran de voille activé                    | Appuyez sur une touche du clavier.                                                                               |
|                                       | Tonction Energy Star ou estan de venie active                     | Désactivez l'écran de veille et la fonction Energy Star à partir du panneau de configuration de Windows.         |
| Affichage altéré ou au mauvais format | Paramètres incorrects dans le panneau de configuration de Windows | Réglez la résolution d'affichage sur 1028 x 768 à partir du panneau de configuration de Windows.                 |
| Affichage du message<br>« No signal » | Ordinateur d'acquisition des données non opérationnel             | Mettez l'interrupteur de marche/arrêt de l'ordinateur d'acquisition des données sur Marche.                      |
| Écran tactile                         |                                                                   |                                                                                                    |
| Problème                              | Cause                                                             | Solution                                                                                                    |
|                                       | Mauvaise connexion de l'ordinateur d'acquisition des données      | Vérifiez le branchement du câble au niveau du port série.                                                        |
| Aucune réponse en appuyant            | Mauvaise connexion de l'écran                                     | Vérifiez le branchement du câble à l'arrière de l'écran.                                                         |
| sur l'écran tactile                   | Port COM1 non affecté                                             | Vérifiez le paramètre d'affectation du port COM1 à partir du panneau de commande de Windows.                     |
|                                       | Paramètres incorrects du pilote de l'écran tactile                | Rétablissez le paramètre dans le panneau de configuration Windows ELO.                                           |
| Ordinateur d'acquisition des          | données                                                           |                                                                                                    |
| Problème                              | Cause                                                             | Solution                                                                                                    |
| Vevent delimentationt                 |                                                                   | Mettez l'interrupteur de marche/arrêt sur Marche.                                                                |
| voyant d'allmentation vert            | Interrupteur de marche/arrêt                                      | Mettez le disjoncteur sur Marche.                                                                                |
| etennt                                |                                                                   | Vérifiez le cordon d'alimentation.                                                                               |

| Problème                                                                                                    | Cause                                                                                                    | Solution                                                                                                    |  |  |
|----------------------------------------------------------------------------------------------------|----------------------------------------------------------------------------------------------------|----------------------------------------------------------------------------------------------------|--|--|
| Affichage du message<br>« Optional Keyboard not<br>detected » indiquant que le<br>clavier optionnel n'est pas<br>détecté. | Clavier reconnu uniquement par Windows lors du<br>démarrage                                                 | Branchez le clavier et redémarrez le système.                                                                                                    |  |  |
| Aucune réponse en appuyant sur une touche précise                                                                         | Clavier défectueux                                                                                          | Remplacez le clavier.                                                                                                    |  |  |
| Aucune réponse en appuyant sur n'importe quelle touche                                                                    | Mauvaise connexion                                                                                          | Vérifiez le branchement du clavier à l'arrière de l'ordinateur d'acquisition des données.                                                                                                    |  |  |
| du clavier                                                                                                    | Clavier défectueux                                                                                          | Remplacez le clavier.                                                                                                    |  |  |
| Aucune réponse en appuyant                                                                                                | Mauvaise connexion                                                                                          | Vérifiez le branchement de la souris à l'arrière de l'ordinateur d'acquisition des données.                                                                                                    |  |  |
| Sui le clavier lactile                                                                                                    | Clavier tactile défectueux                                                                                  | Remplacez le clavier.                                                                                                    |  |  |
| Communications                                                                                                    |                                                                                                    |                                                                                                    |  |  |
| Problème                                                                                                    | Cause                                                                                                    | Solution                                                                                                    |  |  |
|                                                                                                    |                                                                                                    | Vérifiez le branchement du câble sur le port Ethernet.                                                                                                    |  |  |
| <b></b>                                                                                                    | Mauvaise connexion réseau                                                                                   | l'ordinateur d'acquisition des données. Le concentrateur Ethernet du Vertex M<br>est uniquement destiné à un usage interne du Vertex M.                                                                                                    |  |  |
| Vertex M absent du réseau                                                                                                 | Mauvaise connexion réseau                                                                                   | l'ordinateur d'acquisition des données. Le concentrateur Ethernet du Vertex M<br>est uniquement destiné à un usage interne du Vertex M.<br>Configurez le réseau à partir de l'application réseau du panneau de configuration<br>de Windows.                                                                                                    |  |  |
| Vertex M absent du réseau                                                                                                 | Mauvaise connexion réseau<br>Windows non configuré pour le réseau                                           | l'ordinateur d'acquisition des données. Le concentrateur Ethernet du Vertex M<br>est uniquement destiné à un usage interne du Vertex M.<br>Configurez le réseau à partir de l'application réseau du panneau de configuration<br>de Windows.<br>Le nom d'ordinateur du Vertex M est « Vertex_293-xxxx ».                                                                                                    |  |  |
| Vertex M absent du réseau                                                                                                 | Mauvaise connexion réseau<br>Windows non configuré pour le réseau                                           | Remarque : Otilisez uniquement le connecteur Ethernet situe à l'arrière de<br>l'ordinateur d'acquisition des données. Le concentrateur Ethernet du Vertex M<br>est uniquement destiné à un usage interne du Vertex M.<br>Configurez le réseau à partir de l'application réseau du panneau de configuration<br>de Windows.<br>Le nom d'ordinateur du Vertex M est « Vertex_293-xxxx ».<br>Le groupe de travail par défaut est « Workgroup ».                                                                                                    |  |  |
| Vertex M absent du réseau                                                                                                 | Mauvaise connexion réseau<br>Windows non configuré pour le réseau                                           | l'ordinateur d'acquisition des données. Le concentrateur Ethernet du Vertex M<br>est uniquement destiné à un usage interne du Vertex M.<br>Configurez le réseau à partir de l'application réseau du panneau de configuration<br>de Windows.<br>Le nom d'ordinateur du Vertex M est « Vertex_293-xxxx ».<br>Le groupe de travail par défaut est « Workgroup ».                                                                                                    |  |  |
| Vertex M absent du réseau           ChemCam           Problème                                                            | Mauvaise connexion réseau Windows non configuré pour le réseau Cause                                        | Remarque : Otilisez uniquement le connecteur Ethernet situe à l'arrière de l'ordinateur d'acquisition des données. Le concentrateur Ethernet du Vertex M est uniquement destiné à un usage interne du Vertex M.         Configurez le réseau à partir de l'application réseau du panneau de configuration de Windows.         Le nom d'ordinateur du Vertex M est « Vertex_293-xxxx ».         Le groupe de travail par défaut est « Workgroup ».         Solution                                                                                                    |  |  |
| Vertex M absent du réseau           ChemCam           Problème           Aucune image provenant                           | Mauvaise connexion réseau<br>Windows non configuré pour le réseau<br>Cause<br>Caméra défectueuse            | Remarque : Otilisez uniquement le connecteur Ethernet situe à l'arrière de l'ordinateur d'acquisition des données. Le concentrateur Ethernet du Vertex M est uniquement destiné à un usage interne du Vertex M.         Configurez le réseau à partir de l'application réseau du panneau de configuration de Windows.         Le nom d'ordinateur du Vertex M est « Vertex_293-xxxx ».         Le groupe de travail par défaut est « Workgroup ».         Solution         Contactez Honeywell Analytics.                                                             |  |  |
| Vertex M absent du réseau<br>ChemCam<br>Problème<br>Aucune image provenant<br>d'une ou plusieurs caméras<br>ChemCam.      | Mauvaise connexion réseau Windows non configuré pour le réseau Cause Caméra défectueuse Port USB défectueux | Remarque : Otilisez uniquement le connecteur Ethernet situe à l'arrière de l'ordinateur d'acquisition des données. Le concentrateur Ethernet du Vertex M est uniquement destiné à un usage interne du Vertex M.         Configurez le réseau à partir de l'application réseau du panneau de configuration de Windows.         Le nom d'ordinateur du Vertex M est « Vertex_293-xxxx ».         Le groupe de travail par défaut est « Workgroup ».         Solution         Contactez Honeywell Analytics.         Utilisez n'importe quel autre port USB de rechange. |  |  |

## 6.3 Erreurs réclamant une maintenance

Une erreur réclamant une maintenance indique la nécessité d'intervenir sur le Vertex M. Toutefois, la surveillance n'est pas interrompue. Lorsque ce type d'erreur se produit, les actions suivantes se déclenchent :

- La DEL de l'analyseur présentant une erreur clignote en orange. (Voir <u>Tableau 6-1 DEL d'état d'analyseur</u>)
- Un indicateur d'erreur jaune apparaît sur l'écran principal.
- La liste des événements et l'historique des événements sont mis à jour.
- Les relais d'erreur réclamant une maintenance associés à cet analyseur s'activent.

| Numéro<br>d'événement | Desc. abrégée<br>dans la liste des<br>événements | Description dans<br>l'historique des<br>événements | Champ de<br>données | Problème                                                | Cause possible                                             | Solution                                                                                                    |
|-----------------------|--------------------------------------------------|----------------------------------------------------|---------------------|---------------------------------------------------------|------------------------------------------------------------|----------------------------------------------------------------------------------------------------|
| 101                   | FLOW ADJ ERR<br>LOW                              | Low Flow After<br>Adjustment                       | cm3/min. d'erreur   | Le débit du point ne peut pas atteindre 150 cm3/min.    |                                                            | Procédez à un auto-équilibrage<br>afin de vérifier la plage de la vanne.<br>Identifiez la cause possible si |
|                       |                                                  |                                                    |                     |                                                         |                                                            | le débit maximal est inférieur à 240 cm3/min.                                                               |
|                       |                                                  |                                                    |                     |                                                         | Condensation                                               | Repérez les traces d'humidité au niveau des tuyaux internes.                                                |
|                       |                                                  |                                                    |                     |                                                         |                                                            | Purgez les tuyaux si nécessaire.                                                                            |
|                       |                                                  |                                                    |                     |                                                         | Filtre de la vanne proportionnelle<br>interne obstrué      | Remplacez le filtre à particules au niveau du collecteur.                                                   |
|                       |                                                  |                                                    |                     |                                                         | Vanne proportionnelle défectueuse                          | Remplacez la vanne.                                                                                         |
|                       |                                                  |                                                    |                     |                                                         | Vide en alimentation insuffisant<br>(inférieur à 7 in. Hg) | Bouchez le connecteur<br>pneumatique dans les logements<br>inutilisés.                                      |
|                       |                                                  |                                                    |                     |                                                         |                                                            | Tuyau d'échappement obstrué                                                                                 |
|                       |                                                  |                                                    |                     |                                                         |                                                            | Réparez ou alternez les pompes.                                                                             |
|                       |                                                  |                                                    |                     | Vide excessif du point                                  | Tuyau de prélèvement obstrué                               | Enlevez l'élément faisant                                                                                   |
|                       |                                                  |                                                    |                     |                                                         | Filtre à l'extrémité du tuyau<br>obstrué                   | obstruction.<br>Remplacez le filtre.                                                                        |
|                       |                                                  |                                                    |                     |                                                         | Trop d'analyseurs sur le même                              |                                                                                                    |
|                       |                                                  |                                                    |                     |                                                         | tuyau de prélèvement                                       | Réduisez le nombre d'analyseurs                                                                             |
|                       |                                                  |                                                    |                     |                                                         | Diamètre intérieur tron netit                              | Sui le mene luyau.<br>Rectifiez le problème du tuvau de                                                     |
|                       |                                                  |                                                    |                     |                                                         | Mauvaise étanchéité de la porte                            | prélèvement.                                                                                                |
|                       |                                                  |                                                    |                     |                                                         |                                                            | Contactez l'assistance de<br>Honeywell Analytics.                                                           |
| 102                   | LOW CC WARNING                                   | Chemcassette Low                                   | Jours restants      | Compteur de bande Chemcassette inférieur à 120 fenêtres | Moins d'un jour restant sur la<br>Chemcassette.            | Remplacez la Chemcassette.                                                                                  |

| Numéro<br>d'événement | Desc. abrégée<br>dans la liste des<br>événements | Description dans<br>l'historique des<br>événements | Champ de<br>données                                                     | Problème                                                          | Cause possible                                                                 | Solution                                                                              |
|-----------------------|--------------------------------------------------|----------------------------------------------------|-------------------------------------------------------------------------|-------------------------------------------------------------------|--------------------------------------------------------------------------------|---------------------------------------------------------------------------------------|
| 103                   | TIMEOUT IDLE                                     | Timeout Of Monitor                                 | but Of Monitor 0.0 Analyseur inactif, chargement de Chemcassette, débit |                                                                   | Dépassement de la durée hors surveillance                                      | Appuyez sur RESET pour réinitialiser le compteur.                                     |
|                       |                                                  |                                                    |                                                                         |                                                                   | Erreur de l'utilisateur                                                        | Actionnez le mode de surveillance<br>à partir de la fenêtre d'options<br>d'exécution. |
|                       |                                                  |                                                    |                                                                         |                                                                   |                                                                                | surveillance.                                                                         |
|                       |                                                  |                                                    |                                                                         |                                                                   | Durée trop courte                                                              | Changez la durée dans le profil de configuration.                                     |
| 104                   | TIMEOUT PNT DIS                                  | Timeout Run-time<br>Point Disable                  | 0.0                                                                     | Erreur de l'opérateur                                             | Durée de désactivation du point plus longue que celle définie dans             | Appuyez sur RESET pour réinitialiser le compteur.                                     |
|                       |                                                  |                                                    |                                                                         |                                                                   | le profil de configuration                                                     | Remettez le point en mode de surveillance.                                            |
|                       |                                                  |                                                    |                                                                         |                                                                   | Durée trop courte                                                              | Changez la durée dans le profil de<br>configuration.                                  |
| 105                   | TIMEOUT ALM DIS                                  | Timeout Run-time<br>Alarm Disable                  | 0.0                                                                     | Erreur de l'opérateur                                             | Durée de désactivation du point                                                | Appuyez sur RESET pour                                                                |
|                       |                                                  |                                                    |                                                                         |                                                                   | le profil de configuration                                                     | Remettez le point en mode de surveillance.                                            |
|                       |                                                  |                                                    |                                                                         |                                                                   | Durée trop courte                                                              | Changez la durée dans le profil de configuration.                                     |
| 106                   | POS PNT<br>PRESSURE                              | Positive Point<br>Pressure                         | Pression (in. Hg)                                                       | Pression positive entre la zone de<br>prélèvement et l'instrument | Pression du point supérieure à la<br>pression atmosphérique en mode<br>inactif | Évacuez/réduisez la pression.                                                         |
|                       |                                                  |                                                    |                                                                         | Erreur du transducteur                                            | Erreur d'étalonnage                                                            | Contactez l'assistance de<br>Honeywell Analytics.                                     |
|                       |                                                  |                                                    |                                                                         |                                                                   | Capteur défectueux                                                             | Contactez l'assistance de<br>Honeywell Analytics.                                     |
|                       |                                                  |                                                    |                                                                         | Dérive incorrecte                                                 |                                                                                | Contactez l'assistance de<br>Honeywell Analytics.                                     |
| 108                   | FLOW ADJ ERR HI                                  | High Flow After<br>Adjustment                      | cm3/min.                                                                | Impossible d'ajuster le débit en dessous de 210 cm3/min.          | Vanne proportionnelle encrassée                                                | Vérifiez la plage de la vanne.                                                        |
|                       |                                                  |                                                    |                                                                         |                                                                   |                                                                                | pour éliminer les impuretés.                                                          |
|                       |                                                  |                                                    |                                                                         |                                                                   | Vanne encrassée ou défectueuse                                                 | Remplacez-la par la vanne                                                             |
|                       |                                                  |                                                    |                                                                         |                                                                   | ouverte                                                                        | 0230-11/5                                                                             |
| 109                   | CC EXPIRED                                       | Chemcassette<br>Passed Expiration                  | 0.0                                                                     | Erreur de l'opérateur                                             | Date d'expiration de la<br>Chemcassette installée dépassée                     | Remplacez la Chemcassette.                                                            |
|                       |                                                  | Date                                               |                                                                         | Chemcassette arrivée à expiration                                 | Date d'expiration atteinte                                                     | Remplacez la Chemcassette.                                                            |

| Numéro<br>d'événement | Desc. abrégée<br>dans la liste des<br>événements | Description dans<br>l'historique des<br>événements | Champ de<br>données                        | Problème                                                                          | Cause possible                                                                                                 | Solution                                                                                                    |
|-----------------------|--------------------------------------------------|----------------------------------------------------|--------------------------------------------|-----------------------------------------------------------------------------------|----------------------------------------------------------------------------------------------------|----------------------------------------------------------------------------------------------------|
| 111                   | DACS COM FAIL                                    | No Communication<br>from PC To Az                  | 0.0                                        | Communications Ethernet                                                           | Interruption de la communication<br>avec l'ordinateur d'acquisition<br>des données supérieure à 20<br>secondes | Vérifiez le câble Ethernet situé à<br>l'arrière de l'analyseur.<br>Vérifiez le branchement et le<br>fonctionnement du concentrateur<br>Ethernet.<br>Vérifiez la connexion Ethernet<br>à l'ordinateur d'acquisition des<br>données.<br>Redémarrez l'ordinateur<br>d'acquisition des données afin<br>d'éliminer le problème de pilote<br>OPC. |
| 112                   | SWAPPED BAD<br>PUMP                              | Single pump failed<br>and swapped                  | Numéro de pompe<br>défectueuse (1<br>ou 2) | e Alternance des pompes en raison<br>de valeurs de vide inférieures à<br>6 in. Hg | Défaillance d'une pompe                                                                                        | Réparez/remplacez la pompe<br>défectueuse.                                                                                                    |
|                       |                                                  |                                                    |                                            |                                                                                   | Logements inutilisés non bouchés                                                                               | Installez un bouchon 1295-0404<br>sur les logements inutilisés.                                                                                                    |
|                       |                                                  |                                                    |                                            |                                                                                   | Orifices de 0,018 pouce pour le<br>flux de transport                                                           | Remplacez tous les orifices par<br>des orifices de 0,015 pouce (réf.<br>1290K0009 selon l'analyseur)                                                                                                    |
|                       |                                                  |                                                    |                                            |                                                                                   | Fuite du clapet antiretour sur une pompe inactive                                                              | Remplacez le clapet antiretour.                                                                                                    |
|                       |                                                  |                                                    |                                            |                                                                                   |                                                                                                    | Contactez l'assistance de<br>Honeywell Analytics.                                                                                                    |
| 113                   | OPTICS MAINT                                     | Optics Drive High-<br>Cleaning Req                 | Lecteur                                    | Signal électrique vers les DEL trop<br>élevé pour le réglage du zéro              |                                                                                                    | Rechargez la Chemcassette et<br>réétalonnez avec l'amorce.                                                                                                    |
|                       |                                                  |                                                    |                                            | Amorce de bande mal installée                                                     | Amorce non centrée (erreur au point 1 ou 5)                                                                    | Rechargez la Chemcassette et réétalonnez avec l'amorce.                                                                                                    |
|                       |                                                  |                                                    |                                            |                                                                                   | Mise à zéro automatique alors que<br>la bande se trouve sur une portion<br>claire ou foncée de l'amorce        | Rechargez la Chemcassette et réétalonnez avec l'amorce.                                                                                                    |
|                       |                                                  |                                                    |                                            |                                                                                   | Impuretés au niveau des éléments optiques                                                                      | Nettoyez le bloc optique.                                                                                                    |

| Numéro<br>d'événement | Desc. abrégée<br>dans la liste des<br>événements | Description dans<br>l'historique des<br>événements | Champ de<br>données | Problème                                                                                           | Cause possible                                                                                                    | Solution                                                                                                    |
|-----------------------|--------------------------------------------------|----------------------------------------------------|---------------------|----------------------------------------------------------------------------------------------------|----------------------------------------------------------------------------------------------------|----------------------------------------------------------------------------------------------------|
| 114                   | POINT VAC ERR                                    | Excessive Point<br>Vacuum                          | in. Hg              | Vide du tuyau de prélèvement<br>supérieur au vide de 5 in. Hg<br>pendant plus de 5 secondes        | Filtre à l'extrémité du tuyau obstrué                                                                                  | Remplacez le filtre obstrué.                                                                                                    |
|                       |                                                  |                                                    |                     |                                                                                                    | Tuyau de prélèvement pincé                                                                                             | lsolez en déconnectant le tuyau de prélèvement pincé.                                                                                                    |
|                       |                                                  |                                                    |                     |                                                                                                    | Dépassement de la longueur de<br>tuyau maximale au niveau d'un<br>tuyau de prélèvement partagé                         | Isolez le tuyau de prélèvement<br>partagé.<br>Vérifiez le nombre limite<br>d'analyseurs et le diamètre<br>intérieur du tuyau par rapport à la<br>longueur (Voir <u>Tableau B.2</u> ) |
|                       |                                                  |                                                    |                     |                                                                                                    | Tuyau pincé dans le porte-câble                                                                                        | Localisez le(s) pincement(s) au<br>niveau du faisceau de tuyaux<br>en vérifiant la pression lorsque<br>l'analyseur est fermé et ouvert.                                              |
| 115                   | AZ SW<br>DIAGNOSTIC                              | Az Software<br>Diagnostic                          | 0.0                 | Impossible pour l'analyseur de<br>passer en mode de surveillance<br>après avoir alterné les pompes | Génération d'une erreur de<br>commande due à une réponse de<br>commande inappropriée provenant<br>d'un autre analyseur | Assurez-vous que tous les<br>analyseurs passent correctement<br>en mode de surveillance.                                                                                             |
| 116                   | PUMP OVER-TEMP                                   | TEMP Pump Over<br>Temperature                      | 0.0                 | Dépassement de température du                                                                      | Filtre obstrué                                                                                                    | Remplacez le filtre à air.                                                                                                    |
|                       |                                                  |                                                    |                     | module de pompes                                                                                   | Ventilation défaillante                                                                                                | Vérifiez les ventilateurs du module de pompes.                                                                                                    |
|                       |                                                  |                                                    |                     |                                                                                                    | Tension inférieure à 208 V CA                                                                                          | Vérifiez la tension de la ligne principale.                                                                                                    |
| 117                   | PUMP EXHAUST HI                                  | JMP EXHAUST HI High Exhaust 0.0<br>Pressure        | 0.0                 | Pression du collecteur<br>d'échappement supérieure à 9 in.<br>Hg (4,4 psi)                         | Échappement pincé                                                                                                    | Vérifiez qu'il n'y a pas de<br>pincements ou d'obstructions au<br>niveau des tuyaux d'échappement.                                                                                   |
|                       |                                                  |                                                    |                     |                                                                                                    | Longueur de tuyau d'échappement<br>supérieure à 15 m (50 pieds).                                                       | Réorientez le tuyau afin de réduire<br>sa longueur ou remplacez-le par<br>un tuyau de prélèvement moins<br>long.                                                                     |
| 118                   | POWER SUPPLY                                     | Power Supply Fail/<br>missing                      | 0.0                 | Alimentation redondante non disponible                                                             | Panne                                                                                                    | Remplacez-la par l'alimentation 0060-0020.                                                                                                    |

| Numéro<br>d'événement | Desc. abrégée<br>dans la liste des<br>événements | Description dans<br>l'historique des<br>événements | Champ de<br>données                                    | Problème                                                                                                    | Cause possible                                                                                                    | Solution                                                                                                    |
|-----------------------|--------------------------------------------------|----------------------------------------------------|--------------------------------------------------------|----------------------------------------------------------------------------------------------------|----------------------------------------------------------------------------------------------------|----------------------------------------------------------------------------------------------------|
| 119                   | BAD OPTICS TEMP                                  | Optics Temperature                                 | Somme des codes                                        | 1.0 : Valeur du bloc avant < 0 °C                                                                                                    | Environnement froid                                                                                                    | Déplacez le Vertex M.                                                                                          |
|                       |                                                  | Out Of Range                                       | d'erreur 1.0 à 64.0                                    | 2.0 : Valeur du bloc avant > 60 °C                                                                                                    | Problème électronique                                                                                                    | Remplacez le bloc optique avant.                                                                               |
|                       |                                                  |                                                    |                                                        | 4.0 : Valeur du bloc avant comprise<br>entre 45 et 60 °C                                                                                      | Problème lié à l'air de<br>refroidissement                                                                                                 | Changez le filtre à air et remplacez le ventilateur.                                                           |
|                       |                                                  |                                                    |                                                        |                                                                                                    | Environnement chaud                                                                                                    | Déplacez le Vertex M.                                                                                          |
|                       |                                                  |                                                    |                                                        | 8.0 : Valeur du bloc arrière < 0 °C                                                                                                    | Environnement froid                                                                                                    | Déplacez le Vertex M.                                                                                          |
|                       |                                                  |                                                    |                                                        | 16.0 : Valeur du bloc arrière > 60 °C                                                                                                    | Problème électronique                                                                                                    | Remplacez le bloc optique arrière.                                                                             |
|                       |                                                  |                                                    |                                                        | 32.0 : Valeur du bloc arrière<br>comprise entre 45 et 60 °C                                                                                   | Problème lié à l'air de<br>refroidissement                                                                                                 | Changez le filtre à air et remplacez le ventilateur.                                                           |
|                       |                                                  |                                                    |                                                        |                                                                                                    | Environnement chaud                                                                                                    | Déplacez le Vertex M.                                                                                          |
|                       |                                                  |                                                    |                                                        | 64.0 : Différence de 10 °C entre<br>deux blocs                                                                                                | Problème électronique                                                                                                    | Vérifiez la sortie Log1 afin<br>d'identifier le bloc défectueux.<br>Remplacez.                                 |
| 120                   | CHANGE FILTERS                                   | Filter Timer Expired                               | 0.0                                                    | Durée du filtre écoulée dans le<br>profil de configuration                                                                                    | Rappel de maintenance, pas de<br>dysfonctionnement                                                                                         | Changez le filtre et réinitialisez le compteur.                                                                |
| 121                   | CABLE PROBLEM                                    | Multifunction Cable<br>Problem                     | Variable                                               | DB-25 déconnecté à l'arrière de<br>certains analyseurs                                                                                        |                                                                                                    | Connectez le câble.                                                                                            |
| 122                   | LIT NO REF                                       | LIT has no reference                               | Masque de points<br>ignorés, 1-255                     | Pas d'enregistrement dans<br>l'analyseur ou pression de début<br>d'écoulement incorrecte                                                      | Point désactivé dans la<br>configuration lors de la précédente<br>caractérisation LIT                                                      | Effectuez une caractérisation ou<br>désactivez le test LIT pour le point<br>en question dans la configuration. |
| 123 Li                | LIT CHAR FAIL                                    | LIT Characterization failed                        | Pression de début<br>d'écoulement<br>observée (in. Hg) | Pression de début d'écoulement<br>inappropriée selon la mesure<br>effectuée lors de la caractérisation                                        | Clapet antiretour non installé                                                                                                    | Installez un clapet antiretour ou<br>désactivez le test LIT dans la<br>configuration.                          |
|                       |                                                  |                                                    |                                                        |                                                                                                    | Fuite ou coupure du tuyau de<br>prélèvement                                                                                                | Remplacez le tuyau.                                                                                            |
| 124                   | LINE FAIL                                        | NE FAIL Sample line leak<br>detected               | Pression de début<br>d'écoulement<br>observée (in. Hg) | Pression de début d'écoulement<br>inappropriée selon la mesure<br>effectuée pendant la surveillance et<br>dans le cadre du test LIT optionnel | Fuite ou coupure du tuyau de<br>prélèvement                                                                                                | Remplacez le tuyau.                                                                                            |
|                       |                                                  |                                                    |                                                        |                                                                                                    | Différence de pression ambiante<br>de plus de 0,3 in. Hg (1 kPa) entre<br>un point de prélèvement et le<br>tuyau d'échappement du Vertex M | Révisez l'installation.                                                                                        |
|                       |                                                  |                                                    |                                                        |                                                                                                    |                                                                                                    | Désactivez le test LIT pour le point concerné.                                                                 |
|                       |                                                  |                                                    |                                                        |                                                                                                    | Clapet antiretour mal installé                                                                                                    | Remplacez le clapet antiretour.                                                                                |
| 125                   | LIT COORDINATION                                 | COORDINATION Coordination failure<br>during LIT    | Codes d'erreur 1.0<br>à 6.0                            | Test LIT non effectué en raison de<br>l'impossibilité pour les analyseurs<br>de coordonner le test                                            | Chargement de Chemcassette ou<br>mode spécial utilisé sur certains<br>analyseurs                                                           | Inutile                                                                                                    |
|                       |                                                  |                                                    |                                                        |                                                                                                    | Problème lié au logiciel                                                                                                    | Si cela se reproduit, contactez<br>l'assistance de Honeywell<br>Analytics.                                     |

| Numéro<br>d'événement | Desc. abrégée<br>dans la liste des<br>événements | Description dans<br>l'historique des<br>événements | Champ de<br>données       | Problème                                             | Cause possible                            | Solution                                                      |
|-----------------------|--------------------------------------------------|----------------------------------------------------|---------------------------|------------------------------------------------------|-------------------------------------------|---------------------------------------------------------------|
| 126                   | OPTICS DEBRIS                                    | Possible debris in optics block                    | Compteur de<br>diagnostic | Signal optique irrégulier sur au<br>moins 3 fenêtres | Impuretés dans le bloc optique            | Nettoyez le bloc optique comme<br>indiqué <u>Section 5.11</u> |
| 127                   | AUTOBALANCE<br>FAIL                              | TOBALANCE Flow Autobalance<br>L Failed             | 11 à 23                   | Facteur de réglage hors plage                        | Anomalie                                  | Procédez à un nouvel auto-<br>équilibrage.                    |
|                       |                                                  |                                                    |                           |                                                      | Vanne défectueuse                         | Contactez l'assistance de<br>Honeywell Analytics.             |
|                       |                                                  |                                                    | 30                        | Facteur de réglage différent en<br>3 points          | Anomalie                                  | Procédez à un nouvel auto-<br>équilibrage.                    |
|                       |                                                  |                                                    |                           |                                                      | Autre                                     | Contactez l'assistance de<br>Honeywell Analytics.             |
|                       |                                                  |                                                    | 41 à 43                   | Débit inapproprié                                    | Vide insuffisant                          | Voir la solution de l'erreur 112.                             |
|                       |                                                  |                                                    |                           |                                                      | (<8 in. Hg)                               |                                                               |
|                       |                                                  |                                                    |                           |                                                      | Chute de pression excessive dans le tuyau | Voir la solution de l'erreur 114.                             |
|                       |                                                  |                                                    |                           |                                                      | Vanne défectueuse                         | Contactez l'assistance de<br>Honeywell Analytics.             |
|                       |                                                  |                                                    | 51 à 53                   | Débit minimum excessif                               | Vanne encrassée                           | Procédez à un nouvel auto-<br>équilibrage.                    |
|                       |                                                  |                                                    |                           |                                                      | Vanne défectueuse                         | Contactez l'assistance de<br>Honeywell Analytics.             |

Honeywell

## 6.4 Erreurs liées à l'instrument

Une erreur liée à l'instrument indique l'interruption de la surveillance d'un ou plusieurs points. Lorsque ce type d'erreur se produit, les actions suivantes se déclenchent :

La DEL de l'analyseur présentant une erreur clignote en orange. (Voir Tableau 6-1 DEL d'état des analyseurs)

- Un indicateur d'erreur jaune apparaît sur l'écran principal.
- L'erreur est ajoutée dans la liste des événements ainsi que dans l'historique des événements.
- Les relais d'erreur liée à l'instrument associés à cet analyseur s'activent.

| Numéro<br>d'événement | Desc. abrégée dans la liste des événements | Description dans<br>l'historique des<br>événements | Champ de<br>données | Problème                                                   | Cause possible                                                               | Solution                                                                                                    |
|-----------------------|--------------------------------------------|----------------------------------------------------|---------------------|------------------------------------------------------------|------------------------------------------------------------------------------|----------------------------------------------------------------------------------------------------|
| 202                   | HIGH BACKGROUND                            | High Background                                    | Unités              | Problème de Chemcassette                                   | Chemcassette décolorée                                                       | Vérifiez les valeurs des éléments<br>optiques dans l'historique des<br>événements.                                           |
|                       |                                            |                                                    |                     |                                                            | Humidité sur la Chemcassette                                                 | Vérifiez les valeurs des éléments<br>optiques pour la dernière<br>Chemcassette chargée, dans<br>l'historique des événements. |
|                       |                                            |                                                    |                     | Erreur d'alignement/                                       | Les erreurs au niveau des                                                    | Vérifiez la position des guides.                                                                                             |
|                       |                                            |                                                    |                     | d'installation de la<br>Chemcassette                       | points 1 et 5 ou 4 et 8 indiquent<br>uniquement un problème<br>d'alignement. | Rechargez la Chemcassette en<br>utilisant le menu Maintenance.                                                               |
|                       |                                            |                                                    |                     | Bloc optique encrassé                                      | Poussière                                                                    | Nettoyez les éléments optiques.                                                                                              |
| 203                   | END OF CC                                  | End Of                                             | 0.0                 | Déplacement insuffisant de la                              | Fin de la Chemcassette                                                       | Remplacez la Chemcassette.                                                                                                   |
|                       |                                            | Chemcassette                                       |                     | Chemcassette                                               | Chemcassette cassée                                                          | Rechargez une Chemcassette<br>(Voir <u>Section 5.3.5 Changement</u><br><u>de bande Chemcassette</u> )                        |
|                       |                                            |                                                    |                     |                                                            | Encodeur de bande défectueux                                                 | Réparez l'analyseur.                                                                                                    |
|                       |                                            |                                                    |                     |                                                            | Panne du moteur de défilement de<br>la bande                                 | Réparez l'analyseur.                                                                                                    |
|                       |                                            |                                                    |                     |                                                            | Ouverture insuffisante de la porte                                           | Réparez l'analyseur.                                                                                                    |
| 205                   | FAIL WR HW CONF                            | Failure Writing<br>Hardware Config                 |                     | Échec lors de l'écriture de la<br>configuration matérielle | Problème de mémoire non volatile dans le processeur de l'analyseur           | Réparez ou remplacez l'analyseur.                                                                                            |
| 206                   | FAIL RD HW CONF                            | Failure Reading<br>Hardware Config                 |                     | Échec lors de la lecture de la<br>configuration matérielle | Problème de mémoire non volatile dans le processeur de l'analyseur           | Réparez ou remplacez l'analyseur.                                                                                            |
| 207                   | PYRO FAILURE                               | Pyrolyzer Failure                                  | Température interne | Panne du pyrolyseur                                        | Élément chauffant                                                            | Réparez ou remplacez l'analyseur.                                                                                            |
|                       |                                            |                                                    |                     |                                                            | Fusibles                                                                     |                                                                                                    |
|                       |                                            |                                                    |                     |                                                            | Thermocouple                                                                 |                                                                                                    |

| Numéro<br>d'événement | Desc. abrégée dans la liste des événements | Description dans<br>l'historique des<br>événements | Champ de<br>données  | Problème                                                       | Cause possible                                                                                          | Solution                                                                                                    |
|-----------------------|--------------------------------------------|----------------------------------------------------|----------------------|----------------------------------------------------------------|----------------------------------------------------------------------------------------------------|----------------------------------------------------------------------------------------------------|
| 208                   | PYRO OVERTEMP                              | Skin Over-<br>Temperature                          | 1 ou 2<br>Pyrolyseur | 1 ou 2<br>Température sur le pyrolyseur<br>supérieure à 105 °C | Panne de ventilation dans<br>l'analyseur                                                                | Remplacez le ventilateur.                                                                                               |
|                       |                                            |                                                    | (nombre)             |                                                                | Capteur défectueux                                                                                      | Remplacez le capteur.                                                                                                   |
| 209                   | GATE TIMEOUT                               | Gate Motor Timeout                                 | 0.0                  | Fermeture de porte supérieure<br>à 7 secondes                  | Capteur de position de la porte<br>non activé avant l'expiration du<br>délai                            | Vérifiez le fonctionnement<br>du moteur en appuyant sur<br>Maintenance/Analyzer Operations/<br>Open Gate ou Close Gate. |
|                       |                                            |                                                    |                      |                                                                | Le moteur ne fonctionne pas.                                                                            | Vérifiez les connexions du moteur<br>à la carte électronique d'interface<br>des capteurs dans l'analyseur.              |
|                       |                                            |                                                    |                      |                                                                | Capteur ou câble défectueux                                                                             | Vérifiez la connexion du capteur sur la carte électronique.                                                             |
|                       |                                            |                                                    |                      |                                                                |                                                                                                    | Contactez l'assistance de<br>Honeywell Analytics.                                                                       |
| 210                   | OPTICS NOISE                               | Optics Noise                                       | Unités               | Bruit optique                                                  | Mauvaise mise à la terre                                                                                | Contactez l'assistance de<br>Honeywell Analytics.                                                                       |
|                       |                                            |                                                    |                      |                                                                | Capot du bloc optique desserré                                                                          | Resserrez-le ou réinstallez-le si nécessaire.                                                                           |
| 211                   | OPTICS FAILURE                             | PTICS FAILURE Optics Failure                       | Unités               | Impulsions optiques<br>supérieures aux limites                 | Câble débranché                                                                                         | Vérifiez le câble.                                                                                                    |
|                       |                                            |                                                    |                      |                                                                |                                                                                                    | Contactez l'assistance de<br>Honeywell Analytics.                                                                       |
|                       |                                            |                                                    |                      |                                                                | Carte des éléments optiques<br>défectueuse                                                              | Contactez l'assistance de<br>Honeywell Analytics.                                                                       |
|                       |                                            |                                                    |                      |                                                                | Interface des capteurs défectueuse                                                                      | Contactez l'assistance de<br>Honeywell Analytics.                                                                       |
|                       |                                            |                                                    |                      |                                                                | DEL optique mal étalonnée                                                                               | Chargez une Chemcassette pour réétalonner.                                                                              |
| 212                   | GAS TABLE ERROR                            | Gas Table Error                                    |                      | Tableau des gaz corrompu ou manquant                           | Pas de configuration chargée                                                                            | Réinstallez le profil de<br>configuration.                                                                              |
| 215                   | HIGH PYRO FLOW                             | PYRO FLOW High Pyrolyzer Flow                      | Débit (cm3/min)      | Vanne proportionnelle<br>défectueuse                           | Vanne encrassée                                                                                         | Remplacez la vanne.                                                                                                    |
|                       |                                            |                                                    |                      | Vanne proportionnelle mal<br>caractérisée                      | Changement de la configuration du<br>circuit d'écoulement                                               | Procédez à un auto-équilibrage.                                                                                         |
|                       |                                            |                                                    |                      | Valeur de débit statique                                       | Transducteur défectueux                                                                                 | Réparez ou remplacez l'analyseur.                                                                                       |
| 216                   | OPTICS DRIVE LOW                           | Optics Drive Low                                   | Drive counts         | Valeur de lecture optique<br>inférieure à 5                    | Problème au niveau du bloc<br>optique ou des composants<br>électroniques de l'interface des<br>capteurs | Réparez ou remplacez l'analyseur.                                                                                       |
| Numéro<br>d'événement | Desc. abrégée dans la liste des événements | Description dans<br>l'historique des<br>événements | Champ de<br>données              | Problème                                                                         | Cause possible                                                                                          | Solution                                                |
|-----------------------|--------------------------------------------|----------------------------------------------------|----------------------------------|----------------------------------------------------------------------------------|----------------------------------------------------------------------------------------------------|---------------------------------------------------------|
| 217                   | OPTICS DRIVE HI                            | Optics Drive High                                  | Drive counts                     | Valeur de lecture optique<br>supérieure à 200                                    | Problème au niveau du bloc<br>optique ou des composants<br>électroniques de l'interface des<br>capteurs | Réparez ou remplacez l'analyseur.                       |
| 218                   | OPTICS READING HI                          | Optics Reading High                                | Optics counts                    | Valeur de lecture optique<br>supérieure à 3 700                                  | Problème au niveau du bloc<br>optique ou des composants<br>électroniques de l'interface des<br>capteurs | Réparez ou remplacez l'analyseur.                       |
| 219                   | DOUBLE PUMP FAIL                           | Double Pump Failure                                | Numéro de la                     | Pompe incapable de produire                                                      | Voir les causes de l'erreur 112.                                                                        | Voir les solutions de l'erreur 112.                     |
|                       |                                            |                                                    | dernière pompe<br>défectueuse (1 | un vide de 6 in. Hg lorsque<br>l'erreur 112 est générée.                         | Disjoncteur déclenché                                                                                   | Les disjoncteurs se réinitialisent<br>automatiquement.  |
|                       |                                            |                                                    | ou 2)                            |                                                                                  |                                                                                                    | Contactez l'assistance de<br>Honeywell Analytics.       |
| 220                   | LOSS OF FLOW                               | Loss of Flow                                       | cm3/min.                         | Débit inférieur à 180 cm3/min                                                    |                                                                                                    | Procédez à un auto-équilibrage après une réparation.    |
|                       |                                            |                                                    |                                  | Au niveau du point 1 ou des<br>points 1 et 5 uniquement                          | Problème d'alignement de la<br>bande                                                                    | Rechargez la Chemcassette.                              |
|                       |                                            |                                                    |                                  | Obstruction                                                                      | Condensation dans le système                                                                            | Purgez les tuyaux internes.                             |
|                       |                                            |                                                    |                                  |                                                                                  | Filtre de la vanne interne                                                                              | Remplacez le filtre.                                    |
|                       |                                            |                                                    |                                  |                                                                                  | Vanne proportionnelle                                                                                   | Remplacez la vanne.                                     |
|                       |                                            |                                                    |                                  |                                                                                  | Microtube obstrué                                                                                       | Remplacez-le.                                           |
|                       |                                            |                                                    |                                  |                                                                                  |                                                                                                    | Remarque :<br>Étalonnage nécessaire                     |
|                       |                                            |                                                    |                                  |                                                                                  | Filtre Fréon obstrué (pyrolyseur)                                                                       | Remplacez le filtre Fréon.                              |
|                       |                                            |                                                    |                                  | Intégrité pneumatique affectée                                                   | Porte ne se fermant pas<br>entièrement                                                                  | Ajustement de porte desserré,<br>fixation de pivot      |
|                       |                                            |                                                    |                                  |                                                                                  | Bloc optique desserré                                                                                   | Serrez les fixations du bloc optique.                   |
| 221                   | AZ SW DIAGNOSTIC                           | Az Software<br>Diagnostic                          | 0.0                              | Conflit entre un ou plusieurs<br>analyseurs concernant la<br>commande des pompes | Redémarrage aléatoire sur<br>plusieurs analyseurs avec des<br>pompes alternées                          | Éteignez, puis rallumez pour resynchroniser le système. |
| 223                   | AZ SW DIAGNOSTIC                           | Az Software<br>Diagnostic                          | 0.0                              | Conflit entre un ou plusieurs<br>analyseurs concernant la<br>commande des pompes | Redémarrage aléatoire sur<br>plusieurs analyseurs avec des<br>pompes alternées                          | Éteignez, puis rallumez pour resynchroniser le système. |
| 225                   | INVALID PT PRES                            | Point Pressure Out<br>Of Range                     | in. Hg                           | Pression de prélèvement hors plage                                               | Carte de capteurs mal étalonnée ou transducteur défectueux                                              | Remplacez l'analyseur.                                  |
|                       |                                            |                                                    |                                  |                                                                                  | Pression positive au niveau de la<br>zone de prélèvement                                                | Déterminez la cause de la pression.                     |
| 226                   | INVALID SUP PRES                           | Supply Pressure Out<br>Of Range                    | in. Hg                           | Pression du collecteur hors<br>plage                                             | Carte de capteurs mal étalonnée ou transducteur défectueux                                              | Remplacez l'analyseur.                                  |

| Numéro<br>d'événement | Desc. abrégée dans la liste des événements | Description dans<br>l'historique des<br>événements | Champ de<br>données | Problème                                          | Cause possible                                                                                 | Solution                                                                     |
|-----------------------|--------------------------------------------|----------------------------------------------------|---------------------|---------------------------------------------------|------------------------------------------------------------------------------------------------|------------------------------------------------------------------------------|
| 228                   | NO PYRO MAINS                              | No Pyrolyzer Mains                                 | 1                   | Pas d'alimentation secteur au                     | Fusible thermique interne ouvert                                                               | Vérifiez le ventilateur de                                                   |
|                       |                                            | Fower                                              | 0                   | Page d'alimentation agetour ou                    |                                                                                                | fusible thermique.                                                           |
|                       |                                            |                                                    | 2                   | niveau des points 1-4                             |                                                                                                |                                                                              |
|                       |                                            |                                                    | 3                   | Pas d'alimentation secteur au niveau des 8 points | Interrupteur d'alimentation du<br>pyrolyseur en position d'arrêt                               | Mettez l'interrupteur d'alimentation du pyrolyseur en position de            |
|                       |                                            |                                                    |                     |                                                   | Disjoncteur déclenché                                                                          | marche.                                                                      |
|                       |                                            |                                                    |                     |                                                   | Connecteur d'alimentation déconnecté                                                           | Le disjoncteur se réinitialise<br>automatiquement.                           |
|                       |                                            |                                                    |                     |                                                   |                                                                                                | Vérifiez le branchement à l'arrière                                          |
|                       |                                            |                                                    |                     |                                                   | Transformateur défectueux                                                                      | de l'analyseur.                                                              |
|                       |                                            |                                                    |                     |                                                   |                                                                                                | Remplacez le transformateur.                                                 |
| 230                   | COM FAIL TO PLC                            | No Communication<br>From PLC To Az                 | 0.0                 | Aucune communication depuis<br>l'automate.        | Délai de communication vers<br>l'automate expiré                                               | Redémarrez les analyseurs<br>et rechargez le profil de<br>configuration.     |
|                       |                                            |                                                    |                     |                                                   |                                                                                                | Vérifiez le voyant d'erreur sur l'automate.                                  |
|                       |                                            |                                                    |                     |                                                   | Branchement à l'arrière de<br>l'analyseur                                                      | Vérifiez le câble multifonction<br>25 broches à l'arrière de<br>l'analyseur. |
|                       |                                            |                                                    |                     |                                                   | Vérifiez les branchements de câble                                                             | Vérifiez le branchement de câble                                             |
|                       |                                            |                                                    |                     |                                                   | sur l'automate.                                                                                | au niveau du châssis à partir du<br>porte-câble.                             |
| 231                   | DRV ADJ FAIL                               | AUTO LED                                           | Optics counts       | Mauvais réglage des DEL                           | Bande mal chargée                                                                              | Rechargez la bande et réessayez.                                             |
|                       |                                            | Adjustment Failed                                  |                     |                                                   | Bloc optique encrassé                                                                          | Réparez ou remplacez l'analyseur.                                            |
|                       |                                            |                                                    |                     |                                                   | Carte optique mal réglée                                                                       | Réparez ou remplacez l'analyseur.                                            |
|                       |                                            |                                                    |                     |                                                   | Radio-identification par marqueur (RFID) erronée                                               | Chargez une nouvelle<br>Chemcassette.                                        |
| 232                   | BAD Q-FACTOR                               | Q-Factor Out Of<br>Range                           | Facteur Q           | Facteur Q hors plage                              | Amorce de Chemcassette<br>desserrée ou mal positionnée<br>durant l'étalonnage blanc/gris clair | Rechargez la Chemcassette.                                                   |
|                       |                                            |                                                    |                     |                                                   | Radio-identification par marqueur (RFID) erronée                                               | Chargez une nouvelle<br>Chemcassette.                                        |
|                       |                                            |                                                    |                     |                                                   | Bloc optique encrassé                                                                          | Nettoyez et réétalonnez.                                                     |
|                       |                                            |                                                    |                     |                                                   | Carte optique mal réglée                                                                       | Réparez ou remplacez l'analyseur.                                            |

| Numéro<br>d'événement | Desc. abrégée dans la liste des événements | Description dans<br>l'historique des<br>événements | Champ de<br>données           | Problème                                                         | Cause possible                                                                                         | Solution                                                                           |
|-----------------------|--------------------------------------------|----------------------------------------------------|-------------------------------|------------------------------------------------------------------|----------------------------------------------------------------------------------------------------|------------------------------------------------------------------------------------|
| 233                   | FAIL OPT VERIFY                            | Optics Verification<br>Failed                      | Nombre<br>d'ajustements       | Échec de la vérification des<br>éléments optiques                | Amorce de Chemcassette<br>desserrée ou mal positionnée<br>durant l'étalonnage gris clair/gris<br>foncé | Rechargez la Chemcassette.                                                         |
|                       |                                            |                                                    |                               |                                                                  | Radio-identification par marqueur<br>(RFID) erronée                                                    | Chargez une nouvelle<br>Chemcassette.                                              |
|                       |                                            |                                                    |                               |                                                                  | Bloc optique encrassé                                                                                  | Nettoyez et réétalonnez.                                                           |
|                       |                                            |                                                    |                               |                                                                  | Carte optique mal réglée                                                                               | Réparez ou remplacez l'analyseur.                                                  |
| 234                   | GRAY FAILED                                | Light Gray Read<br>Failed                          | Valeurs de lecture<br>optique | Valeurs de lecture optique<br>hors limites (dans ce champ)       | Amorce de Chemcassette<br>desserrée ou mal positionnée<br>durant l'étalonnage gris clair/gris<br>foncé | Rechargez la Chemcassette.                                                         |
|                       |                                            |                                                    |                               |                                                                  | Radio-identification par marqueur<br>(RFID) erronée                                                    | Chargez une nouvelle<br>Chemcassette.                                              |
|                       |                                            |                                                    |                               |                                                                  | Bloc optique encrassé                                                                                  | Nettoyez et réétalonnez.                                                           |
|                       |                                            |                                                    |                               |                                                                  | Carte optique mal réglée                                                                               | Réparez ou remplacez l'analyseur.                                                  |
| 237                   | AZ VACUUM LOW                              | Inadequate Analyzer<br>Vacuum                      | Vide observé (in.<br>Hg)      | Observation par un<br>analyseur individuel d'un                  | Génération de l'erreur 219                                                                             | Corrigez l'erreur 219, puis l'erreur 237.                                          |
|                       |                                            |                                                    |                               | vide inapproprié, arrêt de la surveillance                       | Faisceau de tuyaux circulaire<br>déconnecté                                                            | Connectez le faisceau de tuyaux circulaire.                                        |
|                       |                                            |                                                    |                               |                                                                  | Tuyau pincé                                                                                            | Assurez-vous que la garniture du<br>tuyau n'est pas pincée dans le<br>porte-câble. |
| _                     |                                            |                                                    |                               |                                                                  |                                                                                                    | Contactez l'assistance de<br>Honeywell Analytics.                                  |
| 235                   | AZ SW VER WRONG                            | Analyzer software<br>version mismatch              | 0                             | Logiciel différent                                               |                                                                                                    | Rechargez le programme sur tous les analyseurs.                                    |
|                       |                                            |                                                    |                               |                                                                  |                                                                                                    | Contactez l'assistance de<br>Honeywell Analytics.                                  |
| 270                   | COM AZ # # BROKEN                          | OPC To Az ##<br>Communica-tions                    |                               | Pas de réponse de l'analyseur<br>à la requête d'interrogation du | Analyseur arrêté                                                                                       | Vérifiez la position de l'interrupteur<br>du module d'alimentation.                |
|                       |                                            | Broken                                             |                               | pilote OPC                                                       | Câble Ethernet non branché                                                                             | Vérifiez la connexion Ethernet à l'arrière de l'analyseur.                         |
|                       |                                            |                                                    |                               |                                                                  |                                                                                                    | Branchez le câble sur un autre port du concentrateur Ethernet.                     |

| Numéro<br>d'événement | Desc. abrégée dans la liste des événements | Description dans<br>l'historique des<br>événements | Champ de<br>données               | Problème                                                                                                    | Cause possible                                                                                                    | Solution                                                                                                    |
|-----------------------|--------------------------------------------|----------------------------------------------------|-----------------------------------|----------------------------------------------------------------------------------------------------|----------------------------------------------------------------------------------------------------|----------------------------------------------------------------------------------------------------|
| 301                   | PLC-COM BROKEN                             | PLC-Com Broken                                     |                                   | Impossible pour l'automate<br>de répondre à l'ordinateur<br>d'acquisition des données                       | Problème de branchement de<br>câble                                                                                 | Vérifiez le port de communication<br>série COM2 sur l'ordinateur<br>d'acquisition des données.                                                                          |
|                       |                                            |                                                    |                                   |                                                                                                    |                                                                                                    | Vérifiez le câble série sur<br>l'automate 1747-KE.                                                                                                    |
|                       |                                            |                                                    |                                   |                                                                                                    |                                                                                                    | (Voir Section 1.2.7 Ordinateur<br>d'acquisition des données<br>(arrière))                                                                                               |
|                       |                                            |                                                    |                                   |                                                                                                    |                                                                                                    | (Voir <u>Section 1.2.9 Automate</u><br>principal)                                                                                                    |
|                       |                                            |                                                    |                                   |                                                                                                    | Problème d'alimentation au niveau de l'automate                                                                     | Vérifiez les branchements<br>d'alimentation de l'automate.                                                                                                    |
| 302                   | AZ-BAD PROF ID                             | AZ has wrong profile<br>loaded                     |                                   | ID de profil dans l'analyseur<br>différent de celui actuellement<br>configuré                               | Configuration mal chargée                                                                                           | Réinstallez le profil de<br>configuration actuel.                                                                                                    |
| 303                   | PLC-BAD PROF ID                            | PLC Has Wrong<br>Profile loaded                    |                                   | ID de profil dans l'automate<br>différent de celui actuellement<br>configuré                                | Configuration mal chargée                                                                                           | Réinstallez le profil de<br>configuration actuel.                                                                                                    |
| 304                   | PLC SYSTEM FAULT                           | PLC System Fault                                   | Code d'erreur lié à<br>l'automate | Génération d'une erreur au<br>niveau de l'automate qui<br>empêche l'exécution du<br>programme de l'automate | Module de l'automate défectueux<br>ou manquant<br>Automate mal configuré                                            | Contactez l'assistance de<br>Honeywell Analytics.                                                                                                    |
| 305                   | DATA LOG FAILED                            | Unable To Log Conc<br>Data                         |                                   | Échec lors de l'enregistrement<br>des données de concentration<br>dans la base de données                   | Taille limite du fichier de base<br>de données local atteinte (1 Go<br>maximum pour une base de<br>données Access). | Activez une purge automatique de<br>la base de données ou définissez<br>les paramètres de purge de la<br>base de données de façon à<br>supprimer les anciennes données. |
| 413                   | CMD ERR AZ #-#                             | Cmd Error Az #-#                                   |                                   | Pas de réponse de l'analyseur                                                                               | Branchements de câble                                                                                               | Vérifiez les connexions Ethernet.                                                                                                    |
|                       |                                            |                                                    |                                   | aux communications<br>provenant de l'ordinateur<br>d'acquisition des données                                | Analyseur manquant ou arrêté                                                                                        | Retirez l'analyseur du profil de<br>configuration.                                                                                                    |

Le Vertex M ajoute les événements informatifs ainsi que les événements n'ayant pas généré d'erreurs dans l'historique des événements. Ce type d'événement n'exige aucune action de la part de l'utilisateur.

Pour vérifier l'état de l'instrument, consultez l'historique des événements.

| Type d'événement dans<br>l'historique | Message dans l'historique des<br>événements                                                     | Cause possible                                                                                                    |
|---------------------------------------|-------------------------------------------------------------------------------------------------|----------------------------------------------------------------------------------------------------|
| ALM SIMULATE                          | Various (Divers)                                                                                | Création artificielle d'une alarme (Voir Section 4.6.6 Accès sécurisé)                                                         |
| ALM 1                                 | Concentration > AL1                                                                             | Dépassement de la limite de concentration de gaz                                                                               |
| ALM 2                                 | Concentration > AL2                                                                             | Dépassement de la limite de concentration de gaz                                                                               |
| ALM WARNING                           | Concentration > Warning (Concentration > Avertissement)                                         | Dépassement de la limite de détection inférieure de concentration de gaz                                                       |
| AZ NO RECORD                          | Various (Divers)                                                                                | Suppression d'une erreur dans l'ordinateur d'acquisition des données pour laquelle l'analyseur ne possède pas d'enregistrement |
| AZ PROGRAM INSTALL                    | Various (Divers)                                                                                | Lancement du processus de mise à jour du programme de l'analyseur                                                              |
| CALIBRATION                           | Command – Valves Auto Balance<br>(Commande – Auto-équilibrage de vannes)                        | Lancement de l'auto-équilibrage                                                                                                |
| CONFIG INSTALL                        | Various (Divers)                                                                                | Lancement de l'installation du profil de configuration                                                                         |
| DEFAULT RESET                         | Various (Divers)                                                                                | Suppression d'une erreur dans l'ordinateur d'acquisition des données pour un analyseur qui n'est plus dans le rack             |
| FAULT SIMULATE                        | Various (Divers)                                                                                | Création artificielle d'une erreur (Voir Section 4.6.6 Accès sécurisé)                                                         |
| INFO                                  | Fin du test de la boucle 20 mA                                                                  | Action exécutée par l'utilisateur                                                                                              |
| INFO                                  | 20 mA Loop Driven for Test (Boucle de<br>courant 20 mA pour le test)                            | Action exécutée par l'utilisateur                                                                                              |
| INFO                                  | ALDE Detected (ALDE détecté)                                                                    | Détection et correction d'un défaut optique                                                                                    |
| INFO                                  | Analyzer accepts new location (Nouvelle zone acceptée par l'analyseur)                          | Déplacement de l'analyseur                                                                                                    |
| INFO                                  | Analyzer Powered Up (Analyseur mis en marche)                                                   | Action exécutée par l'utilisateur                                                                                              |
| INFO                                  | Az Button Resets Alm&Flts (Bouton de<br>l'analyseur - Réinitialisation des alarmes/<br>erreurs) | Activation du bouton de contrôle interne                                                                                       |
| INFO                                  | Az Button Starts Monitoring (Bouton de l'analyseur - Lancement de la surveillance)              | Activation du bouton de contrôle interne                                                                                       |
| INFO                                  | Az Button Starts Monitoring (Bouton de l'analyseur - Arrêt de la surveillance)                  | Activation du bouton de contrôle interne                                                                                       |
| INFO                                  | Clock Adjusted By DAq PC (Horloge réglée<br>par l'ordinateur d'acquisition des données)         | Décalage normal ou réglage de l'horloge sur l'ordinateur d'acquisition des données                                             |
| INFO                                  | Flow Auto Balance Performed (Auto-<br>équilibrage de débit réalisé)                             | Action exécutée par l'utilisateur                                                                                              |

| Type d'événement dans<br>l'historique | Message dans l'historique des<br>événements                                                              | Cause possible                                                                       |
|---------------------------------------|----------------------------------------------------------------------------------------------------|--------------------------------------------------------------------------------------|
| INFO                                  | Hardware Configuration Changed<br>(Configuration matérielle modifiée)                                    | Auto-équilibrage, chargement de Chemcassette, nouvelle zone ou pompe alternée        |
| INFO                                  | LED Drive Adjusted (Signal électrique vers les DEL ajusté)                                               | Chargement de Chemcassette                                                           |
| INFO                                  | Monitoring stopped for no pts (Surveillance interrompue pour aucun point)                                | Désactivation de tous les points à cause d'erreurs                                   |
| INFO                                  | New Chemcassette Was Installed (Nouvelle<br>Chemcassette installée)                                      | Action exécutée par l'utilisateur                                                    |
| INFO                                  | New Sector Started (Nouveau secteur commencé)                                                            | Maintenance normale                                                                  |
| INFO                                  | Optics Verified Successfully (Vérification réussie des éléments optiques)                                | Chargement de Chemcassette                                                           |
| INFO                                  | Program Loaded (Programme chargé)                                                                        | Action exécutée par l'utilisateur                                                    |
| INFO                                  | Pump Selection Resynchronized (Sélection de pompes resynchronisée)                                       | Analyseur installé dans un système différent                                         |
| INFO                                  | Q-Factor Set (Facteur Q défini)                                                                          | Chargement de Chemcassette                                                           |
| INFO                                  | Rebooted W (Système de sécurité redémarré)                                                               | Redémarrage du système de sécurité de l'analyseur                                    |
| INFO                                  | Run-Time Alarm Disable (Désactivation de l'alarme de durée d'exécution)                                  | Action exécutée par l'utilisateur                                                    |
| INFO                                  | Run-Time Alarm Disable Cancel<br>(Annulation de la désactivation de l'alarme<br>de durée d'exécution)    | Action exécutée par l'utilisateur                                                    |
| INFO                                  | Run-Time Point Disable (Désactivation du<br>point selon la durée d'exécution)                            | Action exécutée par l'utilisateur                                                    |
| INFO                                  | Run-Time Point Disable Cancel (Annulation<br>de la désactivation du point selon la durée<br>d'exécution) | Action exécutée par l'utilisateur                                                    |
| INFO                                  | Start Monitor (Mise en marche du système de surveillance)                                                | Utilisateur ou alimentation rétablie                                                 |
| INFO                                  | Stop Monitor (Arrêt du système de<br>surveillance)                                                       | Utilisateur ou erreur liée à l'instrument                                            |
| INFO                                  | User Requested Pump Switch (Alternance des pompes demandée par l'utilisateur)                            | Action exécutée par l'utilisateur                                                    |
| INFO                                  | OPC Driver Started (Pilote OPC lancé)                                                                    | Redémarrage de l'ordinateur d'acquisition des données                                |
| INFO                                  | OPC Driver Shut Down (Piloté OPC arrêté)                                                                 | Action exécutée par l'utilisateur                                                    |
| INFO                                  | CPLD Programmed Successfully<br>(Programmation réussie de la puce CPLD)                                  | Chargement d'un nouveau programme dans la puce CPLD de la carte de capteurs          |
| INFO                                  | CPLD Program Failed (Échec de la<br>programmation de la puce CPLD)                                       | Échec du chargement d'un nouveau programme dans la puce CPLS de la carte de capteurs |

| Type d'événement dans<br>l'historique | Message dans l'historique des<br>événements                                                         | Cause possible                                                                                                    |
|---------------------------------------|----------------------------------------------------------------------------------------------------|----------------------------------------------------------------------------------------------------|
| INFO                                  | RFID Read Skipped (Lecture RFID ignorée)                                                            | L'utilisateur a chargé une nouvelle Chemcassette et ignoré la lecture RFID en appuyant sur <next>.</next>             |
| OPC                                   | No Ack Echo From Az n-n (Aucune<br>confirmation provenant de l'analyseur n-n)                       | Problème de communications vers l'analyseur                                                                           |
| OPC                                   | No Cmnd Socket Sent To Az n-n (Aucun<br>socket de commande envoyé à l'analyseur<br>n-n)             | Problème de communications vers l'analyseur                                                                           |
| OPC                                   | OPC To Az n-n Communication Broken<br>(Communication interrompue entre l'OPC<br>et l'analyseur n-n) | Problème de communications vers l'analyseur                                                                           |
| OUT OF ALARM                          | Various (Divers)                                                                                    | Diminution du niveau d'alarme pouvant être supprimé due à la baisse de concentration de gaz                           |
| PLC CONF INSTALL                      | Various (Divers)                                                                                    | Lancement du téléchargement de la configuration de l'automate                                                         |
| RESET ALM n                           | Various (Divers)                                                                                    | Diminution du niveau d'alarme ne pouvant pas être supprimé car l'utilisateur a appuyé sur RESET CURRENT ou RESET ALL. |
| RESET ALM SIMULATE                    | Various (Divers)                                                                                    | L'analyseur accuse réception de la commande pour réinitialiser une erreur OU une alarme<br>artificielle.              |
| RESET INST FAULT                      | Various (Divers)                                                                                    | L'analyseur accuse réception de la commande pour réinitialiser une erreur liée à l'instrument.                        |
| RESET MAINT FAULT                     | Various (Divers)                                                                                    | L'analyseur accuse réception de la commande pour réinitialiser une erreur réclamant une maintenance.                  |
| USER RESET                            | Various (Divers)                                                                                    | Un utilisateur a appuyé sur RESET CURRENT ou RESET ALL.                                                               |
| INFO                                  | Flow Corrected (Débit rectifié)                                                                     | Débit inapproprié sur une fenêtre de la bande                                                                         |

#### 6.5.1 Événements informatifs liés au test LIT

| Type d'événement dans<br>l'historique | Message dans l'historique des<br>événements                                      | Cause possible                                                                                                    |
|---------------------------------------|----------------------------------------------------------------------------------|----------------------------------------------------------------------------------------------------|
| INFO                                  | Command - Perform LIT Char (Commande<br>- Réalisation d'une caractérisation LIT) | L'utilisateur a appuyé sur le bouton START LIT CHAR.                                                                                                    |
| INFO                                  | LIT Characterization Performed<br>(Caractérisation LIT effectuée)                | L'analyseur a effectué une caractérisation LIT. Si la valeur du champ de données diffère de zéro, la pression de début d'écoulement observée est indiquée en in. Hg. |
| INFO                                  | Command - Unscheduled LIT (Commande<br>- LIT non planifié)                       | L'utilisateur a appuyé sur START LIT TEST.                                                                                                    |
| INFO                                  | Line Integrity Test Performed (Test LIT réalisé)                                 | L'analyseur a effectué un test d'intégrité. Le champ de données contient la pression de début<br>d'écoulement observée en in. Hg.                                    |
| INFO                                  | L'analyseur ne possède pas l'option LIT.                                         | D'autres analyseurs du rack ont effectué un test LIT, mais cet analyseur a été acheté sans cette option.                                                             |

#### **REMARQUE :**

Si vous achetez ou remplacez un analyseur du Vertex M sans spécifier l'option LIT, aucune erreur n'est générée pour indiquer l'absence de cette option dans le nouvel analyseur. Toutefois, un message « INFO » est enregistré dans l'historique des événements chaque fois que l'option LIT est appelée. Les analyseurs existants configurés avec l'option LIT ne sont pas concernés.

#### 6.6 Contrôle manuel de l'analyseur

L'analyseur du Vertex M est équipé d'un bouton de contrôle manuel (illustration 6-1) utile lorsque la communication vers l'ordinateur d'acquisition des données du Vertex M est interrompue. Ce bouton est activé uniquement en cas d'arrêt complet de la communication.

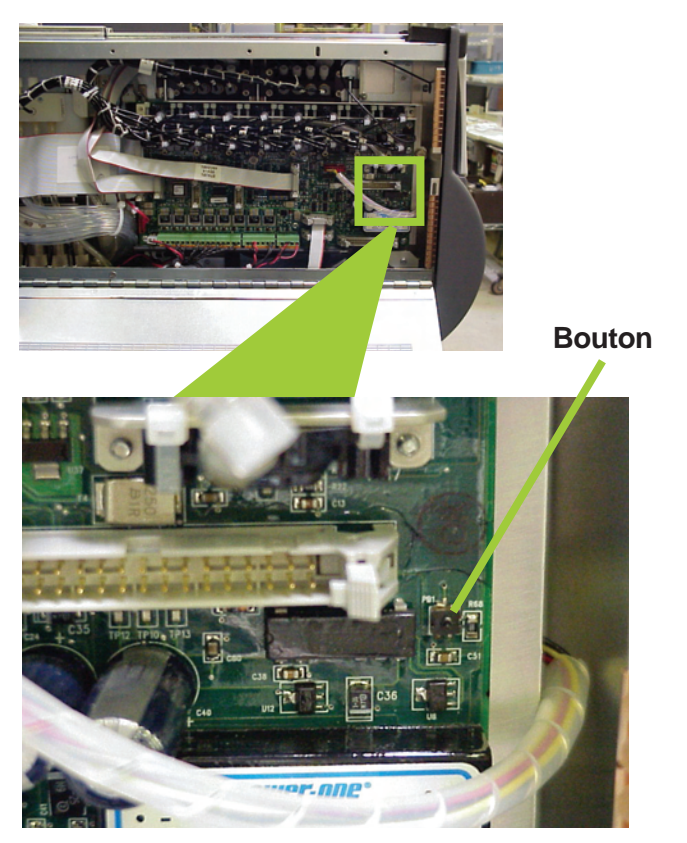

Illustration 6-1 – Emplacement du bouton de contrôle manuel du Vertex M

Il arrive parfois que l'ordinateur d'acquisition des données vous paraisse « bloqué » (aucune réponse immédiate après avoir appuyé sur le clavier et/ou demandé l'exécution d'une commande) alors qu'en réalité il ne l'est pas. Cela peut être dû à une surtension ou à un creux de tension ainsi qu'à l'arrêt inapproprié de l'ordinateur d'acquisition des données, ce qui entraîne la corruption des fichiers. Par conséquent, si vous essayez d'accéder ultérieurement à ces fichiers, l'ordinateur d'acquisition des données peut mettre du temps à répondre. Pour savoir si l'ordinateur ne répond pas ou s'il est bloqué, consultez l'horloge située en haut à droite de l'IHM du Vertex M (illustration 6-2). Si l'horloge fonctionne, cela signifie que le processeur de l'ordinateur d'acquisition des données n'est pas bloqué, auquel cas vous devez contacter le centre de réparation agréé local.

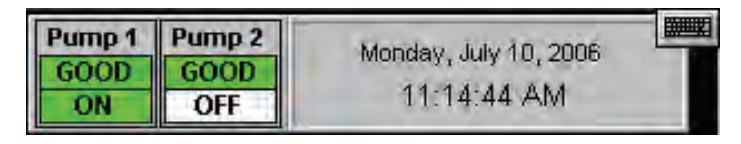

#### Illustration 6-2 – Horloge sur l'IHM du Vertex M

Dans certains cas, il peut être nécessaire d'installer une nouvelle Chemcassette® afin de poursuivre la surveillance de votre installation ou de réinitialiser les alarmes ou les erreurs. Si l'ordinateur d'acquisition des données ne répond pas, ces tâches peuvent être réalisées à l'aide du bouton de contrôle manuel. Toutefois, une étape supplémentaire est parfois nécessaire pour « forcer » l'activation du bouton de contrôle manuel dans les conditions susmentionnées si l'ordinateur d'acquisition des données communique toujours avec les analyseurs. Pour en savoir plus, suivez les instructions ci-après :

#### **REMARQUE :**

La réalisation de cette tâche génère l'erreur (réclamant une maintenance) F111 – DACS COM FAIL.

1. Dégagez manuellement l'analyseur en introduisant la clé (disponible dans le classeur de CD-ROM de logiciels fourni avec chaque rack du Vertex M) dans la fente située à l'avant de l'analyseur, en bas, puis sortez l'analyseur de l'armoire en le faisant glisser.

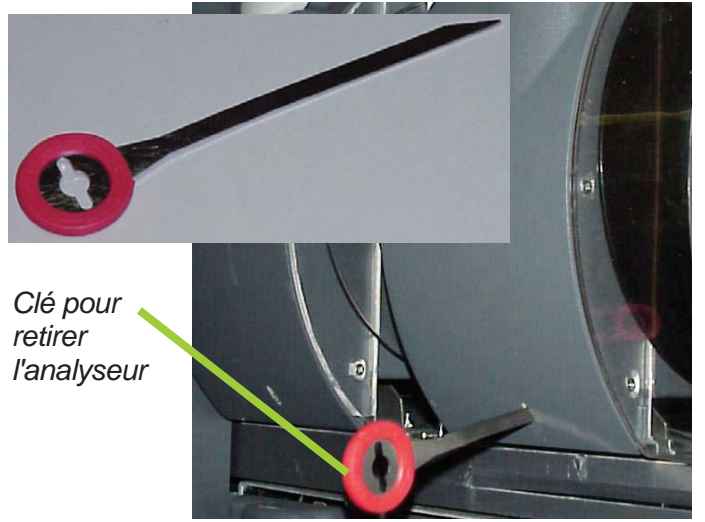

Illustration 6-3 – Clé pour retirer l'analyseur du Vertex M et emplacement de la fente

2. Repérez le câble Ethernet sur le panneau arrière et débranchez-le.

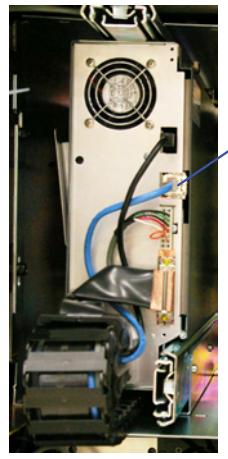

Analyzer Communications (Ethernet)

3. Ouvrez le côté de l'analyseur en desserrant les 4 vis situées en haut.

Honeywell

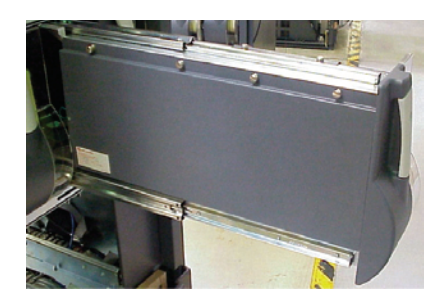

Illustration 6-5 – Analyseur

4. Environ 20 secondes après avoir débranché le câble Ethernet, l'analyseur détecte la perte de communication avec l'ordinateur d'acquisition des données et active le bouton de contrôle manuel (illustration 1). La DEL située à l'avant de l'analyseur clignote afin d'indiquer une erreur réclamant une maintenance (voir Tableau 6-1 DEL d'état des analyseurs).

#### Pour réinitialiser les erreurs et les alarmes :

Maintenez enfoncé le bouton pendant 1 à 3 secondes.

#### Pour mettre l'analyseur en mode de surveillance :

Maintenez enfoncé le bouton pendant 4 à 9 secondes.

#### Pour quitter le mode de surveillance et ouvrir la porte :

Maintenez enfoncé le bouton pendant 10 secondes ou plus.

5. Fermez et fixer de nouveau le capot de l'analyseur, puis rebranchez le câble de communication Ethernet et faites glisser l'analyseur dans l'armoire.

Figure 6-4 – Emplacement du câble de communication Ethernet de l'analyseur

| État du                      | État d'alarma   | Errour          |        | Temps en millisecondes |        |      |        |      |        |        |        |      |
|------------------------------|-----------------|-----------------|--------|------------------------|--------|------|--------|------|--------|--------|--------|------|
| système                      | Elal u didiffie | Lifedi          |        | 500                    |        |      | 400    |      |        | 100    |        |      |
|                              |                 | aucune          |        |                        |        |      | noir   |      |        |        |        | vert |
|                              | 0               | maintenance     |        |                        |        |      | orange |      |        |        |        | noir |
| inactif                      |                 | instrument      |        |                        | orange |      |        |      |        | noir   |        |      |
|                              | 1               | oui             |        |                        |        |      | rouge  |      |        |        |        | noir |
|                              | 2               | oui             |        | rouge noir             |        |      |        |      |        |        |        |      |
| and also attained            | 0               | aucune          |        | vert noir              |        |      |        |      |        |        | -      |      |
| precnauπage<br>du pyrolyseur | U               | maint. ou inst. | vert   |                        |        |      | noir   |      |        | orange |        |      |
| uu pyroryseur                | 1               | oui             |        | vert noir              |        |      |        |      |        |        | rouge  |      |
|                              |                 | aucune          |        |                        |        |      | vert   |      |        |        |        | noir |
|                              | 0               | maintenance     | orange |                        |        |      |        |      |        | vert   |        |      |
| surveillance                 |                 | instrument      |        |                        | orange |      |        |      |        | vert   |        |      |
|                              | 1               | oui             |        |                        |        |      | rouge  |      |        |        |        | vert |
|                              | 2               | OUI             |        |                        | rouge  |      |        |      |        | vert   |        |      |
| programme principal non      |                 | n valide        | orange | noir                   | orange | noir | orange | noir | orange | noir   | orange | noir |
| hors tension                 |                 |                 | noir   |                        |        |      |        |      |        |        |        |      |
| verrouillage                 |                 | vert            |        |                        |        |      |        |      |        |        |        |      |
|                              |                 |                 |        |                        |        | orar | ige    |      |        |        |        |      |
|                              | -               |                 |        | rouge                  |        |      |        |      |        |        |        |      |

Tableau 6-1 : DEL d'état des analyseurs

# A Schémas d'installation

#### A.1 Introduction

|                                                | TUIC                                        |                                                    |                 |     | A N 11 Z                                                                                                    | / ^                                    | / <del>_</del> / <del>_</del> / ^                                        |                                                     | N / A /         |               | 20 Nov  | 2008 –                | 10:23am  |
|------------------------------------------------|---------------------------------------------|----------------------------------------------------|-----------------|-----|----------------------------------------------------------------------------------------------------|----------------------------------------|--------------------------------------------------------------------------|-----------------------------------------------------|-----------------|---------------|---------|-----------------------|----------|
|                                                | IHIS                                        | PAGE                                               | LEF /           | BLA | 4/V <i>K</i>                                                                                                    | //\                                    | //E/                                                                     | V110                                                | NAL             | LY.           |         |                       |          |
|                                                |                                             |                                                    |                 |     |                                                                                                    |                                        |                                                                          |                                                     |                 |               |         |                       |          |
|                                                |                                             |                                                    |                 |     |                                                                                                    |                                        |                                                                          |                                                     |                 |               |         |                       |          |
|                                                |                                             |                                                    |                 |     |                                                                                                    |                                        |                                                                          |                                                     |                 |               |         |                       |          |
|                                                |                                             |                                                    |                 |     |                                                                                                    |                                        |                                                                          |                                                     |                 |               |         |                       |          |
|                                                |                                             |                                                    |                 |     |                                                                                                    |                                        |                                                                          |                                                     |                 |               |         |                       |          |
|                                                |                                             |                                                    |                 |     |                                                                                                    |                                        |                                                                          |                                                     |                 |               |         |                       |          |
|                                                |                                             |                                                    |                 |     |                                                                                                    |                                        |                                                                          |                                                     |                 |               |         |                       |          |
| NOTES:                                         |                                             |                                                    |                 |     |                                                                                                    |                                        |                                                                          |                                                     |                 |               |         |                       |          |
| <ol> <li><u>SUPPLIER REPORTING</u>:</li> </ol> | 1                                           |                                                    |                 |     |                                                                                                    |                                        | a 11/20/08                                                               | DRAWN/                                              |                 |               |         | D                     | JB       |
| 2.1. 100% INSPECTION<br>2.2. 100% INSPECTION   | ON DIMENSIONS INDICA<br>ON ALL DIMENSIONS & | TED * ON <u>ALL</u> PARTS.<br>NOTES ON SELECTED SA | AMPLE FROM EACH |     |                                                                                                    | RE                                     | V DATE                                                                   | DE                                                  | SCRIPTION       | OF REVISION   |         | C,                    | AD CHKD. |
| PRODUCTION LOT.                                | TE OF CONFORMITY                            |                                                    |                 |     |                                                                                                    | _                                      |                                                                          | 4.                                                  | REVISION        | RECORD        |         |                       |          |
| 2.4. BATCH AND/OR LO                           | T NUMBER.                                   |                                                    |                 |     |                                                                                                    | FIR:                                   | ST PARENT P                                                              | 'N:                                                 |                 | DRAWING RELEA | SE NO.: |                       |          |
|                                                |                                             |                                                    |                 |     |                                                                                                    |                                        |                                                                          |                                                     | Hone            | <b>Well</b>   |         |                       |          |
|                                                |                                             |                                                    |                 |     | DO NOT SCALE DRAW                                                                                                    | ING. 🚦                                 | olerances unless<br>Therwise specified                                   | DRAWING TITLE:                                      | RTEX M IN       | STALLATION    | DRAW    | ING                   |          |
|                                                |                                             |                                                    |                 |     | THIS DRAWING AND THE INFOR                                                                                                | RIETARY X                              | INCH [MM]<br>(X ± 1/32 [0.79]<br>X ± 015 [0.39]                          | APPROVED BY                                         | SIGNATURE       | DATE SCAL     | E: n/a  | DRAWING NO.:<br>1295( | 30050    |
| BSIZE.DWG REV. OCT. 2005                       |                                             |                                                    |                 |     | TO HONEYWELL ANALYTICS INC. AND<br>NOT BE USED IN WHOLE OR I<br>WITHOUT THE EXPRESS WR<br>PERMISSION OF HONEYWELL ANALYTI | d Shall<br>N Part<br>HTTEN<br>ICS INC. | XX ± .013 [0.38]<br>XX ± .010 [0.25]<br>XXX ± .005 [0.13]<br>ANGLES ± 1' | PROJECT<br>ENGINEER J. :<br>QUALITY<br>ASSURANCE D. | TIWET<br>HUDSON | RE            | V A     | SHEET                 | 1 OF 8   |
|                                                |                                             |                                                    |                 |     |                                                                                                    |                                        |                                                                          |                                                     |                 |               |         |                       |          |

Honeywell

#### A.2 Encombrement au sol

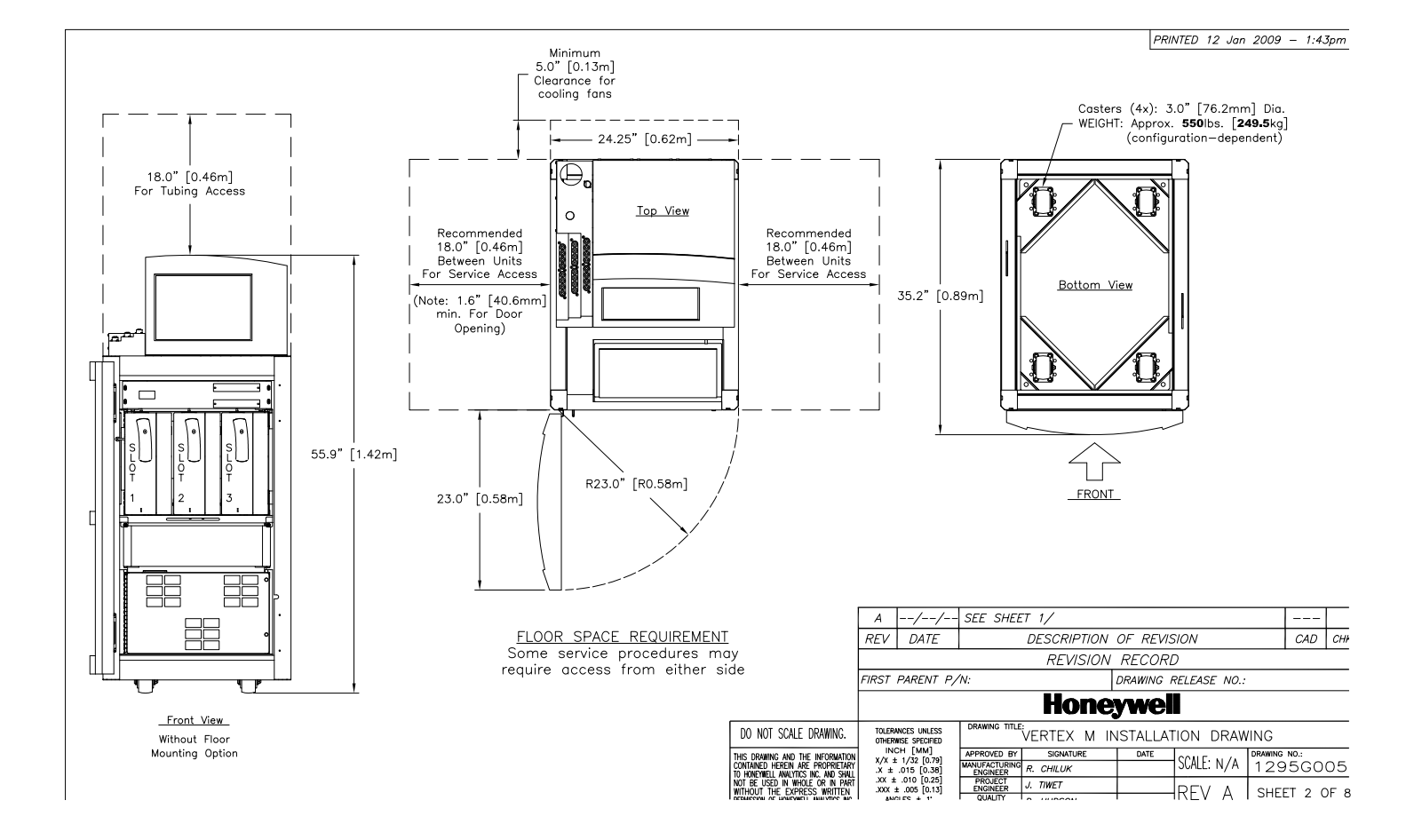

Honeywell

#### A.3 Considérations générales et refroidissement

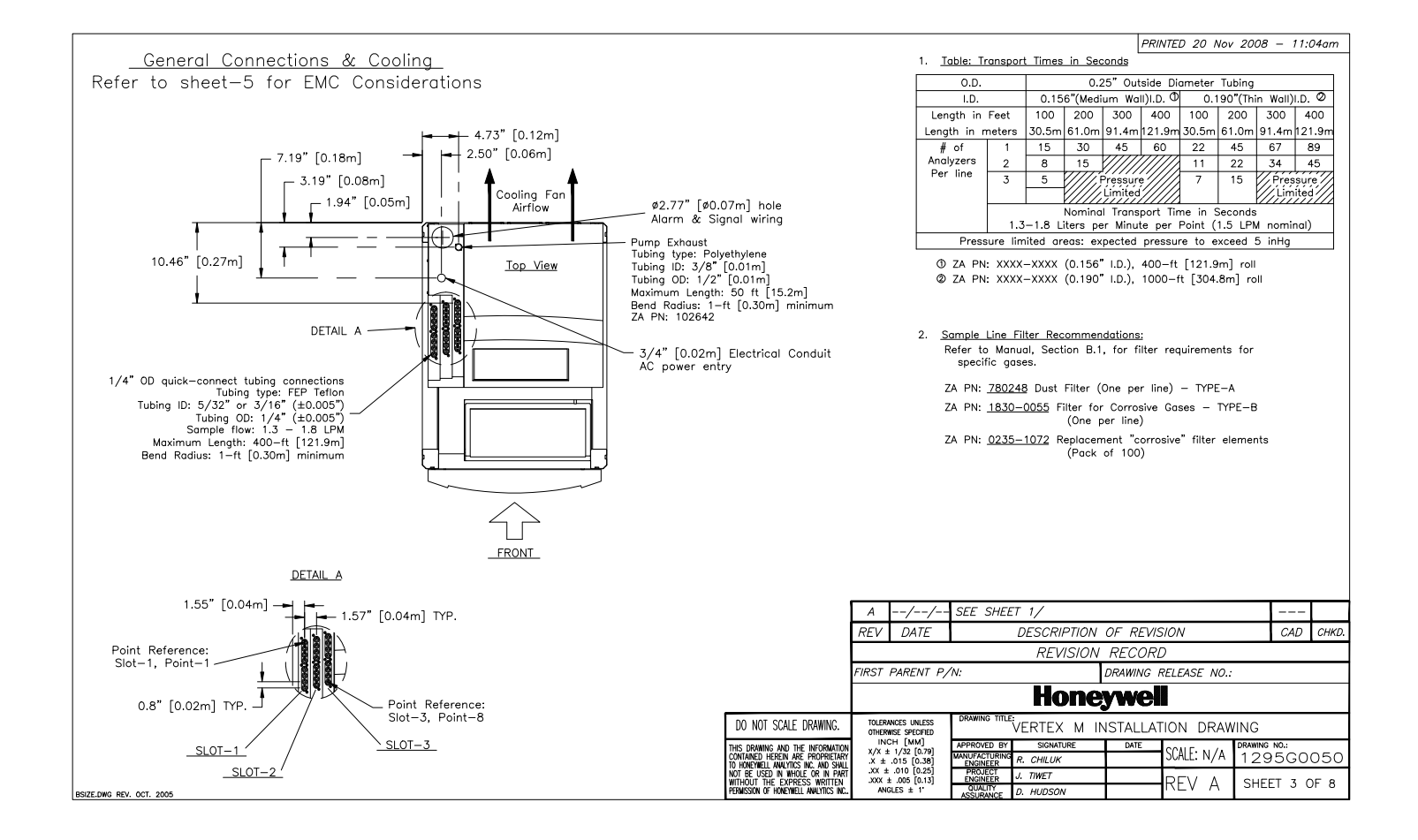

A.4 Câblage

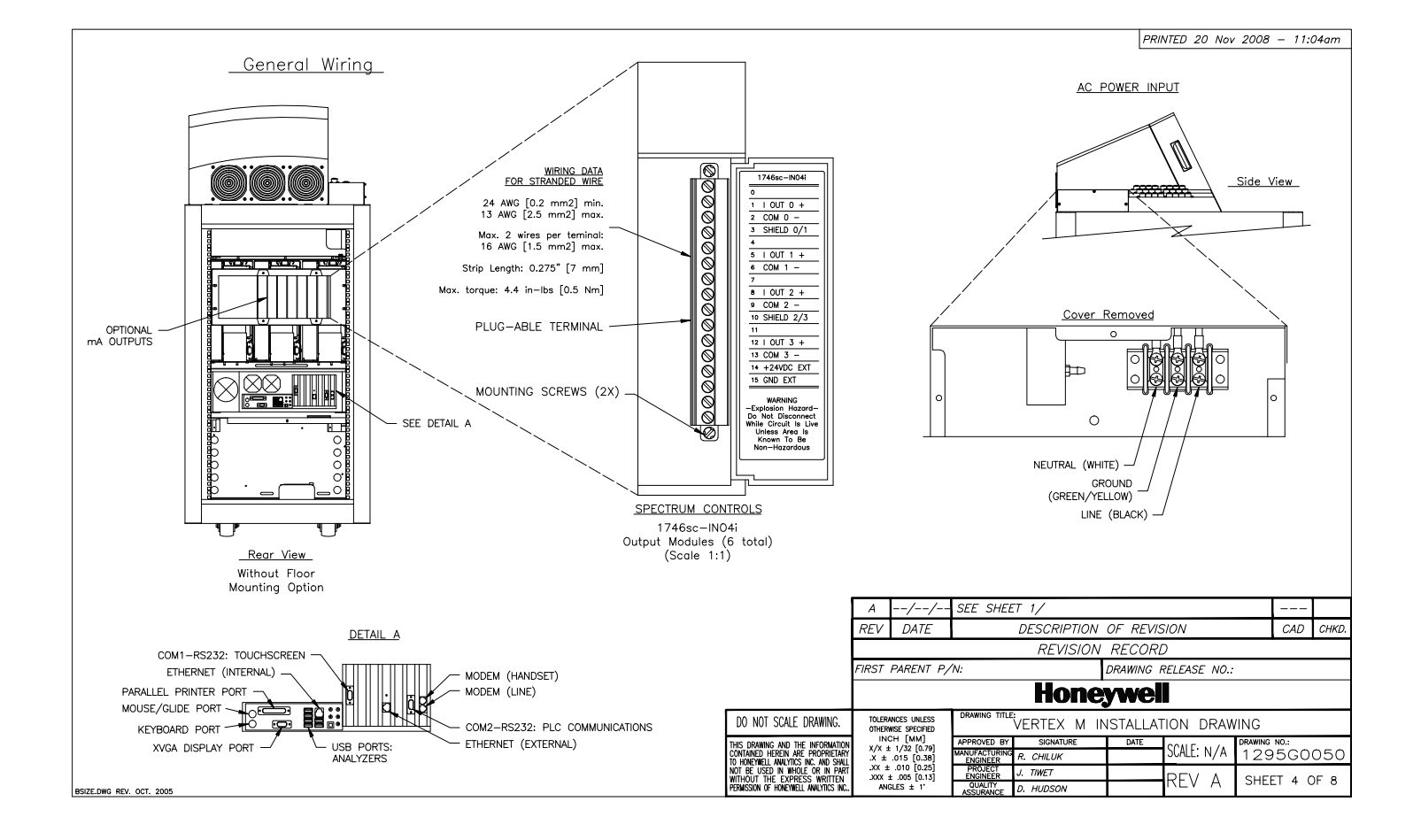

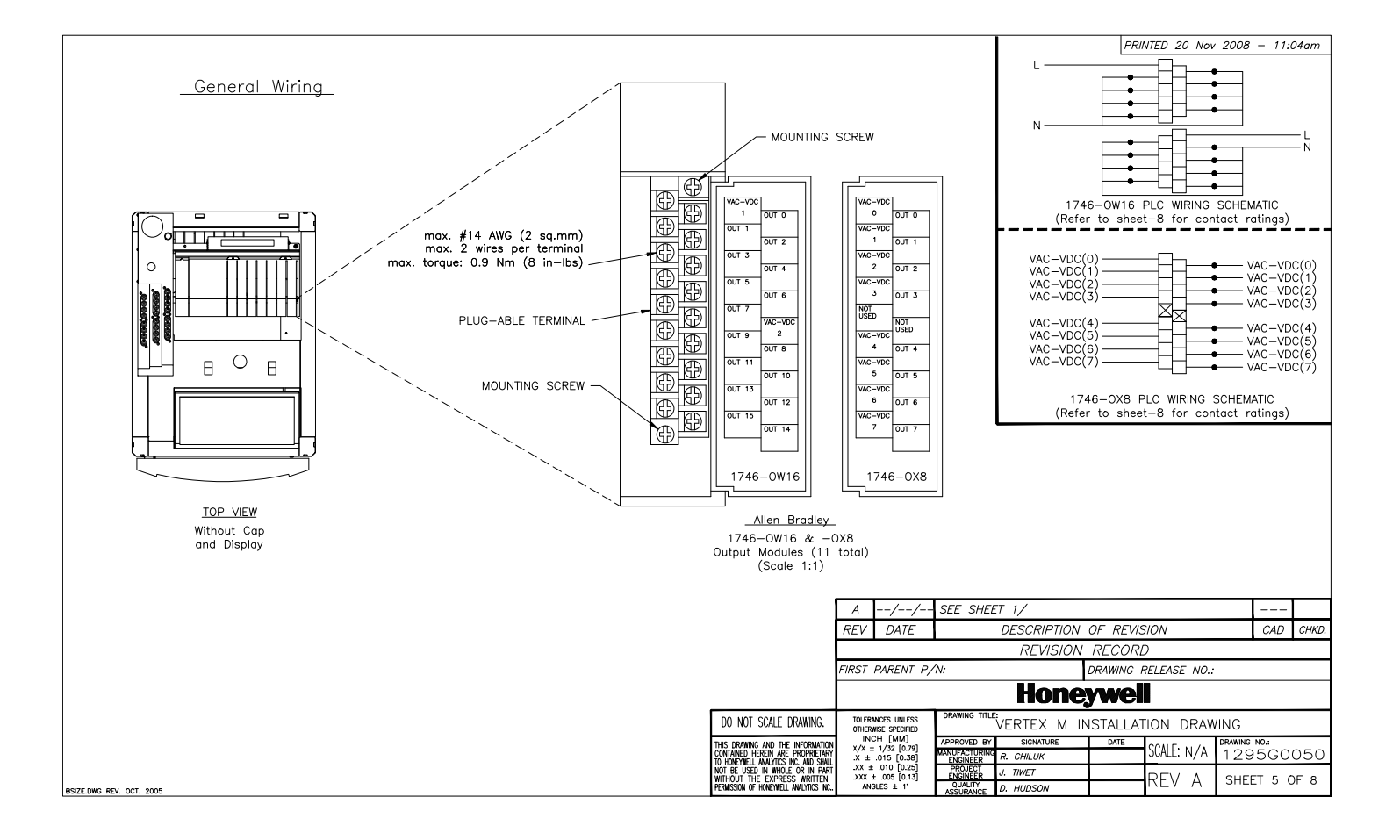

Honeywell

#### A.5 Collecteur 4 ports en option

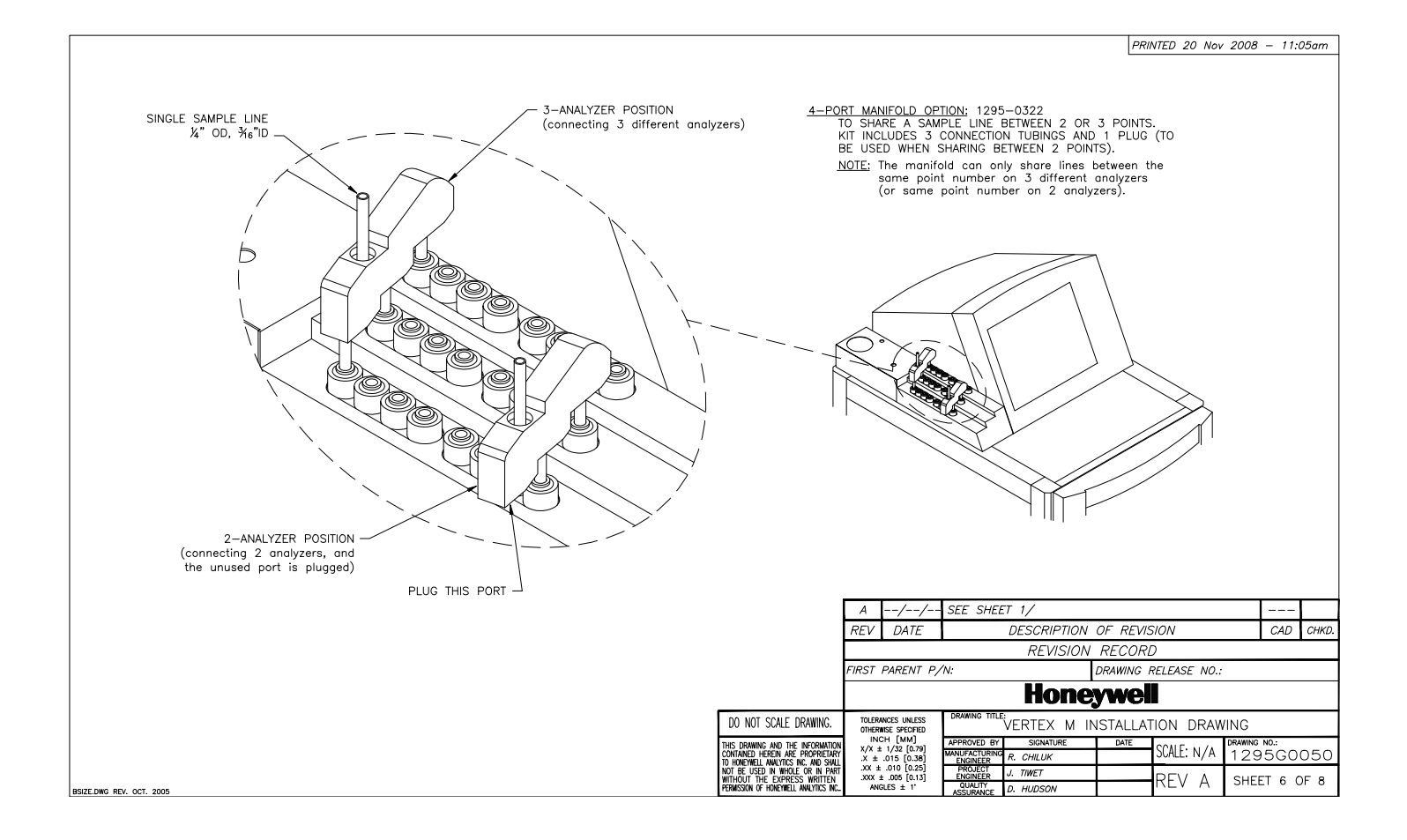

Honeywell

#### A.6 Montage au sol en option

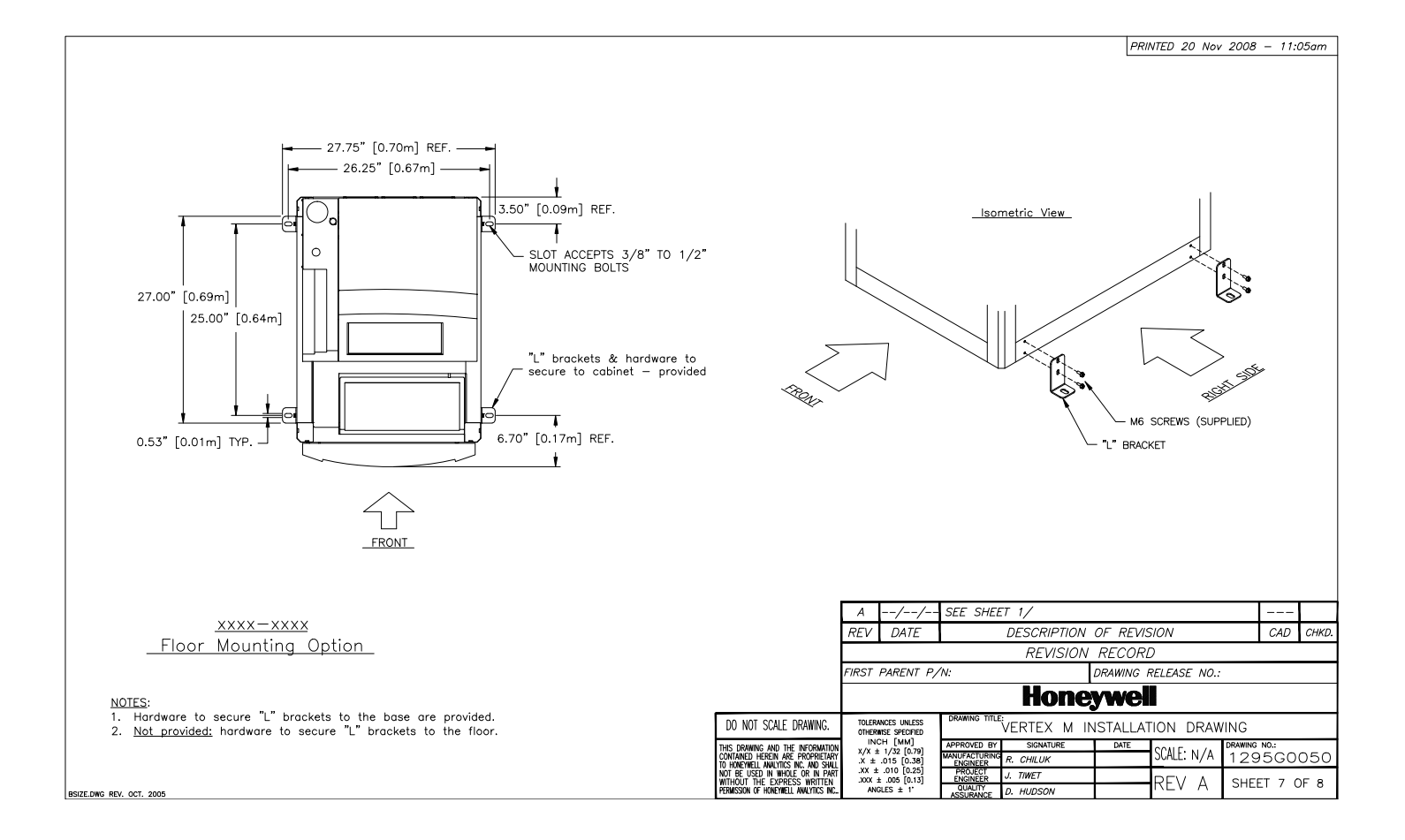

A.7 Compatibilité électromagnétique

| EMC Cons              | ideration<br>Your Zahanar Analytics MDA Scientific instrument has been                                                                                                    | 1. <u>OPERATING VOLTAGE:</u><br>SINGLE-PHASE PROVIDING I                                                  | HOT. NEUTRAL & GROUI                                                                                                    | PRINTED 20 Nov 2008 - 11:05am                                                                                                    |                                                                                                    |  |  |  |  |  |
|-----------------------|----------------------------------------------------------------------------------------------------|----------------------------------------------------------------------------------------------------|----------------------------------------------------------------------------------------------------|----------------------------------------------------------------------------------------------------|----------------------------------------------------------------------------------------------------|--|--|--|--|--|
| <b>OTOTAL</b>         | I call activity of the spoke hard compared to a spoke the spoke hard to be a spoke to a spoke the spoke spoke the spoke spoke the spoke spoke sp | 110/220 VAC ±10%, (UND<br>3000 VA/3500 WATTS/12,0<br>AN EASILY ACCESSIBLE SER<br>SWITCH MUST BE INSTALLED | ERLOAD) 50/60Hz, 15<br>00 BTU/Hr<br>WICE DISCONNECT/POWE<br>NEAR THE INSTRUMEN                                                              | Maximum Volts         Amperes ©         Amps           Maximum Volts         Amperes ©         Amps           Volt-Amps         Volt-Amps         Volt-Amps           1240V ac         7.5A         0.75A         2.55A         1800         VA         180         VA |                                                                                                    |  |  |  |  |  |
|                       | tested.<br>All methods used in your equipment for emission suppression and<br>reduction of susceptibility are interactive. Modifications to the<br>instrument will most fikely result in increased emission and higher                                                                                                    | WARNING:<br>POWER SWITCH ON UNIT DO<br>ELECTRICAL POWER.                                                  | DES NOT DISCONNECT #                                                                                                    | ALL                                                                                                    | ac         120V ac         15.0A         1.50A           dc         125V dc         0.22A <sup>(*)</sup> 1.0A           dc         24V dc         1.2A <sup>(*)</sup> 2.0A                                                                                                    |  |  |  |  |  |
|                       | Following the guidelines in this EMC Considerations section will<br>ensure your instrument maintains the highest degree of EMC                                                                                                    | 2. <u>WIRING:</u> ELECTRICAL INSTALLAT<br>NFPA AND OTHER LOCAL C                                          | TION MUST COMPLY WIT<br>ODES.                                                                                                    | H NEC,                                                                                                    | 5. RELAY CONTACT RATINGS FOR 1746-0X8:                                                                                                    |  |  |  |  |  |
|                       | Integrity. The guidelines list apply only to I/O emissions and do<br>not apply to A.C. and D.C. Instrument power connections.                                                                                                    | 3. RELAY OUTPUT MODULES (17                                                                               | 46-0W16, -0X8)                                                                                                    |                                                                                                    | Make Break Cont. Make Break                                                                                                    |  |  |  |  |  |
| Cabling               | At a very minimum, all cables should include a braided shield.<br>Ideal results have been obtained with twisted pair cables which                                                                                                    | Specifications                                                                                            | 1746-0W16<br>(RTB)                                                                                                    | 1746-0X8<br>(RTB)                                                                                                    | ac 120V ac 10A 1.0A 3.0A 3000A 3000A 125V dc 0.22A 1.0A                                                                                                    |  |  |  |  |  |
|                       | has a foil shield surrounding each pair plus foil and 90% braid<br>shielding around the bundle. While this yields the best results,                                                                                                    | Operating Category<br>Operating Voltage                                                                   | ac/dc Relay<br>5 to 265V ac 47 to 63 H                                                                                                    | z/5 to 125V dc                                                                                                    | dc 24V dc 1.2A © 2.0A 28 VA                                                                                                    |  |  |  |  |  |
|                       | it can be very expensive. In addition, ensure local electrical<br>code requirements are met.                                                                                                    | Number of Outputs<br>Points per Common                                                                    | 16<br>8 Inc                                                                                                    | 8<br>dividually Isolated                                                                                                    | <sup>U)</sup> Connecting surge suppression across your external load will extend the life of SLC 500 relay<br>contacts. For recommended surge suppressors when switching ac inductive load, consult SLC<br>500 Modular Hardware Style Installation and Operation User Manual (Publication 1747–6.2) or<br>the SLC 500 Fixed Hardware Style Installation and Operation User Manual (Publication<br>1747–6.2) |  |  |  |  |  |
| Cabling Type          | The following cable parameters must be considered:                                                                                                    | Backplane 5V<br>Current Draw 24V                                                                          | 0.170A<br>0.180A                                                                                                    | 0.085A<br>0.090A                                                                                                    | 1747-5.21). Recommended surge suppression for switching 24Vdc inductive load is a 1N-<br>diode reverse wired across the load.<br>② The continuous current per module must be limited so the module nower does not excess                                                                                                    |  |  |  |  |  |
|                       | Braid         Must have a minimum 90% coverage           Foil         When used with braid, provides 100% coverage.           Note:         Do not use foil alons. It has a tendency to break.                                                                                                    | Single Delay(max)-resistive load<br>Off-State Leakage(max)<br>Load Current(min)                           | on=10ms / off=10m<br>0 mA<br>10 mA at 5V dc                                                                                                 | s                                                                                                    | 1440/A. ③ For do voltage application, the make/break ampere rating for relay contacts can be determine<br>by dividing the 28 W by the applied do voltage. For example, 28V/48V do-0.58A. For do<br>voltage applications less than 14V, the majke/break for relay contacts cannot exceed 2A.                                                                                                    |  |  |  |  |  |
|                       | Twisted Pair         Provides for canceling of magnetic fields.           Stranded Pair         Provides the greatest surface area.                                                                                                    | Continuous Current per Point <sup>(1)</sup> (max)<br>Continuous Current per Module(max)                   | Refer to the Relay Contact<br>16.0A ac                                                                                                    | Ratings-sheet 4                                                                                                    | RTB=Removal Terminal Block                                                                                                    |  |  |  |  |  |
|                       | MDA Scientific product testing uses >90% breid with foil (around<br>the bundle); twisted pair; stranded 24 AWG (minimum witing for<br>all qualification and certification testing.)                                                                                                    | Current per Common (max)                                                                                  | 8.0A                                                                                                    |                                                                                                    |                                                                                                    |  |  |  |  |  |
| Shield<br>Termination | Continuation of the shield to the cabinet is most important.                                                                                                    |                                                                                                    |                                                                                                    |                                                                                                    |                                                                                                    |  |  |  |  |  |
|                       | For discrete wire termination, pigtalis to the cabinet (connector)<br>ground should be extremely short (absolutely no greater than<br>three inches).                                                                                                    |                                                                                                    |                                                                                                    |                                                                                                    |                                                                                                    |  |  |  |  |  |
|                       | For multiconductor connector terminations, only 360° shielded.                                                                                                    |                                                                                                    |                                                                                                    | A//<br>REV DATE                                                                                                    | SEE SHEET 1/<br>DESCRIPTION OF REVISION CAD CHKD                                                                                                    |  |  |  |  |  |
| Connectors            |                                                                                                    |                                                                                                    |                                                                                                    |                                                                                                    | REVISION RECORD                                                                                                    |  |  |  |  |  |
| Connectore            | All qualification and derimitation of MLA solenting produces were<br>achieved with high quality connectors, providing 360° shield<br>coverage. These connectors generally had metal shiels.                                                                                                    |                                                                                                    |                                                                                                    | FIRST PARENT P                                                                                                    | /n: DRAWING RELEASE NO.:                                                                                                    |  |  |  |  |  |
|                       | Failure to properly secure the connector to the equipment will result<br>high emission levels. Also, poorly constructed or improperly<br>assembled connectors can be a high source of radiated noise and<br>provide a path for external science into the instrument.                                                                                                    |                                                                                                    | DO NOT SCALE DRAWING.<br>This drawing and the informatic<br>contained herein are proprieta<br>to however in mainteen are proprieta          | TOLERANCES UNLESS<br>OTHERWISE SPECIFIED<br>INCH [MM]<br>X/X ± 1/32 [0.79]<br>X ± .015 [0.38]                                                                                                    | DRAWING TTLE                                                                                                    |  |  |  |  |  |
|                       | province a pract of CARDEFEE OF RED HER HE HER HER HER HERE                                                                                                    |                                                                                                    | IU HONEYWELL ANALYIICS INC. AND SHA<br>NOT BE USED IN WHOLE OR IN PAI<br>WITHOUT THE EXPRESS WRITTEN<br>PERINSSIN OF HONEYWELL ANALYTICS IN | ANGLES ± 1                                                                                                    | PROJECT J. TWET<br>ENGINEER J. TWET<br>QUALITY D. HURSON REV A SHEET 8 OF 8                                                                                                    |  |  |  |  |  |

# **B** Spécifications

# Honeywell

#### **B.1 Introduction**

L'annexe B comprend les sections suivantes :

- B.2 Compatibilité des filtres
- B.3 Spécifications générales du Vertex M
- <u>B.4 Temps nominaux de transport</u>

#### B.2 Compatibilité des filtres

Le tableau ci-après contient des recommandations concernant les filtres de prélèvement.

Si vous souhaitez détecter des gaz non corrosifs, vous pouvez installer un filtre antipoussière/à particules de type A (réf. 780248) sur le tuyau de prélèvement.

En revanche, pour la détection de gaz corrosifs, tels que le chlore (Cl<sub>2</sub>), le fluorure d'hydrogène (HF), le chlorure d'hydrogène (HCI) et le bromure d'hydrogène (HBr), dans des environnements poussiéreux ou en extérieur, utilisez un filtre de type B (réf. 1830-0055) ou de type C (réf. 1991-0147), c'est-à-dire des filtres pour les gaz corrosifs. Le filtre à particules, à membrane en Teflon, est conçu pour empêcher les particules de poussière d'une taille supérieure à un micron de pénétrer dans le tuyau de prélèvement. Contrairement aux filtres à particules standards, ce filtre ne présente pas de perte lors de la détection de gaz corrosifs.

La membrane en Teflon contenue dans le boîtier du filtre (réf. 0235-1072, lot de 100) doit être remplacée tous les 30 jours.

Les filtres comportent une flèche sur le côté. Celle-ci indique le sens de l'écoulement d'air vers le Vertex M. Le remplacement des filtres dépend du site.

Fitre A – Réf. 780248 Fitre B – Réf. 1830-0055 Fitre C – Réf. 1991-0147

|                        |                       | Filtre  | Filtre   | Filtre  |
|------------------------|-----------------------|---------|----------|---------|
| Symbole                | Nom                   | de type | de type  | de type |
|                        |                       | A       | В        | C       |
| AsH <sub>3</sub>       | Arsine                | X       |          |         |
| Ph <sub>3</sub>        | Phosphine             | X       |          |         |
| $B_2H_6$               | Diborane              | X       |          |         |
| SiH4                   | Silane                | X       |          |         |
| GeH₄                   | Germane               | X       |          |         |
| TBA                    | Tert-butyl-arsine     | X       |          |         |
| TBP                    | Tri-n-butyl phosphate | X       |          |         |
| Cl <sub>2</sub>        | Chlore                |         | X        | X       |
| Br <sub>2</sub>        | Brome                 |         | X        | X       |
| NO2                    | Dioxyde d'azote       | X       |          |         |
| CIO <sub>2</sub>       | Dioxyde de chlore     |         | X        | X       |
| Cl <sub>2</sub> niveau | Chlore (niveau has)   |         | X        | X       |
| bas                    |                       |         |          | ^       |
| Cl <sub>2</sub> III    | Chlore III            |         | X        | X       |
| HCI                    | Chlorure d'hydrogène  |         | X        | X       |
| HF                     | Fluorure d'hydrogène  |         | X        | X       |
| HCI                    | Chlorure d'hydrogène  |         |          |         |
| niveau                 | (niveau bas)          |         | X        | X       |
| bas                    |                       |         |          |         |
| HBr                    | Bromure a nyarogene   |         | <u>x</u> | X       |
| NH <sub>3</sub>        | Ammoniac              | X       |          |         |
|                        | Phosgène              | X       | ļ        |         |
| H₂S                    | Sulfure d'hydrogène   | X       |          |         |
| SO <sub>2</sub>        | Dioxyde de soufre     |         | X        | X       |
| HCN                    | Cyanure d'hydrogène   | X       |          |         |
| H <sub>2</sub> S       | Sulfure d'hydrogène   |         |          |         |
| niveau                 | (niveau bas)          |         |          | X       |
| Jas<br>TEA             | Triáthylamina         |         |          |         |
|                        |                       |         |          |         |
|                        |                       |         | <u> </u> | X       |
| $NF_3$                 | I rifluorure d'azote  |         |          |         |

 Tableau B-1 : Recommandations concernant les filtres de prélèvement

#### B.3 Spécifications générales du Vertex M

#### **Dimensions physiques :**

- Hauteur : 144,8 cm (57 po)
- Largeur : 61 cm (24 po)
- Profondeur : 91 cm (36 po)
- Poids : 249 kg (~550 livres) avec 3 analyseurs
- Analyseur universel : 14 kg (31 livres)
- Analyseur avec pyrolyseur : 22 kg (48 livres)
- Rack du Vertex M vide : 207 kg (457 livres)

#### Dimensions des tuyaux :

• Tuyaux de prélèvement : Diamètre extérieur 6,35 mm (1/4 po)

x diamètre intérieur 4,83 mm (0,190 po), Teflon FEP ou diamètre extérieur 6,35 mm (1/4 po) x diamètre intérieur 3,9 mm (0,156 po), Teflon FEP

 Tuyau d'échappement : Diamètre extérieur 12,7 mm (1/2 po) x diamètre intérieur 9,5 mm (3/8 po), tuyau en polypropylène, 15 m (50 pieds) maximum

#### Spécifications requises des sorties :

- Sortie de données en option : Voir <u>Annexe F Interface</u> réseau et options.
- Les contacts des sorties relais en option via l'automate sont normalement ouverts (forme A). Il existe des versions à 32 contacts isolés et 64 contacts non isolés, les deux étant configurables par l'utilisateur. Par défaut, aucun relais n'est défini. Ils doivent donc être configurés. Voir <u>Annexe E Spécifications des relais</u> <u>en option</u>.
- 4-20 mA analogique en option : 0 à 500 ohms
- Catégorie d'installation
   (catégorie de surtension) : II (UL 61010B-1)
- Température 15 à 35 °C (59 à 95 °F)
- Humidité : 20 à 65 % d'humidité relative (HR)
- Altitude de fonctionnement : -305 à 1829 m (-1000 à 6000 pieds) au dessus du niveau de la mer
- Tension de fonctionnement : 110 ou 230 V CA ±10 % (sous charge) à 50/60 Hz ; 15 A maximum, monophasé Pour plus d'informations sur les spécifications appropriées, reportez-vous à la <u>Section 2.6 Alimentation</u> <u>électrique</u>.

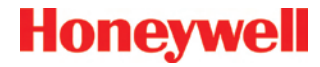

#### B.4 Temps nominaux de transport

Le tableau suivant indique le temps nécessaire aux prélèvements pour parvenir au Vertex M depuis un point de prélèvement lorsqu'ils traversent différentes longueurs de tuyaux.

| Diamètre ex  | térieur | 6,35 mm Diamètre extérieur de tuyau                                                       |              |               |          |                                          |      |                  |      |  |  |  |  |
|--------------|---------|-------------------------------------------------------------------------------------------|--------------|---------------|----------|------------------------------------------|------|------------------|------|--|--|--|--|
| Diamètre int | térieur | 3,81 mm D                                                                                 | iamètre inté | erieur (paroi | moyenne) | 4,826 mm Diamètre intérieur (paroi fine) |      |                  |      |  |  |  |  |
| Longueur er  | n pieds | 100                                                                                       | 200          | 300           | 400      | 100                                      | 200  | 300              | 400  |  |  |  |  |
| Longueur en  | mètres  | 30                                                                                        | 61           | 91            | 122      | 30                                       | 61   | 91               | 122  |  |  |  |  |
|              | 1       | 15 s                                                                                      | 30 s         | 45 s          | 60 s     | 22 s                                     | 45 s | 67 s             | 89 s |  |  |  |  |
| Nbre         | 2       | 8 s                                                                                       | 15 s         |               |          | 11 s                                     | 22 s | 34 s             | 45 s |  |  |  |  |
| d'analyseurs | 3       | 5 s                                                                                       | Pr           | ession limit  | ée       | 7 s                                      | 15 s | Pression limitée |      |  |  |  |  |
| par tuyau    |         | Temps nominal de transport en secondes<br>1 3 à 1 8 l/min par point (1 5 l/min - nominal) |              |               |          |                                          |      |                  |      |  |  |  |  |

Tableau B-2 : Temps nominaux de transport

# C Gaz détectables

Les analyseurs Chemcassette<sup>®</sup> du Vertex M sont des instruments assurant une surveillance continue. Le temps d'analyse initiale indiqué dans le Tableau C-1 varie en fonction des seuils d'alarme programmés. Ce temps ne s'applique qu'au changement de fenêtre sur la bande Chemcassette<sup>®</sup>. Plus le seuil d'alarme programmé est élevé, plus le temps de prélèvement initial est réduit.

| Nom du gaz                                              | TLV    | LAL      | LDL     | Seuil<br>d'alarme<br>par<br>défaut 1 | Seuil<br>d'alarme<br>par<br>défaut 2 | Plage         | Réglage de<br>l'alarme                                             | Temps<br>d'analyse<br>initiale (en<br>secondes) | Temps avant<br>alarme 1 TLV à une<br>concentration de<br>2 TLV (tuyau de<br>prélèvement de<br>3 m) | Référence<br>de la bande<br>Chemcassette |
|---------------------------------------------------------|--------|----------|---------|--------------------------------------|--------------------------------------|---------------|--------------------------------------------------------------------|-------------------------------------------------|----------------------------------------------------------------------------------------------------|------------------------------------------|
| Ammoniac III<br>(NH <sub>3</sub> )                      | 25 ppm | 3 ppm    | 3 ppm   | 25 ppm                               | 50 ppm                               | 0 à 75 ppm    | 3 à 49,9 ppm<br>50 à 75 ppm                                        | 10<br>5<br>5*                                   | < 10 s                                                                                             | 1295-0221                                |
| Ammoniac XP<br>(NH <sub>3</sub> )                       | 25 ppm | 1,5 ppm  | 1,5 ppm | 25 ppm                               | 50 ppm                               | 0 à 150 ppm   | 1,5 à 49,9 ppm<br>50 à 150 ppm                                     | 10<br>5<br>0*                                   | < 5 s                                                                                              | 1295-0405                                |
| Arsine<br>(AsH <sub>3</sub> )                           | 50 ppb | 5 ppb    | 5 ppb   | 50 ppb                               | 100 ppb                              | 0 à 500 ppb   | 5 à 500 ppb                                                        | 30<br>0*                                        | < 10 s                                                                                             | 1295-0300                                |
| Arsine<br>(AsH <sub>3</sub> )<br>Sec                    | 50 ppb | 7 ppb    | 5 ppb   | 50 ppb                               | 100 ppb                              | 0 à 500 ppb   | 7 à 99 ppb<br>100 à 199 ppb<br>200 à 500 ppb                       | 60<br>30<br>15<br>1*                            | < 25 s                                                                                             | 1295-0300                                |
| Arsine XP<br>(AsH <sub>3</sub> )                        | 50 ppb | 3 ppb    | 2,5 ppb | 50 ppb                               | 100 ppb                              | 0 à 500 ppb   | 3 à 500 ppb                                                        | 30<br>0*                                        | < 8 s                                                                                              | 1295-0226                                |
| Arsine/XL XP<br>(AsH <sub>3</sub> )<br>Niveau bas       | 50 ppb | 0,5 ppb  | 0,3 ppb | 1 ppb                                | 2 ppb                                | 0 à 25 ppb    | 0,5 à 1,9 ppb<br>2 à 4,9 ppb<br>5 à 9,9 ppb<br>10 à 25 ppb         | 300<br>150<br>60<br>30<br>0*                    | < 130 s                                                                                            | 1295-0226                                |
| Trifluorure de bore<br>(BF <sub>3</sub> )<br>Niveau bas | 1 ppm  | 120 ppb  | 100 ppb | 125 ppb                              | 250 ppb                              | 0 à 1 500 ppb | 120 à 249 ppb<br>250 à 499 ppb<br>500 à 749 ppb<br>750 à 1 500 ppb | 240<br>120<br>60<br>30<br>5*                    | < 80 s                                                                                             | 1295-0225                                |
| Trifluorure de bore XP<br>(BF₃)                         | 1 ppm  | 0,12 ppm | 0,1 ppm | 1 ppm                                | 2 ppm                                | 0 à 10 ppm    | 0,1 à 0,4 ppm<br>0,5 à 0,9 ppm<br>1 à 1,9 ppm<br>2 à 10 ppm        | 45<br>45<br>30<br>30<br>5                       | < 35 s                                                                                             | 1295-0507                                |

\* = Temps de prélèvement minimal TLV = Concentration limite d'exposition LAL = Seuil d'alarme minimal LDL = Limite inférieure de détection

| Nom du gaz                                    | TLV     | LAL      | LDL      | Seuil<br>d'alarme<br>par<br>défaut 1 | Seuil<br>d'alarme<br>par<br>défaut 2 | Plage         | Réglage de<br>l'alarme                                           | Temps<br>d'analyse<br>initiale (en<br>secondes) | Temps avant<br>alarme 1 TLV à une<br>concentration de<br>2 TLV (tuyau de<br>prélèvement de<br>3 m) | Référence<br>de la bande<br>Chemcassette |
|-----------------------------------------------|---------|----------|----------|--------------------------------------|--------------------------------------|---------------|------------------------------------------------------------------|-------------------------------------------------|----------------------------------------------------------------------------------------------------|------------------------------------------|
| Chlore<br>(Cl <sub>2</sub> )                  | 0,5 ppm | 0,05 ppm | 0,04 ppm | 0,5 ppm                              | 1 ppm                                | 0 à 5 ppm     | 0,05 à 0,24 ppm<br>0,25 à 0,49 ppm<br>0,5 à 5 ppm                | 45<br>30<br>15<br>2*                            | < 15 s                                                                                             | 1295-0220                                |
| Chlore XP<br>(Cl <sub>2</sub> )               | 0,5 ppm | 0,05 ppm | 0,05 ppm | 0,5 ppm                              | 1 ppm                                | 0 à 5 ppm     | 0,05 à 0,24 ppm<br>0,25 à 0,50 ppm                               | 45<br>30<br>5*                                  | < 10 s                                                                                             | 1295-0227                                |
| Chlore XP<br>(Cl <sub>2</sub> )<br>Niveau bas | 500 ppb | 30 ppb   | 7 ppb    | 250 ppb                              | 500 ppb                              | 0 à 2 000 ppb | 30 à 199 ppb<br>200 à 499 ppb<br>500 à 2 000 ppb                 | 120<br>90<br>60<br>0*                           | < 20 s                                                                                             | 1295-0227                                |
| Dioxyde de chlore $(ClO_2)$                   | 100 ppb | 50 ppb   | 32 ppb   | 100 ppb                              | 200 ppb                              | 0 à 1 000 ppb | 50 à 99 ppb<br>100 à 199 ppb<br>200 à 399 ppb<br>400 à 1 000 ppb | 300<br>240<br>120<br>60<br>0*                   | < 60 s                                                                                             | 1295-0220                                |
| Diborane<br>(B <sub>2</sub> H <sub>6</sub> )  | 100 ppb | 20 ppb   | 15 ppb   | 100 ppb                              | 200 ppb                              | 0 à 1 000 ppb | 20 à 99 ppb<br>100 à 199 ppb<br>200 à 299 ppb<br>300 à 1 000 ppb | 60<br>45<br>30<br>15<br>0*                      | < 30 s                                                                                             | 1295-0300                                |
| Diborane XP $(B_z H_{e})$                     | 100 ppb | 15 ppb   | 10 ppb   | 100 ppb                              | 200 ppb                              | 0 à 1 000 ppb | 15 à 49 ppb<br>50 à 99 ppb<br>100 à 1 000 ppb                    | 60<br>45<br>30<br>0*                            | < 30 s                                                                                             | 1295-0226                                |
| Diméthylamine<br>(DMA)                        | 5 ppm   | 0,4 ppm  | 0,3 ppm  | 5 ppm                                | 10 ppm                               | 0 à 30 ppm    | 0,4 à 2,4 ppm<br>2,5 à 4,9 ppm<br>5 à 30 ppm                     | 120<br>60<br>30<br>5*                           | < 30 s                                                                                             | 1295-0221                                |
| Fluor<br>(F <sub>2</sub> )                    | 1 ppm   | 0,1 ppm  | 0,06 ppm | 1 ppm                                | 2 ppm                                | 0 à 10 ppm    | 0,1 à 0,9 ppm<br>1 à 10 ppm                                      | 60<br>30<br>5*                                  | < 30 s                                                                                             | 1295-0220                                |
| Germane<br>(GeH <sub>2</sub> )                | 200 ppb | 100 ppb  | 100 ppb  | 200 ppb                              | 400 ppb                              | 0 à 2 000 ppb | 100 à 2 000 ppb                                                  | 240<br>5*                                       | < 242 S                                                                                            | 1295-0300                                |

| TLV     | LAL                                                                                                    | LDL                                                                                                    | Seuil<br>d'alarme<br>par<br>défaut 1                                                                                                    | Seuil<br>d'alarme<br>par<br>défaut 2                                                                                                    | Plage                                                                                                    | Réglage de<br>l'alarme                                                                                                    | Temps<br>d'analyse<br>initiale (en<br>secondes)                                                                                                    | Temps avant<br>alarme 1 TLV à une<br>concentration de<br>2 TLV (tuyau de<br>prélèvement de<br>3 m)                                                                                                    | Référence<br>de la bande<br>Chemcassette                                                                                                    |
|---------|----------------------------------------------------------------------------------------------------|----------------------------------------------------------------------------------------------------|----------------------------------------------------------------------------------------------------|----------------------------------------------------------------------------------------------------|----------------------------------------------------------------------------------------------------|----------------------------------------------------------------------------------------------------|----------------------------------------------------------------------------------------------------|----------------------------------------------------------------------------------------------------|----------------------------------------------------------------------------------------------------|
| 200 ppb | 100 ppb                                                                                                    | 100 ppb                                                                                                    | 200 ppb                                                                                                    | 400 ppb                                                                                                    | 0 à 2 000 ppb                                                                                                    | 100 à 149 ppb<br>150 à 199 ppb<br>200 à 2 000 ppb                                                                                                    | 480<br>360<br>240<br>5*                                                                                                    | < 242 s                                                                                                    | 1295-0226                                                                                                    |
| 2 ppm   | 0,5 ppm                                                                                                    | 0,3 ppm                                                                                                    | 2 ppm                                                                                                    | 4 ppm                                                                                                    | 0 à 30 ppm                                                                                                    | 0,5 à 2,9 ppm<br>3 à 5,9 ppm<br>6 à 8,9 ppm<br>9 à 30 ppm                                                                                                    | 45<br>30<br>15<br>10<br>2*                                                                                                    | < 25 s                                                                                                    | 1295-0225                                                                                                    |
| 2 ppm   | 100 ppb                                                                                                    | 50 ppb                                                                                                    | 250 ppb                                                                                                    | 500 ppb                                                                                                    | 0 à 2 000 ppb                                                                                                    | 100 à 249 ppb<br>250 à 499 ppb<br>500 à 749 ppm<br>750 à 2 000 ppb                                                                                                    | 240<br>120<br>60<br>30<br>5*                                                                                                    | < 30 s                                                                                                    | 1295-0225                                                                                                    |
| 2 ppm   | 0,3 ppm                                                                                                    | 0,2 ppm                                                                                                    | 2 ppm                                                                                                    | 4 ppm                                                                                                    | 0 à 20 ppm                                                                                                    | 0,3 à 0,9 ppm<br>1 à 1,9 ppm<br>2 à 3,9 ppm<br>4 à 20 ppm                                                                                                    | 45<br>45<br>30<br>30<br>5*                                                                                                    | < 25 s                                                                                                    | 1295-0507                                                                                                    |
| 200 ppb | 30 ppb                                                                                                    | 20 ppb                                                                                                    | 200 ppb                                                                                                    | 400 ppb                                                                                                    | 0 à 2 000 ppb                                                                                                    | 30 à 99 ppb<br>100 à 199 ppb<br>200 à 399 ppb<br>400 à 2 000 ppb                                                                                                    | 180<br>120<br>120<br>60<br>5*                                                                                                    | < 65 s<br>(alarme à<br>500 ppb avec une<br>concentration de<br>gaz de 1 000 ppb)                                                                                                    | 1295-0507                                                                                                    |
| 2 ppm   | 0,5 ppm                                                                                                    | 0,5 ppm                                                                                                    | 2 ppm                                                                                                    | 4 ppm                                                                                                    | 0 à 15 ppm                                                                                                    | 0,5 à 9,9 ppm<br>10 à 19,9 ppm<br>20 à 50 ppm                                                                                                    | 30<br>20<br>15<br>0*                                                                                                    | < 15 s                                                                                                    | 1295-0225                                                                                                    |
| 2 ppm   | 100 ppb                                                                                                    | 80 ppb                                                                                                    | 250 ppb                                                                                                    | 500 ppb                                                                                                    | 0 à 8 000 ppb                                                                                                    | 100 à 499 ppb<br>500 à 999 ppb<br>1 000 à<br>2 999 ppb<br>3 000 à<br>8 000 ppb                                                                                                    | 300<br>120<br>60<br>30<br>5*                                                                                                    | < 20 s                                                                                                    | 1295-0225                                                                                                    |
|         | TLV         200 ppb         2 ppm         2 ppm         2 ppm         2 ppm         2 ppm         2 ppm         2 ppm         2 ppm         2 ppm         2 ppm         2 ppm         2 ppm         2 ppm         2 ppm         2 ppm | TLV         LAL           200 ppb         100 ppb           2 ppm         0,5 ppm           2 ppm         100 ppb           2 ppm         0,3 ppm           200 ppb         30 ppb           2 ppm         0,5 ppm           2 ppm         0,3 ppm           2 ppm         100 ppb           2 ppm         100 ppb | TLV         LAL         LDL           200 ppb         100 ppb         100 ppb           2 ppm         0,5 ppm         0,3 ppm           2 ppm         100 ppb         50 ppb           2 ppm         0,3 ppm         0,2 ppm           2 ppm         0,3 ppm         0,2 ppm           2 00 ppb         30 ppb         20 ppb           2 00 ppb         30 ppb         20 ppb           2 ppm         0,5 ppm         0,5 ppm           2 ppm         100 ppb         80 ppb | TLV         LAL         LDL         Seuil<br>d'alarme<br>par<br>défaut 1           200 ppb         100 ppb         100 ppb         200 ppb           2 ppm         0,5 ppm         0,3 ppm         2 ppm           2 ppm         100 ppb         50 ppb         250 ppb           2 ppm         0,3 ppm         0,2 ppm         2 ppm           2 ppm         0,3 ppm         0,2 ppm         2 ppm           2 00 ppb         30 ppb         20 ppb         200 ppb           2 ppm         0,5 ppm         0,5 ppm         2 ppm           2 00 ppb         30 ppb         20 ppb         200 ppb           2 ppm         0,5 ppm         0,5 ppm         2 ppm           2 ppm         100 ppb         80 ppb         2 ppm | TLVLALLDLSeuil<br>d'alarme<br>par<br>défaut 1Seuil<br>d'alarme<br>par<br>défaut 2200 ppb100 ppb100 ppb200 ppb400 ppb2 ppm0,5 ppm0,3 ppm2 ppm4 ppm2 ppm100 ppb50 ppb250 ppb500 ppb2 ppm0,3 ppm0,2 ppm2 ppm4 ppm200 ppb30 ppb20 ppb200 ppb400 ppb2 ppm0,5 ppm0,5 ppm2 ppm4 ppm200 ppb30 ppb20 ppb200 ppb400 ppb2 ppm0,5 ppm0,5 ppm2 ppm4 ppm2 ppm100 ppb80 ppb250 ppb500 ppb | TLVLALLDLSeuil<br>d'alarme<br>par<br>défaut 1Seuil<br>d'alarme<br>par<br>défaut 2Plage200 ppb100 ppb100 ppb200 ppb400 ppb0 à 2 000 ppb2 ppm0,5 ppm0,3 ppm2 ppm4 ppm0 à 30 ppm2 ppm100 ppb50 ppb250 ppb500 ppb0 à 2 000 ppb2 ppm100 ppb50 ppb250 ppb500 ppb0 à 2 000 ppb2 ppm0,3 ppm0,2 ppm2 ppm4 ppm0 à 20 0pp200 ppb30 ppb20 ppb200 ppb400 ppb0 à 2 000 ppb2 ppm0,5 ppm0,5 ppm2 ppm4 ppm0 à 15 ppm2 ppm100 ppb80 ppb250 ppb500 ppb0 à 8 000 ppb2 ppm100 ppb80 ppb250 ppb500 ppb0 à 8 000 ppb | TLV         LAL         LDL         Seuil<br>d'alarme<br>par<br>défaut 1         Seuil<br>d'alarme<br>par<br>défaut 2         Plage         Réglage de<br>l'alarme           200 ppb         100 ppb         100 ppb         200 ppb         400 ppb         0 à 2 000 ppb $100 à 149 ppb$<br>150 à 199 ppb<br>200 à 2 000 ppb           2 ppm         0,5 ppm         0,3 ppm         2 ppm         4 ppm         0 à 30 ppm $0,5 a 2,9 ppm$<br>3 à 5,9 ppm           2 ppm         0,5 ppm         0,3 ppm         2 ppm         4 ppm         0 à 30 ppm $0,5 a 2,9 ppm$<br>3 à 5,9 ppm           2 ppm         100 ppb         50 ppb         250 ppb         500 ppb $0 à 2 000 ppb$ $50 a 499 ppc$<br>250 à 499 ppb<br>250 à 499 ppb           2 ppm         100 a ppb         50 ppb         2 ppm $4 ppm$ $0 à 2 000 ppb$ $50 a 749 ppm$<br>750 à 2 000 ppb           2 ppm         0,3 ppm         0,2 ppm         2 ppm $4 ppm$ $0 à 2 00 ppb$ $20 a 39 ppm1 à 1,9 ppm           2 00 ppb         30 ppb         20 ppb         200 ppb         4 0pp 0 à 2 000 ppb 30 à 39 ppb100 à 199 ppb           200 ppb         30 ppb         20 ppm         2 ppm 4 ppm 0 à 15 ppm 0.5 à .9.9 ppm10 à 19.9 ppm           2 ppm    $ | TLV         LAL         LDL         Seuil<br>d'alarme<br>par<br>défaut 1         Seuil<br>d'alarme<br>par<br>défaut 2         Plage         Réglage de<br>l'alarme         Temps<br>d'analyse<br>initiale (en<br>secondes)           200 ppb         100 ppb         100 ppb         100 ppb         200 ppb         400 ppb         0 à 2 000 ppb         100 à 149 ppb<br>150 à 199 ppb<br>200 à 2 000 ppb         480<br>360<br>2240<br>57           2 ppm         0,5 ppm         0,3 ppm         2 ppm         4 ppm         0 à 30 ppm         100 à 449 ppb<br>3 à 5,9 ppm         45<br>3 à 5,9 ppm           2 ppm         0,5 ppm         0,3 ppm         2 ppm         4 ppm         0 à 30 ppm         100 à 249 ppb<br>250 à 49 ppb<br>250 à 499 ppb<br>120<br>250 à 499 ppb         240<br>250 à 499 ppb<br>120<br>30 75           2 ppm         100 ppb         50 ppb         250 ppb         500 ppb         0 à 2 000 ppb         100 à 249 ppb<br>250 à 499 ppb<br>120 à 30 ppm         240<br>250 à 499 ppb<br>120 a 200 ppb           2 ppm         0,3 ppm         0,2 ppm         2 ppm         4 ppm         0 à 20 00 ppb         03 à 30 ppm         45<br>30 à 99 ppb<br>100 à 199 ppb<br>120 à 30 ppm         120<br>200 a 39 ppb           2 ppm         30 ppb         20 ppb         200 ppb         400 ppb         0 à 2 000 ppb         0 à 30 a 9p pb<br>100 à 199 ppb<br>120 à 30 a 9p pb<br>120 à 30 a 9p pb<br>120 à 30 a 9p pb<br>120 à 30 a 9p pb<br>120 à 30 a 9p pb<br>120 à 30 a 9p pb<br>120 à 30 a 9p pb<br>120 à 30 a 120<br>20 a 399 ppb<br>120 à 30 a 30<br>3 | TW         LAL         LDL         Seuil<br>d'alarme<br>par<br>défaul 1         Seuil<br>d'alarme<br>par<br>défaul 2         Plage         Réglage de<br>l'alarme         Temps<br>d'analyse<br>l'analyse<br>l'analyse<br>initiale (en<br>secondes)         Temps<br>d'analyse<br>prive<br>prévennent de<br>prévennent de<br>3 m)           200 ppb         100 ppb         100 ppb         200 ppb         400 ppb         0 à 2 000 ppb         100 à 149 ppb<br>200 à 200 ppb         480<br>200 à 200 ppb         240<br>5*           2 ppm         0,5 ppm         0,3 ppm         2 ppm         4 ppm         0 à 30 ppm         0 à 30 ppm         45<br>3 à 5,9 ppm         30<br>6 à 8,9 ppm         45<br>3 à 5,9 ppm         30<br>9 à 30 pph         240<br>5*           2 ppm         0,5 ppm         0,3 ppm         2 ppm         4 ppm         0 à 30 ppm         0 à 30 pph         240<br>50 à 49 ppb         240<br>240           2 ppm         100 ppb         50 ppb         250 ppb         500 ppb         0 à 2 000 ppb         0 à 2 00 ppb         30 s           2 ppm         100 ppb         50 ppb         250 ppb         500 ppb         0 à 2 000 ppb         240<br>250 à 499 ppb         30 s           2 ppm         0,3 ppm         2 ppm         4 ppm         0 à 2 000 ppb         30 3 9 ppm         45<br>1 à 1,9 ppm         45<br>2 à 3,9 ppm         30<br>5*           2 ppm         20 ppb         200 ppb </td |

| ice<br>nde<br>sette |
|---------------------|
| 507                 |
| 507                 |
| ?22                 |
| 25                  |
| 507                 |
| 507                 |
| ors                 |
| 225                 |
|                     |

| Nom du gaz                                              | TLV        | LAL      | LDL     | Seuil<br>d'alarme<br>par<br>défaut 1 | Seuil<br>d'alarme<br>par<br>défaut 2 | Plage         | Réglage de<br>l'alarme                                                | Temps<br>d'analyse<br>initiale (en<br>secondes) | Temps avant<br>alarme 1 TLV à une<br>concentration de<br>2 TLV (tuyau de<br>prélèvement de<br>3 m) | Référence<br>de la bande<br>Chemcassette |
|---------------------------------------------------------|------------|----------|---------|--------------------------------------|--------------------------------------|---------------|-----------------------------------------------------------------------|-------------------------------------------------|----------------------------------------------------------------------------------------------------|------------------------------------------|
| Séléniure d'hydrogène<br>(H <sub>2</sub> Se)            | 50 ppb     | 8 ppb    | 6 ppb   | 50 ppb                               | 100 ppb                              | 0 à 500 ppb   | 8 à 49 ppb<br>50 à 99 ppb<br>100 à 199 ppb<br>200 à 500 ppb           | 180<br>120<br>60<br>60<br>5*                    | < 35 s                                                                                             | 1295-0300                                |
| Séléniure<br>d'hydrogène XP (H <sub>2</sub> Se)         | 50 ppb     | 8 ppb    | 6 ppb   | 50 ppb                               | 100 ppb                              | 0 à 500 ppb   | 8 à 49 ppb<br>50 à 99 ppb<br>100 à 500 ppb                            | 180<br>120<br>60<br>5*                          | < 35 s                                                                                             | 1295-0226                                |
| Sulfure d'hydrogène<br>(H <sub>2</sub> S)               | 10 ppm     | 1 ppm    | 0,5 ppm | 10 ppm                               | 20 ppm                               | 0 à 100 ppm   | 1 à 9,9 ppm<br>10 à 19,9 ppm<br>20 à 39,9 ppm<br>40 à 100 ppm         | 30<br>15<br>10<br>5<br>0*                       | < 10 s                                                                                             | 1295-0223                                |
| Sulfure d'hydrogène<br>(H <sub>2</sub> S)<br>(Hydrures) | 10 ppm     | 2 ppm    | 1 ppm   | 10 ppm                               | 20 ppm                               | 0 à 50 ppm    | 2 à 9,9 ppm<br>10 à 19,9 ppm<br>20 à 39,9 ppm<br>40 à 50 ppm          | 60<br>45<br>30<br>15<br>0*                      | < 10 s                                                                                             | 1295-0300                                |
| Sulfure d'hydrogène<br>(H₂S)<br>(Niveau bas)            | 10 ppm     | 10 ppb   | 8 ppb   | 250 ppb                              | 500 ppb                              | 0 à 2 000 ppb | 10 à 99 ppb<br>100 à 499 ppb<br>500 à 999 ppb<br>1 000 à<br>2 000 ppb | 480<br>240<br>120<br>60<br>0*                   | < 30 s                                                                                             | 1295-0226                                |
| Sulfure d'hydrogène XP<br>(H <sub>2</sub> S)            | 10 ppm     | 1 ppm    | 0,5 ppm | 10 ppm                               | 20 ppm                               | 0 à 50 ppm    | 1 à 4,9 ppm<br>5 à 9,9 ppm<br>10 à 50 ppm                             | 30<br>15<br>5<br>0*                             | < 5 s                                                                                              | 1295-0228                                |
| Dioxyde d'azote<br>(NO <sub>2</sub> )                   | 3 ppm      | 0,5 ppm  | 0,3 ppm | 3 ppm                                | 6 ppm                                | 0 à 30 ppm    | 0,5 à 8,9 ppm<br>9 à 30 ppm                                           | 240<br>120<br>5*                                | < 120 s                                                                                            | 1295-0220                                |
| ° = remps de pre                                        | ievement m | unimai I |         | entration III                        | me a expo                            | DSITION LAL = | Seuli a alarme n                                                      | ninimai LDL                                     | . = Limite interieure (                                                                            | ae detection                             |

| Nom du gaz                                                            | TLV        | LAL      | LDL        | Seuil<br>d'alarme<br>par<br>défaut 1 | Seuil<br>d'alarme<br>par<br>défaut 2 | Plage         | Réglage de<br>l'alarme                                         | Temps<br>d'analyse<br>initiale (en<br>secondes) | Temps avant<br>alarme 1 TLV à une<br>concentration de<br>2 TLV (tuyau de<br>prélèvement de<br>3 m) | Référence<br>de la bande<br>Chemcassette |
|-----------------------------------------------------------------------|------------|----------|------------|--------------------------------------|--------------------------------------|---------------|----------------------------------------------------------------|-------------------------------------------------|----------------------------------------------------------------------------------------------------|------------------------------------------|
| Trifluorure d'azote<br>(NF <sub>3</sub> )<br>Pyrolyseur uniquement    | 10 ppm     | 1 ppm    | 1 ppm      | 10 ppm                               | 20 ppm                               | 0 à 50 ppm    | 1 à 9,9 ppm<br>10 à 19,9 ppm<br>20 à 39,9 ppm<br>40 à 50 ppm   | 40<br>20<br>10<br>5<br>0*                       | < 60 s                                                                                             | 1295-0225                                |
| Trifluorure d'azote XP<br>(NF <sub>3</sub> )<br>Pyrolyseur uniquement | 10 ppm     | 1 ppm    | 1 ppm      | 10 ppm                               | 20 ppm                               | 0 à 50 ppm    | 1 à 9,9 ppm<br>10 à 19,9 ppm<br>20 à 39,9 ppm<br>40 à 50 ppm   | 30<br>15<br>10<br>5<br>0*                       | < 10 s                                                                                             | 1295-0507                                |
| Phosgène XP<br>(COCl₂)                                                | 100 ppb    | 10 ppb   | 7 ppb      | 100 ppb                              | 200 ppb                              | 0 à 1 000 ppb | 10 à 49 ppb<br>50 à 99 ppb<br>100 à 199 ppb<br>200 à 1 000 ppb | 60<br>45<br>30<br>15<br>2*                      | < 15 s                                                                                             | 1295-0228                                |
| Phosgène XP<br>(COCl <sub>2</sub> )<br>(Plage supérieure)             | 100 ppb    | 10 ppb   | 7 ppb      | 100 ppb                              | 200 ppb                              | 0 à 4 000 ppb | 10 à 49 ppb<br>50 à 99 ppb<br>100 à 199 ppb<br>200 à 4 000 ppb | 60<br>45<br>30<br>15<br>0*                      | < 15 s                                                                                             | 1295-0228                                |
| Phosphine<br>(PH <sub>3</sub> )                                       | 300 ppb    | 5 ppb    | 5 ppb      | 300 ppb                              | 600 ppb                              | 0 à 3 000 ppb | 5 à 3 000 ppb                                                  | 15<br>0*                                        | < 10 s                                                                                             | 1295-0300                                |
| Phosphine XP<br>(PH <sub>3</sub> )                                    | 300 ppb    | 5 ppb    | 5 ppb      | 300 ppb                              | 600 ppb                              | 0 à 3 000 ppb | 5 à 3 000 ppb                                                  | 15<br>0*                                        | < 8 s                                                                                              | 1295-0226                                |
| Silane<br>(SiH <sub>4</sub> )                                         | 5 ppm      | 1 ppm    | 0,5 ppm    | 5 ppm                                | 10 ppm                               | 0 à 50 ppm    | 1 à 4,9 ppm<br>5 à 9,9 ppm<br>10 à 19,9 ppm<br>20 à 50 ppm     | 60<br>45<br>30<br>15<br>5*                      | < 25 s                                                                                             | 1295-0300                                |
| Silane XP<br>(SiH₄)                                                   | 5 ppm      | 0,5 ppm  | 0,3 ppm    | 5 ppm                                | 10 ppm                               | 0 à 50 ppm    | 0,5 à 4,9 ppm<br>5 à 9,9 ppm<br>10 à 19,9 ppm<br>20 à 50 ppm   | 60<br>45<br>30<br>15<br>5*                      | < 20 s                                                                                             | 1295-0226                                |
| * = Temps de pré                                                      | lèvement m | inimal T | LV = Conce | entration lin                        | nite d'expo                          | sition LAL =  | Seuil d'alarme n                                               | ninimal LDL                                     | = Limite inférieure of                                                                             | de détection                             |

| Nom du gaz                          | TLV                                       | LAL      | LDL        | Seuil<br>d'alarme<br>par<br>défaut 1 | Seuil<br>d'alarme<br>par<br>défaut 2 | Plage             | Réglage de<br>l'alarme                                                 | Temps<br>d'analyse<br>initiale (en<br>secondes) | Temps avant<br>alarme 1 TLV à une<br>concentration de<br>2 TLV (tuyau de<br>prélèvement de<br>3 m) | Référence<br>de la bande<br>Chemcassette |
|-------------------------------------|-------------------------------------------|----------|------------|--------------------------------------|--------------------------------------|-------------------|------------------------------------------------------------------------|-------------------------------------------------|----------------------------------------------------------------------------------------------------|------------------------------------------|
| Silane XP<br>(SiH₄)<br>(Niveau bas) | 500 ppb                                   | 50 ppb   | 50 ppb     | 250 ppb                              | 500 ppb                              | 50 à<br>5 000 ppb | 50 à 249 ppb<br>250 à 499 ppb<br>500 à 999 ppb<br>1 000 à<br>5 000 ppb | 360<br>240<br>120<br>60<br>0*                   | < 99 s                                                                                             | 1295-0226                                |
| Tert-butyl-arsine<br>TBA            | 0,5 mg/<br>m3 pour<br>l'arsenic<br>(OSHA) | 15 ppb   | 12 ppb     | 50 ppb                               | 100 ppb                              | 0 à 500 ppb       | 15 à 49 ppb<br>50 à 99 ppb<br>100 à 199 ppb<br>200 à 500 ppb           | 120<br>60<br>30<br>15<br>5*                     | < 32 s                                                                                             | 1295-0300                                |
| Tert-butyl-arsine XP<br>TBA         | 0,5 mg/<br>m3 pour<br>l'arsenic<br>(OSHA) | 15 ppb   | 12 ppb     | 50 ppb                               | 100 ppb                              | 0 à 500 ppb       | 12 à 24 ppb<br>25 à 49 ppb<br>50 à 99 ppb<br>100 à 500 ppb             | 120<br>60<br>30<br>15<br>2*                     | < 35 s<br>(Alarme à<br>50 ppb avec une<br>concentration de<br>gaz de 100 ppb)                      | 1295-0226                                |
| Tri-n-butyl phosphate<br>XP<br>TBP  | Aucune<br>estimation                      | 80 ppb   | 75 ppb     | 300 ppb                              | 600 ppb                              | 0 à<br>2 000 ppb  | 80 à 149 ppb<br>150 à 299 ppb<br>300 à 599 ppb<br>600 à<br>2 000 ppb   | 240<br>120<br>60<br>30<br>5*                    | < 60 s<br>(Alarme à<br>300 ppb avec une<br>concentration de<br>gaz de 600 ppb)                     | 1295-0226                                |
| * = Temps de pré                    | lèvement m                                | inimal T | LV = Conce | entration lir                        | nite d'expo                          | sition LAL =      | Seuil d'alarme n                                                       | ninimal LDL                                     | = Limite inférieure                                                                                | de détection                             |

# D Pièces de rechange et consommables

#### D.1 Consommables

#### D.1.1 Bandes Chemcassette®

| Amines aliphatiques/NH{8}3{9}     | 1295-0221 |
|-----------------------------------|-----------|
| Comburants CI2-III                | 1295-0224 |
| Fluor                             | 1295-0220 |
| Hydrures                          | 1295-0300 |
| Cyanure d'hydrogène               | 1295-0222 |
| Sulfure d'hydrogène               | 1295-0223 |
| Acides minéraux                   | 1295-0225 |
| Chlore XP (longue durée)          | 1295-0227 |
| Hydrures XP (longue durée)        | 1295-0226 |
| Phosgène XP (longue durée)        | 1295-0228 |
| Amines/ammoniac XP (longue durée) | 1295-0405 |
| Acides minéraux XP (longue durée) | 1295-0507 |
|                                   |           |

#### D.1.2 Filtres à particules pour extrémité de tuyau (voir <u>Annexe B)</u>

| Application sans gaz corrosifs                          | 780248    |
|---------------------------------------------------------|-----------|
| Application avec gaz corrosifs                          | 1830-0055 |
| Membrane de rechange pour gaz<br>corrosifs (lot de 100) | 0235-1072 |
| Application avec gaz corrosifs                          | 1991-0147 |

#### **D.1.3 Filtres pour analyseurs**

| Filtre d'épuration de l'acide             | 710235    |
|-------------------------------------------|-----------|
| Filtre à particules                       | 780248    |
| Kit filtre pour vanne interne d'analyseur | 1295K0366 |

#### D.1.4 Filtres pour pyrolyseurs

Filtre Fréon (lot de 4)

1874-0139

#### D.1.5 Filtres pour rack

Filtre fibre de verre (module des 0235-1186 pompes)

#### D.2 Cartes électroniques

#### **D.2.1 Pyrolyseurs**

| Filtre de ligne CA        | 1847A0248 |
|---------------------------|-----------|
| Régulateur de température | 1295A0466 |

#### **D.2.3 Tous les analyseurs**

| Ensemble carte électronique RFID | 1295A0412 |
|----------------------------------|-----------|
|----------------------------------|-----------|

Honeywell

# D.2.4 Module de distribution de l'alimentation

| Connecteur pour carte électronique   | 1295A0420 |  |
|--------------------------------------|-----------|--|
| Interrupteur pour carte électronique | 1295A0422 |  |

#### **D.3 Composants**

#### D.3.1 Tous les analyseurs

| Vanne proportionnelle                                 | 0235-1175 |  |  |
|-------------------------------------------------------|-----------|--|--|
| Ensemble bloc optique (4 points)                      | 1295A0093 |  |  |
| Double cache pour système optique                     | 1295-0218 |  |  |
| Ensemble moteur pas-à-pas<br>(défilement de la bande) | 1295A0095 |  |  |
| Ensemble encodeur                                     | 1295A0094 |  |  |
| Encoder Brake Assembly                                | 1295A0091 |  |  |
| Roue dentée pour Chemcassette                         | 1874-0322 |  |  |
| Guide de bande                                        | 1295-0026 |  |  |
| Ensemble microtube (un point)                         | 874272    |  |  |
| Vanne N.F. deux voies                                 | 874173    |  |  |
| Kit actionneur de porte aluminium                     | 1874K0407 |  |  |
| Ensemble moteur de porte                              | 1295A0096 |  |  |
| Kit orifices 0,38 mm (8 pièces)                       | 1290K0009 |  |  |
| Ensemble ventilateur 24 V CC                          | 1295A0239 |  |  |
| Solénoïde d'éjecteur                                  | 0100-2002 |  |  |

#### **D.3.2 Pyrolyseurs**

| Ensemble microtube<br>(un point, pour points 1 à 4 du<br>pyrolyseur) | 1295A0235 |
|----------------------------------------------------------------------|-----------|
| Ensemble microtube<br>(un point, pour points 5 à 8 du<br>pyrolyseur) | 1295A0236 |
| Clapet antiretour                                                    | 0235-1157 |
| Ensemble ventilateur pour pyrolyseur                                 | 1295A0238 |
| Kit chauffage (230 V, 2 requis)                                      | 1295K0485 |

#### D.3.3 Racks

| Tuyau en FEP - D.I. 4,83 mm x D.E.<br>6,35 mm - longueur 305 m<br>(0,190 x 0,250 pouce, 1 000 pieds)0235-0109Tuyau en FEP - D.I. 3,9 mm x D.E.<br>6,35 mm - longueur 122 m<br>(0,156 x 0,250 pouce, 400 pieds)0235-0157D.I. 9,5 mm x D.E. 12,7 mm - longueur<br>15 m (0,375 x 0,500 pouce, 50 pieds)102642Ventilateur, 24 V CC0220-0023Commutateur Ethernet (peut être<br>différent de celui installé dans le<br>système)0185-0086Écran tactile LCDContactez<br>le service<br>après-vente.Alimentation pour automate0185-0048Module processeur pour automate0185-0049Module de relais 8 positions pour<br>automate (isolé)0185-0053Module de relais 16 positions pour<br>automate (non isolé)0185-0050Module d'interface DH-485/RS-2320185-0050Convertisseur d'interface avancé0185-0051 |                                       |              |
|----------------------------------------------------------------------------------------------------|---------------------------------------|--------------|
| 6,35 mm – longueur 305 m<br>(0,190 x 0,250 pouce, 1 000 pieds)0235-0157Tuyau en FEP – D.I. 3,9 mm x D.E.<br>6,35 mm – longueur 122 m<br>(0,156 x 0,250 pouce, 400 pieds)0235-0157D.I. 9,5 mm x D.E. 12,7 mm – longueur<br>15 m (0,375 x 0,500 pouce, 50 pieds)102642Ventilateur, 24 V CC0220-0023Commutateur Ethernet (peut être<br>différent de celui installé dans le<br>système)0185-0086Écran tactile LCDContactez<br>le service<br>après-vente.Alimentation pour automate0185-0049Module processeur pour automate0185-0049Module de relais 8 positions pour<br>automate (isolé)0185-0053Module de relais 16 positions pour<br>automate (non isolé)0185-0050Module d'interface DH-485/RS-2320185-0050Convertisseur d'interface avancé0185-0051                                       | Tuyau en FEP – D.I. 4,83 mm x D.E.    | 0235-0109    |
| (0,190 x 0,250 pouce, 1 000 pieds)Tuyau en FEP - D.I. 3,9 mm x D.E.<br>6,35 mm - longueur 122 m<br>(0,156 x 0,250 pouce, 400 pieds)0235-0157D.I. 9,5 mm x D.E. 12,7 mm - longueur<br>15 m (0,375 x 0,500 pouce, 50 pieds)102642Ventilateur, 24 V CC0220-0023Commutateur Ethernet (peut être<br>différent de celui installé dans le<br>système)0185-0086Écran tactile LCDContactez<br>le service<br>après-vente.Alimentation pour automate0185-0048Module de relais 8 positions pour<br>automate (isolé)0185-0053Module de relais 16 positions pour<br>automate (non isolé)0185-0050Module d'interface DH-485/RS-2320185-0050Convertisseur d'interface avancé0185-0051                                                                                                    | 6,35 mm – longueur 305 m              |              |
| Tuyau en FEP – D.I. 3,9 mm x D.E.<br>6,35 mm – longueur 122 m<br>(0,156 x 0,250 pouce, 400 pieds)0235-0157D.I. 9,5 mm x D.E. 12,7 mm – longueur<br>15 m (0,375 x 0,500 pouce, 50 pieds)102642Ventilateur, 24 V CC0220-0023Commutateur Ethernet (peut être<br>différent de celui installé dans le<br>système)0185-0086Écran tactile LCDContactez<br>le service<br>après-vente.Alimentation pour automate0185-0048Module de relais 8 positions pour<br>automate (isolé)0185-0053Module de relais 16 positions pour<br>automate (non isolé)0185-0052Module d'interface DH-485/RS-2320185-0051Convertisseur d'interface avancé0185-0051                                                                                                    | (0,190 x 0,250 pouce, 1 000 pieds)    |              |
| 6,35 mm - longueur 122 m<br>(0,156 x 0,250 pouce, 400 pieds)                                                                                                    | Tuyau en FEP – D.I. 3,9 mm x D.E.     | 0235-0157    |
| (0,156 x 0,250 pouce, 400 pieds)D.I. 9,5 mm x D.E. 12,7 mm - longueur<br>15 m (0,375 x 0,500 pouce, 50 pieds)Tuyau en polyéthylène102642Ventilateur, 24 V CC0220-0023Commutateur Ethernet (peut être<br>différent de celui installé dans le<br>système)0185-0086Écran tactile LCDContactez<br>le service<br>après-vente.Alimentation pour automate0185-0048Module processeur pour automate0185-0049Module de relais 8 positions pour<br>automate (isolé)0185-0050Module d'interface DH-485/RS-2320185-0050Convertisseur d'interface avancé0185-0051                                                                                                    | 6,35 mm – longueur 122 m              |              |
| D.1. 9,5 mm x D.E. 12,7 mm - longueur<br>15 m (0,375 x 0,500 pouce, 50 pieds)102642Tuyau en polyéthylène102642Ventilateur, 24 V CC0220-0023Commutateur Ethernet (peut être<br>différent de celui installé dans le<br>système)0185-0086Écran tactile LCDContactez<br>le service<br>après-vente.Alimentation pour automate0185-0048Module processeur pour automate0185-0090automate (isolé)0185-0090Module de relais 16 positions pour<br>automate (non isolé)0185-0053Module d'interface DH-485/RS-2320185-0052Convertisseur d'interface avancé0185-0051                                                                                                    | (0,156 x 0,250 pouce, 400 pieds)      |              |
| 15 m (0,375 x 0,500 pouce, 50 pieds)102642Tuyau en polyéthylène102642Ventilateur, 24 V CC0220-0023Commutateur Ethernet (peut être<br>différent de celui installé dans le<br>système)0185-0086Écran tactile LCDContactez<br>le service<br>après-vente.Alimentation pour automate0185-0049Module processeur pour automate0185-0049Module de relais 8 positions pour<br>automate (isolé)0185-0053Module de relais 16 positions pour<br>automate (non isolé)0185-0050Module d'interface DH-485/RS-2320185-0050Convertisseur d'interface avancé0185-0051                                                                                                    | D.I. 9,5 mm x D.E. 12,7 mm – longueur |              |
| Tuyau en polyéthylène102642Ventilateur, 24 V CC0220-0023Commutateur Ethernet (peut être<br>différent de celui installé dans le<br>système)0185-0086Écran tactile LCDContactez<br>le service<br>après-vente.Alimentation pour automate0185-0048Module processeur pour automate0185-0049Module de relais 8 positions pour<br>automate (isolé)0185-0090Module de relais 16 positions pour<br>automate (non isolé)0185-0053Module d'interface DH-485/RS-2320185-0050Coupleur DH-4850185-0052Convertisseur d'interface avancé0185-0051                                                                                                    | 15 m (0,375 x 0,500 pouce, 50 pieds)  |              |
| Ventilateur, 24 V CC0220-0023Commutateur Ethernet (peut être<br>différent de celui installé dans le<br>système)0185-0086Écran tactile LCDContactez<br>le service<br>après-vente.Alimentation pour automate0185-0048Module processeur pour automate0185-0049Module de relais 8 positions pour<br>automate (isolé)0185-0053Module de relais 16 positions pour<br>automate (non isolé)0185-0050Module d'interface DH-485/RS-2320185-0050Convertisseur d'interface avancé0185-0051                                                                                                    | Tuyau en polyéthylène                 | 102642       |
| Commutateur Ethernet (peut être<br>différent de celui installé dans le<br>système)0185-0086Écran tactile LCDContactez<br>le service<br>après-vente.Alimentation pour automate0185-0048Module processeur pour automate0185-0049Module de relais 8 positions pour<br>automate (isolé)0185-0090Module de relais 16 positions pour<br>automate (non isolé)0185-0053Module d'interface DH-485/RS-2320185-0050Coupleur DH-4850185-0051                                                                                                    | Ventilateur, 24 V CC                  | 0220-0023    |
| différent de celui installé dans le<br>système)Contactez<br>le service<br>après-vente.Écran tactile LCDContactez<br>le service<br>après-vente.Alimentation pour automate0185-0048Module processeur pour automate0185-0049Module de relais 8 positions pour<br>automate (isolé)0185-0090Module de relais 16 positions pour<br>automate (non isolé)0185-0053Module d'interface DH-485/RS-2320185-0050Coupleur DH-4850185-0052Convertisseur d'interface avancé0185-0051                                                                                                    | Commutateur Ethernet (peut être       | 0185-0086    |
| système)Contactez<br>le service<br>après-vente.Álimentation pour automate0185-0048Module processeur pour automate0185-0049Module de relais 8 positions pour<br>automate (isolé)0185-0090Module de relais 16 positions pour<br>automate (non isolé)0185-0053Module d'interface DH-485/RS-2320185-0050Coupleur DH-4850185-0052Convertisseur d'interface avancé0185-0051                                                                                                    | différent de celui installé dans le   |              |
| Écran tactile LCDContactez<br>le service<br>après-vente.Alimentation pour automate0185-0048Module processeur pour automate0185-0049Module de relais 8 positions pour<br>automate (isolé)0185-0090Module de relais 16 positions pour<br>automate (non isolé)0185-0053Module d'interface DH-485/RS-2320185-0050Coupleur DH-4850185-0052Convertisseur d'interface avancé0185-0051                                                                                                    | système)                              |              |
| Ie service<br>après-vente.Alimentation pour automate0185-0048Module processeur pour automate0185-0049Module de relais 8 positions pour<br>automate (isolé)0185-0090Module de relais 16 positions pour<br>automate (non isolé)0185-0053Module d'interface DH-485/RS-2320185-0050Coupleur DH-4850185-0052Convertisseur d'interface avancé0185-0051                                                                                                    | Écran tactile LCD                     | Contactez    |
| après-vente.Alimentation pour automate0185-0048Module processeur pour automate0185-0049Module de relais 8 positions pour<br>automate (isolé)0185-0090Module de relais 16 positions pour<br>automate (non isolé)0185-0053Module d'interface DH-485/RS-2320185-0050Coupleur DH-4850185-0052Convertisseur d'interface avancé0185-0051                                                                                                    |                                       | le service   |
| Alimentation pour automate0185-0048Module processeur pour automate0185-0049Module de relais 8 positions pour<br>automate (isolé)0185-0090Module de relais 16 positions pour<br>automate (non isolé)0185-0053Module d'interface DH-485/RS-2320185-0050Coupleur DH-4850185-0052Convertisseur d'interface avancé0185-0051                                                                                                    |                                       | après-vente. |
| Module processeur pour automate0185-0049Module de relais 8 positions pour<br>automate (isolé)0185-0090Module de relais 16 positions pour<br>automate (non isolé)0185-0053Module d'interface DH-485/RS-2320185-0050Coupleur DH-4850185-0052Convertisseur d'interface avancé0185-0051                                                                                                    | Alimentation pour automate            | 0185-0048    |
| Module de relais 8 positions pour<br>automate (isolé)0185-0090Module de relais 16 positions pour<br>automate (non isolé)0185-0053Module d'interface DH-485/RS-2320185-0050Coupleur DH-4850185-0052Convertisseur d'interface avancé0185-0051                                                                                                    | Module processeur pour automate       | 0185-0049    |
| automate (isolé)0185-0053Module de relais 16 positions pour<br>automate (non isolé)0185-0053Module d'interface DH-485/RS-2320185-0050Coupleur DH-4850185-0052Convertisseur d'interface avancé0185-0051                                                                                                    | Module de relais 8 positions pour     | 0185-0090    |
| Module de relais 16 positions pour<br>automate (non isolé)0185-0053Module d'interface DH-485/RS-2320185-0050Coupleur DH-4850185-0052Convertisseur d'interface avancé0185-0051                                                                                                    | automate (isolé)                      |              |
| automate (non isolé)Module d'interface DH-485/RS-2320185-0050Coupleur DH-4850185-0052Convertisseur d'interface avancé0185-0051                                                                                                    | Module de relais 16 positions pour    | 0185-0053    |
| Module d'interface DH-485/RS-232         0185-0050           Coupleur DH-485         0185-0052           Convertisseur d'interface avancé         0185-0051                                                                                                    | automate (non isolé)                  |              |
| Coupleur DH-4850185-0052Convertisseur d'interface avancé0185-0051                                                                                                    | Module d'interface DH-485/RS-232      | 0185-0050    |
| Convertisseur d'interface avancé 0185-0051                                                                                                    | Coupleur DH-485                       | 0185-0052    |
|                                                                                                    | Convertisseur d'interface avancé      | 0185-0051    |

| Autres cartes électroniques pour automate                  | Contactez<br>le service                 |
|------------------------------------------------------------|-----------------------------------------|
|                                                            | après-vente.                            |
| Raccord pour tuyau de prélèvement<br>6,35 mm (0,250 pouce) | 1295-0352                               |
| Transformateur d'isolement pour<br>pyrolyseur              | 1290A0027                               |
| Raccord pour tuyau de prélèvement<br>6,35 mm (0,250 pouce) | 1295-0427                               |
| Système informatique 3U                                    | Contactez<br>le service<br>après-vente. |
| Disque dur de rechange (SATA)                              | 0185-0107                               |

Honeywell

#### D.3.3.1 Module de distribution de l'alimentation

| Module de distribution de l'alimentation (complet) | 1295A0413 |
|----------------------------------------------------|-----------|
| Alimentation 24 V CC remplaçable à chaud           | 0060-0020 |

#### D.3.4 Modules de pompes

| Ensemble pompe, 220/230 V CA   | 1290A0059 |
|--------------------------------|-----------|
| Ensemble pompe, 110 V CA       | 1290A0053 |
| Kit de réparation pour pompe   | 0235-0236 |
| Joint torique et tige de pompe | 0235-1212 |
| Support isolant en néoprène    | 0950-1061 |
| Interrupteur thermique (170F)  | 0170-0082 |
| Ventilateur, 24 V CC           | 0220-0023 |
| Pressostat différentiel        | 0050-0039 |

Annexe D – Pièces de rechange et consommables

# E Spécifications des relais en option

#### E.1 Contacts des sorties relais

Les contacts des sorties relais via l'automate sont normalement ouverts (forme A). Il existe des versions à 32 et 64 contacts, les deux étant configurables par l'utilisateur.

# E.2 Caractéristiques nominales des contacts des relais

- 0,1 à 2,0 A
- 5 à 24 V CC ou
- 5à120 V CA

Les relais d'alarme doivent être alimentés par du 5 V et par du 10 mA au minimum. Assurez-vous que le circuit d'alarme répond à ces exigences faute de quoi les relais ne fonctionneront pas correctement.

| Volts maximum |       | Ampères <sup>(1)</sup> |        | Ampères                 | Voltampères |        |
|---------------|-------|------------------------|--------|-------------------------|-------------|--------|
|               |       | Travail                | Repos  | continus <sup>(2)</sup> | Travail     | Repos  |
| CA            | 240 V | 7,5 A                  | 0,75 A | 25 A                    | 1800 VA     | 180 VA |
|               | 120 V | 15 A                   | 1,5 A  |                         |             |        |
| CC            | 125 V | 0,22 A (3)             |        | 1,0 A                   | 28 VA       |        |
|               | 24 V  | 1,2 A (3)              |        | 2,0 A                   |             |        |
| CA            | 240 V | 15 A                   | 1,5 A  | 50 A                    | 3600 VA     | 360 VA |
|               | 120 V | 30 A                   | 3,0 A  |                         |             |        |
| CC            | 125 V | 0,22 A (3)             |        | 1,0 A                   | 28 VA       |        |
|               | 24 V  | 1,2 A (3)              |        | 2,0 A                   |             |        |

(1) La connexion de parasurtenseurs au niveau de la charge externe permet d'allonger la durée de vie des contacts des relais du SLC 500. Pour savoir quels sont les parasurtenseurs recommandés avec des charges inductives CA, consultez le manuel d'installation et d'utilisation du SLC 500 version modulaire (Publication 1747-6.2) ou le manuel d'installation et d'utilisation du SLC 500 version fixe (Publication 1747-6.2.1). Il est recommandé, par exemple, d'utiliser une diode de redressement 1N4004 pour les charges inductives 24 V CC.

(2) Le courant continu par module doit être limité de façon à ce que la puissance du module n'excède pas 1440 VA.

(3) Pour les applications à tension CC, l'intensité nominale des contacts des relais au travail/en repos peut être déterminée en divisant 28 VA par la tension CC appliquée. Par exemple : 28 VA / 48 V CC = 0,58 A. Pour les applications à tension CC inférieure à 14 V, l'intensité des contacts des relais au travail/en repos ne peut pas dépasser 2 A. RTB = Bornier amovible.

#### Tableau E-1 : Caractéristiques nominales des contacts des relais pour le module 1746-OW16

Pour plus d'informations, consultez la publication Allen-Bradley 1746-2.35. Cette publication est disponible à l'adresse suivante :

http://literature.rockwellautomation.com/idc/groups/ literature/documents/td/1746-td006\_-en-p.pdf

# E.3 Affectations des relais par défaut **REMARQUE** :

L'utilisateur est tenu de configurer les relais. Les paramètres par défaut n'incluent aucune erreur ni aucun niveau d'alarme.

#### **E.3.1 Introduction**

Par défaut, le Vertex M réserve les 2 premiers contacts aux erreurs. Vous pouvez associer les contacts des relais restants à des points de n'importe quel analyseur. Pour savoir comment associer des contacts de relais à des alarmes, reportez-vous à la <u>Section 3.5.3 Fenêtre de configuration de l'analyseur</u>.

#### E.3.2 Automate principal

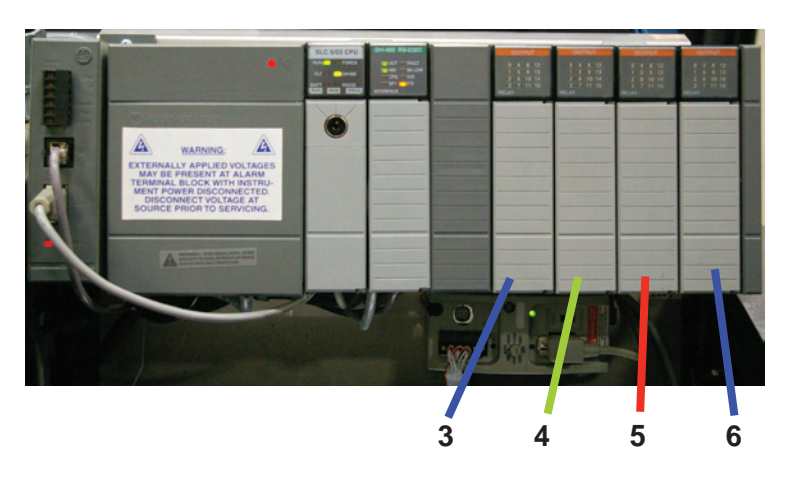
# de relais 1746-OW16

Référence de l'option : 1290-0076 Référence de la carte de relais : 0185-0053

### E.3.3 Affectation des bornes du module E.3.4 Affectation des bornes du module de relais 1746-OX8

Référence de l'option : 1290-0077 Référence de la carte de relais : 0185-0090

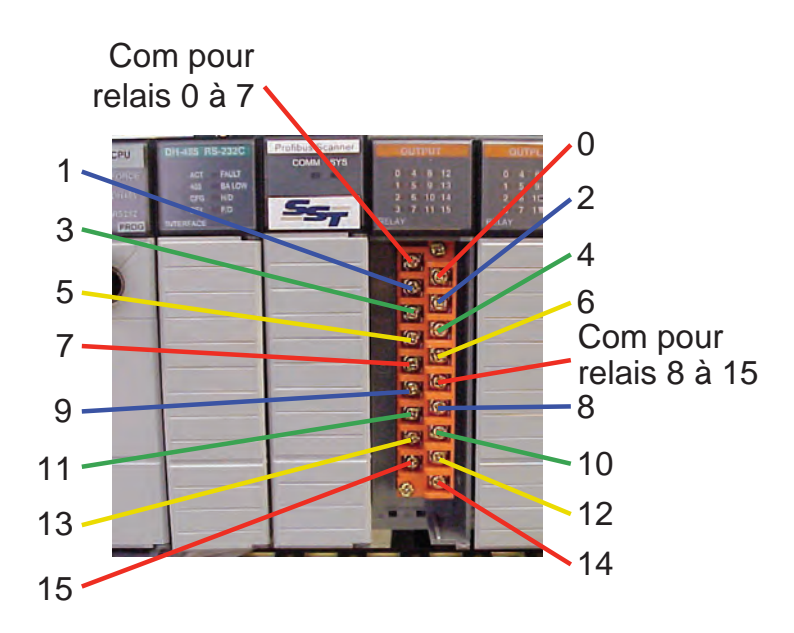

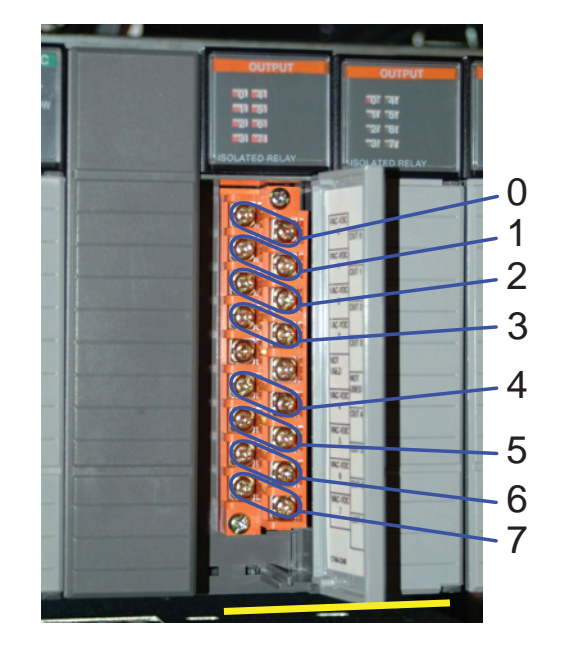

# F Interface réseau et options

# Honeywell

## F.1 Interface réseau et options

Les options d'interface réseau actuellement disponibles sur le Vertex M sont les suivantes :

### En standard :

• Interface OLE for Process Control (OPC) (Voir Section F.2, Interface OPC.)

### En option :

Le Vertex M peut être équipé d'une des interfaces de bus de terrain indiquées dans le Tableau F-1.

| Nom du<br>protocole | Référence Honeywell<br>Analytics | Section |
|---------------------|----------------------------------|---------|
| Profibus-DP         | 1295-0275                        | F.5     |
| DeviceNet           | 1295-0329                        | F.6     |
| ControlNet          | 1295-0394                        | F.7     |
| DF1                 | 1295-0343                        | F.8     |
| Modbus Plus         | 1295-0330                        | F.9     |
| LonWorks            | 1295-0328                        | F.10    |
| Modbus/TCP          | 1295-0520                        | F.11    |
| Ethernet/CIP        | 1295-0519                        | F.12    |
|                     |                                  |         |

Tableau F-1 : Bus de terrain en option pour le Vertex M

### Logiciel d'affichage à distance en option

Trois logiciels d'affichage à distance en option peuvent être commandés avec le Vertex M. L'installation de ces logiciels est décrite à la <u>Section F.13</u>.

# F.2 Interface OPC

Pour la signalisation des alarmes et des erreurs, le Vertex M recourt essentiellement à l'automate programmable SLC500 d'Allen Bradley, installé dans l'enceinte à la base, en utilisant les bus de terrain en option et la fermeture/ouverture de contacts.

La signalisation et l'accès aux données sont également disponibles par le biais du port réseau Ethernet qui se trouve sur l'ordinateur d'acquisition des données du Vertex M (interface OPC). L'interface OPC communique les informations relatives aux concentrations ainsi que les états d'erreur et d'alarmes. Les pilotes OPC sont automatiquement

initialisés au démarrage de l'application RSView32, ce qui permet au Vertex M de jouer le rôle de serveur OPC. Vous pouvez exploiter le port RJ45 des cartes réseau à l'arrière de l'ordinateur d'acquisition des données. Voir <u>Section 1.2.7</u>, <u>Ordinateur d'acquisition des données (arrière)</u>.

# 

Les informations système et les commandes de l'opérateur sont entrées via un clavier visuel ou un clavier externe.

Il est déconseillé d'utiliser l'interface OPC via Ethernet pour les notifications principales de sécurité.

# F.2.1 Configuration d'une application client OPC

Afin d'interagir avec RSView32, votre application client OPC doit être configurée avec les informations qui suivent. Pour en savoir plus sur les OPC et les applications client, consultez le site <u>www.opcfoundation.org</u>.

| Serveur                                      | RSI.RSView320PCTagServer                                                                                                    |
|----------------------------------------------|----------------------------------------------------------------------------------------------------|
| Туре                                         | Local                                                                                                    |
| Adresse ou nom<br>de l'ordinateur<br>serveur | Entrez le nom de l'ordinateur d'acquisition<br>des données du Vertex M indiqué dans<br>Settings, Control Panel, System, Network<br>Identification. |
|                                              | Exemple : Vertex_293-####, où les #<br>représentent le numéro de série à quatre<br>chiffres                                                        |
| Chemin d'accès                               | Nom du projet. Vous pouvez laisser<br>ce paramètre vide. Si vous souhaitez<br>indiquer un nom, utilisez le nom du projet<br>ouvert.                |
| Fréquence                                    | Temps en secondes                                                                                                    |
| d'actualisation                              |                                                                                                    |
| Élément                                      | Nom de balise. La spécification d'un<br>élément dépend de l'application client.                                                                    |

| Alarmes                                                              |                                                                                                    |                                                                                                    |
|----------------------------------------------------------------------|----------------------------------------------------------------------------------------------------|----------------------------------------------------------------------------------------------------|
| Alarm\#_1                                                            |                                                                                                    | L'information est sous la forme d'un octet.                                                                                                    |
|                                                                      |                                                                                                    | État                                                                                                    |
|                                                                      |                                                                                                    | 0 = Aucune alarme                                                                                                    |
| (point 1-1-1 au point 3-3-8)                                         |                                                                                                    | 1 = Avertissement                                                                                                    |
|                                                                      |                                                                                                    | 2 = Alarme 1                                                                                                    |
|                                                                      |                                                                                                    | 3 = Alarme 2                                                                                                    |
|                                                                      | Concentration                                                                                                    |                                                                                                    |
| GasCon\#_1<br>Où # = 1 à 72<br>(point 1-1-1 au point 3-3-8)          |                                                                                                    | L'information est sous la forme d'un nombre à virgule flottante sur 32 bits<br>(concentration en ppb, en ppm ou en mg/m3 selon la configuration).                                                                   |
|                                                                      | Erreurs                                                                                                    |                                                                                                    |
|                                                                      |                                                                                                    | L'information est sous la forme d'un entier non signé.                                                                                                    |
|                                                                      |                                                                                                    | État                                                                                                    |
| Main\Fault\#<br>Ou = 1 a 72                                          | Indique la présonce d'une errour sur un <b>point snécifique</b>                                                                                                    | 0 = Aucune erreur                                                                                                    |
| (point 1-1-1 au point 3-3-8)                                         | indique la presence d'une en eur sur un <b>point specifique.</b>                                                                                                    | 1 = Erreur réclamant une maintenance                                                                                                    |
| (permit i e e permit e e e)                                          |                                                                                                    | 2 = Erreur liée à l'instrument                                                                                                    |
|                                                                      |                                                                                                    | 3 = Les deux erreurs                                                                                                    |
|                                                                      | Indique la présence d'une erreur sur l' <b>analyseur</b> . Ne signale pas une erreur spécifique à un point.                                                                                                    | L'information est sous la forme d'un entier non signé.                                                                                                    |
|                                                                      |                                                                                                    | État                                                                                                    |
| Main\Ana_Fault\#<br>Où # = 1 à 9<br>(Az 1-1 à Az 3-3)                |                                                                                                    | 0 = Aucune erreur                                                                                                    |
|                                                                      |                                                                                                    | 1 = Erreur réclamant une maintenance                                                                                                    |
|                                                                      |                                                                                                    | 2 = Erreur liée à l'instrument                                                                                                    |
|                                                                      |                                                                                                    | 3 = Les deux erreurs                                                                                                    |
|                                                                      |                                                                                                    | L'information est sous la forme d'un entier non signé.                                                                                                    |
|                                                                      |                                                                                                    | État                                                                                                    |
| Main\Ana_Fault\PLC\#                                                 | Indique la présence d'une erreur concernant l' <b>analyseur</b> . Il peut s'agir d'une erreur sur un point spécifique ou sur l'analyseur.                                                                                                    | 0 = Aucune erreur                                                                                                    |
| (Az 1-1 à Az 3-3)                                                    |                                                                                                    | 1 = Erreur réclamant une maintenance                                                                                                    |
|                                                                      |                                                                                                    | 2 = Erreur liée à l'instrument                                                                                                    |
|                                                                      |                                                                                                    | 3 = Les deux erreurs                                                                                                    |
| Fault\LFault\Pt#<br>Où $\#$ = 1 à 72<br>(point 1-1-1 au point 3-3-8) | Chaîne contenant le numéro et la description longue de l'erreur actuelle<br>sur l' <b>analyseur</b> . Le contenu de cet élément, l'élément de courte<br>description associé et la date/heure correspondante sont basés sur la<br>priorité suivante : | <ul> <li><u>Priorité</u></li> <li>1) Erreur sur un point la plus grave</li> <li>2) Si aucune erreur sur un point, l'erreur sur l'analyseur la plus grave.</li> <li>3) Si aucune erreur, une chaîne vide.</li> </ul> |
| Fault\LFault\Pt#<br>Où # = 1 à 72<br>(point 1-1-1 au point 3-3-8)    | Chaîne contenant le numéro et la description courte de l'erreur actuelle sur le <b>point</b> .                                                                                                    |                                                                                                    |
|                                                                      | Tableau F-2 : Noms de balises                                                                                                    |                                                                                                    |

| Fault\Timestamp\Pt#<br>Où # = 1 à 72<br>(point 1-1-1 au point 3-3-8) | Chaîne contenant la date et l'heure auxquelles l'erreur actuelle s'est produite sur le <b>point</b> .                                                                                                    |                                                                                                    |
|----------------------------------------------------------------------|----------------------------------------------------------------------------------------------------|----------------------------------------------------------------------------------------------------|
| Fault\LFault\Az#<br>Où # = 1 à 9<br>(Az 1-1 à Az 3-3)                | Chaîne contenant le numéro et la description longue de l'erreur actuelle<br>sur l' <b>analyseur</b> . Le contenu de cet élément, l'élément de courte<br>description associé et la date/heure correspondante sont basés sur la<br>priorité suivante : | Priorité<br>1) Erreur sur l'analyseur la plus grave<br>2) Erreur simulée la plus grave<br>3) Si aucune erreur, une chaîne vide. |
| Fault\SFault\Az#<br>Où # = 1 à 9<br>(Az 1-1 à Az 3-3)                | Chaîne contenant le numéro et la description courte de l'erreur actuelle sur l'analyseur.                                                                                                    |                                                                                                    |
| Fault\Timestamp\Az#<br>Où # = 1 à 9<br>(Az 1-1 à Az 3-3)             | Chaîne contenant la date et l'heure auxquelles l'erreur actuelle s'est produite sur l' <b>analyseur</b> .                                                                                                    |                                                                                                    |
|                                                                      |                                                                                                    | L'information est sous la forme d'un entier non signé.                                                                          |
|                                                                      |                                                                                                    | État                                                                                                    |
| Main\Fault\HMI                                                       | Indique la présence d'une erreur concernant l'IHM.                                                                                                    | 0 = Aucune erreur                                                                                                    |
|                                                                      |                                                                                                    | 1 = Erreur reclamant une maintenance                                                                                            |
|                                                                      |                                                                                                    |                                                                                                    |
| Fault\LFault\HMI                                                     | Chaîne contenant le numéro et la description de l'erreur actuelle sur<br>l'IHM. Le contenu de cet élément, l'élément de courte description<br>associé et l'élément de date/heure correspondant sont basés sur la<br>priorité suivante :              | Priorité<br>1) Erreur sur l'IHM la plus grave<br>2) Si aucune erreur, une chaîne vide.                                          |
| Fault\SFault\HMI                                                     | Chaîne contenant le numéro et la description courte de l'erreur actuelle sur l'IHM.                                                                                                    |                                                                                                    |
| Fault\Timestamp\HMI                                                  | Chaîne contenant la date et l'heure auxquelles l'erreur actuelle s'est produite sur l'IHM.                                                                                                    |                                                                                                    |
|                                                                      |                                                                                                    | L'information est sous la forme d'un entier non signé.                                                                          |
|                                                                      |                                                                                                    | État                                                                                                    |
| Main\Fault\PLC                                                       | Indique la présence d'une erreur concernant l'automate.                                                                                                    | 0 = Aucune erreur                                                                                                    |
|                                                                      |                                                                                                    | 1 = Erreur réclamant une maintenance                                                                                            |
|                                                                      |                                                                                                    | 2 = Erreur liee a l'instrument                                                                                                  |
|                                                                      | Chaîne contanant le numére et la description lengue de l'errour actuelle                                                                                                    |                                                                                                    |
| Fault\LFault\PLC                                                     | sur l' <b>automate</b> . Le contenu de cet élément, l'élément de courte<br>description associé et l'élément de date/heure correspondant sont basés<br>sur la priorité suivante :                                                                     | Priorité<br>1) Erreur sur l'automate la plus grave<br>2) Si aucune erreur, une chaîne vide.                                     |
| Fault\SFault\PLC                                                     | Chaîne contenant le numéro et la description courte de l'erreur actuelle<br>sur l'automate.                                                                                                    |                                                                                                    |
| Tableau F-2 : Noms de balises (suite)                                |                                                                                                    |                                                                                                    |

Honeywell

 Fault\Timestamp\PLC
 Chaîne contenant la date et l'heure auxquelles l'erreur actuelle s'est produite sur l'**automate**.

REMARQUE : Si un analyseur avec pyrolyseur est installé dans un niveau, les affectations du logement 2 sont utilisées, celles du logement 1 sont ignorées.

Tableau F-2 : Noms de balises (suite)

# F.3 Informations communes aux différents réseaux de terrain

Les six réseaux de terrain en option transmettent les informations relatives aux alarmes, aux erreurs et aux concentrations.

### F.3.1 Alarmes et erreurs

L'état d'alarme de chaque point est signalé sous la forme d'un octet. La signification de cet octet est donnée dans le Tableau F-3. De même, l'état d'erreur de chaque analyseur est indiqué sous la forme d'un octet. Cet octet est expliqué dans le Tableau F-3.

| Valeur<br>d'alarme/<br>erreur | Valeur de la<br>variable LonWorks<br>LonWorks SNVT_<br>lev_disc | Interprétation de<br>l'alarme                                                       | Interprétation de<br>l'erreur                         |
|-------------------------------|-----------------------------------------------------------------|-------------------------------------------------------------------------------------|-------------------------------------------------------|
| 0                             | ST_OFF                                                          | Aucun gaz                                                                           | Aucune erreur                                         |
| 1                             | ST_LOW                                                          | Avertissement d'une<br>concentration non<br>nulle en dessous du<br>seuil d'alarme 1 | Présence d'une<br>erreur réclamant une<br>maintenance |
| 2                             | ST_MED                                                          | Seuil d'alarme 1<br>dépassé                                                         | Présence d'une erreur<br>liée à l'instrument          |
| 3                             | ST_HIGH                                                         | Seuil d'alarme 2<br>dépassé                                                         | Présence des deux<br>types d'erreurs                  |

Tableau F-3 : Interprétation des alarmes et des erreurs

### F.3.2 Concentrations

Les informations de concentration sont données pour chacun des points sous la forme d'un mot sur 16 bits, comme indiqué dans le Tableau F-4.

| Valeur       | Description                                                                                                    |
|--------------|----------------------------------------------------------------------------------------------------|
| 0            | Absence de l'analyseur                                                                                               |
| 3120         | Présence d'une erreur liée à l'instrument (si configuré)                                                             |
| 6241 à 31206 | Concentration normalisée de zéro à la valeur de pleine<br>échelle 20 mA, comme défini dans la configuration du point |

 Tableau F-4 : Interprétation des valeurs de concentrations

L'état d'erreur peut être superposé à l'information de concentration, à la manière des anciennes sorties analogiques 4-20 mA. En cas d'erreur liée à l'instrument, la sortie tombe en dessous de sa tension nominale. Le signalement des erreurs via la sortie des concentrations est cependant désactivé par défaut. Il peut être activé dans le profil de configuration, comme indiqué dans l'Illustration F-1 ci-dessous. Pour plus d'informations; reportez-vous à la <u>Section 3.6 (Utilitaire de configuration</u>).

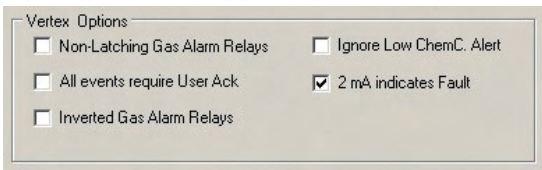

#### Illustration F-1 :

Si la concentration est différente de zéro et qu'une erreur est présente, la valeur de concentration devient prioritaire et est signalée. Il n'est pas possible de connaître l'existence d'erreurs réclamant une maintenance à partir des sorties de concentrations.

Contrairement aux précédents produits Honeywell Analytics, la valeur de pleine échelle de la sortie de concentrations n'est pas égale, par défaut, à la valeur de pleine échelle du tableau des gaz. La concentration de pleine échelle (valeur 31206) correspond en fait à deux fois la valeur limite d'exposition (TLV). Par défaut, une sortie à 12482 se traduit donc par une concentration de gaz à 0,5 TLV et une sortie à 18723 reflète une concentration de 1 TLV. Ces réglages peuvent être modifiés dans le profil de configuration, comme indiqué dans l'Illustration F-2.

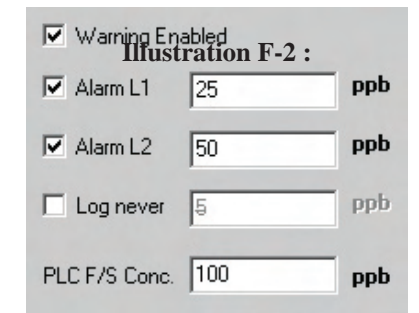

Honeywell

Pour plus d'informations sur le profil de configuration, reportezvous à la <u>Section 3.6.4 (Configuration des points</u>).

Si les informations de concentration servent uniquement à la virtualisation et à l'enregistrement de données, il est recommandé de les collecter par le biais de l'interface OPC (voir <u>F.2 Interface OPC</u>). Cette méthode évite de devoir convertir la valeur afin d'obtenir la concentration réelle. Pour les clients qui préfèrent baser leurs décisions d'arrêt d'activité sur les concentrations plutôt que les niveaux d'alarme, la concentration peut être transmise par bus de terrain, un mode de communication qui offre une grande fiabilité.

### F.3.3 Impulsions

Avec certains bus de terrain, un compteur d'impulsions est fourni dans le mot 40. Il s'incrémente chaque seconde pour confirmer que l'automate interne et les communications fonctionnent. Les appareils externes communiquant avec le Vertex M via Ethernet/CIP, LonWorks ou Profibus doivent vérifier si cette valeur change afin de s'assurer que l'automate est opérationnel.

Les interfaces de bus de terrain en option s'installent au moyen de modules de communication commerciaux connectés à l'automate interne. Dans le Vertex M, les modules fonctionnent en tant qu'esclaves uniquement, même si le matériel est capable d'opérer comme scanner ou maître quand il est installé ailleurs.

### F.4 Tableau de correspondance des données

Cinq des bus de terrain en option (tous hormis LonWorks) donnent l'état du Vertex M dans le même format. Ce format repose sur 122 mots (244 octets) présentés dans le Tableau F-5. Si les informations de concentration ne sont pas nécessaires, seuls les premiers 41 mots sont à lire. La mémoire du scanner est ainsi économisée. Pour Ethernet/CIP, reportez-vous au Tableau F-8.

| Adresse du mot | Octet de poids fort | Octet de poids faible |
|----------------|---------------------|-----------------------|
| 0              | Pt 1-1-1 Alm        | Pt 1-1-2 Alm          |
| 1              | Pt 1-1-3 Alm        | Pt 1-1-4 Alm          |
| 2              | Pt 1-1-5 Alm        | Pt 1-1-6 Alm          |

Tableau F-5 : Adresses des données des bus de terrain (hormis LonWorks)

| Adresse du mot | Octet de poids fort | Octet de poids faible |
|----------------|---------------------|-----------------------|
| 3              | Pt 1-1-7 Alm        | Pt 1-1-8 Alm          |
| 4              | Pt 1-2-1 Alm        | Pt 1-2-2 Alm          |
| 5              | Pt 1-2-3 Alm        | Pt 1-2-4 Alm          |
| 6              | Pt 1-2-5 Alm        | Pt 1-2-6 Alm          |
| 7              | Pt 1-2-7 Alm        | Pt 1-2-8 Alm          |
| 8              | Pt 1-3-1 Alm        | Pt 1-3-2 Alm          |
| 9              | Pt 1-3-3 Alm        | Pt 1-3-4 Alm          |
| 10             | Pt 1-3-5 Alm        | Pt 1-3-6 Alm          |
| 11             | Pt 1-3-7 Alm        | Pt 1-3-8 Alm          |
| 12             | Pt 2-1-1 Alm        | Pt 2-1-2 Alm          |
| 13             | Pt 2-1-3 Alm        | Pt 2-1-4 Alm          |
| 14             | Pt 2-1-5 Alm        | Pt 2-1-6 Alm          |
| 15             | Pt 2-1-7 Alm        | Pt 2-1-8 Alm          |
| 16             | Pt 2-2-1 Alm        | Pt 2-2-2 Alm          |
| 17             | Pt 2-2-3 Alm        | Pt 2-2-4 Alm          |
| 18             | Pt 2-2-5 Alm        | Pt 2-2-6 Alm          |
| 19             | Pt 2-2-7 Alm        | Pt 2-2-8 Alm          |
| 20             | Pt 2-3-1 Alm        | Pt 2-3-2 Alm          |
| 21             | Pt 2-3-3 Alm        | Pt 2-3-4 Alm          |
| 22             | Pt 2-3-5 Alm        | Pt 2-3-6 Alm          |
| 23             | Pt 2-3-7 Alm        | Pt 2-3-8 Alm          |
| 24             | Pt 3-1-1 Alm        | Pt 3-1-2 Alm          |
| 25             | Pt 3-1-3 Alm        | Pt 3-1-4 Alm          |
| 26             | Pt 3-1-5 Alm        | Pt 3-1-6 Alm          |
| 27             | Pt 3-1-7 Alm        | Pt 3-1-8 Alm          |
| 28             | Pt 3-2-1 Alm        | Pt 3-2-2 Alm          |
| 29             | Pt 3-2-3 Alm        | Pt 3-2-4 Alm          |
| 30             | Pt 3-2-5 Alm        | Pt 3-2-6 Alm          |
| 31             | Pt 3-2-7 Alm        | Pt 3-2-8 Alm          |
| 32             | Pt 3-3-1 Alm        | Pt 3-3-2 Alm          |
| 33             | Pt 3-3-3 Alm        | Pt 3-3-4 Alm          |
| 34             | Pt 3-3-5 Alm        | Pt 3-3-6 Alm          |
| 35             | Pt 3-3-7 Alm        | Pt 3-3-8 Alm          |
| .36            | Az 1-1 Flt          | Az 1-2 Flt            |

Tableau F-5 : Adresses des données des bus de terrain (hormis LonWorks) – suite

Honeywell

| Adresse du | mot                                | Octet de po  | ids fort | Octet de poids faible |
|------------|------------------------------------|--------------|----------|-----------------------|
| 37         |                                    | Az 1-3 Flt   |          | Az 2-1 Flt            |
| 38         |                                    | Az 2-2 Flt   |          | Az 2-3 Flt            |
| 39         |                                    | Az 3-1 Flt   |          | Az 3-2 Flt            |
| 40         |                                    | Az 3-3 Flt   |          | Impulsions            |
| Tablea     | u F-5 :                            | Adresses des | données  | des bus de terrain    |
|            |                                    | (hormis LonV | Vorks) – | suite                 |
|            |                                    | Mot          | Ad       | resse                 |
| =          |                                    | 41           | non      | définie               |
| -          |                                    | 42           | non      | définie               |
| -          |                                    | 43           | non      | définie               |
| -          |                                    | 44           | non      | définie               |
| -          |                                    | 45           | non      | définie               |
| -          |                                    | 46           | non      | définie               |
| -          |                                    | 47           | non      | définie               |
|            |                                    | 48           | non      | définie               |
|            |                                    | 49           | non      | définie               |
| -          |                                    | 50           | Pt 1-1   | 1-1 Conc              |
| -          |                                    | 51           | Pt 1-1   | 1-2 Conc              |
| -          |                                    | 52           | Pt 1-1   | 1-3 Conc              |
| -          |                                    | 53           | Pt 1-1   | 1-4 Conc              |
| -          |                                    | 54           | Pt 1-1   | 1-5 Conc              |
| -          |                                    | 55           | Pt 1-1   | 1-6 Conc              |
| -          |                                    | 56           | Pt 1-1   | 1-7 Conc              |
| -          |                                    | 57           | Pt 1-1   | 1-8 Conc              |
| -          |                                    | 58           | Pt 1-2   | 2-1 Conc              |
| -          |                                    | 59           | Pt 1-2   | 2-2 Conc              |
| -          |                                    | 60           | Pt 1-2   | 2-3 Conc              |
| -          |                                    | 61           | Pt 1-2   | 2-4 Conc              |
| -          |                                    | 62           | Pt 1-2   | 2-5 Conc              |
|            |                                    | 63           | Pt 1-2   | 2-6 Conc              |
| -          |                                    | 64           | Pt 1-2   | 2-7 Conc              |
| -          |                                    | 65           | Pt 1-2   | 2-8 Conc              |
| -          |                                    | 66           | Pt 1-3   | 3-1 Conc              |
|            | Tableau F-5 : Adresses des données |              |          |                       |
|            |                                    | (hormis LonV | vorks).  | l                     |

| Mot                                | Adresse       |
|------------------------------------|---------------|
| 67                                 | Pt 1-3-2 Conc |
| 68                                 | Pt 1-3-3 Conc |
| 69                                 | Pt 1-3-4 Conc |
| 70                                 | Pt 1-3-5 Conc |
| 71                                 | Pt 1-3-6 Conc |
| 72                                 | Pt 1-3-7 Conc |
| 73                                 | Pt 1-3-8 Conc |
| 74                                 | Pt 2-1-1 Conc |
| 75                                 | Pt 2-1-2 Conc |
| 76                                 | Pt 2-1-3 Conc |
| 77                                 | Pt 2-1-4 Conc |
| 78                                 | Pt 2-1-5 Conc |
| 79                                 | Pt 2-1-6 Conc |
| 80                                 | Pt 2-1-7 Conc |
| 81                                 | Pt 2-1-8 Conc |
| 82                                 | Pt 2-2-1 Conc |
| 83                                 | Pt 2-2-2 Conc |
| 84                                 | Pt 2-2-3 Conc |
| 85                                 | Pt 2-2-4 Conc |
| 86                                 | Pt 2-2-5 Conc |
| 87                                 | Pt 2-2-6 Conc |
| 88                                 | Pt 2-2-7 Conc |
| 89                                 | Pt 2-2-8 Conc |
| 90                                 | Pt 2-3-1 Conc |
| 91                                 | Pt 2-3-2 Conc |
| 92                                 | Pt 2-3-3 Conc |
| 93                                 | Pt 2-3-4 Conc |
| 94                                 | Pt 2-3-5 Conc |
| 95                                 | Pt 2-3-6 Conc |
| 96                                 | Pt 2-3-7 Conc |
| 97                                 | Pt 2-3-8 Conc |
| 98                                 | Pt 3-1-1 Conc |
| 99                                 | Pt 3-1-2 Conc |
| Tableau F-5 : Adresses des données |               |
| des bus de terrain                 |               |

(hormis LonWorks) – suite

Honeywell

| Adresse       |
|---------------|
| Pt 3-1-3 Conc |
| Pt 3-1-4 Conc |
| Pt 3-1-5 Conc |
| Pt 3-1-6 Conc |
| Pt 3-1-7 Conc |
| Pt 3-1-8 Conc |
| Pt 3-2-1 Conc |
| Pt 3-2-2 Conc |
| Pt 3-2-3 Conc |
| Pt 3-2-4 Conc |
| Pt 3-2-5 Conc |
| Pt 3-2-6 Conc |
| Pt 3-2-7 Conc |
| Pt 3-2-8 Conc |
| Pt 3-3-1 Conc |
| Pt 3-3-2 Conc |
| Pt 3-3-3 Conc |
| Pt 3-3-4 Conc |
| Pt 3-3-5 Conc |
| Pt 3-3-6 Conc |
| Pt 3-3-7 Conc |
| Pt 3-3-8 Conc |
|               |

Tableau F-5 : Adresses des données des bus de terrain (hormis LonWorks) – suite

### F.5 Option Profibus (Réf. 1295-0275)

Profibus est une norme de bus de terrain ouverte qui ne dépend d'aucun fournisseur. Elle est destinée à de nombreuses applications dans les secteurs de la fabrication et de l'automatisation des procédés. Son indépendance et son ouverture sont préservées par les normes internationales EN 50170, EN 50254 et CEI 61158. Profibus permet à des appareils de différents fabricants de communiquer entre eux sans ajustement de leur interface. Ce bus peut être utilisé aussi bien dans des tâches de communication complexes que dans des applications où la vitesse est une composante essentielle. L'utilisation d'un support Profibus spécial est nécessaire.

Pour plus d'informations sur Profibus, consultez le site <u>www.profibus.com</u>. Informations techniques sur la connectique Woodhead/le modèle SST

Le module SST-PFB-SLC utilisé dans le Vertex M est disponible sur le site <u>http://www.woodhead.com/products/automation/</u> <u>networkinterface/PLCBackplaneModules/.</u>

Le **Tableau F-5** présente la correspondance des données employée par l'interface Profibus. L'interprétation des données figure dans les **Tableaux F-3** et **F-4**. L'outil de gestion réseau a besoin d'un fichier .GSE pour décrire chaque esclave du réseau. Vous pouvez récupérer ce fichier sur n'importe quel Vertex M en accédant à c:\hmi\Profibus\vertex.gse.

### F.5.1 Connexions

L'ensemble carte électronique Profibus représenté sur l'Illustration F-3 permet d'utiliser de grands connecteurs Profibus standards sans gêner le fonctionnement mécanique du panneau d'accès derrière l'écran LCD. Cette carte sert également de terminaison Profibus en cas de court-circuit de JP1 à JP3. Pour éviter une terminaison, JP1 à JP3 doivent être coupés comme illustré. Référence Honeywell Analytics : 1295A0372.

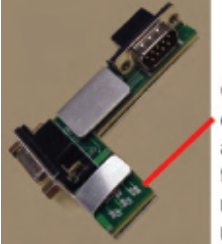

Coupez les cavaliers si aucune terminaison n'est nécessaire

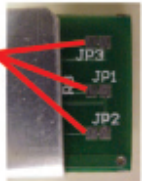

**Illustration F-3 :** 

### F.5.2 Configuration du module Profibus

À la sortie d'usine, l'interface Profibus possède la configuration suivante : adresse sur 3, vitesse sur 19 200 bauds et taille de mémoire sur 122 mots.

La taille de mémoire peut être réduite à 41 mots si les alarmes et erreurs suffisent. Pour modifier l'un de ces paramètres, suivez la Procédure 1.

| F.1.1.  | Installez-vous sur un ordinateur doté d'un port série RS-232 libre.                                                                                                    |
|---------|----------------------------------------------------------------------------------------------------|
| F.1.2.  | Exécutez un programme d'émulation de terminal, tel que HyperTerminal.                                                                                                    |
| F.1.3.  | Configurez l'émulateur de terminal sur 38400, 8, None, 1.                                                                                                    |
| F.1.4.  | Connectez le câble DB9 fourni au port choisi sur l'ordinateur, puis branchez l'autre extrémité du câble sur le connecteur DB9 supérieur de la carte Profibus.                                                                                                |
| F.1.5.  | Arrêtez le processeur de l'automate SLC 5/03 en mettant brièvement la clé sur « PROG », puis en la replaçant<br>sur « REM ». Vérifiez si le voyant RUN est bien éteint. La carte Profibus n'entre pas en mode terminal tant que<br>l'automate est en marche. |
| F.1.6.  | Entrez un astérisque (*) jusqu'à ce que le message suivant s'affiche (20 astérisques peuvent être nécessaires) :<br>Profibus Module (DP, FDL)                                                                                                    |
| F.1.7.  | Entrez « locstn xx » en remplaçant xx par l'adresse Profibus souhaitée.                                                                                                    |
| F.1.8.  | Entrez « baud yyy » en remplaçant yyy par le débit en bauds souhaité : 9k6,19k2,93k75,187k5,500k,750k,<br>1m5,3m,6m ou 12m.                                                                                                    |
| F.1.9.  | Entrez « shownet » et vérifiez si les paramètres de communication sont corrects.                                                                                                    |
| F.1.10. | Entrez « slvtxlen 0 0 zzz » en remplaçant zzz par la taille de mémoire souhaitée en mots (généralement entre 41 et 122).                                                                                                    |
| F.1.11. | Entrez « showslv » et vérifiez si les paramètres de communication sont corrects.                                                                                                    |
| F.1.12. | Pour obtenir des informations complémentaires, entrez « help » et suivez les instructions.                                                                                                    |
| F.1.13. | Entrez « exit » pour enregistrer vos modifications.                                                                                                    |
| F.1.14. | Remettez en marche le processeur de l'automate SLC 5/03 en positionnant brièvement la clé sur « RUN », puis en la replaçant sur « REM ». Vérifiez si le voyant RUN reste allumé.                                                                             |

**Procédure 1 : Modification de la configuration Profibus** 

### F.6 Interface DeviceNet

(Réf. 1295-0329)

Le réseau DeviceNet network est un réseau bas niveau qui permet la connexion entre de simples appareils industriels et des appareils de plus haut niveau (comme des contrôleurs d'automate et des ordinateurs). Dans un réseau DeviceNet, les branchements des appareils sont effectués par des raccords en T et des câbles blindés à paires torsadées.

Pour plus d'informations sur DeviceNet, consultez le site <u>www.odva.org</u>.

Vous pouvez également vous reporter au manuel Allen Bradley de planification et d'installation des systèmes DeviceNet.

*Ce manuel est disponible à l'adresse suivante : <u>http://literature.</u> <u>rockwellautomation.com/idc/groups/literature/documents/um/</u> <u>dnet-um072\_-en-p.pdf</u>* 

Pour plus d'informations techniques sur l'interface DeviceNet 1747-SDN Allen-Bradley utilisée dans le Vertex M, consultez le site suivant : <u>http://literature.rockwellautomation.com/idc/</u> groups/public/documents/webassets/browse\_category.hcst

Le <u>**Tableau F-5**</u> présente la correspondance des données employée par l'interface DeviceNet. L'interprétation des données figure dans les <u>**Tableaux F-3**</u> et <u>**F-4**</u>.

Pour réussir la mise en service d'un réseau DeviceNet, vous devez recourir à un outil de gestion réseau.

Ce type de gestion peut être implémenté au moyen d'un ordinateur, d'une carte d'interface et de RSNetWorx (ou un logiciel similaire). L'utilisation d'un support DeviceNet spécial est nécessaire. Sur un réseau DeviceNet, chaque segment doit être doté d'une alimentation électrique.

### F.7 Interface ControlNet

(Réf. 1295-0394)

ControlNet est un réseau de couche de contrôle en temps réel. Il permet le transport à haute vitesse sur une même connexion physique de données pour lesquelles le temps est un facteur critique, comme des données d'E/S ou les messages. Il peut s'agir, par exemple, du téléchargement/chargement de données relatives aux configurations et programmations, ou de messages entre deux postes. Déterminé et prévisible,

ControlNet offre haute vitesse, redondance de supports et sécurité intrinsèque.

Pour plus d'informations sur ControlNet, consultez le site <u>www.controlnet.org</u>. Pour plus d'informations techniques sur l'interface ControlNet 1747-SCNR Allen-Bradley utilisée dans le Vertex M, consultez le site suivant : <u>http://literature.</u> <u>rockwellautomation.com/idc/groups/public/documents/</u> webassets/browse\_category.hcst

Le <u>Tableau F-5</u> présente la correspondance des données employée par l'interface ControlNet. L'interprétation des données figure dans les <u>Tableaux F-3</u> et <u>F-4</u>.

Pour réussir la mise en service d'un réseau ControlNet, vous devez recourir à un outil de gestion réseau. Ce type de gestion peut être implémenté au moyen d'un ordinateur, d'une carte d'interface et de RSNetWorx (ou logiciel similaire).

## F.8 Interface DF1 (Réf. 1295-0343)

*Ce module émule la fonction esclave DF1 d'un port DF1 SLC 5/03 Allen-Bradley. Il répond aux requêtes du fichier d'entiers N14 en transmettant les informations sur les alarmes, les erreurs et les concentrations.* 

Le protocole DF1 est défini par le manuel de référence Allen-Bradley sur les commandes et le protocole DF1. Ce manuel est disponible à l'adresse suivante : <u>http://literature.</u> <u>rockwellautomation.com/idc/groups/literature/documents/</u> <u>rm/1770-rm516\_-en-p.pdf</u>

Pour plus d'informations techniques sur l'interface MVI46-DFCM ProSoft Technology utilisée dans le Vertex M, consultez le site suivant : <u>http://www.prosoft-technology.com</u>

Le débit en bauds et l'adresse de l'interface DF1 peuvent être définis à l'aide de l'utilitaire des profils de configuration, comme décrit à la <u>Section 3.6 (Utilitaire de configuration</u>). Les débits pris en charge s'échelonnent de 1 200 à 57 600, le réglage par défaut étant 19 200. L'adresse de l'interface DF1 peut être configurée entre 2 et 127.

Le <u>Tableau F-5</u> présente la correspondance des données employée par l'interface DF1. Cette correspondance se retrouve dans le fichier N14. L'interprétation des données figure dans les <u>Tableaux F-3</u> et <u>F-4</u>.

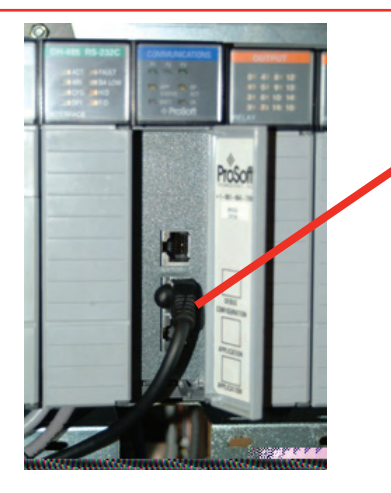

Connexion DF1 dans la prise RJ45 du milieu

Illustration F-4 :

Le brochage du port DF1 est le suivant :

| Broche<br>RJ45 | Broche<br>DB-9 | Fonction de<br>la broche en<br>mode RS-232 | Fonction de<br>la broche en<br>mode RS-422 | Fonction de<br>la broche en<br>mode RS-485 |
|----------------|----------------|--------------------------------------------|--------------------------------------------|--------------------------------------------|
| 1              | 1              |                                            | TxD+                                       | TxD/RxD+                                   |
| 2              | 2              | RxD                                        | RxD+                                       |                                            |
| 3              | 3              | TxD                                        |                                            |                                            |
| 4              | 4              |                                            |                                            |                                            |
| 5              | 5              | Masse                                      | Masse                                      | Masse                                      |
| 6              | 6              |                                            | RxD-                                       |                                            |
| 7              | 7              | RTS                                        |                                            |                                            |
| 8              | 8              | CTS                                        | TxD-                                       | TxD/RxD-                                   |
|                | 9              |                                            |                                            |                                            |

### F.9 Interface Modbus Plus

(Réf. 1295-0330)

Pour plus d'informations sur Modbus Plus, consultez le site <u>http://eclipse.modicon.com</u>. Pour plus d'informations techniques sur l'interface MVI46-MBP ProSoft Technology utilisée dans le Vertex M, consultez le site suivant : <u>http://www.prosoft-technology.com</u>

L'adresse de l'interface Modbus Plus peut être définie à l'aide de l'utilitaire des profils de configuration, comme décrit à la <u>Section 3.6 (Utilitaire de configuration</u>). Les valeurs d'adresse possibles sont comprises entre 1 et 64. Le manuel utilisateur de l'interface MVI46-MBP est disponible sur le site de ProSoft. En page 9 de ce manuel PDF se trouvent les spécifications générales et en page 58 la signification des DEL d'état.

Après avoir mis l'automate sous tension ou changé l'adresse, attendez 20 secondes avant d'examiner les DEL.

Le <u>Tableau F-5</u> présente la correspondance des données utilisée par l'interface Modbus Plus. L'interprétation des données figure dans les <u>Tableaux F-3</u> et <u>F-4</u>.

### F.10 Interface LonWorks (Réf. 1295-0329)

Le protocole LonWorks permet une communication de poste à poste sans contrôleur central. Grâce à des routeurs, ces réseaux peuvent être étendus à plusieurs milliers de nœuds. Pour plus d'informations sur LonWorks, consultez le site <u>http://www.echelon.com</u> ou <u>www.engenuity.com</u>.

L'interface LonWorks s'implémente au moyen d'un pont FS-B2011 FieldServer Technologies et d'autres composants. Il s'agit d'un boîtier violet installé sous l'automate, à l'arrière du rack du Vertex M. L'interface peut être utilisée en mode « sur requête » (Polled) ou « liaison » (Bind). Un bouton « Service Pin » est présent sur l'interface pour l'identification du nœud. Des DEL indiquent l'alimentation, le fonctionnement, les erreurs système et les erreurs de configuration. Le type de support est une paire torsadée FTT-10. Pour plus d'informations sur le pont FS-B2011, consultez le site suivant :

#### http://www.fieldserver.com

L'interface externe LonWorks possède 154 sorties variables réseau. Celles-ci sont listées dans le Tableau F-7. L'interprétation des données figure dans les <u>Tableaux F-3</u> et <u>F-4</u>.

| Fonction       | 1             | lom | S             | Туре          | Nombre |
|----------------|---------------|-----|---------------|---------------|--------|
| Alarmes        | nvoAlm_1_1_1  | à   | nvoAlm_3_3_8  | SNVT_lev_disc | 72     |
| Erreurs        | nvoFlt_1_1    | à   | nvoFlt_3_3    | SNVT_lev_disc | 9      |
| Concentrations | nvoConc_1_1_1 | à   | nvoConc_3_3_8 | SNVT_count    | 72     |
| Impulsions     | nvoHeartbeat  |     |               | SNVT_count    | 1      |

Tableau F-7 : Sorties variables réseau LonWorks

# Honeywell

### F.11 Interface Modbus/TCP (Réf. 1295-0520)

À l'instar des autres bus de terrain, Modbus/TCP offre des communications haute fiabilité sur des supports Ethernet économiques et rapides. Cette interface repose sur la carte MVI46-MNET ProSoft-Technology. Dans le Vertex M, elle joue toujours le rôle de serveur TCP, jamais de client. Pour plus d'informations, consultez les sites <u>www.prosoft-technology.com</u> et <u>www.modbus.org</u>.

Les 122 mots d'informations d'état listés dans le Tableau F-5 sont mis en correspondance en tant que registres d'attente Modbus 40001 à 40122.

### F.11.1 Configuration de l'adresse IP

Les ressources suivantes sont nécessaires pour configurer l'adresse IP du Vertex M :

- Un ordinateur externe avec Microsoft Windows 95 ou un système d'exploitation plus récent, ainsi qu'un port série libre
- 2. Le câble de débogage représenté sur l'Illustration F-5
- 3. Le fichier « WATTCP.CFG » (il peut être fourni sur une disquette ou chargé dans C:\hmi\FieldbusFiles)

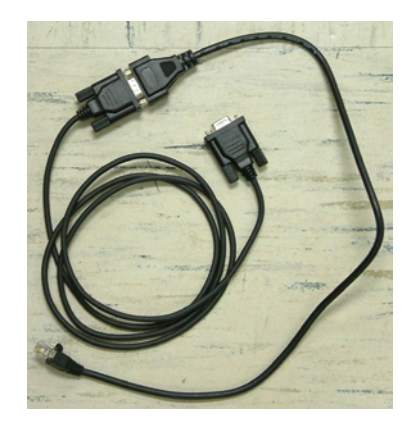

Illustration F-5 : Câble de débogage

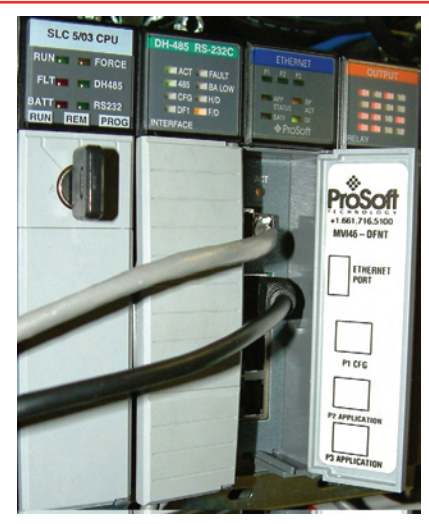

Illustration F-6 : Emplacements des connecteurs

| C-Hodula Configuration<br>D-Database Uieu<br>E-Client 0 Command List Errors<br>I-Client 0 Command List<br>R-Transfer Configuration from PC to MUI Unit<br>S-Transfer Configuration from PUI Unit to PC<br>U-Reset diagnostic data<br>U-Uersion Information<br>W-Warm Boot Module<br>Communication Status: 1-Clients 2-5-DFNT Servers 7-DF1 Server                                                                                                    | ODUL:        | CATION MO                                        | ULE MEN          | łU             |          |          |           |  |
|----------------------------------------------------------------------------------------------------|--------------|--------------------------------------------------|------------------|----------------|----------|----------|-----------|--|
| S-Transfer Configuration from MUI Unit to PC<br>U-Reset diagnostic data<br>U-Uersion Information<br>W-Marm Boot Module<br>Communication Status: 1-Clients 2-5-DFMT Servers 7-DF1 Server<br>Description of the Status of Clients 2-5-DFMT Servers 7-DF1 Server<br>Description of the Status of Clients 2-5-DFMT Servers 7-DF1 Server                                                                                                    | Erro:<br>fro | ation<br>Id List En<br>Id List<br>Juration       | rors<br>rom PC   | to MVI         | Unit     |          |           |  |
| Contraction of the second second se | fro<br>Clie  | uration i<br>ic data<br>ition<br>le<br>atus: 1=C | rom MVI<br>ients | Unit t         | NI Serve | rs 7=DF1 | Server    |  |
| e=Network Menu Esc=Exit Program                                                                                                    | Slie<br>S=Ex | 8=C<br>Esc                                       | ients<br>Exit Pr | 9=DF1<br>ogram | Server   | Ø=DF1    | . PI Port |  |

Illustration F-7 : Configuration HyperTerminal pour le port de diagnostic

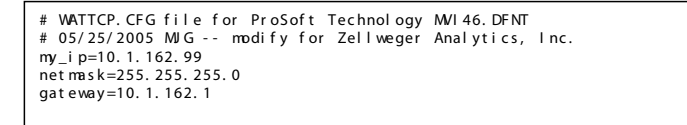

#### Illustration F-8 : Fichier « WATTCP.CFG »

La procédure qui suit permet de configurer l'adresse IP. Procédure 1

1. Déterminez l'adresse IP, le masque de sous-réseau et la passerelle par défaut que vous souhaitez configurer. Cette configuration est généralement

Honeywell

donnée par l'administrateur réseau. Notez que l'interface MVI46-MNET ne fonctionne pas comme client pour le protocole DHCP.

- 2. Ouvrez le fichier « WATTCP.CFG » dans un éditeur adapté (comme le Bloc-notes) et modifiez-le de façon à entrer les paramètres Internet qui conviennent. Le fichier par défaut est représenté dans l'<u>Illustration F-8</u>.
- 3. Branchez le câble de débogage sur l'ordinateur externe, puis connectez l'autre extrémité du câble au port « DEBUG » de l'interface MVI46 (voir <u>Illustration F-6</u>).
- 4. Ouvrez HyperTerminal et configurez sur 57600 bauds.
- 5. Entrez « ? » dans HyperTerminal.
- 6. Le menu s'affiche comme sur l'Illustration F-7.
- 7. Entrez « M@? ».
- 8. HyperTerminal affiche les informations suivantes : NETWORK MENU

?=Display Menu

R=Receive WATTCP.CFG

S=Send WATTCP.CFG

V=View WATTCP.CFG

M=Main Menu

- 9. Entrez « RY ».
- 10. Dans la barre de menus de HyperTerminal, cliquez sur Transfer, puis sur Send.
- 11. Cliquez sur Browse, puis recherchez le fichier «WATTCP.CFG » sur l'ordinateur.
- 12. Cliquez sur Open, puis sur Send.

### **REMARQUE**:

Une erreur apparaît si vous mettez plus de 50 secondes à effectuer cette opération. Dans ce cas, recommencez la procédure.

13. HyperTerminal affiche les informations suivantes :

FILE TRANSFERRED FROM PC UNIT.... THE MODULE MUST RESTART...

- 14. Éteignez l'automate et rallumez-le.
- 15. Vous pouvez afficher le fichier « WATTCP.CFG » en utilisant la commande « V ».

Connectez un câble réseau Ethernet 10/100Base-T à la prise RJ45 supérieure.

#### REMARQUES

- Dès lors que le réseau de détection de gaz est connecté à Internet, Honeywell recommande fortement de le protéger contre les accès non autorisés en installant un pare-feu.
- Honeywell recommande de placer un commutateur entre le réseau Ethernet de détection de gaz et les ordinateurs d'usage général. En effet, le temps de transmission des réseaux Ethernet n'est pas déterminé et peut considérablement augmenter si le réseau est surchargé.
- Lorsque l'interface est correctement installée dans le fond de panier de l'automate, le voyant « BP ACT » s'allume fixement (orange). Le voyant « OK » s'allume également (vert).
- 4. L'indicateur « LINK » s'allume (vert) quand une connexion de couche physique valide est établie avec un commutateur Ethernet.
- 5. Pour vérifier si l'adresse IP de l'interface est correctement configurée, il suffit d'utiliser la commande « ping » à partir d'un ordinateur externe.
- 6. L'interface MVI46-MNET possède un deuxième fichier de configuration appelé « MNET.CFG ». Si le module a été acheté auprès de Honeywell, ce fichier est préinstallé. Dans le cas contraire, il est nécessaire de charger le fichier qui se trouve dans C:\hmi\FieldbusFiles.
- Les 122 mots donnant l'état du Vertex M (listés dans le <u>Tableau F-5</u>) sont disponibles sur le port de diagnostic. Ils sont mis en correspondance en tant que registres 0 à 121 dans la base de données ProSoft. Pour savoir comment consulter la base de données ProSoft, reportezvous au chapitre 6 du manuel d'utilisation ProSoft.
- 8. Le logiciel sur PC pour la communication avec l'interface MVI46-MNET et d'autres systèmes Modbus/TCP doit être acheté auprès de Witte Software sur le site <u>www.modbustools.com.</u>

### F.12 Ethernet/CIP

(Réf. 1295-0519)

À l'instar des autres bus de terrain, Ethernet/CIP offre des communications haute fiabilité sur des supports Ethernet économiques et rapides. Cette interface repose sur la carte MVI46-DFN ProSoft-Technology. Dans le Vertex M, elle joue toujours le rôle de serveur, jamais de client. Pour plus d'informations, consultez les sites <u>www.prosoft-technology.com</u> et <u>www.controlnet.org</u>.

Cette interface utilise 122 mots d'informations d'état (voir Tableau F-8). La présentation de ces données dépend du type de client employé. Des exemples de présentations sont fournis en haut de la page 18 du manuel d'utilisation ProSoft ainsi que dans le Tableau F-8 ci-dessous.

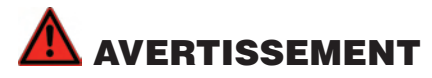

Les clients Ethernet/CIP qui communiquent avec le Vertex M doivent absolument surveiller l'octet d'impulsions dans le mot 40, car l'interface MVI46-DFNT poursuit les communications même si l'automate du Vertex M ne fonctionne plus. Il est nécessaire de programmer des automatismes externes de façon à ce qu'ils traitent tout problème au niveau des impulsions comme une défaillance de la détection de gaz.

| Adresse de la   | Cignification Vortex M        | Adresse    | Adresse PLC5 ou   |                   | ControlLogix   |                |
|-----------------|-------------------------------|------------|-------------------|-------------------|----------------|----------------|
| base de données | Signification vertex in       | PLC2       | SLC               | PCC               | Octet CIP      | Entier CIP     |
|                 | ,                             |            |                   |                   | SintData[0]    | Int_Data[0]    |
| 0 à 35          | Etat d'alarme du point        | 0 à 35     | N10:0 à N10:35    | N10:0 à N10:35    | à              | à              |
|                 |                               |            |                   |                   | SintData[71]   | Int_Data[35]   |
|                 |                               |            |                   |                   | SintData[72]   |                |
|                 | État d'erreur de l'analyseur  |            |                   |                   | à              | Int_Data[36]   |
| 36 à 40         |                               | 36 à 40    | N10:36 à N10:40   | N10:36 à N10:40   | SintData[80]   | à              |
|                 | Impulsions                    |            |                   |                   | SintData[81]   | Int_Data[40]   |
|                 |                               |            |                   |                   | SintData[82]   | Int Data[41]   |
| 41 à 49         | Non défini                    | 41 à 49    | N10:41 à N10:49   | N10:41 à N10:49   | à              | à              |
|                 |                               |            |                   |                   | SintData[99]   | Int_Data[49]   |
|                 |                               |            |                   |                   | SintData[100]  | Int_Data[50]   |
| 50 à 121        | Concentration de gaz du point | 50 à 121   | N10:50 à N10:121  | N10:50 à N10:121  | à              | à              |
|                 | •                             |            |                   |                   | SintData[243]  | Int_Data[121]  |
|                 |                               |            |                   |                   | SintData[244]  | Int_Data[122]  |
| 122 à 3999      | Non défini                    | 122 à 3999 | N10:122 à N13:999 | N10:122 à N13:999 | à              | à              |
|                 |                               |            |                   |                   | SintData[7999] | Int_Data[3999] |

#### Tableau F-8 : Présentation des données pour différents automates

### F.12.1 Configuration de l'adresse IP

L'adresse IP de cette interface se configure en suivant une procédure similaire à cette décrite à la Section F.11. Le fichier « WATTCP.CFG » se modifie dans le Bloc-notes et se télécharge avec HyperTerminal.

### REMARQUES

- Dès lors que le réseau de détection de gaz est connecté à Internet, Honeywell recommande fortement de le protéger contre les accès non autorisés en installant un pare-feu.
- Honeywell recommande de placer un commutateur entre le réseau Ethernet de détection de gaz et les ordinateurs d'usage général. En effet, le temps de transmission des réseaux Ethernet n'est pas déterminé et peut considérablement augmenter si le réseau est surchargé.
- 3. Lorsque l'interface est correctement installée dans le fond de panier de l'automate, le voyant « BP ACT » s'allume fixement (orange). Le voyant « OK » s'allume également (vert).
- 4. L'indicateur « LINK » s'allume (vert) quand une connexion de couche physique valide est établie avec un commutateur Ethernet.
- 5. Pour vérifier si l'adresse IP de l'interface est correctement configurée, il suffit d'utiliser la commande « ping » à partir d'un ordinateur externe.
- 6. L'interface MVI46-DFNT possède un deuxième fichier de configuration appelé « DFNT.CFG ». Si le module a été acheté auprès de Honeywell, ce fichier est préinstallé. Dans le cas contraire, il est nécessaire de charger le fichier qui se trouve dans C:\hmi\FieldbusFiles.
- Les 122 mots donnant l'état du Vertex M (listés dans le <u>Tableau F-5</u>) sont disponibles sur le port de diagnostic. Ils sont mis en correspondance en tant que registres 0 à 121 dans la base de données ProSoft. Pour savoir comment consulter la base de données ProSoft, reportez-vous au chapitre 6 du manuel d'utilisation ProSoft.
- 8. Si nécessaire, le logiciel RSLinx d'Allen-Bradley peut être utilisé pour communiquer avec l'interface MVI46-DFNT. Cette opération est expliquée en annexe E du manuel d'utilisation ProSoft.

### F.13 Configuration de RSView32 Active Display Instructions Installation du serveur et de la licence RSView32

#### Le serveur et la licence RSView32 sont normalement installés en usine sur le Vertex M, avant la livraison de l'instrument. Cependant, si vous achetez RSView32 Active Display après avoir reçu votre Vertex M, vous devez installer ces composants vous-même en procédant comme suit :

- 1. Introduisez le CD-ROM de RSView32 Active Display dans le lecteur correspondant. Le menu d'installation s'affiche.
- 2. Sélectionnez Install RSView32 Active Display Server. Suivez les instructions affichées pour installer le logiciel et le fichier de licence.

*Une fois l'installation terminée, configurez les options DCOM :* 

- 1. Dans la barre des tâches, cliquez sur démarrer>Exécuter.
- 2. Saisissez « dcomcnfg », puis appuyez sur la touche Entrée pour ouvrir le programme de configuration DCOM.
- 3. Dans l'onglet Application, sélectionnez HVSvr.Xtimer dans la liste Applications, puis cliquez sur le bouton Propriétés.
- 4. Cliquez sur l'onglet Identité, sélectionnez l'option L'utilisateur interactif, puis cliquez sur le bouton OK.
- 5. Sélectionnez ChemCamSrv.Chemcam dans la liste Applications, puis cliquez sur le bouton Propriétés.
- 6. Cliquez sur l'onglet Identité, sélectionnez l'option L'utilisateur interactif, puis cliquez sur le bouton OK.
- 7. Ouvrez l'onglet Propriétés par défaut, puis définissez le niveau d'authentification par défaut sur (Aucun) et le niveau d'emprunt d'identité par défaut sur Identité.
- 8. Ouvrez l'onglet Sécurité par défaut, puis cliquez sur le bouton Modifier sous Permissions d'accès par défaut.
- 9. Cliquez sur le bouton Ajouter.
- 10. Sélectionnez Tout le monde dans la liste Noms, puis cliquez sur le bouton Ajouter.

- 11. Sélectionnez Réseau dans la liste Noms, puis cliquez sur le bouton Ajouter.
- 12. Sélectionnez Système dans la liste Noms, puis cliquez sur le bouton Ajouter.
- 13. Appuyer sur OK pour confirmer les modifications. L'autorisation d'accès s'affiche pour les utilisateurs ajoutés.
- 14. Cliquez sur OK pour fermer la configuration des permissions d'accès.
- 15. Cliquez sur OK pour fermer le programme de configuration DCOM.

Vous avez ensuite le choix entre installer le client flottant RSView32 Active Display en lecture seule (réf. 1295-0232) sur le Vertex M et installer ce client en contrôle intégral (réf. 1295-0233). Pour l'installer en contrôle intégral, procédez comme suit :

- 1. Insérez la disquette RSView32 Active Display Floating Client License dans le lecteur de disquettes du Vertex M.
- 2. Cliquez sur démarrer->Tous les programmes->Rockwell Software->Utilities->Move Activation - 32 bit.
- 3. Définissez From Drive sur A: et To Drive sur C:, puis cliquez sur OK.
- 4. La fenêtre suivante indique la licence client flottante et un 1 doit être inscrit dans la colonne Moving. Cliquez sur le bouton Move.
- 5. Dans la fenêtre Move Summary, cliquez sur OK.

#### **Ordinateur distant**

Pour pouvoir lire et/ou contrôler le Vertex M, vous devez installer les logiciels mentionnés ci-après sur l'ordinateur distant. Si vous utilisez une licence dédiée pour contrôle intégral (réf. 1295-0345), celle-ci doit également être installée sur l'ordinateur distant. Cette licence offre un accès intégral à distance. Pour installer le logiciel sur l'ordinateur, procédez comme suit :

- 1. Installation du client RSView32 Active Display
  - a. Introduisez le CD-ROM de RSView32 Active Display dans le lecteur correspondant. Le menu d'installation s'affiche.

- b. Sélectionnez Install RSView32 Active Display Client. Suivez les instructions d'installation affichées.
- c. Selon vos besoins, vous pouvez installer la licence pour le client sur le Vertex M (licence flottante) ou sur l'ordinateur distant (licence dédiée).
- 2. Installation de RSView32 Security Controls
  - a. Introduisez le CD-ROM du logiciel du Vertex M dans le lecteur correspondant.
  - b. Cliquez avec le bouton droit sur l'icône Poste de travail et sélectionnez Explorer.
  - c. Accédez au dossier \ActiveX\Security sur le CD-ROM, puis exécutez le fichier Setup.exe en doublecliquant dessus. Suivez les instructions d'installation affichées.
- 3. Installation du client TrendX
  - a. Accédez au dossier \ActiveX sur le CD-ROM, puis exécutez le fichier RSView32TrendX2004.exe en double-cliquant dessus. Suivez les instructions d'installation affichées. Au moment de choisir le type d'installation, veillez bien à sélectionner une installation de type Client.
- 4. Installation du logiciel client du Vertex M
  - a. Accédez au dossier \SetupClient sur le CD-ROM, puis exécutez le fichier Setup.exe en double-cliquant dessus. Suivez les instructions d'installation affichées. Au moment de choisir le type d'installation, veillez bien à sélectionner une installation complète.
- 5. Installation de la licence client dédiée de RSView32 Active Display (le cas échéant)
  - a. Insérez la disquette RSView32 Active Display Dedicated Client License dans le lecteur de disquettes de l'ordinateur distant.
  - b. Cliquez sur démarrer->Tous les programmes->Rockwell Software->Utilities->Move Activation - 32 bit.
  - c. Définissez From Drive sur A: et To Drive sur C:, puis cliquez sur OK.
  - d. La fenêtre suivante indique la licence client dédiée et un 1 doit être inscrit dans la colonne Moving. Cliquez sur le bouton Move.

rtex M<sup>TM</sup> Honeywell

- e. Dans la fenêtre Move Summary, cliquez sur OK.
- 6. Configuration de la fenêtre du client RSView32 Active Display
  - a. Cliquez sur démarrer->Tous les programmes->Rockwell Software->RAD System-> RSView32 Active Display Station.
  - b. Entrez le nom que vous souhaitez utiliser pour cette fenêtre client et sélectionnez un dossier pour l'enregistrement des fichiers de configuration de la fenêtre. Si cette fenêtre est en mode lecture seule, cochez la case. Cliquez sur le bouton Suivant.
  - c. Entrez le nom du Vertex M ou son adresse IP. Le nom du Vertex M est « Vertex\_290-XXXX », où XXXX désigne le numéro de série de l'instrument. Le client Active Display se connecte alors au Vertex M.
  - d. Entrez un nom d'utilisateur et un mot de passe pour les comptes utilisateur du Vertex M. Par défaut, ces identifiants sont définis sur « admin ». Cliquez sur Suivant.
  - e. Sélectionnez Remote Startup pour la macro/ commande, puis cliquez sur Suivant.
  - f. Sélectionnez Non pour la question sur une fenêtre alternative, puis cliquez sur Suivant.
  - g. Choisissez une fenêtre en taille maximale avec barre de titre ainsi que les boutons Max, Min et Close. La barre d'activité et les cases permettant de désactiver ces options ne doivent pas être cochées. Cliquez sur Suivant.
  - h. Indiquez si vous souhaitez ouvrir la fenêtre client ou quitter, puis cliquez sur Terminé.

Une fois l'installation terminée, placez les CD-ROM des logiciels dans le classeur du Vertex M avec la copie des licences afin d'éviter de les perdre.

# G Option de sortie analogique 4-20 mA

### G.1 Présentation

L'application propose une option de sortie analogique pour le Vertex M en utilisant un deuxième rack d'automate SLC 5/03. Ce rack communique avec l'automate principal via l'option de bus de terrain DF1.

### G.2 Configuration matérielle requise

| Automate<br>principal | L'automate principal du Vertex M doit être configuré avec l'option de<br>ous de terrain DF1. Cette option inclut le matériel suivant : |
|-----------------------|----------------------------------------------------------------------------------------------------|
|                       | (1) Module MVI46-DFCM Prosoft installé dans le logement 2                                                                              |
|                       | (1) Câble entre les connecteurs RJ45 Prosoft et DB9                                                                                    |
| Automate              | l'automate secondaire requiert les éléments suivants :                                                                                 |

| Automate   | L'aut           | omate secondaire requiert les éléments suivants :                            |
|------------|-----------------|------------------------------------------------------------------------------|
| secondaire | (1)             | Rack 1746-A7                                                                 |
|            | (1)             | Module d'alimentation 1746-P4                                                |
|            | (1)             | Processeur SLC 5/03 1747-L532                                                |
|            | (1)             | Câble null-modem RS232                                                       |
|            | (6)             | Modules de sorties analogiques 1746sc-INO4i Spectrum<br>Controls             |
|            | Tout I<br>du Ve | natériel requis pour monter le rack de l'automate dans le châssis<br>ertex M |

### G.3 Configuration requise

Automate principal : outre le chargement du programme approprié pour l'esclave DF1, l'automate principal doit également disposer du numéro de voie et du débit en bauds pour que la configuration soit correcte. La procédure de configuration de ces paramètres est décrite dans la <u>Section 3.5</u>. La case d'option Fieldbus doit être sélectionnée sur DF1 et les champs Set Address et Set Baud Rate doivent être définis respectivement sur 10 et 19 200.

Il convient également de régler un cavalier pour le module DF1 Prosoft dans l'automate principal. Ainsi, le cavalier com2 doit être sur la position RS232. Il s'agit de la configuration par défaut.

Automate secondaire : il doit être assemblé au module 5/03 dans le premier logement (logement 0) et aux modules 1746sc-INO4i Spectrum Controls occupant d'autres logements. Ces modules ne requièrent aucune configuration. Toutefois, un commutateur DIP permet à l'utilisateur de basculer entre la boucle d'alimentation du rack et une boucle d'alimentation externe. Il s'agit d'un réglage spécifique à l'application, la boucle d'alimentation du rack étant définie par défaut.

Le port RS232 du module 5/03 de l'automate secondaire (port du bas) doit être connecté au port 2 du module Prosoft (port du milieu dans le logement 2 du rack de l'automate principal).

La seule configuration logicielle requise consiste à charger le programme de l'automate (VertexM AnalogOut Rack2. rss) dans le processeur 5/03 de l'automate secondaire. Pour ce faire, il convient d'utiliser les logiciels RSLogix 500 et RSLinx.

Une fois le programme de l'automate chargé, le port RS232 standard est configuré pour communiquer avec le module DF1 Prosoft et ne prend pas en charge la connexion du port COM pour la programmation. Toute tentative ultérieure de chargement de l'automate (pour rétablir les paramètres par défaut ou charger une nouvelle version) exige de suivre une procédure pour effacer la mémoire de l'automate ou de communiquer via le port DH485. La connexion à ce port requiert un adaptateur spécial (1747-UIC) et un câble (1747-C13). Contactez l'assistance de Honeywell Analytics.

### **G.4 Description du fonctionnement**

Les sorties analogiques de l'automate secondaire varient selon le registre des concentrations de bus de terrain correspondant comme indiqué dans la <u>Section F.3.2</u>. Cette section décrit les sorties dans des conditions normales de fonctionnement. Le tableau ci-après répertorie les sorties avec des erreurs supplémentaires.

| Condition            | Sortie de voie          | Remarques                                |
|----------------------|-------------------------|------------------------------------------|
| Normale              | Valeur de concentration | Voir <u>Section F.3.2</u> . L'indicateur |
|                      | ou indicateur d'erreur  | d'erreur 2 mA, qui est désactivé par     |
|                      | 2 mA                    | défaut, doit être activé.                |
| Défaillance de       | 2 mA sur toutes les     | Défaillance d'automate ou mode de        |
| l'automate principal | voies                   | programmation                            |
| Problème de          | 2 mA sur toutes les     | Liaison de communication                 |
| communication        | voies                   | défectueuse entre l'automate             |
|                      |                         | principal et l'automate secondaire       |
| Défaillance          | 0 mA sur toutes les     | Défaillance d'automate ou mode de        |
| de l'automate        | voies                   | programmation                            |
| secondaire           |                         |                                          |

Le tableau ci-après illustre la correspondance avec les voies.

| Point du<br>Vertex M | Logement sur<br>l'automate<br>secondaire | Voie de sortie<br>analogique sur la<br>carte |
|----------------------|------------------------------------------|----------------------------------------------|
| 1-1-1                | Logement 1                               | Voie 0                                       |
| 1-1-2                | Logement 1                               | Voie 1                                       |
| 1-1-3                | Logement 1                               | Voie 2                                       |
| 1-1-4                | Logement 1                               | Voie 3                                       |
| 1-1-5                | Logement 2                               | Voie 0                                       |
| 1-1-6                | Logement 2                               | Voie 1                                       |
| 1-1-7                | Logement 2                               | Voie 2                                       |
| 1-1-8                | Logement 2                               | Voie 3                                       |
| 1-2-1                | Logement 3                               | Voie 0                                       |
| 1-2-2                | Logement 3                               | Voie 1                                       |
| 1-2-3                | Logement 3                               | Voie 2                                       |
| 1-2-4                | Logement 3                               | Voie 3                                       |
| 1-2-5                | Logement 4                               | Voie 0                                       |
| 1-2-6                | Logement 4                               | Voie 1                                       |
| 1-2-7                | Logement 4                               | Voie 2                                       |
| 1-2-8                | Logement 4                               | Voie 3                                       |
| 1-3-1                | Logement 5                               | Voie 0                                       |
| 1-3-2                | Logement 5                               | Voie 1                                       |
| 1-3-3                | Logement 5                               | Voie 2                                       |
| 1-3-4                | Logement 5                               | Voie 3                                       |
| 1-3-5                | Logement 6                               | Voie 0                                       |
| 1-3-6                | Logement 6                               | Voie 1                                       |
| 1-3-7                | Logement 6                               | Voie 2                                       |
| 1-3-8                | Logement 6                               | Voie 3                                       |

# H Option pour le test d'intégrité des tuyaux

Honeywell Analytics offre à présent une option permettant de vérifier l'étanchéité des tuyaux de prélèvements du Vertex M. Les analyseurs équipés de l'option 1295-0510 sont ainsi capables de détecter un signal pneumatique provenant des vannes installées à l'extrémité du tuyau de prélèvement. En cas de fuite du tuyau, le signal change et est alors détecté. Ce test d'intégrité des tuyaux (ou test LIT) est réalisé automatiquement. Il aide aussi tous les analyseurs du Vertex M à détecter les tuyaux de prélèvement bloqués.

Cette option exige de disposer au minimum de la version logicielle 1.21.1 et de faire configurer le logiciel de l'analyseur par un technicien de maintenance Honeywell Analytics.

#### Présentation de la conception pneumatique

La conception pneumatique du rack du Vertex M est illustrée ci-contre. L'analyseur du Vertex M est équipé de huit transducteurs de pression des prélèvements, un pour chaque point. Un filtre et un clapet antiretour sont installés à l'extrémité du tuyau externe. Ce clapet antiretour bloque le flux jusqu'à ce qu'une pression de début d'écoulement d'environ 1,0 in. Hg soit appliquée (voir Remarque). En cas de fuite entre l'analyseur et le clapet antiretour, la pression augmente au niveau de l'analyseur.

Pour que le test LIT puisse être réalisé, le Vertex M et la tuyauterie externe doivent d'abord être « caractérisés ». Ce processus implique de mesurer la pression de prélèvement après avoir vérifié l'étanchéité des tuyaux. Pour s'assurer de l'étanchéité d'un tuyau, vous pouvez boucher l'extrémité du tuyau et observer le flux de prélèvement descendre jusqu'à zéro. La pression de prélèvement observée pendant cette caractérisation est enregistrée par le Vertex M. Lors des prochains tests LIT, si cette pression augmente de manière significative, une erreur est générée. Un test LIT n'a aucune valeur si la caractérisation est réalisée sans vérification préalable de l'étanchéité des tuyaux.

#### **REMARQUE :**

Dans ce document, toutes les pressions sont exprimées en pouces de mercure. Elles peuvent être converties, si nécessaire, en kilopascals en les multipliant par 3,38. En outre, toutes les pressions sont des pressions au manomètre, non à vide. Ainsi, l'effet d'une fuite de tuyau de prélèvement est ici décrit par une augmentation de pression au lieu d'une diminution de vide.

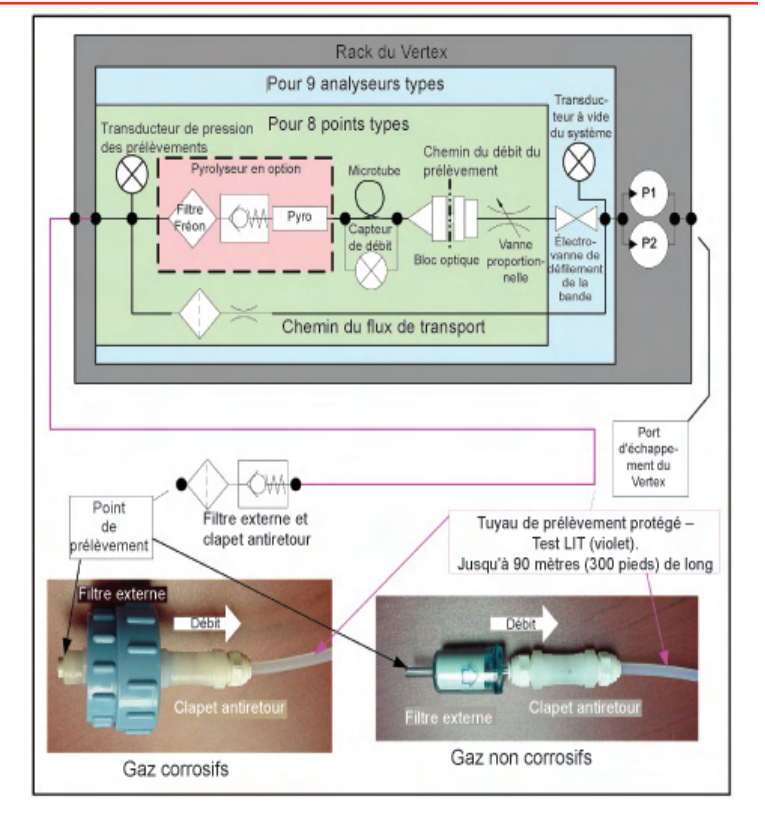

Honeywell

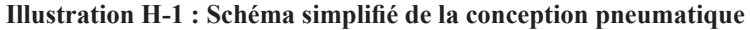

En pratique, les mesures de pression de prélèvement servent à évaluer les différences lorsque la pompe est activée, puis désactivée. Cela permet d'éliminer l'effet d'une dérive de transducteur. Toutefois, étant donné que les analyseurs partagent la même pompe, ils doivent tous interrompre leur surveillance pour que le test LIT puisse être effectué. Attendez 30 secondes que les pressions se stabilisent avant de procéder à une mesure. L'interruption de la surveillance due au test LIT dure environ deux minutes en raison des délais de synchronisation.

Ce test n'est pas applicable à des tuyaux de prélèvement partagés.

Il exige d'utiliser des filtres externes comme pour tous les points du Vertex M. <u>Pour savoir quels filtres utiliser, reportez-</u> vous à la Section B.2 Compatibilité des filtres.

#### Performances chiffrées

La pression en entrée de pompe doit être inférieure à -7,0 in. Hg sous peine d'empêcher le test. La longueur maximale et le diamètre intérieur du tuyau de prélèvement doivent être respectivement de 90 mètres et de 4,8 mm [paroi fine ou 0,190 pouce]. Ces données remplacent celles du tableau B-2 de l'annexe B (Spécifications).

Le débit de gaz total (transport + prélèvement) est généralement de 1,3 l/min par point. La pression différentielle est alors d'environ 1,2 in. Hg pour un tuyau de longueur maximale. Le clapet antiretour augmente la pression différentielle de 1,0 in. Hg supplémentaire, soit un total d'environ 2,2 in. Hg.

Lors de la caractérisation, la pression différentielle doit être d'au moins 0,8 in. Hg sous peine de générer une erreur. Lors du test LIT, la pression différentielle doit être d'au moins 70 % par rapport à la pression différentielle relevée pendant la caractérisation sous peine de générer une erreur. Pour une fuite d'au moins 1 mm [0,039 pouce] de diamètre, la pression différentielle baisse de manière significative et une erreur est générée.

La mesure LIT requiert que la variation de la pression totale entre le point de prélèvement, le rack du Vertex M et la sortie d'échappement soit inférieure à 0,3 in. Hg pour un fonctionnement normal (voir Illustration H-1).

#### Présentation du logiciel

Vous pouvez programmer le déclenchement de tests LIT automatiques chaque fois qu'une moyenne pondérée dans le temps (TWA) est enregistrée. Des TWA sont enregistrées toutes les huit heures de façon à pouvoir réaliser jusqu'à trois tests LIT par jour. De la même façon qu'avec le logiciel précédent, l'heure de la TWA peut être décalée de huit heures maximum afin que le test puisse être réalisé n'importe quand dans la journée. Vous pouvez désactiver le test LIT par point afin de permettre à un rack avec l'option LIT d'avoir certaines configurations de tuyaux incompatibles avec cette option.

Deux boutons permettent de lancer une caractérisation LIT ou un test non programmé. Ils figurent dans la fenêtre Authorized Service de RSView.

### Accès aux paramètres LIT

Si la case de la fenêtre Configure Point est cochée (voir rectangle rouge sur l'illustration H-2), l'analyseur sélectionné est inclus au test LIT. Par défaut, tous les analyseurs achetés

avec cette option sont inclus au test. Si vous désélectionnez cette case, l'analyseur est exclu du test LIT et aucune erreur liée au LIT n'est générée pour le point associé. Des erreurs intempestives risquent sinon d'être générées pour les points avec des composants externes incompatibles. Il peut s'agir, par exemple, de tuyaux de plus de 90 mètres de long, partagés ou avec une paroi de moyenne épaisseur.

| tas Calleration                                                                                 |                   |                    |                   |   |
|-------------------------------------------------------------------------------------------------|-------------------|--------------------|-------------------|---|
| PH3 v                                                                                           | Varing Enabled    |                    | Units             |   |
| TIV: 300 mb                                                                                     | Alarm L1 150      | ppb                | @ PPx             | ( |
| LAL: 5 ppb                                                                                      | Alarm L2 300      | ppb                | C %TL             | v |
| LDL: 5 ppb                                                                                      | Log never 🕄       | ppb                | C %F/             | s |
| E/S: 3000 coh                                                                                   |                   | _                  | 6                 |   |
| Disable Point - No Monitoring                                                                   | PLC F/S Conc. 600 | ppb<br>egrity Test | C mg/             | m |
| Disable Point - No Monitoring     Associated (".HTM) File (                                     | PLC F/S Conc. 600 | ppb<br>egnity Test | Pil               | P |
| Disable Point - No Monitoring     Associated (".HTM) File (                                     | PLC F/S Conc. 600 | ppb<br>egrity Test | Pt1               | P |
| Disable Point - No Monitoring     Associated ("HTM) File I     Gas Location Name:               | PLC F/S Conc. 600 | ppb<br>egity Test  | Pt1<br>Pt2        | P |
| Disable Point - No Monitoring     Associated ("HTM) File I     Gas Location Name:     [default) | PLCF/S Conc.  600 | ppb<br>egnity Test | Pt1<br>Pt2<br>Pt3 | P |

Illustration H-2 : Accès aux paramètres LIT

Si vous appuyez sur le bouton Line Integrity Test (voir Illustration H-3), l'encart de l'illustration H-4 apparaît.

Les trois heures affichées à gauche de cet encart correspondent aux heures de TWA. (Les heures de TWA sont définies dans l'onglet Data Logging.)

Si l'une des cases de gauche est cochée, la case de droite devient accessible. En revanche, si aucune des cases de gauche n'est cochée, celle de droite devient inaccessible (grisée).

La coche même indique l'état des cases spécifiques à un point (voir Illustration H-2). Si toutes ces cases sont définies, cette coche apparaît.

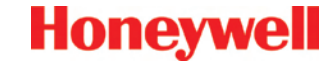

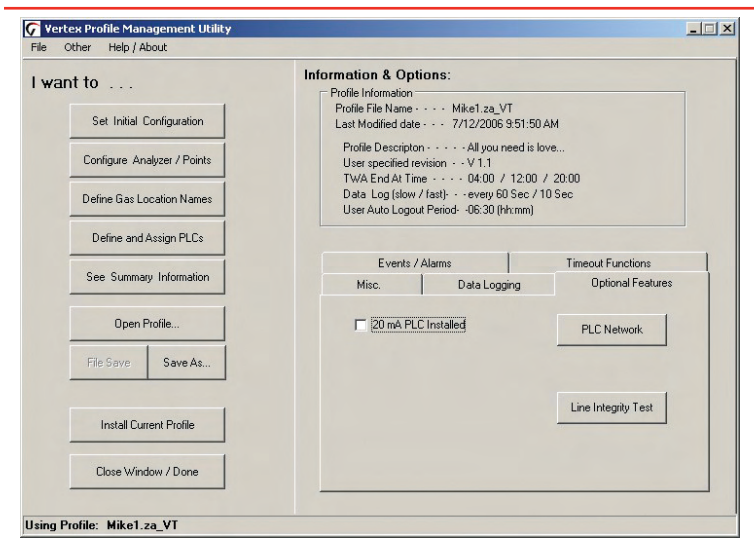

Illustration H-3 : Nouveau bouton dans l'éditeur de configuration

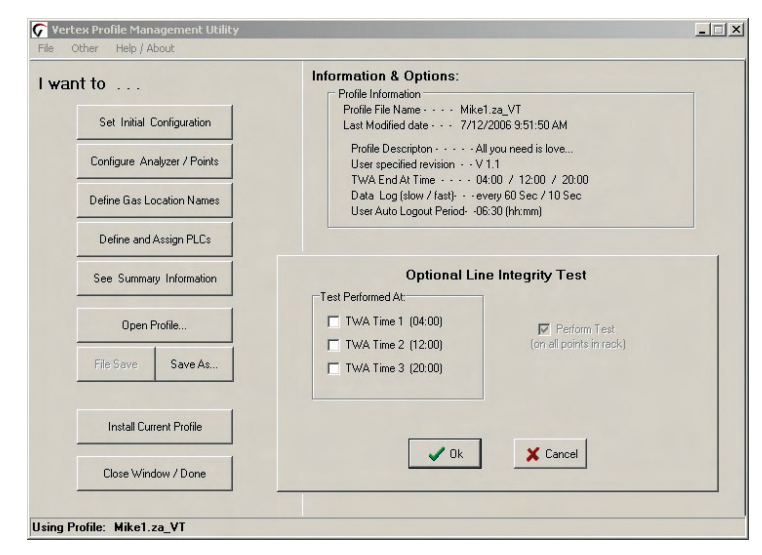

Illustration H-4 : Nouvel encart dans l'éditeur de configuration

### Accès aux paramètres LIT à partir de RSView

RSView propose deux boutons.

1. Ils figurent dans la fenêtre Authorized Service (voir Illustration H-5). Lorsque l'analyseur associé est en mode de surveillance, la zone des boutons de fonction se présente comme indiqué (voir l'illustration H-6).

L'accès à la fenêtre Authorized Service est limité aux comptes

Annexe H – Option pour le test d'intégrité des tuyaux

utilisateur configurés avec le code de sécurité E. Pour plus d'informations sur les codes de sécurité RSView, reportezvous à la <u>Section 4.6.6 Accès sécurisé</u>.

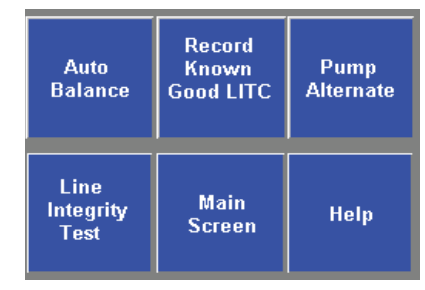

# Illustration H-5 : Accès aux paramètres LIT à partir du mode de service autorisé

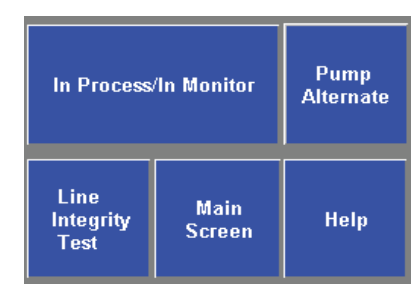

#### Illustration H-6 : Accès aux paramètres LIT à partir du mode de surveillance

Si vous appuyez sur le bouton Record Known Good LITC, une caractérisation devra être effectuée sur tous les analyseurs du rack. De même, si vous appuyez sur le bouton Line Integrity Test, un test d'intégrité des tuyaux devra être réalisé immédiatement, en plus des tests LIT programmés (voir les cases cochées sur l'illustration 4).

Lors d'un test LIT ou d'une caractérisation, l'état de l'analyseur RSView passe de MONT ou IDLE à LIT.

### Événements liés au test LIT

Le Vertex M est capable de générer quatre erreurs réclamant une maintenance (122 à 125). Voir <u>Erreurs réclamant une</u> <u>maintenance</u>.

Si le test LIT génère l'erreur 124, faites attention au moment de vérifier l'intégrité d'un tuyau de prélèvement sur toute sa longueur, car le prélèvement surveillé peut provenir d'une coupure dans le tuyau et non de la zone prévue. Le Vertex M peut également générer cinq nouveaux événements informatifs. Voir Événements informatifs.

#### **REMARQUE :**

Si vous achetez ou remplacez un analyseur du Vertex M sans spécifier l'option LIT, aucune erreur n'est générée pour indiquer l'absence de cette option dans le nouvel analyseur. Toutefois, un message « INFO » est enregistré dans l'historique des événements chaque fois que l'option LIT est appelée. Les analyseurs existants configurés avec l'option LIT ne sont pas concernés.

# I Garantie

### Déclaration de garantie du système Chemcassette<sup>®</sup>

Tous les produits sont conçus et fabriqués par Honeywell Analytics conformément aux normes techniques internationalement reconnues les plus récentes, dans le cadre d'un programme de contrôle de la qualité certifié ISO 9001.

À ce titre, Honeywell Analytics garantit cet instrument (y compris la pompe) à l'acquéreur initial et utilisateur final, dans le cadre d'une utilisation normale, contre tout défaut matériel ou panne liée à sa fabrication pour une période de 12 mois à compter de la date de première activation ou 18 mois à compter de la livraison au client par Honeywell Analytics, la période la plus courte étant retenue. Des conditions de garantie distinctes s'appliquent aux cartouches de capteurs et se limitent à ce qui est indiqué ci-après. Au cours de cette période, Honeywell Analytics s'engage à réparer ou à remplacer les pièces défectueuses sur la base de l'échange, F.O.B. (franco à bord) vers les centres de réparation approuvés dans le monde entier.

Cette garantie ne couvre pas les dommages causés par accident, mauvaise utilisation, fonctionnement en conditions anormales ou empoisonnement extrême de la cartouche de capteur.

Les équipements défectueux doivent être renvoyés à Honeywell Analytics pour être réparés. Avant de renvoyer le matériel pour réparation ou remplacement, le Client doit obtenir, à l'avance, un numéro d'intervention par téléphone auprès du service client de Honeywell Analytics, joindre un rapport détaillé mentionnant la nature du défaut et retourner, à ses frais, l'équipement à l'usine de Honeywell Analytics. Si ce rapport détaillé n'est pas inclus, Honeywell Analytics se réserve le droit de facturer des frais d'étude (les prix sont disponibles sur simple demande) avant d'effectuer une réparation ou un remplacement. Les marchandises retournées doivent mentionner clairement sur l'emballage le numéro d'intervention.

L'assistance sur le terrain ou dans les locaux du client n'est pas couverte par les présentes dispositions de la garantie. Le temps passé et les frais de déplacement pour l'intervention sur site dans le cadre de la garantie seront facturés aux tarifs standard de Honeywell Analytics. Contactez votre représentant Honeywell Analytics pour plus d'informations sur les contrats de maintenance disponibles. Honeywell Analytics décline toute responsabilité pour tout préjudice ou dommage, de toute nature ou de toute origine, résultant directement ou indirectement de l'utilisation ou du fonctionnement des produits couverts par la présente garantie, par l'acheteur ou par un tiers.

Cette garantie couvre uniquement le détecteur de gaz et les pièces vendus à l'acheteur par des distributeurs, revendeurs et représentants agréés par Honeywell Analytics. La présente garantie ne couvre pas les défauts liés à une mauvaise installation, à une réparation par une personne non agréée ou à l'utilisation d'accessoires/pièces non autorisés avec le produit. Toute demande d'application de la garantie est soumise à la présentation de la preuve d'achat et au respect de toutes les conditions spécifiées dans la présente garantie.

Honeywell Analytics se réserve le droit de valider toute demande d'application de garantie avant de traiter cette demande. Une fois la demande d'application de la garantie acceptée, Honeywell Analytics réparera ou remplacera gratuitement les pièces défectueuses. La période initiale de garantie n'est pas prolongée du fait des interventions réalisées dans le cadre de celle-ci.

Les instruments qui ont été réparés ou remplacés au cours de la période de garantie restent sous garantie pendant la durée restante (non expirée) de la garantie initiale. Honeywell Analytics se dégage de toute obligation dans le cadre de cette garantie, dans le cas où des réparations ou des modifications auraient été effectuées par des personnes autres que le personnel agréé, à moins qu'Honeywell Analytics autorise un tel travail par écrit. Honeywell Analytics se dégage de toute obligation dans le cadre de cette garantie, dans le cas où des substrats de détection autres que les produits Chemcassette<sup>®</sup> Honeywell Analytics auraient été installés et utilisés dans des instruments de Honeywell Analytics.

Honeywell Analytics se réserve le droit de changer la présente politique à tout moment. Contactez Honeywell Analytics pour obtenir les dernières dispositions relatives à cette garantie.

### Garantie Chemcassette®

Tous les systèmes de détection Chemcassette<sup>®</sup> sont garantis pour une période ne dépassant pas la date d'expiration imprimée sur les emballages et les bobines de bande Chemcassette<sup>®</sup>.

#### Apprenez plus

www.honeywellanalytics.com

#### **Contacter Honeywell Analytics:**

#### Europe, Moyen-Orient, Afrique, L'Inde

Life Safety Distribution AG Weiherallee 11a CH-8610 Uster Switzerland Tel: +41 (0)44 943 4300 Fax: +41 (0)44 943 4398 gasdetection@honeywell.com

#### Amérique

Honeywell Analytics Inc. 405 Barclay Blvd. Lincolnshire, IL 60069 USA Tel: +1 847 955 8200 Toll free: +1 800 538 0363 Fax: +1 847 955 8210 detectgas@honeywell.com

#### Pacifique, Asie

Honeywell Analytics Asia Pacific #508, Kolon Science Valley (I) 187-10 Guro-Dong, Guro-Gu Seoul, 152-050 Korea Tel: +82 (0)2 2025 0300 Fax: +82 (0)2 2025 0329 analytics.ap@honeywell.com

#### Assistance Complémentaire

EMEAI: HAexpert@honeywell.com US: ha.us.service@honeywell.com AP: ha.ap.service@honeywell.com

www.honeywell.com

#### **Remarque :**

Toutes les dispositions ont été prises afin de garantir l'exactitude de cette publication. Cependant, nous déclinons toute responsabilité en cas d'erreur ou d'omission. Les données et la législation sont susceptibles d'être modifiées. Nous vous invitons à vous procurer les réglementations, normes et directives les plus récemment publiées. Document non contractuel.

1998M0759 Rév. 1 Avril 2009 MAN0872 © 2009 Honeywell Analytics